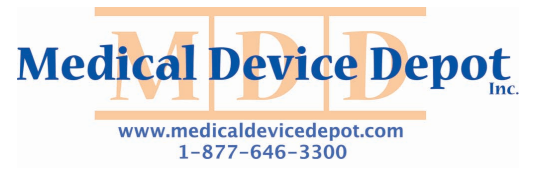

EDAN INSTRUMENTS, INC.

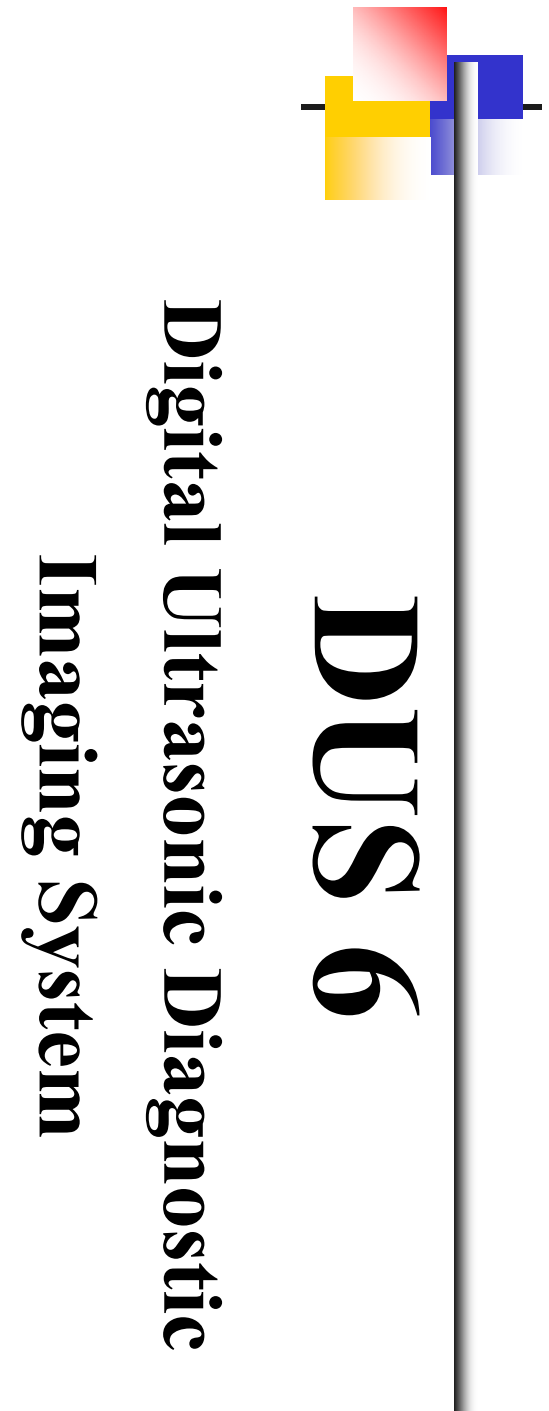

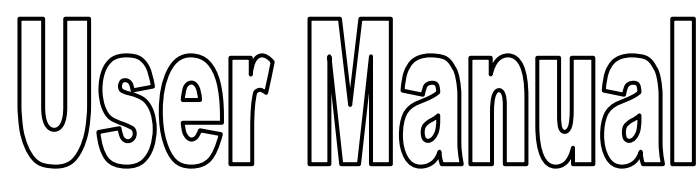

Manual Ver: 1.4 Release Date: Jan. 2010 Part Number: MS1R-102299-1.4 **CE** 0123

# Copyright

© Copyright EDAN INSTRUMENTS, INC. 2008-2010. All rights reserved.

### Statement

This manual will help you understand the operation and maintenance of the product better. It is reminded that the product shall be used strictly complying with this manual. User's operation failing to comply with this manual may result in malfunction or accident for which Edan Instruments, Inc. (hereinafter called EDAN) can not be held liable.

EDAN owns the copyrights of this manual. Without prior written consent of EDAN, any materials contained in this manual shall not be photocopied, reproduced or translated into other languages.

Materials protected by the copyright law, including but not limited to confidential information such as technical information and patent information are contained in this manual, the user shall not disclose such information to any irrelevant third party.

The user shall understand that nothing in this manual grants him, expressly or implicitly, any right or license to use any of the intellectual properties of EDAN.

EDAN holds the rights to modify, update, and ultimately explain this manual.

## Responsibility of the Manufacturer

EDAN only considers itself responsible for any effects on safety, reliability and performance of the equipment if:

Assembly operations, extensions, re-adjustments, modifications or repairs are carried out by persons authorized by EDAN, and

The electrical installation of the relevant room complies with international standards, and

The equipment is used in accordance with the instructions for use.

Upon request, EDAN may provide, with compensation, necessary circuit diagrams, and other information to help qualified technician to maintain and repair some parts, which EDAN may define as user serviceable.

## Using This Guide

This guide is designed to give key concepts on safety precautions.

# Awarning A:

A **WARNING** label advises against certain actions or situations that could result in personal injury or death.

# CAUTION :

A CAUTION label advises against actions or situations that could damage equipment, produce inaccurate data, or invalidate a procedure.

### NOTE:

A NOTE provides useful information regarding a function or a procedure.

## **Revision History**

| Date       | ECO#          | Version | Description                                                                                                    |
|------------|---------------|---------|----------------------------------------------------------------------------------------------------|
| 2008/08/05 |               | 1.0     | 1 <sup>st</sup> edition                                                                                                    |
| 2009/04/24 | ECO-DUS -9003 | 1.3     | Added the 3-Aixs (LWH) method, inputting focus, DICOM<br>function, file browsing, file sending functions, and<br>transducer power values.<br>Revised the preface and contact information, the ranges<br>of the image parameters and the Cleaning and<br>Disinfecting information.<br>Added two silicone pads.                                                                                                    |
| 2010/01/04 | ECO-DUS-9009  | 1.4     | Added two formats of files: AVI and FRM;<br>Add the function of moving a comment or a body mark;<br>Added a cable holder;<br>Added a reference line in the B mode;<br>Added the magnification function when freezing the<br>system;<br>Added the introduction to the guide line calibration;<br>Added the breakstone guide function;<br>Added measurement procedures of every supported<br>obstetrical items, displaying four growth curves of<br>obstetrical results and more information of obstetrical<br>reference formulas;<br>Added detailed information of presetting a report printer;<br>Added glossary table;<br>Revised the gain and dynamic range. |

# Table of Contents

| Chapter 1 Introduction                       | 1  |
|----------------------------------------------|----|
| 1.1. Intended Use                            | 1  |
| 1.2. Features                                | 1  |
| 1.3. Model                                   | 2  |
| 1.4. Contraindication                        | 2  |
| 1.5. General Safety Precaution Information   | 2  |
| 1.5.1. General Information                   | 2  |
| 1.5.2. Biohazard Considerations              | 3  |
| 1.5.3. Electrical Safety                     | 3  |
| 1.6. Labeling Symbols                        | 6  |
| Chapter 2 System Overview                    | 8  |
| 2.1. Appearance                              | 8  |
| 2.1.1. Front Panel                           | 8  |
| 2.1.2. Rear Panel                            | 9  |
| 2.1.3. Right View                            | 10 |
| 2.2. Configuration                           | 11 |
| 2.2.1. Standard Configuration                | 11 |
| 2.2.2. Options                               | 11 |
| Chapter 3 Transportation and Storage         | 13 |
| 3.1. Moving the System                       | 13 |
| 3.2. Storage                                 | 13 |
| 3.3. Transportation                          | 13 |
| Chapter 4 Installation Instructions          | 14 |
| 4.1. Environmental Requirements              | 14 |
| 4.2. Unpacking Inspection                    | 14 |
| 4.3. Connecting Procedure                    | 14 |
| 4.4. Connecting a Cable Holder               | 14 |
| 4.5. Sticking Silicone Pads                  | 15 |
| 4.6. Connecting or Disconnecting Transducers | 16 |
| 4.7. Rear Panel Connections                  | 17 |
| Chapter 5 System Control                     | 21 |
| 5.1. Powering On/Off the Device              | 21 |
| 5.2. Examining                               | 22 |
| 5.3. Screen Layout                           | 22 |
| 5.4. Control Panel                           | 23 |
| 5.4.1. Trackball                             | 23 |
| 5.4.2. "0~9" Numeric Keys                    | 24 |
| 5.4.3. Alphabetic Keys                       | 24 |
| 5.4.4. Function Controls                     | 24 |
| 5.4.5. Comment Function                      | 27 |

| 5.4.6. Body Mark Function                          |        |
|----------------------------------------------------|--------|
| 5.4.7. Adjustment Controls                         |        |
| 5.4.8. Imaging Functions                           |        |
| 5.4.9. Additional Control Functions                |        |
| 5.5. Menu                                          |        |
| 5.6. Dialog Box Operation                          |        |
| 5.7. Presetting                                    |        |
| 5.7.1. Entering and Exiting                        |        |
| 5.7.2. Displaying / Modifying the Preset Parameter |        |
| 5.7.3. General Presetting                          |        |
| 5.7.4. Presetting Examination                      |        |
| 5.7.5. Presetting Formula                          |        |
| 5.7.6. Presetting Post Processing                  |        |
| 5.7.7. Editing Comment Library                     |        |
| 5.7.8. Presetting Data                             |        |
| 5.7.9. Presetting DICOM                            |        |
| 5.7.10. Maintenance                                |        |
| 5.8. Printing                                      |        |
| Chapter 6 Operation                                |        |
| 6.1 Selecting an Examination Type                  | 50     |
| 6.2 Entering New Patient                           | 50     |
| 6.3 Entering or Editing Patient Information        | 50     |
| 6.4 Activating a Transducer                        | 51     |
| 6.5 Selecting an Imaging Mode                      | 51     |
| 6.6 Measurement and Calculation                    | 51     |
| 6.6.1 Generic Measurements in B Mode               | 53     |
| 6.6.2 Generic Measurements in M Mode               | 61     |
| 6 6 3 General Report                               | 64     |
| 6.7 CINE Review                                    | 64     |
| 6.8 File Management                                | 65     |
| 6.8.1 Saving Files                                 | 66     |
| 6.8.2 Onening Files                                | 68     |
| 6.8.3 Browsing Images                              | 69     |
| 6.8.4 File Manager                                 | 70     |
| 6.8.5 Sending Files                                | 72     |
| 6.9 Puncture Function                              | 73     |
| 6.9.1 To Select the Angle of Needle Guide Line     | 74     |
| 6.9.2. To Display or To Hide the Needle Guide Line | 75     |
| 6.9.3. To Adjust the Needle Guide Line             | 75     |
| 694 Reference Line                                 | 76     |
| 6 10 Breakstone Guide                              | 76     |
| Chapter 7 Obstatric Measurement and Calculation    | ידר 70 |
|                                                    |        |
| 7.1. Abbreviations                                 |        |
| 7.2. Obstetric Measurement and Calculation         |        |

| 7.3.                                    | Fetus Growth Measurement                      | 78  |
|-----------------------------------------|-----------------------------------------------|-----|
| ,                                       | 7.3.1. GS                                     | 79  |
| ,                                       | 7.3.2. CRL                                    | 79  |
| ,                                       | 7.3.3. BPD                                    | 79  |
| ,                                       | 7.3.4. HC                                     | 80  |
| •                                       | 7.3.5. AC                                     | 80  |
| ,                                       | 7.3.6. FL                                     | 81  |
| ,                                       | 7.3.7. AFI                                    | 81  |
| ,                                       | 7.3.8. TAD                                    | 81  |
| ,                                       | 7.3.9. APAD                                   | 82  |
| -                                       | 7.3.10. CER                                   | 82  |
| ,                                       | 7.3.11. FTA                                   | 83  |
| ,                                       | 7.3.12. HUM                                   | 83  |
| ,                                       | 7.3.13. OFD                                   | 83  |
| ,                                       | 7.3.14. THD                                   | 84  |
| 7.4.                                    | EDC Calculation                               | 84  |
| ,,,,,,,,,,,,,,,,,,,,,,,,,,,,,,,,,,,,,,, | 7.4.1. EDC Calculation by Entering LMP        | 84  |
|                                         | 7.4.2. EDC Calculation by Entering BBT.       | 85  |
| 7.5.                                    | EFW Calculation                               | 86  |
| ,,                                      | 7.5.1. Select a Formula in Preset             | 86  |
| ,                                       | 7.5.2 Measurement Items                       | 86  |
| 7.6.                                    | Results                                       | 87  |
| ,,                                      | 7.6.1. Growth Curve                           | 87  |
|                                         | 7.6.2. Obstetric Report                       | 89  |
| 7.7.                                    | Others                                        | 90  |
| Chapter                                 | Cardialagy Maggurament and Calculation        | 01  |
|                                         |                                               | 21  |
| 8.1.                                    | M-mode Cardiac Measurement and Calculation    | 91  |
| 2                                       | 8.1.1. LV                                     | 96  |
| 8                                       | 8.1.2. Mitral Valve                           | 98  |
| 8                                       | 8.1.3. Aortia                                 | 99  |
| 8                                       | 8.1.4. LVMW, LVMWI                            | 00  |
| 8.2.                                    | B-mode Cardiac Measurement and Calculation    | 00  |
| 8                                       | 8.2.1. LV                                     | 05  |
| 8                                       | 8.2.2. RV (Right ventricle internal diameter) | 07  |
| 8                                       | 8.2.3. PA (Aortic Pulmonary Artery)           | .07 |
| 8.3.                                    | Cardiac Report                                | 08  |
| 8.4.                                    | Others 1                                      | .09 |
| Chapter 9                               | 9 Gynecology Measurement and Calculation 1    | 10  |
| 9.1.                                    | Measurement and Calculation 1                 | 10  |
| (                                       | 9.1.1. UT                                     | 111 |
| Ģ                                       | 9.1.2. Endo                                   | 111 |
| (                                       | 9.1.3. OV-V                                   | 111 |
| (                                       | 9.1.4. FO                                     | 12  |
| (                                       | 9.1.5. CX-L                                   | 12  |
|                                         |                                               |     |

| 9.1.6. UT-L/CX-L                                         | . 112 |
|----------------------------------------------------------|-------|
| 9.2. Gynecologic Report                                  | . 112 |
| 9.3. Others                                              | . 113 |
| Chapter 10 Small Parts Measurement and Calculation       | . 114 |
| 10.1. Measurement and Calculation                        | . 114 |
| 10.2. Small Parts Report                                 | . 115 |
| 10.3. Others                                             | . 115 |
| Chapter 11 Orology Measurement and Calculation           | . 110 |
| 11.1. Measurement and Calculation                        | . 116 |
| 11.2. Otologic Report                                    | . 117 |
| Chapter 12 Orthopedics Measurement & Calculation         | 110   |
| 12.1 Measurement and Calculation                         | 110   |
| 12.2. Orthopedics Report                                 | 119   |
| 12.2. Others                                             | . 120 |
| Chapter 13 Inspection and Maintenance                    | . 121 |
| 13.1. Daily Checklist                                    | . 121 |
| 13.2. Cleaning and Disinfection                          | . 121 |
| 13.2.1. System Surface Cleaning                          | . 123 |
| 13.2.2. Probe and Probe Holder Cleaning and Disinfection | . 123 |
| 13.2.3. Needle Guide Cleaning and Disinfecting           | . 126 |
| 13.2.4. Trackball Cleaning                               | . 126 |
| 13.2.5. Disinfectants                                    | 127   |
| Chapter 14 Troubleshooting                               | 12/   |
|                                                          | 129   |
| 14.1. Cneckup                                            | 129   |
| Chapter 15 Warranty and Samias Daliay                    | 120   |
| Chapter 15 warranty and Service Policy                   | . 130 |
| 15.1. Warranty                                           | . 130 |
| Appendix I: Specifications                               | 120   |
|                                                          | 122   |
| A1.1: Electrical Safety Classifications.                 | 122   |
| A1.2. Standards Compliance                               | 132   |
| A1.4: Machine Specifications                             | . 133 |
| A1.5: General Technical Specifications                   | . 133 |
| A1.6: Probe Specifications                               | . 134 |
| A1.7: Operating, Storage and Transportation Environment  | . 135 |
| A1.7.1. Operating Environment:                           | . 135 |
| A1.7.2. Storage and Transportation Environment:          | . 135 |
| Appendix II: Ultrasound Intensity and Safety             | . 136 |

| A2.1: Ultrasound in Medicine                                       |  |
|--------------------------------------------------------------------|--|
| A2.2: Ultrasound Safety and the ALARA Principle                    |  |
| A2.3: Probe Acoustic Output Parameters List                        |  |
| A2.3.1 : Test of Probe C363-1                                      |  |
| A2.3.2 : Test of Probe L743/E743                                   |  |
| A2.3.3 : Test of Probe C321                                        |  |
| A2.3.4 : Test of Probe E613                                        |  |
| A2.3.5 : Test of Probe C343-1                                      |  |
| A2.4: Transducer Power Values                                      |  |
| A2.5: Low Output Summary Table                                     |  |
| Appendix III: Obstetrical References                               |  |
| A3.1: Application Table of Obstetrical Reference Formulas          |  |
| A3.2: GS                                                           |  |
| A3.3: CRL                                                          |  |
| A3.4: BPD                                                          |  |
| A3.5: HC                                                           |  |
| A3.6: AC                                                           |  |
| A3.7: FL                                                           |  |
| A3.8: FTA                                                          |  |
| A3.9: HUM                                                          |  |
| A3.10: CER                                                         |  |
| A3.11: THD                                                         |  |
| A3.12: Estimated Fetal Weight                                      |  |
| Appendix IV: Measurement Accuracy                                  |  |
| Appendix V: EMC Information-Guidance and Manufacture's Declaration |  |
| Appendix VI: Order List                                            |  |
| Appendix VII: Glossary                                             |  |

# **Chapter 1 Introduction**

### 1.1. Intended Use

The DUS 6 Digital Ultrasonic Diagnostic Imaging System is intended for diagnostic ultrasound imaging analysis in gynecology rooms, obstetrics rooms, examination rooms, intensive care units, and emergency rooms. The DUS 6 is intended for use by or on the order of a physician or similarly qualified health care professional for ultrasound evaluation of Fetus; Abdomen; Pediatrics; Small Organ; Neonatal head; Cardiology; Peripheral Vessel; Musculo-skeleton (both Conventional and Superficial); Urology (including prostate); Transrecta and Transvagina.

## 1.2. Features

This portable device, Digital Ultrasonic Diagnostic Imaging System (DUS 6), is a high-resolution linear/convex scanning diagnostic apparatus.

#### Applied technologies:

Tissue Specific Imaging (TSI), Tissue Harmonic Image (THI), Digital Beam-Forming (DBF), Dynamic Receiving Focusing (DRF), Real-time Dynamic Aperture (RDA), Dynamic Frequency Scanning (DFS), and Dynamic Apodization.

#### **Display modes:**

B, B+B, 4B, B+M, and M.

#### Measurement and calculation functions:

B-mode generic measurement and calculation: Distance, circumference, area, volume, ratio, % stenosis, and angle;

M-mode generic measurement and calculation: Time, slope, and heart rate.

#### File management:

It supports local disk and removable disk storage. USB 1.1 interface enables fast image uploading to your computer in the real-time mode. It has a 56 MB storage capacity.

#### **Operation:**

The folding keyboard designed with trackball is easy and convenient for various types of operation.

In addition, 10" non-interlaced progressive display and diverse probes are adopted to provide a clear and stable image.

### 1.3. Model

DUS 6

## 1.4. Contraindication

- The equipment is not applicable to the diagnosis of the pneumatic organs that contain gas such as lung, stomach, intestines, etc.
- It is recommended not to examine the parts with wounds or acute inflammation to avoid cross infection.
- Patients in the following situations are not allowed to be examined with E613 probe: vaginal infection (such as trichomonal vaginitis, colpomycosis, venereal disease etc.), the unmarried, vagina deformity, menstrual period, postmenopausal vagina atrophy, difficulty in per vagina ultrasonic examination, colporrhagia, Pyrilamine placenta previa, etc.

## 1.5. General Safety Precaution Information

### 1.5.1. General Information

# 

This equipment is not intended for treatment.

# CAUTION :

- 1. Federal (U.S.) law restricts this device to sale by or on the order of a physician.
- 2. The pictures and interfaces in this manual are for reference only.

### NOTE:

This equipment is not intended for home use.

The reliability of the device and the safety of operators and patients are considered during product design and production. The following safety and preventive measures should be carried out:

- 1. The device should be operated by qualified operators or under their instructions.
- 2. DO NOT alter parameters of the device at will. If it is necessary, please consult EDAN or authorized representatives for service.
- 3. The device has already been adjusted to its optimum performance. DO NOT adjust any pre-set control or switch, unless it is listed in this manual.
- 4. If the device breaks down, please shut down the machine immediately and contact EDAN or

authorized representatives.

- 5. Only accessories supplied or recommended by EDAN can be used. Otherwise, the performance and electric shock protection can not be guaranteed. If electrical or mechanical equipment from other companies need to be connected to the device, please contact EDAN or authorized representatives before connection.
- 6. **EXPLOSION HAZARD**-Equipment is not suitable for use in the presence of a flammable anesthetic mixture with air or with oxygen or nitrous oxide.

### 1.5.2. Biohazard Considerations

# 

- 1. This device is not suitable for intracardiac use or direct cardiac contact.
- For neonatal head imaging, EDAN recommends that you exercise special care during neonatal cephalic scanning to avoid possible damage to the posterior region of the eye. The ultrasound energy emitted by the transducer easily penetrates the fontanels of the infant.
- 3. EDAN makes every effort to manufacture safe and effective transducers. You must take all necessary precautions to eliminate the possibility of exposing patients, operators, or third parties to hazardous or infectious materials. These precautions should be considered in the use of any application that may indicate the need for such care, and during endocavity scanning; or when scanning patients with open wounds.

Ultrasound may be harmful to human body. This device should be used for valid reasons, for the shortest period of time, and at the lowest mechanical and thermal indices necessary to produce clinically acceptable images. According to the ALARA (As Low As Reasonably Achievable) principles, acoustic output should be set to the lowest level required to satisfactorily perform the examination. Long time exposure should be avoided. For the parameters of sound output, please refer to appendix A.

The DUS 6 complies with the requirements of applicable International Electrotechnical Commission (IEC) standards in terms of safety and acoustic output levels.

### 1.5.3. Electrical Safety

## 

1. To ensure grounding reliability, only connect the system to a hospital-grade power

receptacle.

- 2. The AC power connector plug for the ultrasound system is a three-prong grounded plug and should never be adapted to any two-prong (non-grounded) outlet, either by modifying the plug or by using an adapter.
- 3. To avoid electrical shock, never modify the ultrasound system's AC power circuits. To ensure grounding reliability, connect the system only to an equivalent outlet.
- 4. **SHOCK HAZARD-**Do not attempt to connect or disconnect a power cord with wet hands. Make certain that your hands are clean and dry before touching a power cord.
- 5. The equipment should be installed by a qualified service engineer. Do not try to access the interior of the main unit. Only authorized service personnel could remove the unit cover.
- 6. Before use, you must make sure that there is no visible evidence of damage on the equipment, cables and probes which may affect patient safety or diagnostic capability. The recommended inspection interval is once per week or less. If damage is evident, replacement is recommended before use.
- 7. Equipment connected to the DUS 6 and located in the patient zone must be powered from a medically-isolated power source or must be a medically-isolated device. Equipment powered from a non-isolated source can cause your system to exceed leakage current limits. Enclosure leakage current created by an accessory or device connected to a non-isolated outlet may add to the enclosure leakage current of the imaging system.
- 8. Use an extension cord or multi-socket outlet setup to provide power to the ultrasound system or to the system's peripheral devices, may compromise the system grounding and cause your system to exceed leakage current limits.
- 9. To avoid electrical shock and damage to the system, turn off and disconnect the device from the AC power source before cleaning and disinfecting.
- 10. When more than one medical device is connected to the patient, leakage current of the devices is summed together. Take caution.
- 11. Don't touch the signal input or output connector and the patient simultaneously.
- 12. Periodically have the integrity of the system ground checked by a qualified service engineer.

# CAUTION :

- 1. To avoid the possibility of electrostatic shock and damage to the system, avoid using aerosol spray cleaners on the monitor screens.
- 2. DO NOT use spray cleaners on the system, as this may force cleaning fluid into the system and damage electronic components. It is also possible for the solvent fumes to build up and form flammable gases or damage internal components.
- 3. DO NOT use any fluid onto the system surface, as fluid seepage into the electrical circuitry may cause excessive leakage current or system failure.
- 4. To ensure proper grounding and leakage current levels, it is the policy of EDAN to have an authorized EDAN representative or an EDAN approved third party performs all on-board connections of documentation and storage devices to the DUS 6.
- 5. The device and accessories are to be disposed of according to local regulations after their useful lives. Alternatively, they can be returned to the dealer or the manufacturer for recycling or proper disposal. Batteries are hazardous waste. Do not dispose them together with house-hold garbage. At the end of their life hand the batteries over to the applicable collection points for the recycling of waste batteries. For more detailed information about recycling of this product or battery, please contact your local Civic Office, or the shop where you purchased the product.

### NOTE:

Please use the standard power cord as the input line of the network power supply for the adapter to reduce risk.

### Electromagnetic Compatibility (EMC)

Operating the DUS 6 in close proximity to sources of strong electromagnetic fields, such as radio transmitter stations or similar installations may lead to interference visible on the monitor screen. However, the device has been designed and tested to withstand such interference and will not be permanently damaged.

#### **EMI Limitations**

Ultrasound machines are susceptible to Electromagnetic Interference (EMI) from radio frequencies, magnetic fields, and transients in the air of wiring. Ultrasound machines also generate EMI. The DUS 6 complies with limits as stated on the EMC label. However, there is no guarantee that interference will not occur in a particular installation.

Possible EMI sources should be identified before the unit is installed.

Electrical and electronic equipment may produce EMI unintentionally due to one of the following defects:

➢ High frequency electrotome

- ➤ Transformer
- ➢ Defibrillator
- ➢ Wireless LAN equipment
- ➤ Medical lasers
- ➤ Scanners
- ➤ Cauterizing guns
- ➤ Computers
- ➤ Monitors
- ≻ Fans
- ≻ Gel warmers
- ➢ Microwave ovens
- ≻ Light dimmers
- ➢ Portable phones

The presence of a broadcast station or broadcast van may also cause interference.

If you find strong interference shows on the screen, please check the sources.

# 1.6. Labeling Symbols

Descriptions of symbols of the device are shown in table 1-1.

| No. | Symbol        | Definition                                                                                                    |
|-----|---------------|----------------------------------------------------------------------------------------------------|
| 1   | $\mathbf{SN}$ | Serial Number                                                                                                    |
| 2   | P/N           | Part Number                                                                                                    |
| 3   | $\sim$        | Date of Manufacture                                                                                                    |
| 4   |               | Manufacturer                                                                                                    |
| 5   | Ĩ             | Consult Instructions for Use                                                                                                    |
| 6   | $\mathbf{V}$  | Symbol for "Caution"                                                                                                    |
| 7   | Ŕ             | Biological Risks                                                                                                    |
| 8   | X             | It indicates that the equipment should be sent to special agencies according to local regulations for separate collection after its useful life.                                                                   |
| 9   | X             | It indicates that the equipment should be sent to special agencies according to local regulations for separate collection after its useful life and that this equipment is put on the market after 13 August 2005. |

### DUS 6 Digital Ultrasonic Diagnostic Imaging System User Manual

| 10 | K.              | General Symbol for Recovery / Recyclable                                                                                     |
|----|-----------------|----------------------------------------------------------------------------------------------------|
| 11 | Rx only (U.S.)  | Federal (U.S.) law restricts this device to sale by or on the order of a physician.                                          |
| 12 | EC REP          | Authorized Representative in the European Community                                                                          |
| 13 | <b>C €</b> 0123 | The symbol indicates that the device complies with the European Council Directive 93/42/EEC concerning medical devices.      |
| 14 | Ŕ               | Type B, Applied Part                                                                                                    |
| 15 | $\sim$          | Alternating Current (a.c.)                                                                                                   |
| 16 |                 | ON (AC power supply)                                                                                                    |
| 17 | 0               | OFF (AC power supply)                                                                                                    |
| 18 | $\downarrow$    | Equipotentiality                                                                                                    |
| 19 |                 | VGA output, External Monitor                                                                                                 |
| 20 |                 | Fuse                                                                                                    |
| 21 | )))             | Probe socket                                                                                                    |
| 22 |                 | Net work port                                                                                                    |
| 23 | Ž               | Foots witch<br>To identify a foot switch or the connection for a foot switch.                                                |
| 24 |                 | Protective earth (ground)                                                                                                    |
| 25 | $\rightarrow$   | Recording on an information carrier                                                                                          |
| 26 | EDAN            | Trademark                                                                                                    |
| 27 | ●               | USB (Universal Serial Bus) Connection                                                                                        |
| 28 | 4               | Dangerous voltage                                                                                                    |
| 29 |                 | Variability, for rotating movement<br>Rotate clockwise to increase the value, and counterclockwise to decrease<br>the value. |
| 30 |                 | Variability<br>Adjust right to increase the value, and left to decrease the value.                                           |

Table 1-1 Descriptions of Symbols

# **Chapter 2 System Overview**

## 2.1. Appearance

### 2.1.1. Front Panel

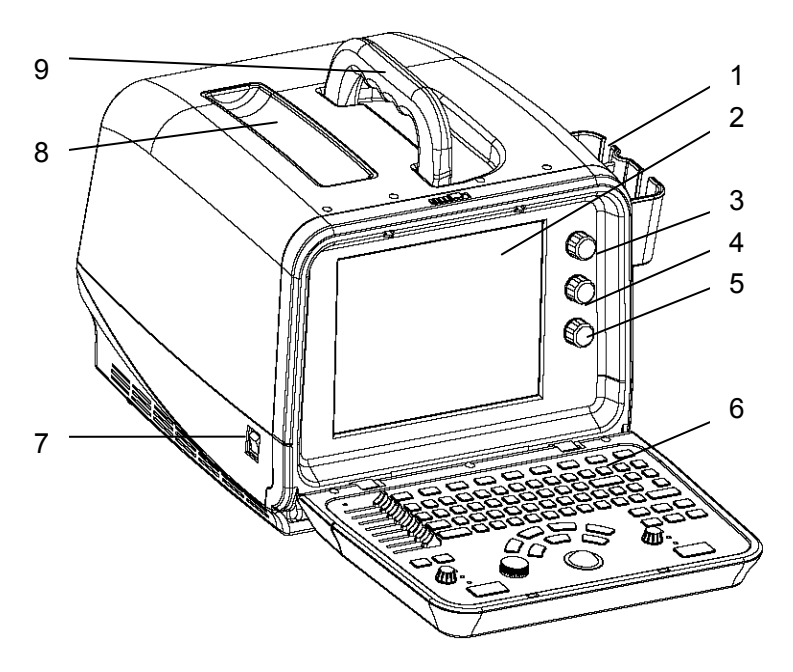

Figure 2-1 Front Panel Schematic Diagram

- 1. Probe holders
- 2. Display screen
- 3. Contrast adjustment knob
- 4. Brightness adjustment knob
- 5. Acoustic power adjustment knob
- 6. Control panel
- 7. Power switch
- 8. Trough for the coupling gel
- 9. Handle

### 2.1.2. Rear Panel

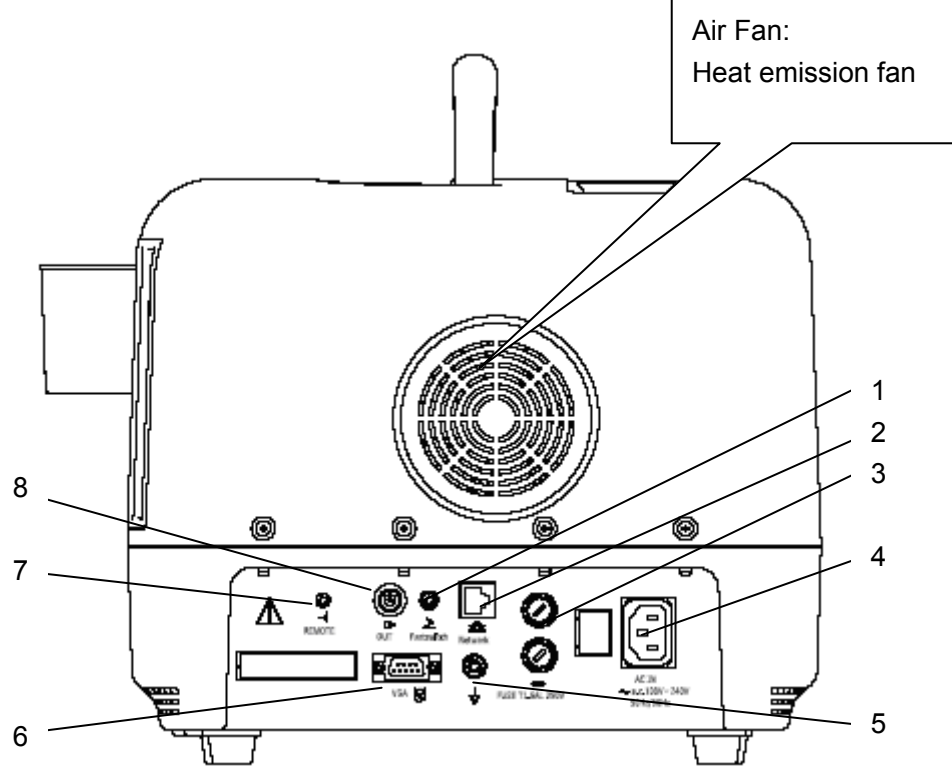

Figure 2-2 Rear Panel Schematic Diagram

- 1 Footswitch port
- 2 Network port
- 3 Fuse
- 4 Power supply input port
- 5 Equipotential earth terminal
- 6 VGA output port
- 7 Remote port
- 8 Video output port

# CAUTION :

To have good aeration performance and be able to operate normally, please don't cover or plug the air fan or heat dissipation orifice partly or wholly by using any object.

### 2.1.3. Right View

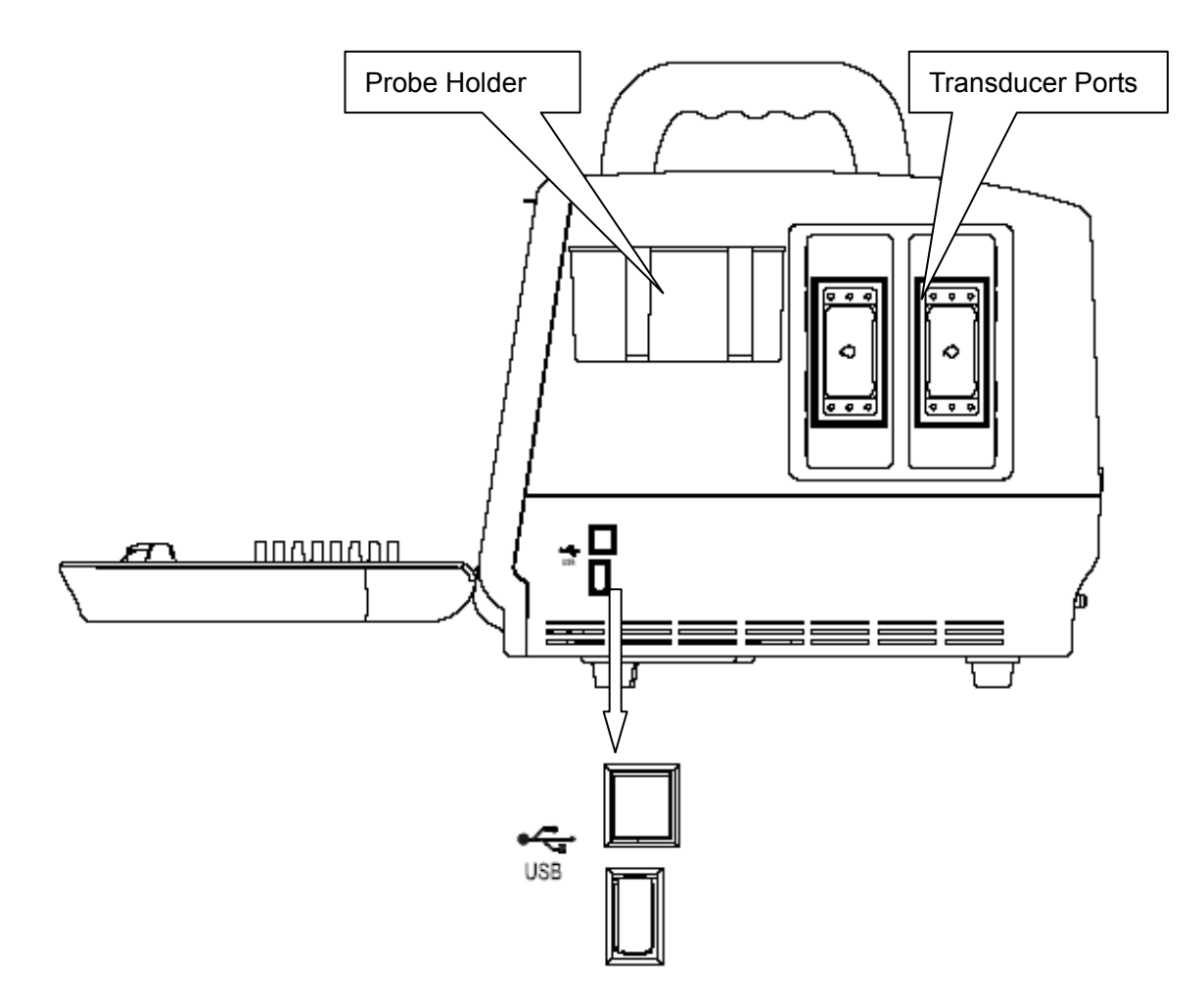

Figure 2-3 Right View Schematic Diagram

Peripheral ports:

2 transducer ports (dual sockets)

2 USB ports

1 probe holder (for two probes)

## 2.2. Configuration

### 2.2.1. Standard Configuration

- 1 DUS 6 main unit
- ◆ 1 convex array transducer: C363-1
- 1 power cord (European Standard)
- ♦ 1 ground wire
- ♦ 1 probe holder
- ♦ 1 cable holder
- 2 pieces of fuse, φ5×20, T1.6AL/250V
- 1 bottle of coupling gel 250mL
- ♦ 1 user manual
- ♦ 2 packing lists
- ♦ 2 silicone pads

### 2.2.2. Options

The Digital Ultrasonic Diagnostic Imaging System supports the following options:

(1) Transducers

- Convex array transducer: C343-1;
- Linear array transducer: L743;
- Endorecta transducer: E743;
- Endocavity transducer: E613;
- Micro-convex array transducer: C321.

#### (2) Others

- Ultrasonic Imaging Management System software specifications
  Operating system: support WINDOWS XP, and WINDOWS VISTA.
- Video printer and USB printer are as shown in table 2-1.

| Options                                                     | Recommended Models                                     |  |
|-------------------------------------------------------------|--------------------------------------------------------|--|
| Video printer SONY UP-895MD, SONY UP-897MD, MITSUBISHI P93W |                                                        |  |
| USB printer                                                 | HP DeskJet D2368, HP DeskJet D2468, HP DeskJet D2568   |  |
|                                                             | HP DeskJet D4368, HP LaserJet P2015, HP LaserJet P2035 |  |

Table 2-1 Printers

Video printer output: 110 mm× 82 mm; USB printer output: A4 paper, 210 mm× 297 mm.

• Puncture frames

| Model    | Name                     | Description                                      |
|----------|--------------------------|--------------------------------------------------|
| BGK-CR60 | Needle Guide Bracket Kit | For the R60 probe, 4 vessels: 14G, 18G, 20G, 22G |
| BGK-CR40 | Needle Guide Bracket Kit | For the R40 probe, 4 vessels: 14G, 18G, 20G, 22G |
| BGK-CR20 | Needle Guide Bracket Kit | For the R20 probe, 4 vessels: 14G, 18G, 20G, 22G |
| BGK-CR10 | Needle Guide Bracket Kit | For the R10 probe, 4 vessels: 14G, 18G, 20G, 22G |
| BGK-LA43 | Needle Guide Bracket Kit | For the L43 probe, 4 vessels: 14G, 18G, 20G, 22G |

Table 2-2 Needle Guide Bracket Kits

The puncture frame of BGK-CR60 is as shown in figure 2-4.

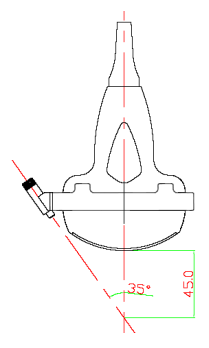

Figure 2-4 Puncture Frame of BGK-CR60

- DICOM 3.0
- ♦ Single-pedal footswitch
- ♦ MT-802 Mobile trolley

The mobile trolley has a compact and mobile console with four wheels and four brakes for safe and convenient transport. It can be assembled or disassembled easily, refer to MT-802 Trolley Assembling Instruction. The external structure complies with usability engineering. It has two holders for the probes and one holder for the coupling gel.

• Hand carried bag

The bag is portable and it can be carried over the shoulder. It can contain not only the main unit but also two probes (an array transducer R60/3.5MHz and an endocavity transducer R10/6.5MHz) and one bottle of coupling gel. It is watertight.

• KINGSTON U disk: DT1 G2 (2G) Kingston

# **Chapter 3 Transportation and Storage**

## 3.1. Moving the System

Digital Ultrasonic Diagnostic Imaging System is designed to be portable and easily transported between sites. Power off the system and secure all accessories before moving it to another location.

# 

- 1. Switch off the ultrasound system. Unplug the power cord from the power source and secure the power cable.
- 2. Put the probes in the probe holder, or remove them and place them in the protective carrying cases.
- 3. Disconnect and secure the foot switch and the connecting cable.
- 4. Raise the brakes away from the front and back caster wheels.
- 5. Push the handle to roll the system forward and maneuver it to its new location and lock the wheel caster brakes.
- 6. Connect optional system accessories, such as the single-pedal footswitch.
- 7. Secure the system and complete the system setup, and then perform all the daily checklist items before using it.

## 3.2. Storage

- DO NOT place the device near the ground, walls or roof.
- Keep good indoor ventilation. Avoid strong and direct sunlight, and erosive gas.

## 3.3. Transportation

To prepare the system for shipment over long distance or rough terrain, repack the system in the factory packing and crate.

To prepare the system for transport over distances: load the system into a vehicle using a lift gate.

To prevent lateral movement of the system, secure the system with cargo straps. To prevent sudden jarring of the system during transport, provide shock cushions beneath the system.

It is suitable for transportation by air, railway, highway and ship. Avoid splashing with rain and snow, inversion, and collision.

# **Chapter 4 Installation Instructions**

## 4.1. Environmental Requirements

Keep the device away from equipment with strong electric field, strong magnetic and high voltage field, and protect the display screen from direct exposure to strong sunlight. Keep good ventilation.

## 4.2. Unpacking Inspection

After unpacking the device, customers should follow the PACKING LIST to check the product carefully and to make sure that no damage has occurred during transportation. Then, install the device according to the installation requirement and method.

## Awarning A:

- 1. DO NOT use the device if it is found to be damaged or defective.
- 2. DO NOT drop or collide with the probe. Otherwise you shall give up using it.

## 4.3. Connecting Procedure

- 1. Take the main unit and accessories out of the package.
- 2. Connect the cable holder, stick the silicone pads (if necessary), and connect the transducers to the main unit correctly.
- 3. Connect the printer and load the recording paper.
- 4. Connect the power cable
  - 1) Connect the main unit and the common earth terminal firmly via a ground wire.
  - 2) Plug one end of the power cable to the power socket of the main unit, the other end to the special power output socket of the hospital.
- 5. Switch on the main unit.

Press power switch on the left side of the main unit. You can operate the main unit after the main interface appears.

## 4.4. Connecting a Cable Holder

To connect a cable holder:

1. Find the cable holder, three screws  $(M3 \times 12)$  and the packing foam in the package box.

- 2. To avoid scraping the main unit, put one piece of packing foam from the packing box below the main unit, and place it on a flat ground.
- 3. Carefully turn the main unit upside down on the packing foam and assemble the screws to the main unit with a cross-head screw driver as shown in figure 4-1.
- 4. Carefully turn the main unit with a cable holder to the normal state as shown in figure 4-2.

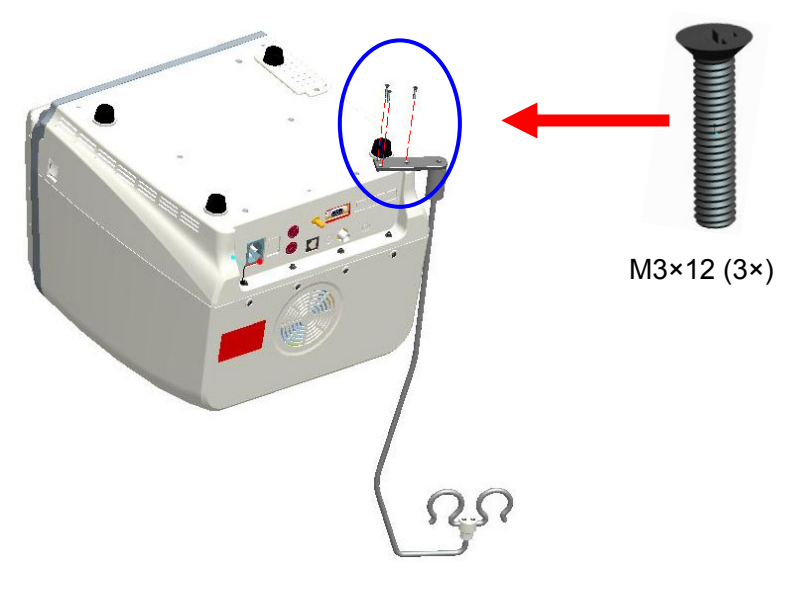

Figure 4-1 Assembling Position of Cable Holder

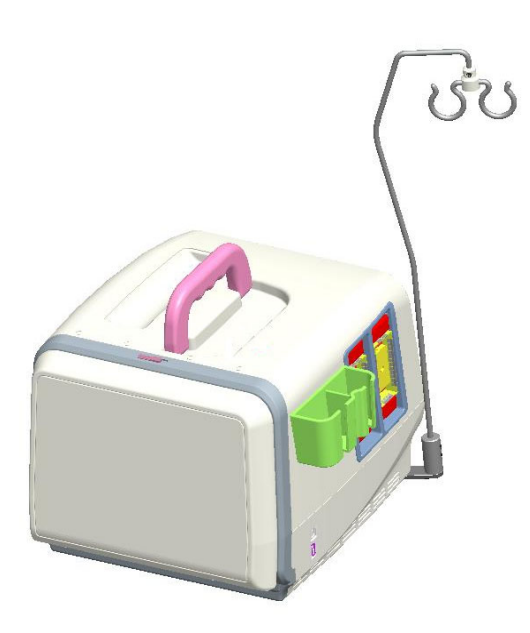

Figure 4-2 Main Unit with Cable Holder

### 4.5. Sticking Silicone Pads

#### NOTE:

There are two standby silicone pads for the system. If necessary, stick them on the rear surface of the keyboard to avoid abrasion, as shown below.

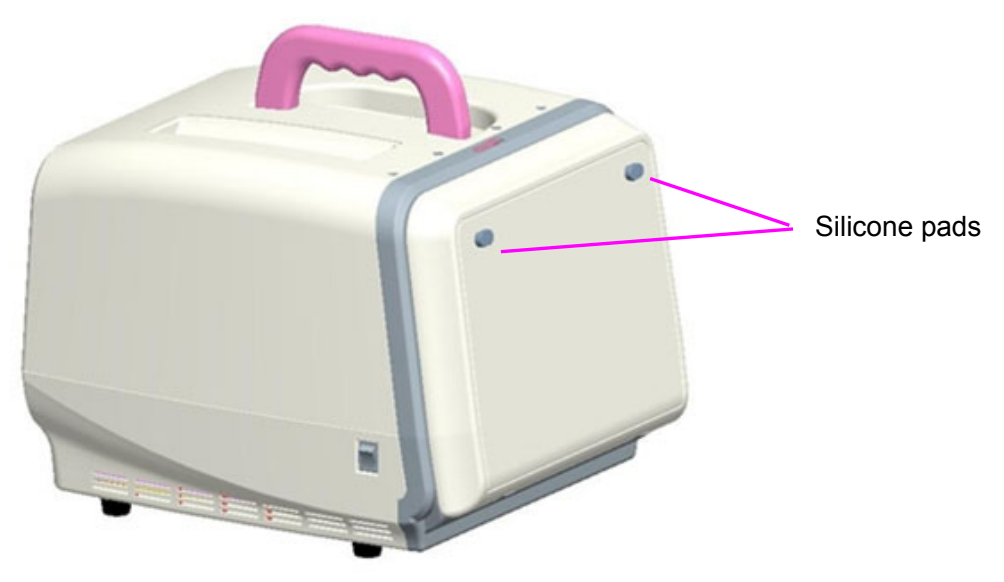

Figure 4-3 Position of Silicone Pads

## 4.6. Connecting or Disconnecting Transducers

#### NOTE:

Ensure that the system is shut down before connecting and disconnecting transducers.

Flip images horizontally to change the scan direction or vertically to change the image orientation. The scan direction mark located at the side of probe indicates the beginning direction of scanning. The scan direction mark is shown in figure 4-4.

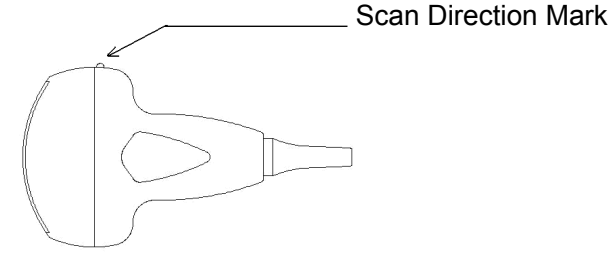

Figure 4-4 Probe Scan Direction Mark Schematic Diagram

There is information about Model and SN on the probe.

To connect a transducer:

- 1. Place the transducer's carrying case on a stable surface and open the case.
- 2. Carefully remove the transducer and unwrap the probe cable.
- 3. DO NOT allow the transducer head to hang free. Impact to the transducer head could result in irreparable damage.
- 4. Turn the connector locking handle to the **OPEN** position.
- 5. Align the connector with the transducer port and carefully push into place.
- 6. Turn the locking handle on the transducer connector clockwise to **LOCK** position. This ensures the connector in position and ensures the best possible contact.
- 7. Place the transducer in the transducer holder.

To disconnect a transducer:

- 1. Turn the locking handle on the connector housing counterclockwise to the **OPEN** position.
- 2. Firmly grasp the transducer connector and carefully remove it from the system port.
- 3. Store each transducer in its protective carrying case.

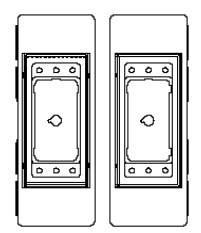

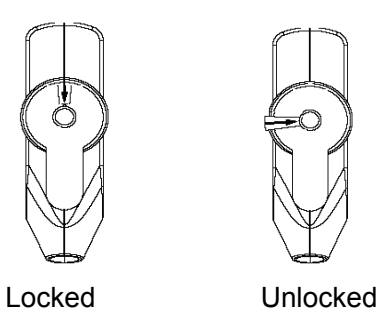

Figure 4-5 Transducer Ports Figure 4-6 Locked and Unlocked Positions of the Probe Connectors

### 

DO NOT touch the pin of probe connector.

## 

DO NOT plug or pull out the connector when the device is to activated. This is to avoid uncontrollable damage to the probe and the main unit.

### NOTE:

Once the probe is connected to the main unit, please do not reinstall it frequently. This is to avoid poor contact between the probe and the main unit.

### 4.7. Rear Panel Connections

Video connections are located on the rear panel of the DUS 6.

## 

Accessory equipment connected to the analog and digital interfaces must be certified according to the respective IEC/EN standards (e.g. IEC/EN 60950 for data processing equipment and IEC/EN 60601-1 for medical equipment). Furthermore, all configuration shall comply with the valid version of the standard IEC/EN 60601-1-1. Therefore, anybody, who connects additional equipment to the signal input or output connector to configure a medical system, must make sure that it complies with the requirements of the valid version of the system standard IEC/EN 60601-1-1. If in doubt, consult our technical service department or your local distributor.

# CAUTION :

To ensure proper grounding and leakage current levels, it is the policy of EDAN to have an authorized EDAN representative or EDAN approved third party perform all on-board connections of documentation and storage devices to the DUS 6.

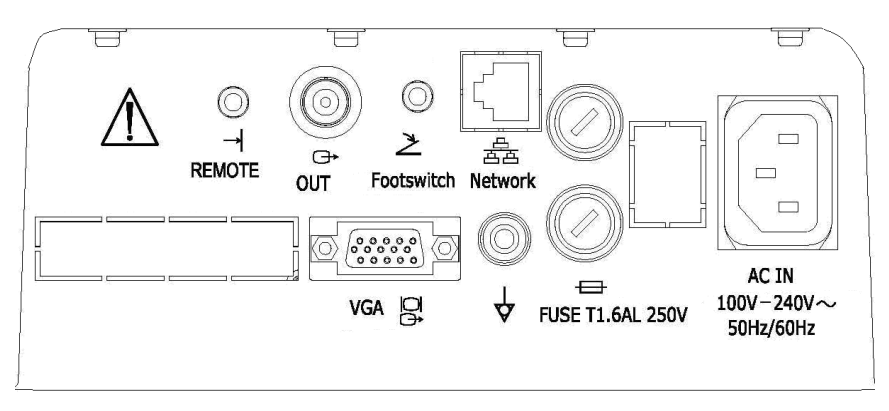

Figure 4-7 Rear Panel Ports

Peripheral ports:

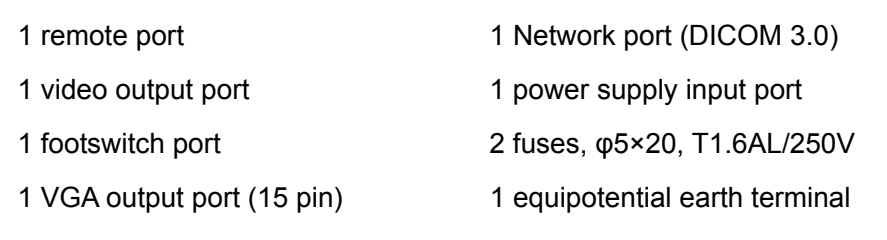

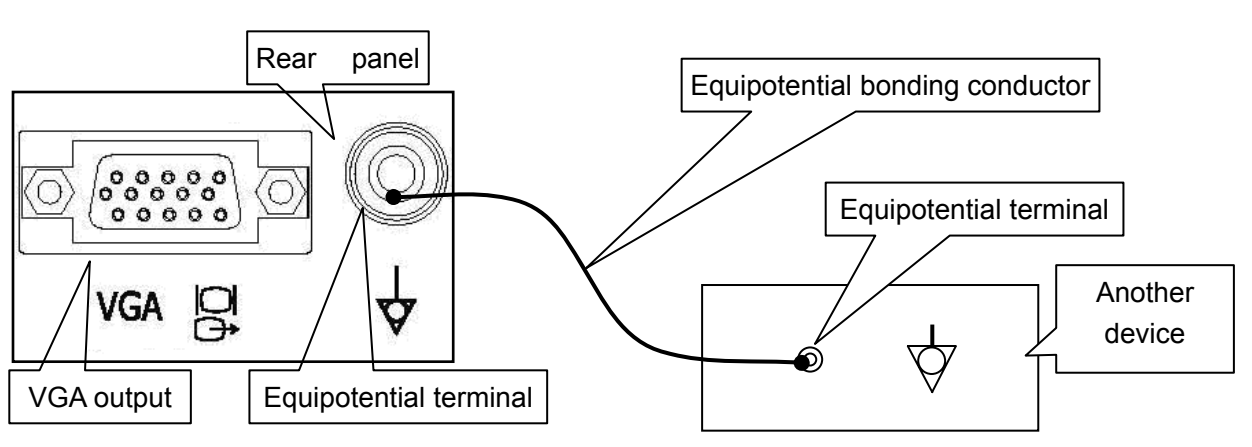

#### Figure 4-8 Equipotential Bonding

Any use of other devices with the system is at the user's risk and may void the system warranty. In order to fulfill IEC/EN 60601-1-1 requirements, connections of peripheral equipment to the DUS 6 must adhere to one of the following conditions:

- The peripheral equipment itself is a medical device approved according to IEC/EN 60601-1.
- Non-medical peripheral equipment approved according to any other EN or IEC standard

#### **Equipotential Bonding**

must use the following setup for connection:

- Connect the equipotential connector of DUS 6 to an independent protective earth terminal with a potential equalization conductor.
- The peripheral equipment is located at least 1.5 meters (1.8 meters in Canada and the U.S.A) outside the patient environment. A patient environment is defined as the area in which medical examination, monitoring, or treatment of the patient takes place.
- The peripheral equipment is connected to a main outlet outside the patient environment but still within the same room as the ultrasound system.

### 

- 1. Equipotential bonding: When the device is running with other instruments jointly, consideration should be given to equipotentiality.
- Doctors and patients might be exposed to the hazardous and uncontrollable effects of compensating current caused by unbalanced equipotentiality between indoor medical device and touchable conducting parts. The safest solution is to build a unified equipotential network, to which the medical device is connected, using an angular plug.

#### **Printer Installation**

This system supports video printer and USB printer.

To install the video printer:

- 1. Power off the main unit and the printer.
- 2. Connect the VIDEO IN (video input) of the video printer with the VIDEO OUT (video output) of the main unit.
- 3. Connect the REMOTE of the video printer with the REMOTE of the main unit.

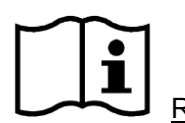

Reference Figure 4-7 Rear Panel Ports

4. Power on the main unit and run the printer.

To install the USB printer:

- 1. Power off the main unit and the printer.
- 2. Connect the printer with the main unit by using a USB cable.
- 3. Power on the main unit and run the printer.

If the printer can not work normally, check the printer presetting, see Section 5.7.3, General Presetting.

#### NOTE:

If you want to use a multiple portable socket-outlet to supply power to the whole DUS 6 system, you are suggested to calculate the system power consumption when building a DUS 6 system so as to match the system power consumption with the power sustained by the multiple portable socket-outlet.

# **Chapter 5 System Control**

## 5.1. Powering On/Off the Device

#### • To power on the device

Before powering on this device, check as below:

- 1. Check all the cables and make sure there is no scrape or crack.
- 2. Check the control panel and the monitor and make sure there is no crack.
- 3. Check the probe and the connection and make sure there is no scrape or crack.
- 4. Check the power socket and the switch and make sure there is no damage.

To power on:

- 1. Connect one end of power cable at the rear panel of the device, and the other end to the standard three-pin power supply socket.
- 2. Switch on, and then the backlit keys on the panel will be on, and a startup interface will appear.
- To shut down the device

After using it, switch off the power supply.

#### NOTE:

Please unplug the AC power cord from the power socket if the device is to remain idle for a long time.

### 

- 1. You are forbidden to unplug or plug the power cord before switching off the system.
- 2. Wait approximately five seconds between powering the system off and then on again. This allows the system to complete its shutdown sequence.
- To restart the device

If there is any trouble described as below, please switch off the device and then power on the device to restart.

- > The device displays wrong information and it lasts a long time.
- ➤ The device displays abnormally.
- > The device can not execute an operation.

### 5.2. Examining

Apply an appropriate amount of coupling gel (medical ultrasound coupling agent) to the body area to be examined, and then contact the area with the acoustic window of the probe firmly. A cross-sectional image of tissues will be displayed on the screen. Adjust **brightness, contrast, gain, TGC, acoustic output, dynamic range, and focus combination** properly. Adjusting the monitor's contrast and brightness is one of the most important factors for good image quality. If theses controls are set incorrectly, the **gain, TGC, dynamic range, focus combination and even acoustic output** may have to be changed more often than necessary to compensate. Meanwhile, properly move the probe to obtain an optimal image of the target area. Or if necessary, adjust **sweeping speed** to get satisfying images in the M-mode.

## 

- 1. Please be gentle when contacting the target area with a probe. This is to avoid making the probe damaged or the patient disturbed.
- 2. Please choose a proper probe for the target area with an appropriate frequency to begin the diagnostic operation.
- 3. Adjust the key total gain (Gain) knob slowly.

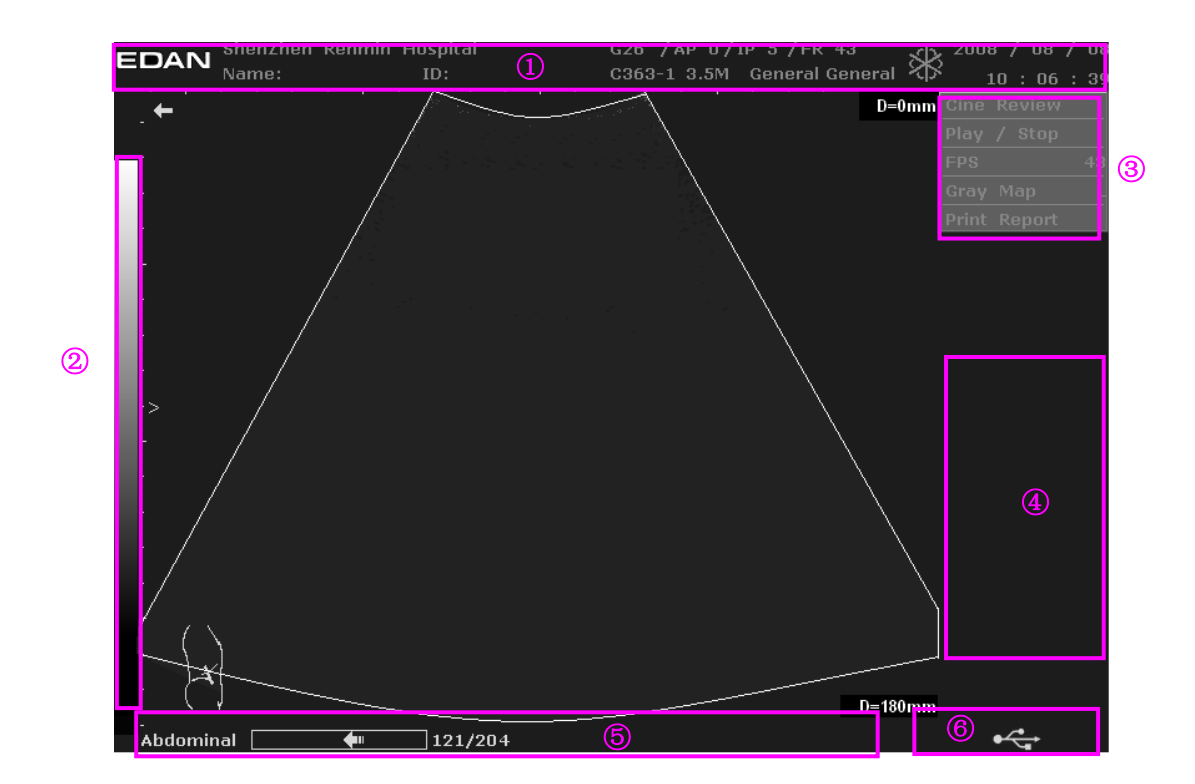

### 5.3. Screen Layout

Figure 5-1 Typical Image Screen

- 1. Top status bar: logo image, hospital name, patient Information, system date and time, major parameter such as, G (gain), AP (acoustic power), FR (frame rate), probe model, probe frequency, THI, TSI, etc.
- 2. Gray map bar
- ③.System menu
- 4. Result area
- ⑤.Bottom status bar: examination type, operation prompt, etc.
- 6. Bottom right corner: display the state of USB

### 5.4. Control Panel

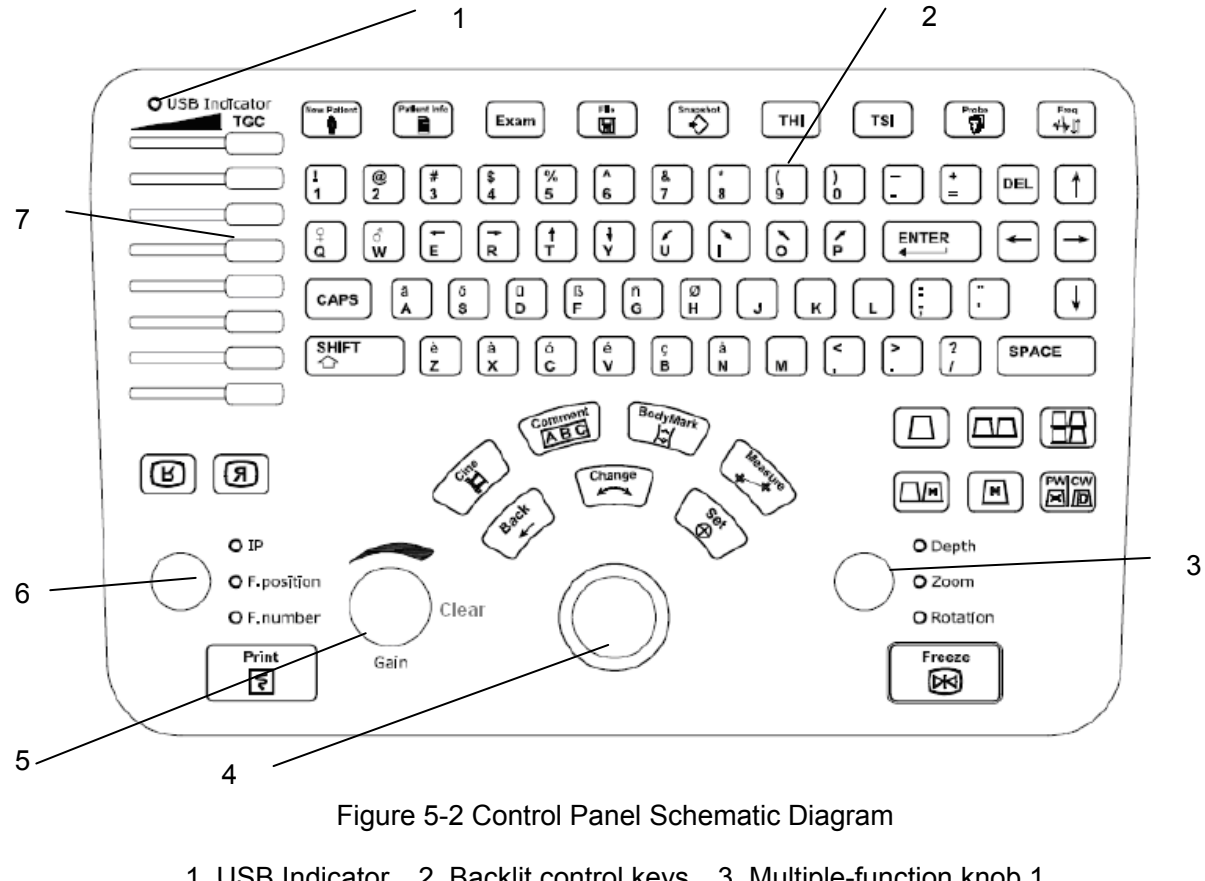

- 2. Backlit control keys 1. USB Indicator 3. Multiple-function knob 1
- 4. Trackball 5. Gain knob 6. Multiple-function knob 2
- 7. TGC sliders

### 5.4.1. Trackball

The trackball is easy and convenient to operate. It can achieve the following functions:

- Move the measurement cursor during measurement.
- Move to select menu items in menu-based operations.
- Move the comment cursor in the comment status.
- Move the M Mark in the B/M-mode.

- Move the reference line in the B mode.
- Realize single frame playback in the frame-by-frame playback status.
- Move the zoomed window in the zoom status.

#### NOTES:

- 1. Please be gentle when running the trackball.
- 2. Please keep the surface of trackball clean.

### 5.4.2. "0~9" Numeric Keys

Numbers are used for time calibration, data settings, age notation, and comment adding etc.

### 5.4.3. Alphabetic Keys

The system supports some language-specific characters through the use of SHIFT with a combination of keys on the keyboard. Press any of these keys in the annotation mode and the comment mode to display the corresponding character on the cursor position.

| German Characters      |         |  |
|------------------------|---------|--|
| Symbol Key Combination |         |  |
| ä                      | SHIFT-A |  |
| ö                      | SHIFT-S |  |
| ü                      | SHIFT-D |  |
| β                      | SHIFT-F |  |
| ñ                      | SHIFT-G |  |
| ø                      | SHIFT-H |  |

| French Characters |                 |  |
|-------------------|-----------------|--|
| Symbol            | Key Combination |  |
| è                 | SHIFT-Z         |  |
| à                 | SHIFT-X         |  |
| Ó                 | SHIFT-C         |  |
| é                 | SHIFT-V         |  |
| Ç                 | SHIFT-B         |  |
| å                 | SHIFT-N         |  |

Table 5-1 German and French Characters

### 5.4.4. Function Controls

| Кеу                               | Description                                                                                        |  |  |  |  |
|-----------------------------------|----------------------------------------------------------------------------------------------------|--|--|--|--|
|                                   | Space key                                                                                          |  |  |  |  |
| SPACE                             | Press this key in the annotation mode and comment mode to introduce a blank                        |  |  |  |  |
|                                   | space on the cursor position.                                                                      |  |  |  |  |
| SHIFT<br>순 +<br>Press SHIFT and a | Alphabetic key combination<br>an alphabetic key corresponding to the language's special character. |  |  |  |  |
|                                   | Alphabetic Shift key                                                                               |  |  |  |  |
| CAPS                              | It is used to shift the characters between lowercase and uppercase.                                |  |  |  |  |
| ENTER                             | Entering key                                                                                       |  |  |  |  |
|                                   | In annotation mode and comment mode, press this key to move the cursor to                          |  |  |  |  |
|                                   | insert a blank line.                                                                               |  |  |  |  |

| DEL           | Delete key<br>In annotation mode and comment mode, press this key to delete text word by<br>word.                                                                                                    |  |  |  |  |
|---------------|----------------------------------------------------------------------------------------------------|--|--|--|--|
|               | Arrow key<br>In annotation mode and comment mode, press the arrow keys to move the<br>comment cursor.                                                                                                    |  |  |  |  |
| New Patient   | New Patient key<br>Press this key to cancel all the recent patient data, comments, measurements,<br>calculations and worksheet, except saved images.                                                                                                    |  |  |  |  |
|               | Patient information annotation key                                                                                                    |  |  |  |  |
| (Patient Info | Press this key to open or to close the Patient Data Input Dialog box.                                                                                                    |  |  |  |  |
|               | Examine Menu key                                                                                                    |  |  |  |  |
| Exam          | Press this key to display or to exit the examination type menu.                                                                                                    |  |  |  |  |
|               | System Control key                                                                                                    |  |  |  |  |
|               | Press this key to enter or to exit the Or to do the presetting.                                                                                                    |  |  |  |  |
| File          | Reference      Section 6.8, File Management.                                                                                                    |  |  |  |  |
|               | When entering the file many you can not use other function keys                                                                                                    |  |  |  |  |
|               | when entering the file menu, you can not use other function keys.                                                                                                    |  |  |  |  |
| Snapshot      | Snapshot key      Press this key to save the current image. But after entering the file menu, you can't use this key to save the current image.      Image: Image image i |  |  |  |  |
|               | Tissue Harmonic Imaging Processing key                                                                                                    |  |  |  |  |
| ТНІ           | Press this key to do the image processing, shifting between tissue harmonic                                                                                                    |  |  |  |  |
|               | imaging and general in real time.                                                                                                    |  |  |  |  |
|               | Tissue Specific Imaging Processing key                                                                                                    |  |  |  |  |
| Тег           | Press this key to switch among general muscle fatty and fluid in real time                                                                                                    |  |  |  |  |
|               | adjust the acoustic speed to get the most satisfying image                                                                                                    |  |  |  |  |
|               | Probe Switch key                                                                                                    |  |  |  |  |
|               | Fibe Switch Rey                                                                                                    |  |  |  |  |
|               | Diverse probes are available for this device. Press this key to select a proper                                                                                                    |  |  |  |  |
| Probe         | type of connected probe with the corresponding information in the top right corner.                                                                                                    |  |  |  |  |
|               | Reference Figure 5-1 Typical Image Screen.                                                                                                    |  |  |  |  |

|                                                                                                    | Frequency Shift Key                                                                     |
|----------------------------------------------------------------------------------------------------|-----------------------------------------------------------------------------------------|
| Freq                                                                                                    | Press this key to switch to the proper operating frequency for the to activated         |
|                                                                                                    | probe                                                                                   |
|                                                                                                    | When you change the frequency, the G will change simultaneously.                        |
| Ø                                                                                                    | Image up/down Flip key                                                                  |
| U                                                                                                    | Press this key flip the image vertically.                                               |
|                                                                                                    | Image left/right Flip key                                                               |
| (N)                                                                                                    | Press this key to flip the image horizontally.                                          |
| $\wedge$                                                                                                    | Cine key                                                                                |
| (SEA)                                                                                                    | Press this key to enter or exit the frame-by-frame cine mode.                           |
|                                                                                                    | Comment key                                                                             |
| Comment                                                                                                    | Press this key to activate or to exit annotation function.                              |
| Bot                                                                                                    | Body Mark Key                                                                           |
| JodyMark                                                                                                    | Press this key to activate or exit the body mark function. It is to indicate the        |
|                                                                                                    | examine position and the scan direction.                                                |
| ( in the second second | Measure key                                                                             |
| ( A A A A A A A A A A A A A A A A A A A                                                                                                    | Press this key to activate or exit the measurement function.                            |
|                                                                                                    | Back key                                                                                |
| act                                                                                                    | In the measurement status, press this key return to the previous operation.             |
| AU I                                                                                                    | In comment mode, press the key to delete the entered text one by one.                   |
| V                                                                                                    | In parameter setting status, press the key decrease the parameter value.                |
|                                                                                                    | Change key                                                                              |
|                                                                                                    | This key has dual functions.                                                            |
| Change                                                                                                    | In measuring status, you can press Change once to change the settled point              |
|                                                                                                    | and the active point.                                                                   |
|                                                                                                    | In annotation status, press this key display the comment library.                       |
|                                                                                                    | Set key                                                                                 |
| Ser                                                                                                    | Press this key confirm the selection of a specific function or command. Use this        |
| 100.)                                                                                                    | key anchor calipers, select a menu item or image graphic. Or press it to                |
|                                                                                                    | increase the parameter value in parameter setting status.                               |
|                                                                                                    | Freeze key                                                                              |
|                                                                                                    | Press this key switch between the frozen and real-time states. When an image            |
| Freeze                                                                                                    | SK .                                                                                    |
|                                                                                                    | is frozen, the system inserts " $\approx$ " next to the system time clock and the clock |
|                                                                                                    | pauses. When unfreezing the system, all the measurements, calculations, body            |
|                                                                                                    | marks, and comments will be erased.                                                     |
| Print                                                                                                    | Print key                                                                               |
| হ                                                                                                    | Press this key do the video printing.                                                   |
|                                                                                                    | Footswitch                                                                              |
| /                                                                                                    | Pedaling on the footswitch is equivalent to pressing <b>Freeze</b> .                    |

Table 5-2 Function Controls

### 5.4.5. Comment Function

The comment library is for positions and anatomical structures.

#### To add a comment:

#### > To add a comment by using the keyboard:

- 1. Press **Comment**, and there is a cursor "I" displayed in the image area for annotating;
- 2. Enter text by using the keyboard;
- 3. Press **Set** to complete the comment.

#### > To add a comment by using the comment library:

- 1. Press **Comment**, and there is a cursor "I" displayed in the image area for annotating;
- 2. Press Change to display the comment library;
- 3. Highlight a comment in the comment library, and press **Set** to confirm the choice and complete the comment.

#### To add an arrow:

- 1. Press Comment, and there is a cursor "I" displayed in the image area for annotating;
- 2. Press **Set** to display an arrow;
- 3. Move the trackball to move the position of the arrow; and the rotation function is automatically activated and the rotation light is on, you can rotate this button to adjust the arrow direction;
- 4. Press **Set** to set the position of the arrow.

#### To move a comment:

- 1. Move the cursor to a comment, and there is a pane around the comment;
- 2. Press **Set** and move the cursor to a new position;
- 3. Press **Set** to confirm the new position.

#### To delete a comment:

During commenting, you can use **DEL** to cancel the undesired text word by word, or you can use **Back** to cancel the undesired text one by one.

The comment library is shown below:

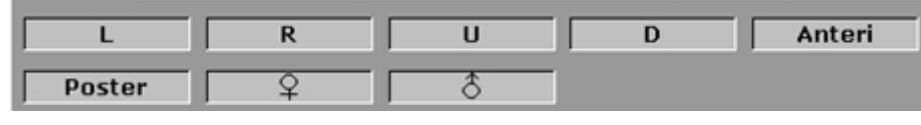

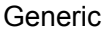

| L   | LL  | RL  | CL  | LTH |
|-----|-----|-----|-----|-----|
| VL  | PV  | HV  | RHV | MHV |
| LHV | HA  | HD  | GB  | CBD |
| Sp  | SpA | SpV | р   | PH  |
| PB  | РТ  | PD  | К   | AG  |
|     |     |     |     |     |

Abd 1

| Rco | Ur | BI  | Pro | SV |
|-----|----|-----|-----|----|
| Sto | Ca | E   | Во  | Du |
| Co  | Ap | SMA | SMV | Ao |
| IVC |    |     |     |    |

| Abd | 2 |
|-----|---|
|-----|---|

| Ut   | Ov    | Сх     | v    | En |
|------|-------|--------|------|----|
| IUD  | GS    | Embryo | YS   | Am |
| Pl   | UC    | AF     | F    | FH |
| F_Sp | F_Sto | FK     | F_Lb |    |

OB

| LV  | RV  | LA   | RA   | OAA |
|-----|-----|------|------|-----|
| PA  | MV  | TV   | VA   | PV  |
| IVS | IAS | LVPW | СТ   | PM  |
| CS  | CA  | Ρνοτ | RVAW |     |

Cardiac

| Thy | MG  | Eye | Ts  | Ep  |
|-----|-----|-----|-----|-----|
| LyN | CCA | VCI | ICA | ECA |
| VA  | IIA | IIV | EIA | EIV |
| FA  | FV  | GSV |     |     |

Sml
| М     | Т     | Sc  | St  | Cy  |
|-------|-------|-----|-----|-----|
| Abs   | Hma   | Eff | Asc | Nec |
| Sed   | Met   | Cal | Hcc | Ang |
| Polyp | As    | FB  | Tb  | Fe  |
| Th    | Placa | Myo | HM  | Any |
| Hyd   | SB    | VSD | ASD | PDA |

Lesion 1

| MS | MR  | MVP | MVV | LAM |
|----|-----|-----|-----|-----|
| Pe | Aan | ASA | AS  | PS  |

Lesion 2 Figure 5-3 System-defined Comment Library

### 5.4.6. Body Mark Function

#### To add a body mark:

- 1. Press **Body Mark**, to display the body mark dialog box;
- 2. Highlight a body mark in the body mark dialog box, and press **Set** to confirm the choice to add the body mark. The selected body marks are displayed in the bottom left corner of the screen;

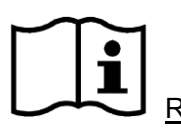

Reference Figure 5-1 Typical Image Screen.

- 3. After adding a body mark, use the trackball to move the position of the probe; and the rotation function is automatically activated and the rotation light is on, you can rotate this button to adjust the probe scanning directions;
- 4. Press **Set** to complete adding the body mark.

#### To move a body mark:

- 1. Move the cursor to a body mark, and there is a pane around the body mark;
- 2. Press **Set** and move the cursor to a new position;
- 3. Press **Set** to confirm the new position.

There are more than 80 types of body marks, as shown below:

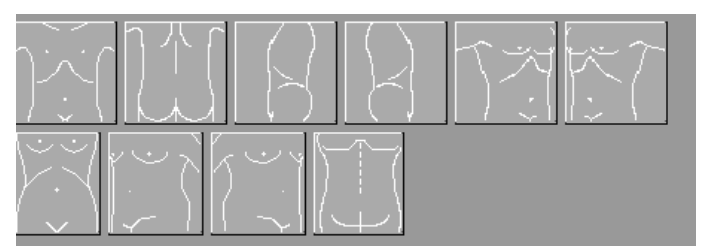

#### Abdomen

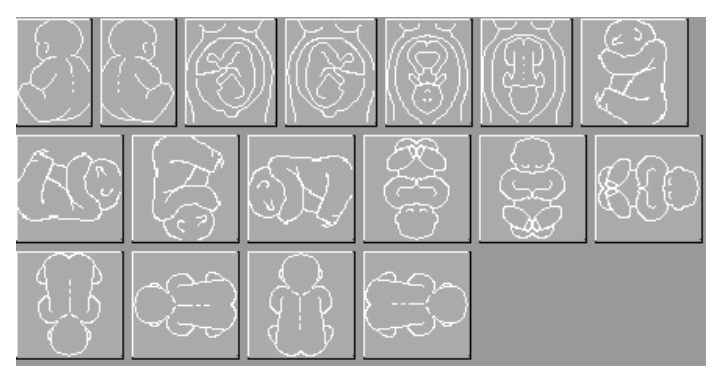

Obstetric

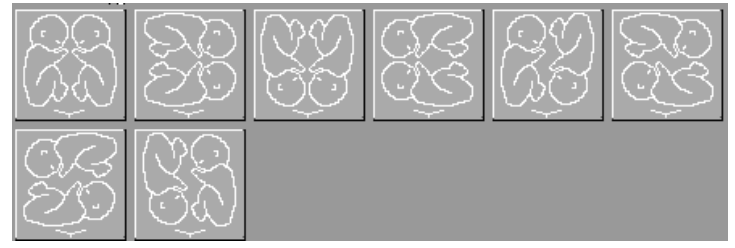

Twins

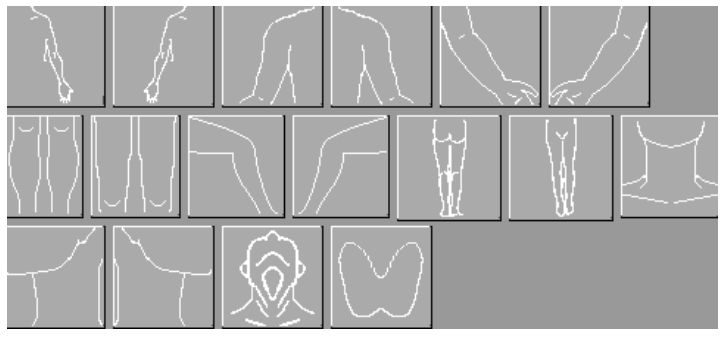

Small parts

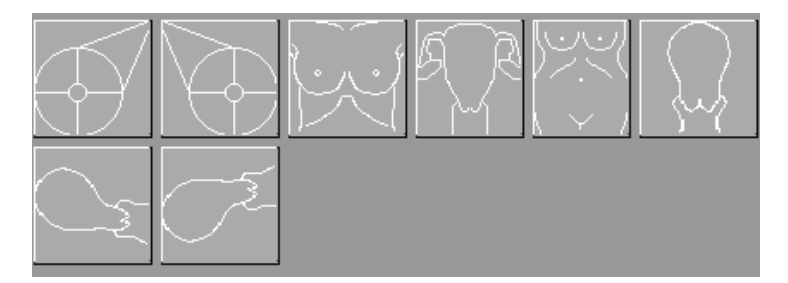

Gynecology

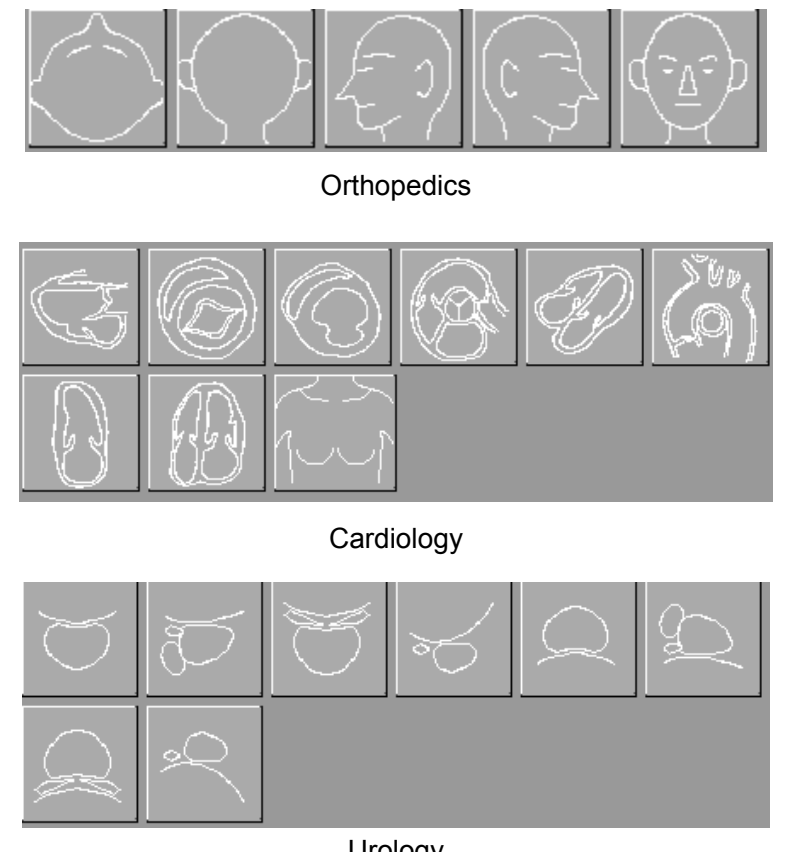

Urology Figure 5-4 Body Marks

# 5.4.7. Adjustment Controls

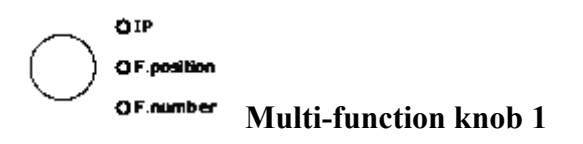

Press this knob repeatedly to cycle among IP, F. position and F. number functions. When one of the functions is to activated, rotate the knob to adjust the value.

- When the light of IP is on, rotate the knob to adjust the value of IP.
- In B, B/B, and 4B mode, 4 focuses and 16 segments of adjustable electronic focus are provided by the device. By adjusting focal point combination, a clear image can be obtained. The current focal point combination is shown in the FOCUS position on the left of the screen.
- When the light of focus position is on, rotate the knob to shift the position of the current focus, clockwise toward far field, and counterclockwise toward near field.
- When the light of focus number is on, rotate the knob clockwise to increase the focus number and counterclockwise to decrease the focus number.

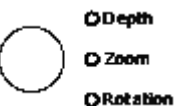

#### <sup>ation</sup> Multi-function knob 2

Press this knob repeatedly to cycle among Depth and Zoom. When one of the functions is to activated, rotate the knob to adjust the value. The rotation function is automatically to activated when a body mark is added.

- When the light of Depth is on, rotate the knob to adjust scanning depth, in increments of 10mm, and the current depth is displayed in the bottom right corner of the image.
- ◆ In real-time mode or frozen mode, press **Multi-function knob 2** till the zooming light is on, and the system displays a zooming window in the middle of the image; you can roll the trackball to move the zoom window to the desired area and rotate the zooming adjustment knob to adjust magnification of the zoom window. Eight types of image magnification are available, 1.0, 1.2, 1.4, 1.6, 2.0, 2.4, 3.0, and 4.0. Press **Set** display the zoomed image, and then roll the trackball to move the zoomed image.
- When a body mark is added, the rotation function is automatically activated and the rotation light is on. You can rotate this button to adjust the scanning direction.
- When an arrow is added, the rotation function is automatically activated and the rotation light is on. You can rotate this button to adjust the arrow direction.

Clear Multi-function knob 3

- Rotate it to do the key total gain adjustment (overall gain),  $0 \sim 130$ , in increments of 2.
- Press it to clear all the measurements, calculations, comments, and body marks those are displayed on the screen.

#### Adjustment knobs near the screen:

Contrast: rotate this knob to adjust the contrast.

Brightness: rotate this knob to adjust the brightness.

POWER: rotate this knob to adjust the acoustic power, 16 levels,  $0 \sim 15$  (by the way of changing power supply).

#### Time Gain Compensation (TGC) slide controls:

Glide the slide controls to adjust the TGC, glide the upper segments to adjust the near field gain, and the lower segments to adjust the far field gain; glide right to increase TGC, and glide left to decrease TGC.

The system displays a graphics representing the TGC curve on the image screen, as shown in figure 5-5.

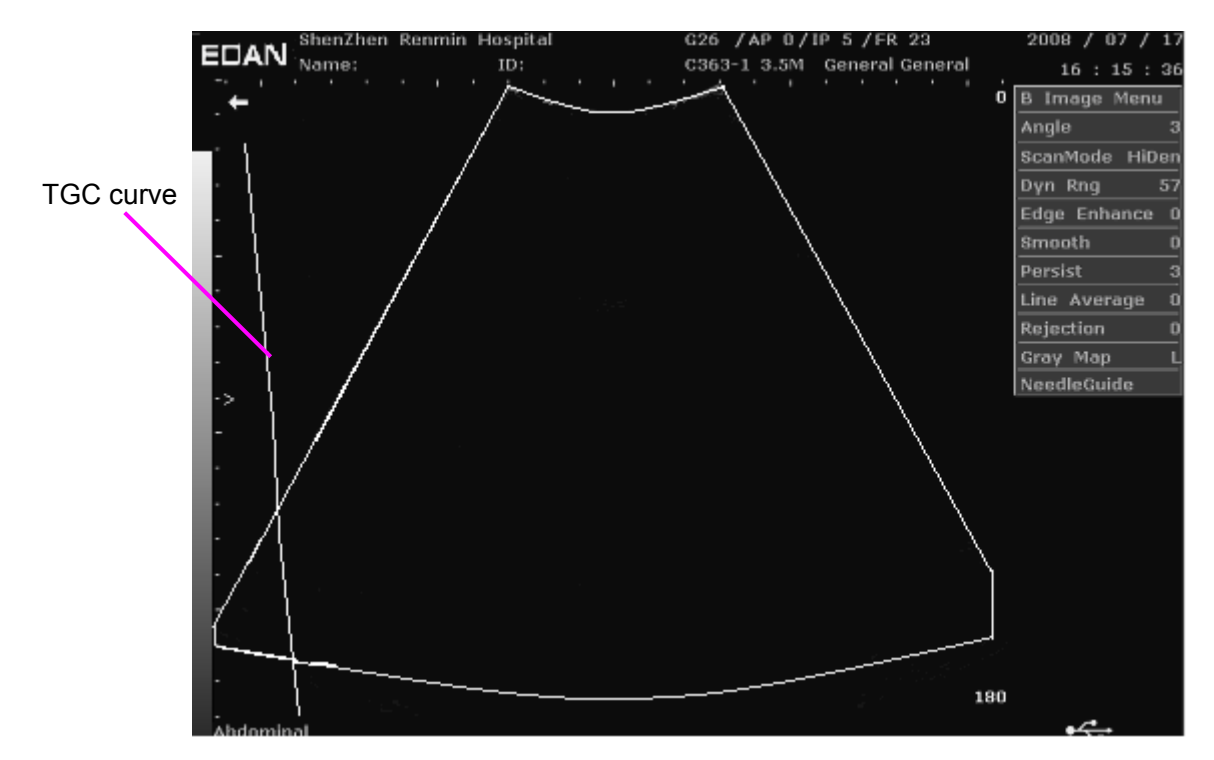

Figure 5-5 TGC Curve

# 5.4.8. Imaging Functions

# B-mode Imaging Control

Press this key to enter the **B-mode**. The system displays a single real-time **B-mode** image.

B indicates brightness, or two-dimensional (2D) gray scale imaging.

To access B-mode from another imaging mode:

Press B control, and the system displays a single real-time B-mode image.

### NOTE:

To return to a real-time B-mode image from any imaging mode, press B control. This also deletes all measurements, calculations, comments, or body marks those are display on the screen.

There is a reference line in the single B mode. Press **SHIFT+CAPS** to display or to hide the reference line. When the reference line is displayed, press **Set** to locate it.

To exit B-mode, press any other mode control.

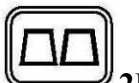

### <sup>2</sup>B-mode Imaging Control

This key has two functions:

- Press this key enter the **2B-mode**.
- Press this key active one of the dual images. The probe direction of the activated image is brighter than that of the frozen image.

# 4B-mode Imaging Control

Press this key enter the **4B-mode**. The system divides the image area into four quadrants: the first quadrant is on the key top left, the second on the key top right, the third on the bottom left, and the fourth on the bottom right.

Press it repeatedly to active one of the four images. The probe direction of the activated image is brighter than the direction of the frozen images. The four images are obtained separately and only one image at a time is displayed in real-time.

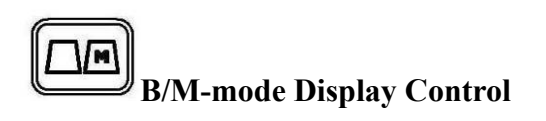

Press it to enter the **B/M-mode**, the **B-mode** and the **M-mode** images are displayed on the screen at the same time (Abbreviated as **B/M** or **B+M**). The left image is a real-time image of **B-mode**, while the right image is a real-time image of **M-mode**. There is a line constituted by points with regular spacing on **B-mode** image, which is called the M Mark. Roll the trackball to move the M Mark. Press **Set** to locate the M Mark.

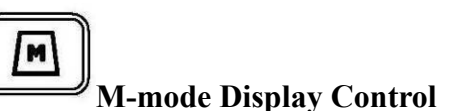

Press this key enter the M-mode. It displays an M-mode sweep.

The slope of this mode has four levels: 3, 6, 15 and 25 seconds.

### 5.4.9. Additional Control Functions

The DUS 6 also provides the following additional control functions, which are available through status menus.

| Control function                         | Description                                                                                          |
|------------------------------------------|----------------------------------------------------------------------------------------------------|
| Scan Angle (sector<br>angle/ scan width) | Adjusts the sector angle for curve transducers, and the scan width for linear transducers.           |
| Scan Mode                                | Selects the scan mode, High density or High FPS (frame rate, in frames per second)                   |
| Dynamic Range                            | Controls the overall contrast resolution of B-mode and M-mode images.                                |
| Edge Enhance                             | Improves the contour enhancement of the image for distinguishing the edges of a structure in B-mode. |
| Smooth                                   | Adjusts the smooth level.                                                                            |
| Frame Persist                            | Selects the number of frames for frame averaging.                                                    |
| Line Persist                             | Adjusts the line persist level.                                                                      |
| Line Average                             | Adjusts the line average level.                                                                      |
| AGC                                      | Adjust auto gain control.                                                                            |
| Rejection                                | Adjusts the rejection level.                                                                         |
| Gray Map                                 | Selects the post-processing gray curve map.                                                          |
| γ Correction                             | Adjust γ correction.                                                                                 |
| Sweep Speed                              | Adjusts the scrolling speed level of the M-mode sweep.                                               |
| M Mark                                   | Adjusts the M Mark of the B/M mode.                                                                  |

#### Table 5-3 Additional Control Functions

These functions can be set using the **Set** and the **Back** key.

### 5.5. Menu

Menus are displayed on the right of the screen. Only one menu can be to activated at a time. The types are shown as follows:

#### System status menu

In B-mode or B/M-mode, the system status menu provides information about the current imaging mode. In 2B and 4B-mode, it indicates the status and parameters of the active image. In M-mode, it indicates the status and parameters of M sweep. The following are the system status menus of

Mode Menu veep Speed

dge Enhance

ne Persist ay Map Correction 78

0

in Rha

B-mode, B/M-mode, and M-mode respectively.

| B Mode Menu           | B/M Mode Menu         | M        |
|-----------------------|-----------------------|----------|
| ScanAngle 3           | Sweep Speed 3         | S        |
| ScanMode HiDen        | ScanAngle 3           | D        |
| Dyn Rng 126           | ScanMode HiDen        | E        |
| Edge Enhance O        | Dyn Rng 78            | S        |
| Smooth 2              | Edge Enhance O        | Li       |
| Frame Persist 2       | Smooth 0              | G        |
| Line Average 2        | Frame Persist 2       | $\gamma$ |
| AGC 0                 | Line Persist 2        |          |
| Rejection 0           | Line Average O        |          |
| Gray Map L            | AGC 0                 |          |
| $\gamma$ Correction 0 | Rejection 0           |          |
| Needle Guide          | Gray Map L            |          |
| Breakstone X          | $\gamma$ Correction 0 |          |
|                       | M Mark                |          |
|                       | Needle Guide          |          |

Figure 5-6 System Status Menu

#### Measurement and calculation menu

Perform an operation. For instance, begin a distance measurement, and then the corresponding measurement cursor is displayed.

After entering B-mode, press Measure display the menu below.

| B MEAS         |  |
|----------------|--|
| Distance       |  |
| Cir/Area 🔷 🕨   |  |
| Volume 🔹 🕨     |  |
| Ratio          |  |
| % Stenosis 🔹 🕨 |  |
| Angle          |  |
| Print Report   |  |
| Others 🕨       |  |

Figure 5-7 B Mode Generic Measurement and Calculation Menu

#### Secondary menu

The symbol " $\blacktriangleright$ " indicates that there is a secondary menu associated with the menu option. Roll the trackball to highlight the menu option with " $\blacktriangleright$ ", the system displays a secondary menu for the selected option.

Example: The secondary menu of Cir/Area contains Ellipse and Trace, shown as below.

After entering B-mode, press **Measure** display the menu below, and highlight the option **Cir/Area**, the system will display the secondary menu **Ellipse** and **Trace**.

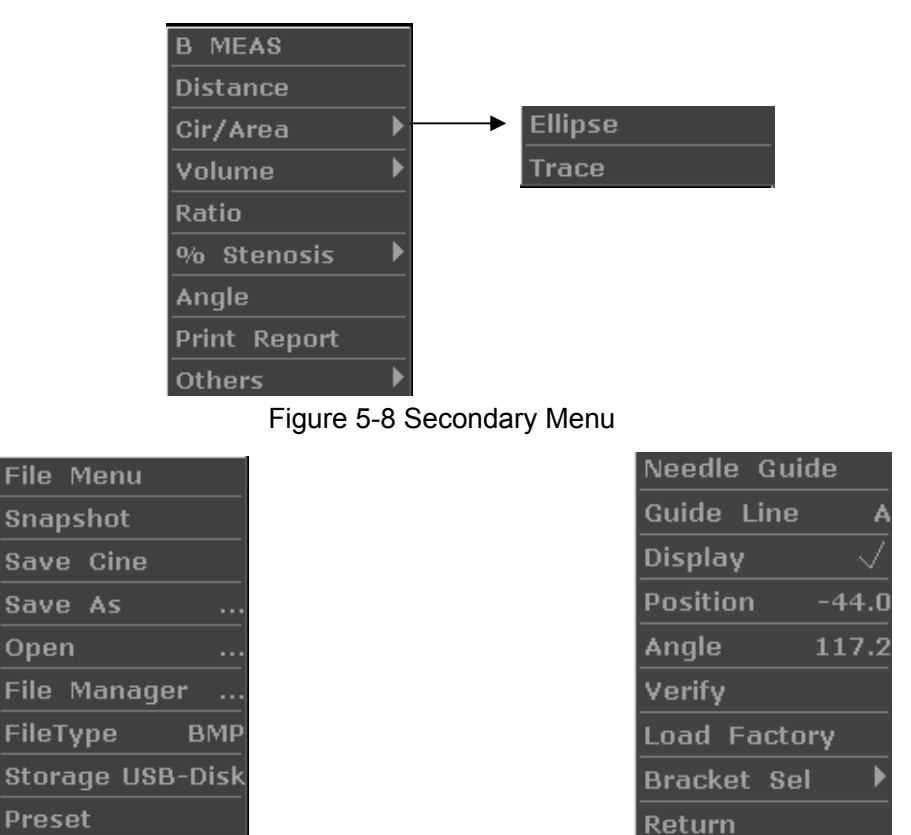

Figure 5-9 File Menu

Figure 5-10 Needle Guide Menu

# 5.6. Dialog Box Operation

The dialog box may have a few tabs, as shown below. You can select one tab at a time with trackball and **Set**. Also, you can modify the parameter following the prompt instruction, and then highlight **OK** and press **Set** to save the modified parameters and close the dialog box; or highlight **Cancel** to give up the modification and close the dialog box directly.

| Ob Exam Preset |              |              |           |        |
|----------------|--------------|--------------|-----------|--------|
| Param IP       |              |              |           |        |
| Display        | B            | Probe        | C361-1    |        |
| Depth          | 160          | Freq         | F2        |        |
| A Power        | 0            | Post Process | L         |        |
| Focus Num      | 1            | ІР           | 5         |        |
| Scan Density   | Hi Density 🔽 | M Speed      | 3         |        |
| Scan Angle     | 3            | Gain         | 45        |        |
| тні            | General      | TSI          | General 🔽 |        |
| Line Persist   | 0            | V Reverse    |           |        |
| H Reverse      |              |              |           |        |
| ОК             |              |              |           | Cancel |

Figure 5-11 Obstetric Examination Preset Dialog Box

# 5.7. Presetting

# 5.7.1. Entering and Exiting

To enter presetting:

1. Press File, highlight Preset, and then press Set to display the preset menu, as shown below.

| Preset Menu     |                                                                                                    |
|-----------------|----------------------------------------------------------------------------------------------------|
| General         |                                                                                                    |
| Abdominal       |                                                                                                    |
| Obstetric       |                                                                                                    |
| Small Parts     |                                                                                                    |
| Gynecology      |                                                                                                    |
| Orthopedics     |                                                                                                    |
| Cardiac         |                                                                                                    |
| Urology         |                                                                                                    |
| Formula         |                                                                                                    |
| Post-Proc       |                                                                                                    |
| Comment         |                                                                                                    |
| DICOM           | >                                                                                                    |
| Preset Data 🔹 🕨 |                                                                                                    |
| Maintain        |                                                                                                    |
| Return          |                                                                                                    |
|                 | Preset Menu<br>General<br>Abdominal<br>Obstetric<br>Small Parts<br>Gynecology<br>Orthopedics<br>Cardiac<br>Urology<br>Formula<br>Post-Proc<br>Comment<br>DICOM<br>Preset Data ↓<br>Maintain<br>Return |

Figure 5-12 Preset Menus (the left—with no DICOM installed, and the right—with DICOM installed)

2. Roll the trackball to highlight one of the options and then press **Set** to display the menu of the corresponding option.

To exit presetting:

Highlight **Return** and press **Set**. Then the system restarts automatically. The system runs with the new modified parameters after being restarted.

# 5.7.2. Displaying / Modifying the Preset Parameter

Select a type of preset and press **Set** to display the corresponding dialog box, and you can modify the parameter following the prompt instruction.

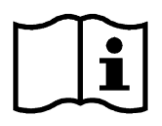

<u>Reference</u> Section 5.6, Dialog box operation.

# 5.7.3. General Presetting

- 1. In preset menu, move the cursor to highlight **General** and press **Set** to display general presetting dialog box, as shown below.
- 2. Roll the trackball to highlight an item and then press Set. Then use the keyboard to enter text.

| General Preset             |           |                 |               |
|----------------------------|-----------|-----------------|---------------|
| General Preset System Info |           |                 |               |
| Hospital Name              |           |                 |               |
| DefaultExam                | Abd       | Date Format     | YYYY/MM/DD    |
| Language                   | English 🔽 | Date            | 2008 / 7 / 17 |
| Video Mode                 | PAL       | Time            | 16 : 16 : 49  |
| SnapShot Type              | BMP       | SnapShot Device | USB-Disk 🔽    |
| Report Printer             | DJ3600    | Waiting Time    | 30 Minute     |
| Print Report Image         | e 🗖       | Refresh Speed   | 1             |
| Keyboard Sound             |           | System Sleep    |               |
| ОК                         |           |                 | Cancel        |

Figure 5-13 General Presetting Dialog Box

| Item              | Setting                                                                                                    | Allows you to                                                                                                    |
|-------------------|----------------------------------------------------------------------------------------------------|----------------------------------------------------------------------------------------------------|
| Hospital<br>Name  | Input freely                                                                                                    | Set hospital name displayed on the key top left of the screen and diagnosis report, with a maximum of 32 characters. |
| Default<br>Exam   | Abdomen, obstetric, small parts, gynecology, orthopedics, cardiology, or urology.                                                                            | Preset the examination type.                                                                                         |
| Language          | Chinese, English, French, German, Spanish,<br>Italian, Polish, Russian, Romanian, etc. (The<br>language options varies with language<br>software installed.) | Set the overlay language                                                                                             |
| Video Mode        | PAL                                                                                                    | Set video mode.                                                                                                    |
| SnapShot<br>Type  | BMP/JPG/DCM (if DICOM is installed)                                                                                                    | Set the snap shot type.                                                                                              |
| Keyboard<br>Sound | √ / Null                                                                                                    | Turn on or off the keyboard sound.                                                                                   |
| Report<br>Printer | DJ 3600, DJ4100, DJ Generic VIP, LJ Mono                                                                                                    | Select the printer type, see table 5-5 for the corresponding printer model.                                          |

| DUS 6 Digital | Ultrasonic Diagn | ostic Imaging | System Use | r Manual |
|---------------|------------------|---------------|------------|----------|
| DOC O Digital | enaderne blagn   | oodo magnig   | 0,000,000  | manaai   |

| Print Report<br>Image | Select whether to print image in report. | Select whether to print image in report when printing by USB printer.                      |
|-----------------------|------------------------------------------|--------------------------------------------------------------------------------------------|
| Date<br>Format        | Set freely                               | YYYY/MM/DD, MM/DD/YYY or<br>DD/MM/YYYY.                                                    |
| Date                  | Set freely                               | Set the system date.                                                                       |
| Time                  | Set freely                               | Set the system time, format: H/M/S.                                                        |
| SnapShot<br>Device    | USB-Disk/Fixed                           | Set the snap shot device.                                                                  |
| System<br>Sleep       | √ / Null                                 | Select whether the device enters sleep mode when no operation is done for certain minutes. |
| Waiting time          | Set freely                               | Set the system waiting time to enter sleep mode (5-60 min).                                |
| Refresh<br>Speed      | 1~10                                     | Set the grade of glint speed of system dormancy.                                           |

#### Table 5-4 General Presetting Information

| Priter type    | Printer model                        |
|----------------|--------------------------------------|
| DJ 3600        | HP DeskJet D2368, HP DeskJet D2468   |
| DJ 4100        | HP DeskJet D4368                     |
| DJ Generic VIP | HP DeskJet D2568                     |
| LJ Mono        | HP LaserJet P2015, HP LaserJet P2035 |

### Table 5-5 Presetting a Report Printer

You must restart the system to validate the change, including Language, Video Mode, Keyboard Sound, and Report Printer. After you perform those presets, and press Return, the system displays a dialog box to prompt you whether to restart the system, as shown below.

| Must restart to va | lidate the change. | Restart now? |
|--------------------|--------------------|--------------|
|                    |                    |              |
| Yes                |                    | No           |
|                    |                    |              |

### 5.7.4. Presetting Examination

Examination types include abdomen, obstetric, small parts, gynecology, orthopedics, cardiology, and urology.

Take obstetric examination preset for example, in the preset menu, move the cursor to highlight **Obstetric** and press **Set** to display obstetric examination presetting dialog box.

| Parameter Ta |
|--------------|
|--------------|

| Ob Exam Preset |              |              |           |        |
|----------------|--------------|--------------|-----------|--------|
| Param IP       |              |              |           |        |
| Display        | B            | Probe        | C361-1    |        |
| Depth          | 160          | Freq         | F2        |        |
| A Power        | 0            | Post Process | I L       |        |
| Focus Num      | 1            | IP           | 5         |        |
| Scan Density   | Hi Density 🔽 | M Speed      | 3         |        |
| Scan Angle     | 3            | Gain         | 45        |        |
| THI            | General      | TSI          | General 🔽 |        |
| Line Persist   | 0            | V Reverse    |           |        |
| H Reverse      |              |              |           |        |
| ок             |              |              |           | Cancel |

Figure 5-14 Obstetric Presetting -- Parameter Tab

| Item         | Setting                     | Allows you to                             |  |  |
|--------------|-----------------------------|-------------------------------------------|--|--|
| Display      | B, M, B+B, 4B, B+M          | Set display mode type.                    |  |  |
| Depth        | 20 mm ~ 250 mm (C363-1)     | Set examine depth.                        |  |  |
| A Power      | 0~15                        | Set acoustic power, 16 levels.            |  |  |
| Focuses Num  | 1/2/3/4                     | Set the number of focuses.                |  |  |
| Scan Density | High density/high frequency | Set scanning density.                     |  |  |
| Scan Angle   | 0/1/2/3                     | Set scanning angle.                       |  |  |
| тш           | Tissue harmonic imaging /   |                                           |  |  |
| IHI          | General                     | Set THI.                                  |  |  |
| Line Persist | 0~7                         | Set image line correlation.               |  |  |
| H Reverse    | √ / Null                    | Set the attribute of Horizontal reversal. |  |  |
| Probe        | Display all the probe type  | Sat the probe type to use                 |  |  |
| 11000        | this device supports        | Set the probe type to use.                |  |  |
| Freq         | F1/F2/F3/F4/F5              | Set the frequency of probe.               |  |  |
| Post Process | Gray map (L, A, B, C, D, S) | Select a default gray map.                |  |  |
| IP           | 0~7                         | Set the image parameter.                  |  |  |
| M speed      | 1/2/3/4                     | Set the M-mode sweeping speed.            |  |  |
| Gain         | 0~130                       | Set the gain of image, in 2 increments.   |  |  |
| TSI          | General/muscle/fatty/fluid  | Set the type of TSI.                      |  |  |
| V Reverse    | √ / Null                    | Set the attribute of Vertical reversal.   |  |  |

Table 5-6 Obstetric Presetting Information – Parameter

# IP Tab

**NOTE:** IP----Image Parameter

|               |     |      |             |     |             |     |     |      | _  |
|---------------|-----|------|-------------|-----|-------------|-----|-----|------|----|
| Ob Exam Prese | et  |      | -           |     | -           |     |     |      |    |
| Param IP      | 100 | TD 1 | 102         | ID3 | ID4         | 105 | ID6 | 107  |    |
| -             | IFU |      | 11.7        |     |             | но  | но  | 11 7 |    |
| Dyn Range     | 34  | 42   | <b>v</b> 50 | 58  | <b>•</b> 66 | 74  | 82  | 90   | •  |
| Edge Enhance  | 0   |      | • 0         | • 0 | • 0         | • 0 | • 0 | 0    | •  |
| Smooth        | 0   | • 0  |             |     |             | 0   |     |      | •  |
| Frame Persist | 2   | 2    | 3           | 3   | 3           | 3   | 4   | 4    | •  |
| Line Average  | 0   | • 0  |             | 0   |             | 0   | 0   |      |    |
| AGC           | 0   | • 0  |             |     |             |     | 0   |      |    |
| Rejection     | 0   | - 0  | •           | • 0 | • 0         | 0   | •   |      | -  |
| ок            |     |      |             |     |             |     |     | Canc | el |

Figure 5-15 Obstetric Presetting -- IP Tab

| Item             | Setting | Allows you to                                                                                                    |
|------------------|---------|----------------------------------------------------------------------------------------------------|
| Dynamic Range    | 30~150  | Select the default dynamic range for the examination, in decibels (dB). During imaging, the dynamic range can be adjusted in 4 dB increments to the image. |
| Edge Enhancement | 0~7     | Select the default amount of edge enhancement to be applied to the image.                                                                                  |
| Smooth           | 0~7     | Set image smoothing.                                                                                                    |
| Frame Persist    | 0~7     | Set image frame correlation.                                                                                                    |
| Line Average     | 0~7     | Set image line softening attribute.                                                                                                    |
| AGC              | 0~3     | Set Automatic Gain Control.                                                                                                    |
| Rejection        | 0~7     | Set image noise restrain attribute.                                                                                                    |

Table 5-7 Obstetric Presetting Information – IP

### 5.7.5. Presetting Formula

In the preset menu, move the cursor to highlight **Formula** and press **Set** to display formula presetting dialog box, as shown below:

| Formula Pre | set        |     |             |
|-------------|------------|-----|-------------|
| GS          | Rempen 🔽   | CRL | Hadlock 💌   |
| BPD         | Hadlock 🔽  | нс  | Hadlock 💌   |
| AC          | Hadlock 🔽  | FL  | Hadlock 🔽   |
| EFW         | Hadlock4   | CER | Goldstein 🔽 |
| FTA         | Osaka 🔽    | ним | Jeanty 🔽    |
| THD         | Hansmann 🔽 | BSA | Occidental  |
| ок          |            |     | Cancel      |

Figure 5-16 Formula Presetting

| Parameter | References    | Parameter | References           |
|-----------|---------------|-----------|----------------------|
|           | Токуо         |           | Tokyo                |
|           | Hellman       |           | Hadlock              |
| GS        | Rempen        | CRL       | Hansmann             |
|           | China         |           | China                |
|           |               |           | Robinson             |
|           | Tokyo         |           | Tokyo                |
|           | Hadlock       |           | Hadlock1             |
|           | Merz          |           | Hadlock2             |
|           | Rempen        |           | Hadlock3             |
|           | Osaka         |           | Hadlock4             |
| BPD       | China         | EFW       | Shepard              |
|           |               |           | Campbell             |
|           |               |           | Merz1                |
|           |               |           | Merz2                |
|           |               |           | Hansmann             |
|           |               |           | Osaka                |
|           | Hadlock       |           | Tokyo                |
|           | Merz          |           | Hadlock              |
|           |               |           | China                |
| AC        |               |           | Jeanty               |
|           |               |           | Merz                 |
|           |               |           | Osaka                |
| HC        | Hadlock, Merz | HUM       | Jeanty               |
| FTA       | Osaka         | CER       | Goldstein            |
| THD       | Hansmann      | BSA       | Oriental, Occidental |

Table 5-8 Formula Presetting Information

### 5.7.6. Presetting Post Processing

The preset items include gray map, rejection and gamma correction.

In the preset menu, roll the trackball to highlight menu **Post-Proc** and press **Set**, and then display post processing presetting dialog box, as shown below:

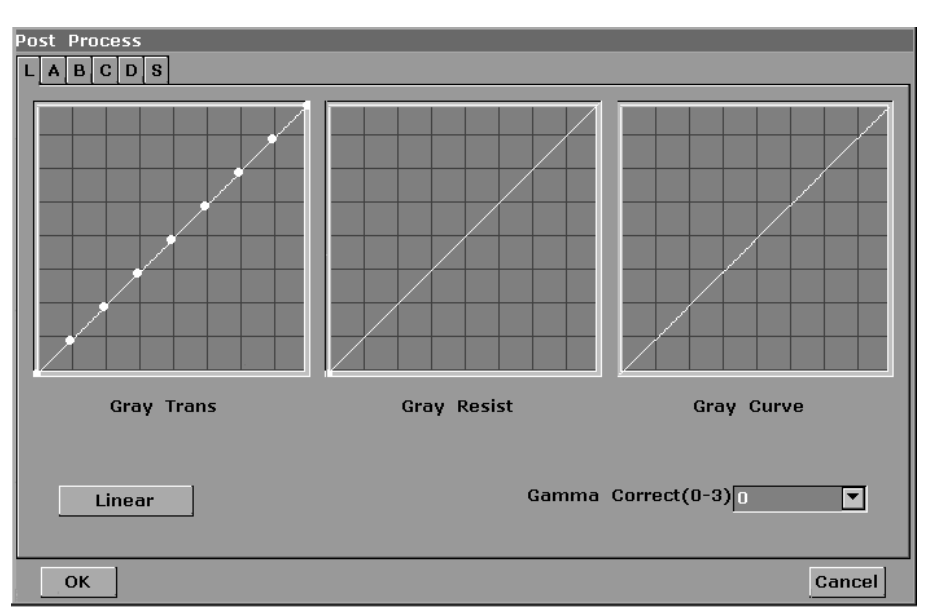

Figure 5-17 Post Processing Presetting

#### Gray transformation presetting

The gray transformation (Gray Trans) curve has nine infection round nodes. You can reposition them within a specific range to recalculate the curve and update the image.

To preset gray map (take map L for instance):

- 1. Move the cursor to one of the nine round nodes. Press **Set**, move the node with trackball to adjust the curve.
- 2. Press Set complete the adjustment, and the Gray Curve is renewed simultaneously.
- 3. Adjust other nodes using the same method.
- 4. Roll the trackball to **Linear** and press **Set**. Then the gray map curve turns a 45° line, and the Gray Curve is renewed simultaneously.

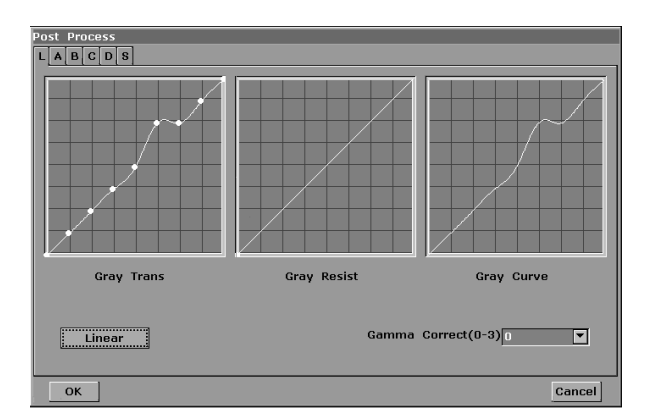

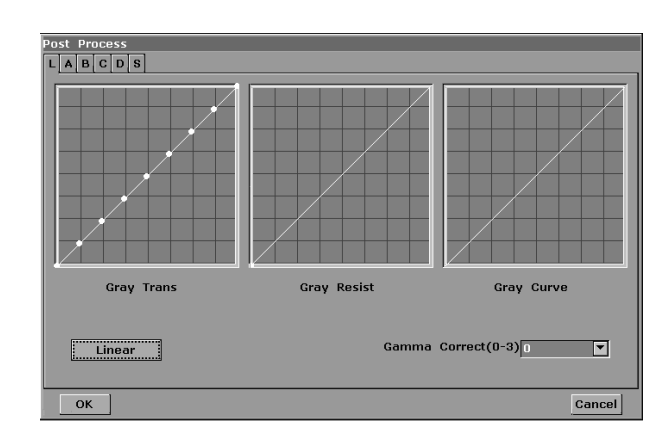

Figure 5-18 Gray Transformation Presetting

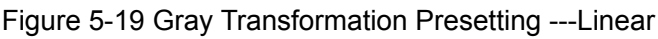

5. Press **OK** to save the modification, or press **Cancel** to give up. At the same time, the dialog box is closed.

### NOTE:

**Linear** is effective for changing the gray transformation curve only, having no effect on the resistance or gamma correction.

#### Gray resistance presetting

The gray resistance (Gray Resist) curve has one round node. You can reposition it within a specific range to recalculate the curve and update the image.

To preset rejection (take map L for instance):

Move the cursor to the node. Press **Set**, and move the node with trackball to adjust the gray resistance curve.

Press Set complete the adjustment, and the result curve is renewed simultaneously.

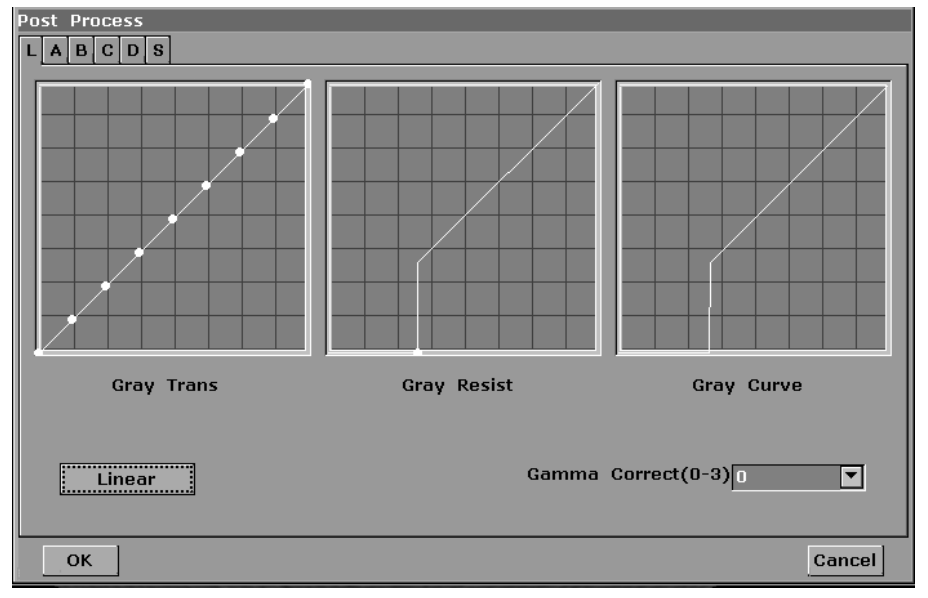

Figure 5-20 Gray Resistance Presetting

Press he **OK** to save the modification, or **Cancel** to give up. At the same time, the dialog box is closed.

#### Gamma correction presetting (y correction):

 $\gamma$  correction has four levels: 0, 1, 2 and 3. you can select any one of the four levels.

### 5.7.7. Editing Comment Library

There are eight tabs of comment library: generic, abdomen 1, abdomen 2, obstetric, cardiac, small parts, lesion 1 and lesion 2. Each tab has a few sets of comments defined at factory, and you can create up to 6 items user-defined comments for each tab. Creating a comment library for a patient report saves your time, especially for recurring examinations. You can quickly add a comment by using the comment library.

Operation procedure:

- 1. Press File, Roll the trackball to highlight **Preset** and then press **Set** to activate the presetting function.
- 2. Roll the trackball to highlight **Comment** and then press **Set**. Then the Comment Preset dialog box is displayed, as shown below:

| Comment | Prese | et   |    |        |        |         |         |   |          |   |           |      |
|---------|-------|------|----|--------|--------|---------|---------|---|----------|---|-----------|------|
| Generic | Abd1  | Abd2 | OB | Cardia | ic Sml | Lesion1 | Lesion2 |   |          |   |           |      |
| L       |       | R    |    |        | U Č    | l.      | )       | A | Anterior |   | Posterior |      |
| ç       |       | ð    |    |        |        |         |         |   |          |   |           |      |
|         |       |      |    |        |        |         |         |   |          |   |           |      |
|         |       |      |    |        |        |         |         |   |          |   |           |      |
|         |       |      |    |        |        |         |         |   |          |   |           |      |
| Custom  | Comm  | nent |    |        |        |         |         |   |          |   |           |      |
|         |       | 1    |    | 1      |        | 1       |         | 1 |          | 1 |           |      |
|         |       | J    | 1  |        |        |         |         |   |          |   |           |      |
|         |       |      | ]  |        |        |         |         |   |          |   |           |      |
| -       | Auu   |      |    |        |        |         |         |   |          |   |           |      |
| ок      |       |      |    |        |        |         |         |   |          |   | Cance     | el ] |
|         |       |      |    |        |        |         |         |   |          |   |           |      |

Figure 5-21 Comment Library Presetting

To create text for text list:

Take Generic for instance:

- 1. Press Generic to open the Generic comment library.
- 2. Roll the trackball to highlight one of the custom comments, and press Set.
- 3. Roll the trackball to highlight the left side frame of User-defined, and press **Set**. Then the cursor turns to "1", as shown below. You can enter comment with the keyboard.

| Custom Comme | ent |  |  |
|--------------|-----|--|--|
|              |     |  |  |
|              |     |  |  |
| Add          | Del |  |  |

Figure 5-22 User-defined Comment Library

4. Roll the trackball to highlight the right side frame of User-defined, and press **Set**. Then the cursor turns to "1", as shown below. You can enter some detailed help information about the new created comment with the keyboard.

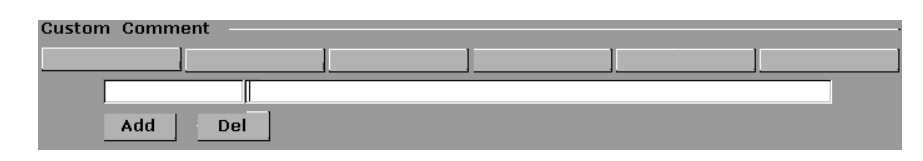

Figure 5-23 User-defined Detailed Information of Comment Library

- 5. Roll the trackball to highlight Add to add the new created comment to Generic.
- 6. Press OK to save the modification, or press Cancel to give up and close the dialog box.

To delete text from text list:

- 1. Press Generic to open the Generic.
- 2. Roll the trackball to highlight the created comment, and press Set.
- 3. Press **Del** to delete the created comment.
- 4. Press OK to save the modification, or press Cancel to give up and close the dialog box.

**Factory Default** 

### 5.7.8. Presetting Data

The secondary menu of preset data is shown below:

You can use this option to return to the factory default data.

### 5.7.9. Presetting DICOM

If you have installed the DICOM software, do the DICOM presetting as shown below.

| DICOM    |          |       |      |       |          | -    |       |            |        |
|----------|----------|-------|------|-------|----------|------|-------|------------|--------|
| System   | AE Title |       | 1    |       |          |      |       |            |        |
| Institut | ion Name |       | DUS  |       |          |      |       |            |        |
|          | AE Title | Host  | Name | e IP  | Address  | Port | Alias | Package \$ | Size   |
| Local    | 1        | 2     |      | 192.1 | 68.1.135 | 2000 |       | 16384      |        |
| Server1  | 2        | 1     |      | 192.1 | 68.1.132 | 104  |       | 16384      | Verify |
| Server2  |          |       |      |       |          | 0    |       | 0          | Verify |
| Current  | Server [ | Serve | r1 🔽 | ]     |          |      |       |            |        |
| ок       |          |       |      |       |          |      |       |            | Cancel |

Figure 5-24 DICOM Presetting

DUS 6 Digital Ultrasonic Diagnostic Imaging System User Manual

| ltem             | Description                                                                                     | Description                                                                                  |  |  |  |  |  |  |
|------------------|-------------------------------------------------------------------------------------------------|----------------------------------------------------------------------------------------------|--|--|--|--|--|--|
| System AE Title  | The same as                                                                                     | The same as the title set in the <b>AE Title</b> of <b>Local</b>                             |  |  |  |  |  |  |
| Institution Name | Set the name                                                                                    | e of the institution                                                                         |  |  |  |  |  |  |
|                  | AE Title                                                                                        | Set the local AE title                                                                       |  |  |  |  |  |  |
|                  | Host Name                                                                                       | Set the local host name                                                                      |  |  |  |  |  |  |
|                  | IP Address                                                                                      | Set the local IP address                                                                     |  |  |  |  |  |  |
| Local            | Port                                                                                            | Set the local port                                                                           |  |  |  |  |  |  |
|                  | Alias                                                                                           | Set the alias of the local system                                                            |  |  |  |  |  |  |
|                  | Package<br>Size                                                                                 | Set the PDU transmission package size, from 4K to 64K, and the default value is <b>16K</b> . |  |  |  |  |  |  |
|                  | AE Title                                                                                        | Set the server AE title, the same as the System AE Title displays                            |  |  |  |  |  |  |
|                  | Host Name                                                                                       | Set the server host name                                                                     |  |  |  |  |  |  |
|                  | IP Address                                                                                      | Set the server IP address                                                                    |  |  |  |  |  |  |
| Server 1/2       | Port                                                                                            | Set the server port                                                                          |  |  |  |  |  |  |
|                  | Alias                                                                                           | Set the alias of the server                                                                  |  |  |  |  |  |  |
|                  | Package<br>Size                                                                                 | Set the PDU receiving package size, from 4K to 64K, and the default value is <b>16K</b> .    |  |  |  |  |  |  |
| Verify           | After presetting the server information, press <b>Verify</b> to verify the server's connection. |                                                                                              |  |  |  |  |  |  |
| Current Server   | To choose th                                                                                    | e current server                                                                             |  |  |  |  |  |  |

Table 5-9 DICOM Presetting Information

Press OK to save the presetting and exit, or Cancel to exit without saving the presetting.

### NOTES:

Do not set a same IP Address for the local system and the server.

Ensure that you have turned on the server before verifying it.

### 5.7.10. Maintenance

The maintenance can be only done by EDAN authorized personnel.

# 5.8. Printing

#### To connect a video printer:

- 1. Connect the VIDEO IN (video input) of the video printer to the VIDEO OUT (video output) of the main unit.
- 2. Connect the REMOTE of the video printer to the REMOTE of the main unit.

- 3. Check the printer, referring to the printer user manual.
- 4. Run the printer.

#### To print an image:

Press Print on the keyboard to print the image currently displayed.

#### To connect a USB printer:

- 1. Connect the USB printer via the USB port.
- 2. Check the printer, referring to the printer user manual.
- 3. Check the **Report Printer** and **Print Report Image** in general preset.
- 4. Enter the desired worksheet to edit the examination and diagnosis information.
- 5. Run the printer.

#### To print a report:

Press Print of the worksheet dialog box. Printer begins to print.

#### NOTES:

- 1. Before printing, make sure there is enough paper for printing.
- 2. Before printing, make sure the presetting printer type is correct.
- 3. Before printing, make sure the printer power cord and the USB cable are connected well.
- 4. DO NOT cut off the printer power supply or the USB cable during printing.
- 5. If the printer can not work normally, please restart the printer and the DUS 6.

# **Chapter 6 Operation**

# 6.1. Selecting an Examination Type

Press **Exam** to select an examination type. You can change the examination type at any time by making a selection from the Exam Type menu list, as shown below:

| Exam Type   |
|-------------|
| Abdominal   |
| Obstetric   |
| Small Parts |
| Gynecology  |
| Orthopedics |
| Cardiac     |
| Urology     |
| Return      |

Figure 6-1 Examination Type Menu

### 6.2. Entering New Patient

Press New Patient clear all the information, and then begin a new patient examination.

### NOTE:

When you press **New Patient**, system cancels all the recent patient data, comment, measurement, calculation and worksheet, except saved images.

# 6.3. Entering or Editing Patient Information

Press **Patient Info.** to activate the patient data annotation function, and then enter or edit the patient data, as shown below:

| Patient Data Input Dialog  |            |          |
|----------------------------|------------|----------|
| Name                       | Sex: Femal | <b>-</b> |
| ID:                        | Age: 00    |          |
| SN 2:                      | SN 1:      |          |
| Ref MD:                    |            |          |
| ОК                         |            | Cancel   |
| Enter Information of the p | atient     |          |

Figure 6- 2 Patient Data Input Dialog Box

To switch the input focus: press **Enter**;

To enter the patient information, use the keyboard;

To exit: focus on **OK** or **Cancel**, and then press **Enter** or **Set**.

# 6.4. Activating a Transducer

While multiple transducers can be connected to the ultrasound system, only one can be to activated at a time.

Press **Probe** repeatedly to cycle through the transducers currently connected to the system. The type of the activated transducer is displayed in the key top right corner of the screen.

# 

For TRANSDUCER ASSEMBLIES intended for intra-corporeal use (e.g.: E743, E613), DO NOT to activate the transducers outside the patient's body.

#### NOTE:

You can use the preset menu to determine which transducer is to activated for the corresponding examination type.

## 6.5. Selecting an Imaging Mode

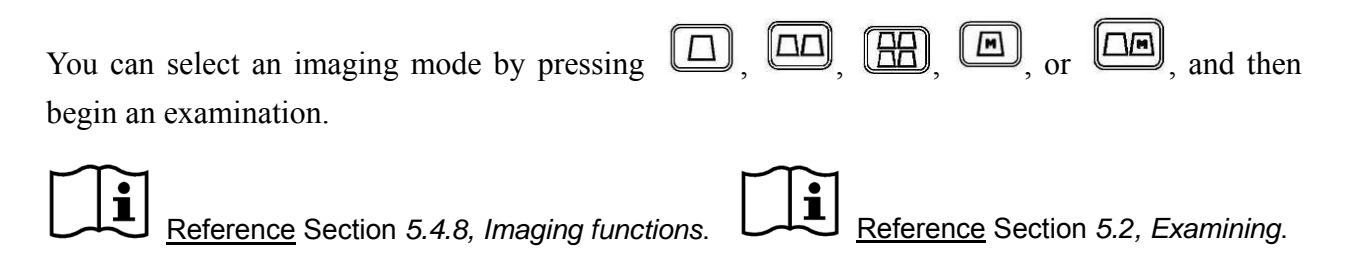

# 6.6. Measurement and Calculation

Measurement and calculation functions are contained in each examination type and imaging mode. B-mode generic measurements include distance, trace circumference, ellipse circumference, trace area, ellipse area, two-axis volume, three-axis volume, % stenosis, and angle measurements. M-mode generic measurements include distance, time, slope, and heart rate (2 cycles). You can perform the measurement and calculation in real-time/freezing/zooming/CINE Review playback state. Distance and circumference will be presented in mm; area, in mm<sup>2</sup>, cm<sup>2</sup>, or dm<sup>2</sup>; volume, in mm<sup>3</sup>, cm<sup>3</sup>, dm<sup>3</sup>, mL or L; time in ms or s, and heart rate in bpm, etc.

To activate the measurement function, press Measure, and the light will be on.

There is one type of mark in B-mode measurement: "+".

There are three types of marks in M-mode measurement: "+", big "+", and a line.

The measurement results will be displayed in real-time. After measurement, the outcome is displayed in Measured Results with a serial number. You can measure one to four groups of data. If you continue to measure, the earliest group will be automatically covered by the newest one.

#### NOTES:

- 1. If you perform the measurement in the frozen status, all the measurements will be canceled when you unfreeze the image.
- 2. During measurement, press **Back** delete the former operation.
- 3. After a complete measurement, press **Back** erase a measurement at a time.

The generic measurement and calculation include four sets of measurement calipers, four sets of ellipses, four sets of measurement results at most.

| Examination | Specific measurement labels                                                | Result                                                    |
|-------------|----------------------------------------------------------------------------|-----------------------------------------------------------|
| Obstetric   | GS, CRL, BPD, HC, AC, FL, AFI, TAD, APAD, CER, FTA, HUM, OFD, THD, and EFW | Fetus growth analysis curve and standard obstetric report |
| Cardiology  | LV, RV, Mitral, Aorta, etc.                                                | Cardiac report                                            |
| Gynecology  | UT, Endo, OV-Vol, FO, CX-L, UT-L/CX-L                                      | Gynecology report                                         |
| Small parts | THY                                                                        | THY report                                                |
| Urology     | RUV and PV                                                                 | Urology report                                            |
| Orthopedics | HIP                                                                        | HIP report                                                |
| Abdominal   | None                                                                       | General report                                            |

The examinations and results are shown in table 6-1.

Table 6-1 Examination Items and Results

The system-defined examinations are abbreviated as follows:

Abd: Abdominal

**OB:** Obstetric

Sml: Small Parts

Gyn: Gynecology

Ortho: Orthopedics

Urol: Urology

### 6.6.1. Generic Measurements in B Mode

The default measurement of B-mode is distance measurement. B-mode measurement menus are shown as follows:

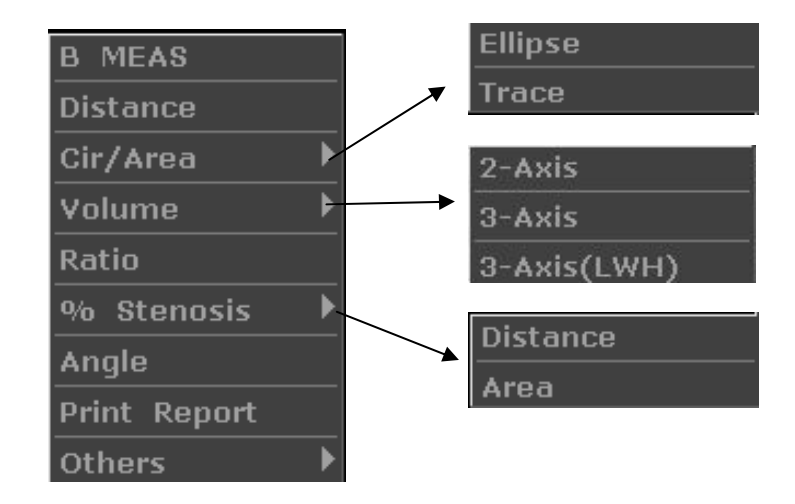

Figure 6-3 B Mode Generic Measurement and Calculation Menu

Distance

To measure distance:

- 1. Press Measure to activate measurement function.
- 2. Roll the trackball to highlight menu **Distance**, press **Set** to activate a measurement cursor "+" on the screen.
- 3. Roll the trackball and press Set to anchor the start point.
- 4. Roll the trackball and press Set to anchor the end point.
- 5. Roll the trackball and press **Set** to begin a new distance measurement. You can measure a maximum of four groups of data. The outcome will be displayed in Measured Results, as shown below.
- 6. Press Measure to finish and exit.

| + | * +<br>* + | ++<br>1 | Dist1 |
|---|------------|---------|-------|
|   |            |         |       |

Figure 6- 4 Distance Measurement and the Results

#### Circumference/Area • Ellipse Method

To measure Circumference / Area:

- 1. Press Measure to activate measurement function.
- 2. Roll the trackball to highlight menu Cir/Area. Then select Ellipse,

and press **Set** to activate a measurement cursor "+" on the screen.

- 3. Roll the trackball and press **Set** to anchor the start point of fixed axis of ellipse.
- 4. Roll the trackball and press **Set** to anchor the end point of fixed axis of ellipse.
- 5. Roll the trackball, and press **Set** to define the size of the ellipse.
- 6. Roll the trackball and press **Set** to begin a new circumference/area measurement. You can measure a maximum of four groups of data. The outcome will be displayed in Measured Results, as shown below.
- 7. Press Measure to finish and exit.

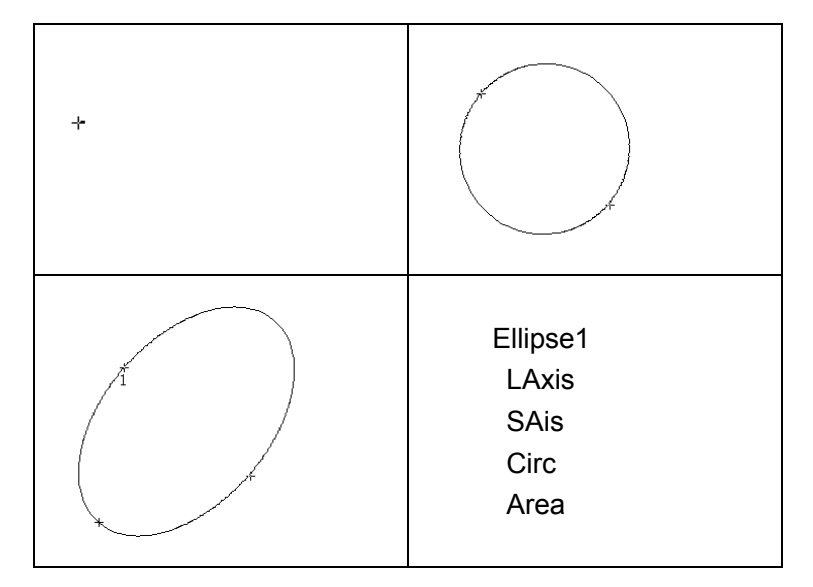

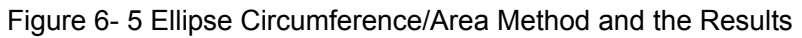

#### • Trace Method

To measure Circumference / Area:

- 1. Press Measure to activate measurement function.
- 2. Roll the trackball to highlight menu **Cir/Area**. Then select **Trace**, and press **Set** to activate a measurement cursor on the screen.
- 3. Roll the trackball and press **Set** to anchor the start point.
- 4. Roll the trackball to outline the region of interest. As you move the trackball, the system displays dots to outline the structure. To correct an error in the trace, press **Back** to move in reverse along the traced outline. Roll the trackball to move forward again. The system automatically closes the loop when the last measurement marker is moved very near to the start point. Or press **Set** to close the loop. The system draws a line from the position of the active measurement marker to the beginning of the loop.

- 5. Roll the trackball and press **Set** to begin a new circumference/area measurement. You can measure a maximum of four groups of data. The outcome will be displayed in Measured Results, as shown below.
- 6. Press Measure to finish and exit.

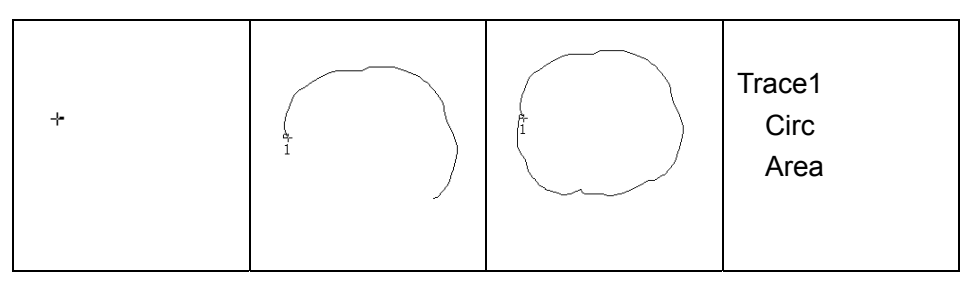

Figure 6- 6 Trace Circumference/Area Method and the Results

#### Volume

#### 2-Axis volume method

V=  $(\pi/6) \times A \times B^2$ , (A: the length of major axis. B: the length of minor axis)

Two-axis volume method can be used to perform volume measurement by calculating only 1 set of measured data.

Operating Method:

The two-axis volume method is similar to the generic B-mode Cir/Area measurement ellipse method. You can measure a maximum of four groups of data.

#### • 3-Axis method

 $V=(\pi/6)\times A\times B\times M,$ 

(A: the length of major axis. B: the length of minor axis. M: the length of the third axis.)

Three-axis method can be used to perform volume measurement by calculating 2 sets of measured data, EA and the length of the third axis. To complete volume measurement, first measure EA by ellipse method, and then measure the length of the third axis with the distance measurement method, and the value of volume will be displayed automatically.

To measure volume:

#### In the **B-mode**

- 1. Obtain a cross-section image and freeze the system.
- 2. Measure the lengths of the major axis and the minor axis of the cross section with the ellipse method.
- 3. Unfreeze the system to acquire a new image (vertical-section image),

and then freeze it.

4. Measure the length of the third axis in the vertical section image with the distance measurement method. You can measure a maximum of one group of data. The outcome will be displayed in Measured Results.

#### In the **2B-mode** or **4B-mode**

To measure volume:

- 1. Obtain the cross-section image and the vertical-section image.
- 2. Measure the length of the major axis and the minor axis of the cross section with the ellipse method.
- 3. Roll the trackball to the next image, vertical section image, measure the length of the third axis with the distance measurement method. The outcome will be displayed in Measured Results, as shown below.
- 4. Press Measure to finish and exit.

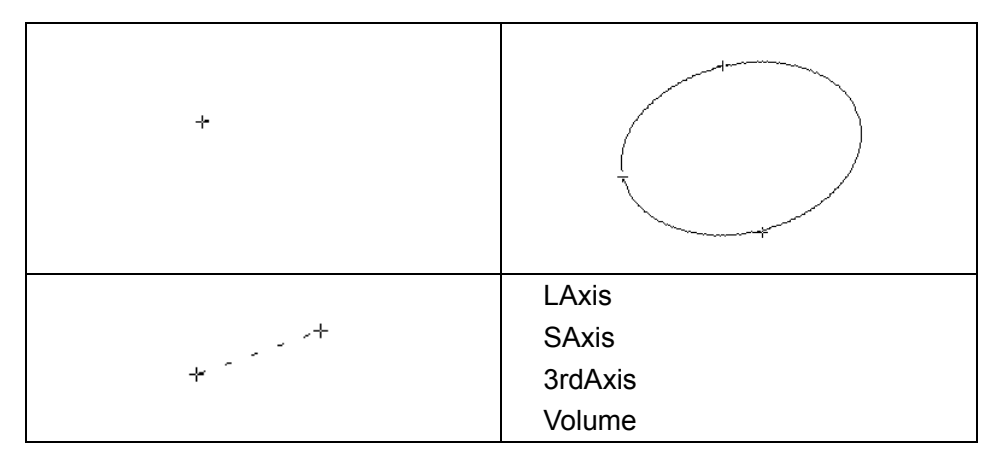

Figure 6-7 3-Axis Volume Method and the Results

#### • 3-Axis (LWH) method

 $V=(\pi/6)\times L\times W\times H,$ 

(L: the length. W: the width. H: the height.)

Three-axis (LWH) method can be used to perform volume measurement by calculating 3 sets of distance data, L, W, and H. Measure the three data in the method of B-mode generic distance measurement, and then the value of volume will be displayed automatically.

To measure volume:

#### In the **B-mode**

- 1. Obtain a cross-section image and freeze the system.
- 2. Measure the length and the width.

- 3. Unfreeze the system to acquire a new image (vertical-section image), and then freeze it.
- 4. Measure the height. You can measure a maximum of one group of data. The outcome will be displayed in Measured Results.

#### In the **2B-mode** or **4B-mode**

- 1. Obtain the cross-section image and the vertical-section image.
- 2. Measure the length and the width.
- 3. Roll the trackball to the next image, vertical section image, measure the height. The outcome will be displayed in Measured Results, as shown below.
- 4. Press Measure to finish and exit.

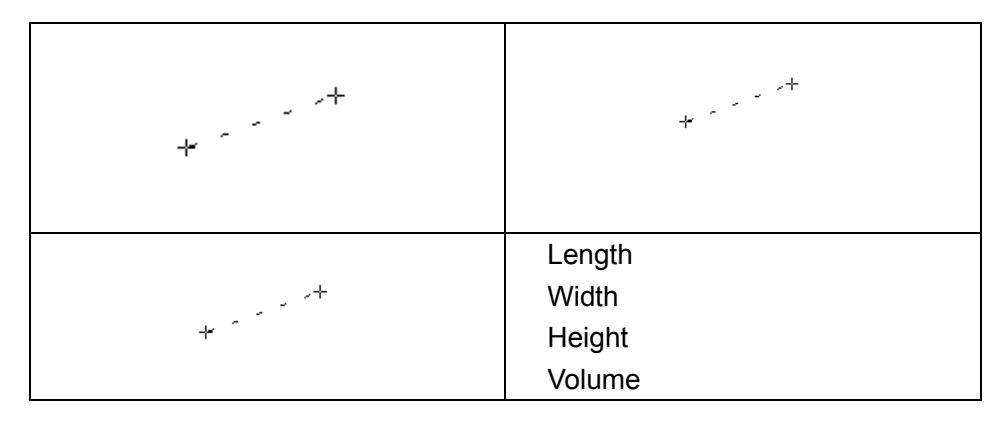

Figure 6-8 3-Axis (LWH) Volume Method and the Results

**Ratio** To determine the ratio, take two measurements: A and B. The system calculates the ratio: A/B or B/A.

To measure ratio:

- 1. Press Measure to activate measurement function.
- 2. Roll the trackball to highlight menu **Ratio**, press **Set** to activate a measurement cursor on the screen.
- 3. Measure the first distance A with the distance measurement method.
- 4. Measure the second distance B, move the cursor and press **Set** to anchor the start point, and the mark "+" appears. Move the cursor with trackball, Measurement Results displays the real time measurement value and calculation result.
- 5. During measurement, you can press **Change** once to change the settled point and the active point; if you press **Change** a second time, the system interchanges the numerator and denominator.
- 6. Roll the trackball and press Set to complete the measurement, and the

calculation result will be displayed in Measured Results.

- 7. Roll the trackball and press **Set** to begin a new ratio measurement. You can measure a maximum of four groups of data. The outcome will be displayed in Measured Results.
- 8. Press Measure to finish and exit.

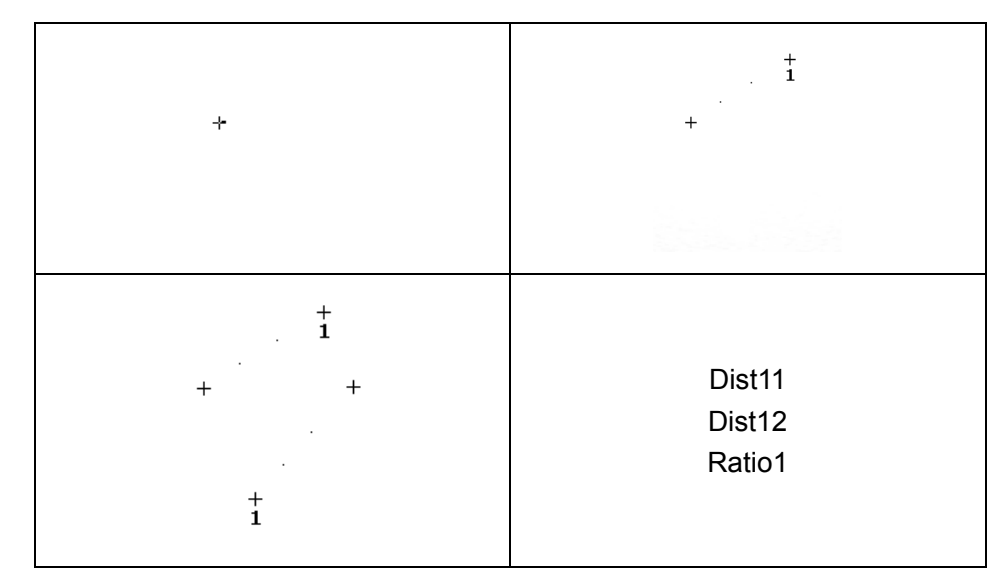

Figure 6-9 Ratio Measurement and the Results

#### % Stenosis • Distance stenosis

To determine the distance stenosis, take two distance measurements: A and B. The system calculates the stenosis: (A-B)/A \* 100%.

To measure distance stenosis:

- 1. Press Measure to activate measurement function.
- 2. Roll the trackball to highlight menu % **Stenosis**, and select **Distance**, and then press **Set** to activate a measurement cursor on the screen.
- 3. Measure the first distance with the distance measurement method.
- 4. Measure the second distance, move the cursor and press **Set** to anchor the start point, and the mark "+" appears. Move the cursor with trackball, Measurement Results displays the real time measurement value and calculation result.
- 5. During measurement, you can press **Change** to change the start point and the end point; if you press **Change** again, the system interchanges the numerator and denominator.
- 6. Roll the trackball and press **Set** to complete the measurement, and the calculation result will be displayed in Measured Results.
- 7. Roll the trackball and press Set to begin a new stenosis measurement.

You can measure a maximum of four groups of data. The outcome will be displayed in Measured Results.

8. Press Measure to finish and exit.

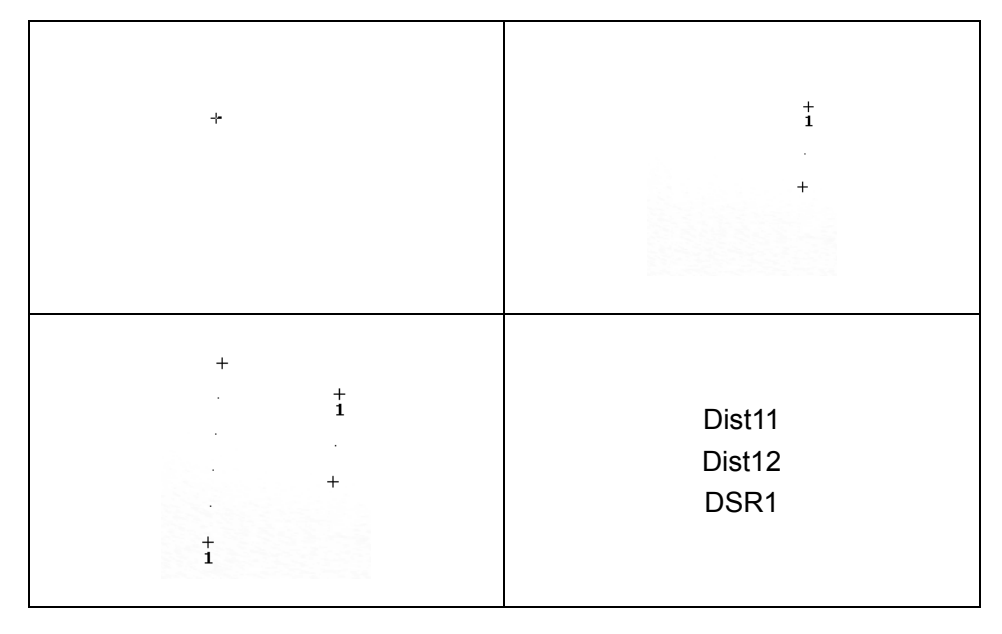

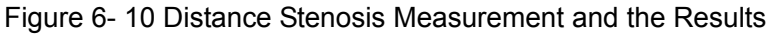

#### • Area stenosis

To determine the area stenosis, take two area measurements: A and B. The system calculates the stenosis: (A-B)/A \* 100%.

To measure area stenosis:

- 1. Press Measure to activate measurement function.
- 2. Roll the trackball to highlight menu **% Stenosis**, and select **Area**, and then press **Set** to activate a measurement cursor on the screen.
- 3. Measure the first area with the ellipse method.
- 4. Measure the second area, move the cursor and press **Set** to anchor the start point, and the mark "+" appears. Move the cursor with trackball, Measurement Results displays the real time measurement value and calculation result.
- 5. During measurement, you can press **Change** to change the start point and the end point.
- 6. Roll the trackball and press **Set** to complete the measurement. You can measure a maximum of one group of data. The outcome will be displayed in Measured Results.
- 7. Press Measure to finish and exit.

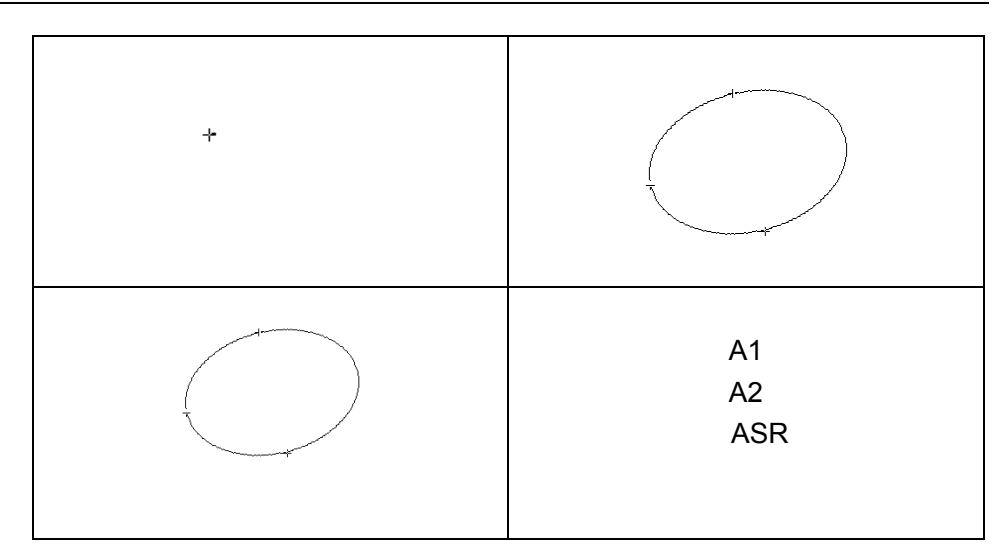

Figure 6- 11 Area Stenosis Measurement and the Results

Angle To determine an angle, draw two lines: A and B. The system calculates the angle.

To measure angle:

- 1. Press Measure to activate measurement function.
- 2. Roll the trackball to highlight menu **Angle**, and then press **Set** to activate a measurement cursor on the screen.
- 3. Draw the first line A with the distance measurement method.
- 4. Draw the second line B, move the cursor and press **Set** to anchor the start point, and the mark "+" appears. Move the cursor with trackball, Measurement Results displays the real time measurement value and calculation result.
- 5. During measurement, you can press **Change** to change the start point and the end point; if you press **Change** to again, the system interchanges line A and line B.
- 6. Roll the trackball and press **Set** to complete this measurement.
- 7. Roll the trackball and press **Set** to again begin a new angle measurement. You can measure a maximum of four groups of data. The angles formed by the two lines are displayed in Measured Results, in units of degrees. The outcome will be displayed in Measured Results.
- 8. Press Measure to finish and exit.

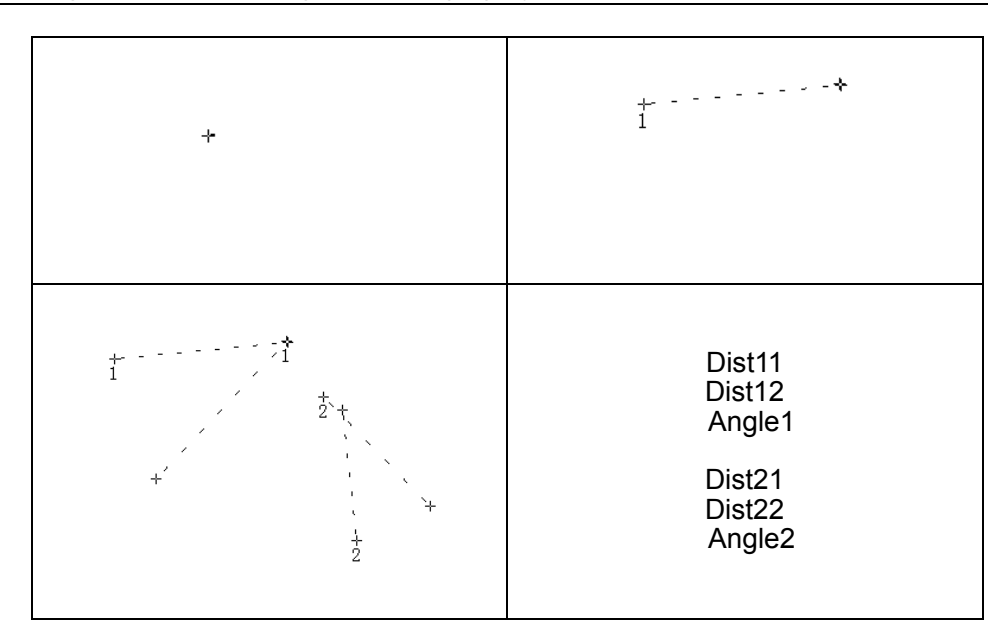

Figure 6-12 Angle measurement

#### Others

Roll the trackball to highlight Others to select a desired measurement item.

### 6.6.2. Generic Measurements in M Mode

M-mode measurement and calculation include distance, time, slope and heart rate (2 cycles). These are for B/M and M display modes only. The default measurement of B/M and M-mode is heart rate measurement. M-mode measurement menus are shown as follows:

| M MEAS     |
|------------|
| Distance   |
| Time       |
| Slope      |
| Heart Rate |
| Others 🕨 🕨 |

Figure 6-13 M Mode Generic Measurement and Calculation Menu

**Distance** To measure distance:

- 1. Press Measure to activate a measurement cursor "+".
- 2. Roll the trackball to highlight **Distance** and press **Set**.
- 3. Roll the trackball and press **Set** to anchor the start point, and a big "+" is displayed.
- 4. Roll the trackball and press **Set** to anchor the end point.
- 5. Roll the trackball and press **Set** to begin a new distance measurement. You can measure a maximum of four groups of data. The outcome will be displayed in

Measured Results, as shown below.

6. Press **Measure** to finish and exit.

| + |  | Depth1 |
|---|--|--------|
|   |  |        |

Figure 6- 14 Distance Measurement and the Results

**Time** To measure time:

- 1. Press **Measure** to activate a measurement cursor "+".
- 2. Roll the trackball to highlight **Time** and press **Set**.
- 3. Roll the trackball to move the first measurement cursor at the beginning of the time interval and then press **Set**, and the measurement mark turns to a vertical line.
- 4. Roll the trackball to move the first measurement cursor at the end of the time interval and then and press **Set**.
- 5. Roll the trackball and press **Set** to begin a new time measurement. You can measure a maximum of four groups of data. The outcome will be displayed in Measured Results, as shown below.
- 6. Press Measure to finish and exit.

| + |  | Time1 |
|---|--|-------|
|   |  |       |

Figure 6-15 Time Measurement

**Slope** To measure slope:

- 1. Press Measure to activate a measurement cursor "+".
- 2. Roll the trackball to highlight **Slope** and press **Set** and a big "+" is displayed.
- 3. Roll the trackball and press **Set** to anchor the start point, and displays a big "+".
- 4. Roll the trackball and press Set to anchor the end point.
- 5. Roll the trackball and press **Set** to begin a new slope measurement. You can measure a maximum of four groups of data. The outcome will be displayed in Measured Results, as shown below.

6. Press Measure to finish and exit.

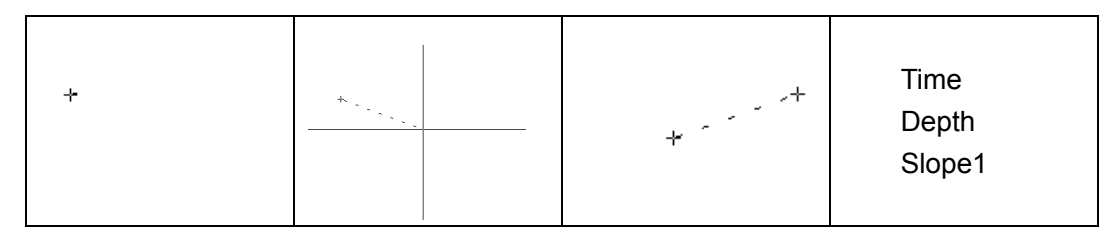

Figure 6-16 Slope Measurement and the Results

Heart Rate To measure heart rate:

- 1. In the **B/M-mode**, roll the trackball to change the position of the M Mark and press **Set** to obtain a satisfying electrocardiogram, and then freeze it.
- 2. In the **M-mode**, freeze the desired image.

Measure the distance between two peaks of cardiac cycles with the time measurement method.

- 1. Press Measure to activate a measurement cursor "+".
- 2. Roll the trackball to highlight **Heart Rate** and press **Set** and a "+" is displayed.
- 3. Roll the trackball to move the first measurement maker on the first peak systole and then press **Set** to anchor start position, and the measurement mark turns to a vertical line.
- 4. Roll the trackball to move the second measurement maker on the peak systole following two complete cycles and then press **Set** to anchor end position.
- 5. Roll the trackball and press **Set** to begin a new heart rate measurement. You can measure a maximum of four groups of data. The outcome will be displayed in Measured Results.
- 6. Press Measure to finish and exit.

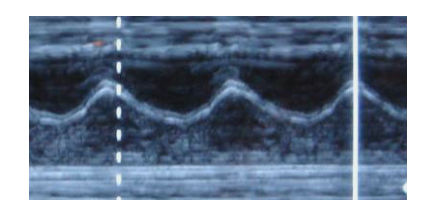

Figure 6-17 Heart Rate Measurement

#### NOTE:

In **B/M-mode**, you should define the M Mark position, and then begin the measurement.

#### Others

Roll the trackball to highlight **Others** in the M Mode Generic Measurement and Calculation Menu to select a measurement item.

### 6.6.3. General Report

#### To print the general ultrasound report:

Highlight **Print Report** in the B Mode Generic Measurement and Calculation Menu, and press **Set** to display the **general worksheet** dialog box, as shown below:

| General works | heet                                                                                                    |
|---------------|----------------------------------------------------------------------------------------------------|
| Hospital:     | 2010/02/02                                                                                                    |
| SN 1:         | SN 2: 23:13:35                                                                                                    |
| Name:         | Age: Sex:                                                                                                    |
| ID:           | Ref MD:                                                                                                    |
| Liver:        | Slice size as normal,clear envelope,uniform hepatic parenchyma,<br>intrahepatic duct not dilated,normal Dpv,no obvious Abnor echo. |
| Callbladdor   | Slice size as normal,smooth cyst wall,good transmission sound,                                                                     |
| Galibiauuer.  | common bill duct bore not dilated.                                                                                                 |
| enloon        | Slice size as normal,clear envelope,homogeneous-low-echo cyst,                                                                     |
| spieen.       | no obvious Abnor echo in the spleen.                                                                                               |
| Dancroas:     | Slice size as normal,homogeneous echo,pancreatic duct not                                                                          |
| Pancieas.     | dilated                                                                                                    |
| Doctor        |                                                                                                    |
| diagnosis:    |                                                                                                    |
| Print         | OK Cancel                                                                                                    |
| General wo    | irksheet                                                                                                    |

Figure 6- 18 General Worksheet Dialog Box

To print the report:

Press Print in the General Worksheet.

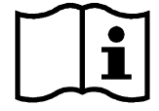

Printing reference section 5.8, Printing.

# 6.7. CINE Review

The system provides a storage capacity of 256 frames for CINE Review playback.

Activate the device and enter the real-time B, B/B, 4B, or B/M scanning mode. Enable the system to collect images before CINE Review playback. The cine function includes frame-by-frame playback and motion playback. The cine review symbol is displayed on the bottom of the screen, as shown below:
#### **4**1

Figure 6- 19 CINE Review Symbol

To perform the CINE Review playback:

1. Press **Freeze** to freeze the image, and the system displays the cine menu, as shown below:

| Cine  | Review |    |
|-------|--------|----|
| Play  | / Stop |    |
| FPS   |        | 20 |
| Gray  | Мар    | L  |
| Print | Report |    |

Figure 6- 20 Cine Review Menu

- 2. Roll the trackball to start playing back frame by frame. Roll the trackball to the right to advance the cine data one frame at a time, or to the left to move the data in reverse. The arrow on the CINE Review Symbol indicates the direction toward which the data is moving. The loop of data wraps around when either end is reached. As the trackball is moved, the current cine number is displayed on the right of the CINE Review Symbol.
- 3. Press **Cine** to stop playing back, and then roll the trackball to highlight **Play/Stop** and press **Set** to enter the motion playback mode.
- 4. During playing back, press Play/Stop to play or to stop.
- 5. Press **Cine** to go back to the frame-by-frame mode.
- 6. Press **Freeze** to exit the CINE Review playback.

The default setting is to load images by serial numbers forward. When the number reaches 256, it will return to 1.

## NOTE:

- 1. The FPS (frames per second) is adjustable, from 5 to 50, in increments of 5.
- 2. After opening a cine file, you can do some measurements, add comments and a body mark on the image and print it in the report. See section *5.4.5 Comment function* and section *5.4.6. Body mark function* for detailed operation information.

# 6.8. File Management

Press File to display the file menu, shown as below.

|                | File Menu     |
|----------------|---------------|
| File Menu      | Snapshot      |
| <br>Snapshot   | Save Frame    |
| <br>Save Frame | Save Cine     |
| Save Cine      | Save AVI      |
| Save AVI       | Save As       |
| Save As        | Open          |
| Open           | File Manager  |
| File Manager   | Send 🕨        |
| FileType BMP   | FileType BMP  |
| Storage Fixed  | Storage Fixed |
| Preset         | Preset        |

Figure 6- 21 File Menu (the left-with no DICOM installed, the right-with DICOM installed)

# 6.8.1. Saving Files

### File types:

The file types include BMP, JPG, DCM (if DICOM is installed), CIN, FRM, and AVI.

#### To choose a storage disk:

The storage disk can be set to Fixed or USB-Disk by the Storage option in the file menu.

To choose a storage disk: highlight **Storage** in the file menu and press **Set** repeatedly to cycle between **Fixed** and **USB-Disk**.

### NOTE:

After connecting the removable disk, the interface displays a USB symbol on the bottom right corner and the USB indicator on the panel is on.

#### To set a file type:

The File Type in the file menu means the file type for the snapshot images.

To choose a file type for the snapshot images: highlight **File Type** in the file menu and press **Set** repeatedly to cycle between **JPG**, **BMP**, **and DCM** (if DICOM is installed).

#### To save a file:

The system provides two ways to save images:

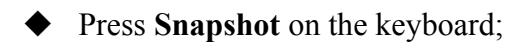

Press **Snapshot** on the keyboard to save the current displaying image in BMP, JPG, or DCM (if DICOM is installed) formats, (set by **FileType** in the file menu, as shown above).

• Use Snapshot, Save Cine, Save As, Save Frame or Save AVI of the file menu to save files.

### ≻ Snapshot

Highlight **Snapshot** in the file menu and press **Set** to save the current displaying image in .BMP or .JPG (set by **FileType** in the file menu, as shown above).

### ≻ Save Frame

- 1. Press **Freeze** to freeze the system;
- 2. Press **File** to open the file menu;
- 3. Highlight **Save Frame** in the file menu, and press **Set** to save the current displaying image.

### ≻ Save Cine

- 1. Press **Freeze** to freeze the system;
- 2. Press **File** to open the file menu;
- 3. Highlight Save Cine in the file menu, and press Set.

## ≻ Save AVI

- 1. Press **Freeze** to freeze the system;
- 2. Press **File** to open the file menu;
- 3. Highlight Save AVI in the file menu, and press Set.

## NOTE:

The AVI files can not be view on this system, please use a U disk to copy the AVI files to a PC, and view the AVI files by using the WINDOWS RealPlayer.

### Save As

When obtaining a satisfying image:

- 1. Press File and select Save As...in the file menu to display the File Save As dialog box.
- 2. Choose the driver and the file type.
- 3. Press **Set** on the pane next to File Name, and use the keyboard to enter a file name with a maximum of ten characters.
- 4. Press **OK** to save.

| File \$ | Save As          |            |                  |
|---------|------------------|------------|------------------|
|         | Driver: USB Disk | ▼ File Nar | ne BMP V         |
|         | File Name        | File Type  | Modified Time 🔺  |
|         | 08080000         | .bmp       | 2008-08-21 09:11 |
|         | 08080001         | .bmp       | 2008-08-21 09:11 |
|         | 08080002         | .bmp       | 2008-08-21 09:11 |
|         |                  |            |                  |
|         |                  |            |                  |
|         |                  |            |                  |
|         |                  |            |                  |
|         |                  |            |                  |
|         |                  |            |                  |
|         |                  |            |                  |
|         |                  |            |                  |
|         |                  |            |                  |
|         | ок               |            | Cancel           |

Figure 6-22 File Saving Dialog Box

When saving a file, the saving information is automatically displayed in the middle of image area.

These files are automatically numbered in sequence. For instance, if the latest number comes to YYMM0020, and if you save a file the next time, the file is numbered YYMM0021.

# 6.8.2. Opening Files

Press File in the real-time/freezing mode, and the system displays the file menu. Then select **Open** and press **Set** to display an **Open File** dialog box, as shown below.

| Open File        |            |                  |
|------------------|------------|------------------|
| Driver: USB Disk | ▼ File Nar | пе               |
| File Name        | File Type  | Modified Time 🔺  |
| 08080000         | .bmp       | 2008-08-21 09:11 |
| 08080001         | .bmp       | 2008-08-21 09:11 |
| 08080002         | .bmp       | 2008-08-21 09:11 |
|                  |            |                  |
|                  |            |                  |
|                  |            |                  |
|                  |            |                  |
|                  |            |                  |
|                  |            |                  |
|                  |            |                  |
|                  |            |                  |
| Open             |            | Close            |

Figure 6-23 File Opening Dialog Box

The default driver is the local disk, and the default file type is **.BMP**. The file types include BMP, JPG, FRM, DCM, and CIN. Pressing the symbol " $\mathbf{\nabla}$ " to display the driver or the file type, and

then roll the trackball to choose the type.

Select a desired file name or enter a file name, and press **Open**, the system begins to load the corresponding image. A prompt instruction **Loading file...** is displayed in the middle of the screen. Then the prompt instruction disappears and the system displays the designated image.

### NOTES:

- 1. Images that have not yet been saved in the saving zone can not be loaded.
- 2. When saving or loading image is still in process (prompt instruction Saving file... or Loading file...), please do not perform any other operation. This is to avoid damaging the device.
- 3. You should freeze the system before opening Cine images and FRM files.
- 4. After opening a FRM file, you can do some measurements, add comments and a body mark on the image and print it in the report. See section *5.4.5 Comment function* and section *5.4.6. Body mark function* for detailed operation information.

# 6.8.3. Browsing Images

| After you open an image, press to open the pre-         | evious imag                                                                                                    | e, and >>       | to open |
|---------------------------------------------------------|----------------------------------------------------------------------------------------------------|-----------------|---------|
| the next image; press <b>Exit</b> to exit the browsing. |                                                                                                    |                 |         |
| EDAN G32 / AP13 / IP 5                                  | 5 / FR 29                                                                                                    | 2001/11/27      |         |
| Name: ID: E613 6.5M                                     | General THI                                                                                                    | 23:04:22        |         |
|                                                         | D=0mm                                                                                                    | 3 Mode Menu     |         |
| -                                                       | S                                                                                                    | ScanAngle 3     |         |
|                                                         |                                                                                                    | ScanMode HiDen  |         |
|                                                         |                                                                                                    | Jyn Kny 78      |         |
|                                                         |                                                                                                    | Smooth 0        |         |
|                                                         |                                                                                                    | Frame Persist 2 |         |
|                                                         |                                                                                                    | ine Average O   |         |
|                                                         |                                                                                                    | AGC O           |         |
|                                                         | F                                                                                                    | Rejection O     |         |
|                                                         |                                                                                                    | Gray Map L      |         |
|                                                         |                                                                                                    | γ Correction 0  |         |
|                                                         | a de la de la Martine de la Martine de la Carle de la Carle | Veedle Guide    |         |
|                                                         |                                                                                                    |                 |         |
|                                                         |                                                                                                    |                 |         |
|                                                         |                                                                                                    |                 |         |
|                                                         |                                                                                                    |                 |         |
|                                                         |                                                                                                    |                 |         |
| 이 지수는 것을 가려고 말했다.                                       |                                                                                                    |                 |         |
|                                                         |                                                                                                    |                 |         |
|                                                         | D=100mm                                                                                                    |                 |         |
| Abdominal                                               | <                                                                                                    | << >> Exit      |         |

Figure 6- 24 Image Browsing Dialog Box

## NOTE:

The JPG, BMP, and DCM (if DICOM is installed) images are available to the browsing function.

## 6.8.4. File Manager

| File Manager                     |                      |                                        |                         |
|----------------------------------|----------------------|----------------------------------------|-------------------------|
| Driver: Local Disk               | ▼ File Nar           | ne                                     | .BMP                    |
| Copy Cut                         | Paste [              | Delete Del All                         | Rename                  |
| Import From U-Dis                | sk Exp               | ort To U-Disk                          | Format                  |
| File Name                        | File Type            | Modified                               | Time                    |
| 08080000<br>08080001<br>08080002 | .bmp<br>.bmp<br>.bmp | 2008-08-21<br>2008-08-21<br>2008-08-21 | 09:11<br>09:11<br>09:11 |
| Open                             |                      |                                        | Close                   |

The file manager dialog box is shown as below.

Figure 6-25 File Manager Dialog Box

You can use the file manager to do the file management. After you open an image, you can browse the images as shown in section 6.8.3.

#### NOTES:

- 1. When you are copying & pasting a file, cutting & pasting a file, importing a file or exporting a file, do not pull in or pull out the U disk.
- 2. USB disk must be in FAT format.
- 3. Do not use the u-disk for other use, but only for this device. Otherwise the storage and the transmission function may not be stable.
- 4. We suggest that you use KINGSTON U disk: DT1 G2 (2G) Kingston. s

#### To copy & paste a file:

- 1. Roll the trackball to select the source driver and the type of file, and then press Set.
- 2. Roll the trackball to highlight the source file, and press Set, and then press Copy.
- 3. Roll the trackball to select the destination driver and press Set.
- 4. Press Paste.

#### To cut & paste a file:

- 1. Roll the trackball to select the driver and the type of file, and then press Set.
- 2. Roll the trackball to highlight the file that will be cut, and press Set, and then press Cut.

- 3. Roll the trackball to select the destination driver and press Set.
- 4. Press Paste.

### To delete a file:

- 1. Roll the trackball to select the driver and the type of file, and then press Set.
- 2. Roll the trackball and then press **Set** to select the file you want to delete.
- 3. Press **Delete**, and a prompt instruction is displayed in the middle of the screen, as shown below:

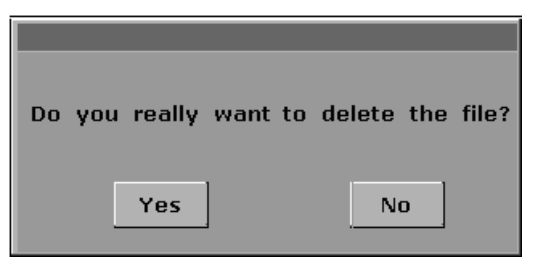

4. Press **Yes** to delete the designated file, or **No** to give up the deleting operation.

## To delete all:

- 1. Roll the trackball to select the driver and the type of file, and then press Set.
- 2. Press **Del All**, and a prompt instruction is displayed in the middle of the screen, as shown below:

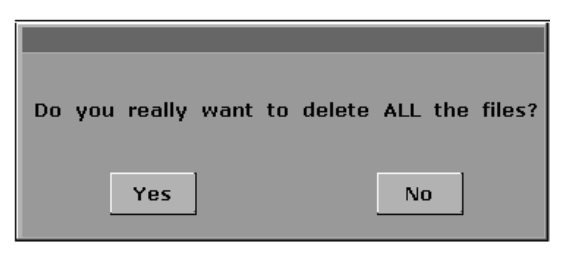

3. Press **Yes** to delete the all the files, or **No** to give up the deleting operation.

### To rename a file:

- 1. Roll the trackball to select the driver and the type of file, and then press Set
- 2. Roll the trackball and press **Set** select the file you want to rename.
- 3. Press **Rename** to open the dialog box, as shown below, and enter the new name of the file using the keyboard, with a maximum of eight characters.

| Input new | name | for the | file: |
|-----------|------|---------|-------|
|           |      |         |       |
|           |      |         |       |
| ок        |      | Cance   | el 🛛  |

4. Press **OK** to rename the designated file, or **Cancel** to give up the renaming operation.

#### To import from U-disk:

You can use the Import From U-Disk button to import all the files from U-disk to the local disk.

#### To export to U-disk:

You can use the **Export To U-Disk** button to export all the files from local disk to U-disk.

# 6.8.5. Sending Files

If you have installed the DICOM software, and the DICOM presetting has been performed correctly, you can send images / files.

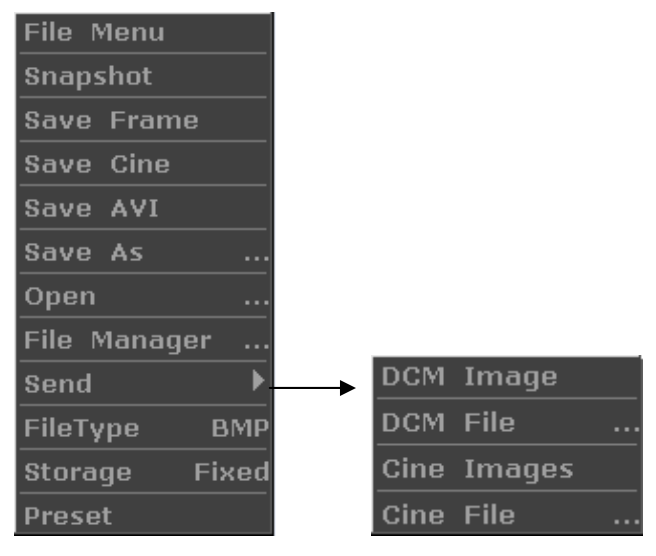

Figure 6- 26 File Menu (with DICOM Function)

### To send a DCM Image

- 1. Highlight the secondary menu DCM Image, and then press Set.
- 2. If the server is running normally, the current image will be sent to the server.
- 3. The system displays a prompt indicating the successful transmission.

### To send a DCM file

- 1. Highlight the secondary menu DCM File, and then press Set.
- 2. The system displays the File Opening Dialog Box for selecting a DCM file to be transmitted.
- 3. If the server is running normally, the selected file will be sent to the server.
- 4. The system displays a prompt indicating the successful transmission.

### **To send Cine Images**

- 1. Freeze the system.
- 2. Press **File** to enter the file menu.
- 3. Highlight the secondary menu Cine Images, and then press Set.

- 4. If the server is running normally, the current Cine images will be sent to the server.
- 5. The progress bar disappears after successful transmission.

## To send a Cine File

- 1. Highlight the secondary menu Cine File, and then press Set.
- 2. The system displays the File Opening Dialog Box for selecting a cine file to be transmitted.
- 3. If the server is running normally, the selected file will be sent to the server.
- 4. The progress bar disappears after successful transmission.

# 6.9. Puncture Function

## NOTE:

Use proper disinfection techniques at all times to perform a biopsy.

Always follow these basic precautions:

# 

- 1. Disinfect the needle guide before the first use and after each subsequent use.
- 2. Always handle transducers and needle guide adaptors with care. Do not use a transducer or an adaptor if it has been dropped or struck against a hard surface until it is inspected by an EDAN customer engineer.
- 3. The displayed needle guide pathway on the EDAN video monitor is intended for reference during biopsy procedures. A variety of factors outside EDAN's control, such as changing tissue density, bending of the needle, off-axis pressure by the person holding the transducer, may cause deflection of a needle outside of the displayed video pathway even when the transducer, needle guide, and the system software are all performing as intended and within manufacturing specification. The specialist performing a biopsy procedure must be aware of potential external factors when executing an invasive procedure.
- 4. The caliper must be placed along the needle path. If not, the displayed measurements may be incorrect.
- 5. EDAN needle guides are designed and manufactured to attach firmly to designated transducers and should not require excessive force to assemble or disassemble. If it appears that excessive force or manipulation is required to assemble or disassemble needle guide components, please contact your EDAN customer engineer before using it.

To enable the puncture function:

In real-time B mode imaging, highlight **Needle Guide** and then press **Set**. Prompt information **Needle guide line must be calibrated prior to each puncture** will be displayed on the screen. Press **Close** and enter the puncture function and a needle guide menu is displayed, as shown below:

| Needle Guide    |            |
|-----------------|------------|
| Guide Line A    |            |
| Display 🗸       |            |
| Position -44.0  | BGK-CR40   |
| Angle 117.2     | BGK-CR60 🗸 |
| Verify          | BGK-CR10   |
| Load Factory    | BGK-CR20   |
| Bracket Sel 🕨 🔶 | BGK-LA43   |
| Return          | Bracket 6  |

Figure 6-27 Needle Guide Menu

To exit puncture function:

Press **Return** of the needle guide menu to exit puncture function, the needle guide menu will be closed and the needle guide line in image will disappear.

# 

DO NOT freeze the system when doing puncture.

## NOTES:

- There are no more than 3 needle guide lines for each puncture frame.
- ♦ If image depth ≤ 8 cm, the distance between the two nods of the needle guide line indicates 0.5 cm.
- If image depth > 8 cm, the distance between the two nods of the needle guide line indicates 1 cm.

# 6.9.1. To Select the Angle of Needle Guide Line

If the puncture frame has several kinds of angle, you can highlight **Guideline** in the needle guide menu and press **Set** to make a choice, and the system displays the angle.

# 6.9.2. To Display or To Hide the Needle Guide Line

Highlight **Display** in the needle guide menu, and press **Set** repeatedly to display or to hide the needle guide line.

# 6.9.3. To Adjust the Needle Guide Line

Needle guide line has been verified when the device is produced. The value is saved in Factory data. But after a period of use, the needle guide line needs to be adjusted since the real value may be changed.

# 

- 1. Prior to each puncture, calibrate the needle guide line.
- 2. If the needle position is not the same as the needle guide line position, do not do the puncture.

## To calibrate the guide line (performing phantom cal):

- 1. Put the assembled puncture kit, put the probe in to water phantom, and perform the water scan;
- 2. Adjust the position and angle of needle to comply with the guide line as shown below;
- 3. Select **Verify** to save the verified value.
- To verify the needle guide line:

Move the needle guide line horizontally

Highlight **Position**, press **Set** to increase the value and press **Back** to decrease the value, and the value is displayed in the menu option.

• To adjust the angel of needle guide line:

Enter Angle option to adjust the angle. Operation procedure is the same as that of the Position.

• To save the verified value:

After verifying the position and the angle, highlight **Verify** and press **Set**, and the system will save the verified value. After restarting the system, the verified value is activated.

• To save the factory data:

Highlight Load Factory and press Set load the factory data.

• To select the bracket:

If the probe has different brackets, you can use the **Bracket sel** option to select the bracket.

# 6.9.4. Reference Line

In the single B mode, press **SHIFT+CAPS** to display or to hide the reference line. When the reference line is displayed, roll the trackball to adjust its position, and press **Set** to set its position.

# 6.10. Breakstone Guide

Highlight **Breakstone** in the B mode menu, and press **Set** to display the breakstone guide line in the middle of the screen.

# **Chapter 7 Obstetric Measurement and Calculation**

The obstetric examination is usually in the B-mode.

To enter B-mode obstetric examination:

- 1. Press Exam and select Obstetric, and then press Set.
- 2. Press D to enter B-mode.
- 3. Press **Measure** to activate the measurement function. The measurement menu will be displayed.

# 7.1. Abbreviations

The abbreviations used in this manual are shown as below:

- EDC: Estimated Date of Confinement
- MA: Menstrual Age
- LMP: Last Menstrual Period
- BBT: Basal Body Temperature
- EFW: Estimated Fetal Weight

# 7.2. Obstetric Measurement and Calculation

### 1. Items of Measurement and Calculation

B-OB MEAS: GS, CRL, BPD, HC, AC, FL, EFW, and AFI.

B-OB MEAS 2: TAD, APAD, CER, FTA, HUM, OFD, and THD.

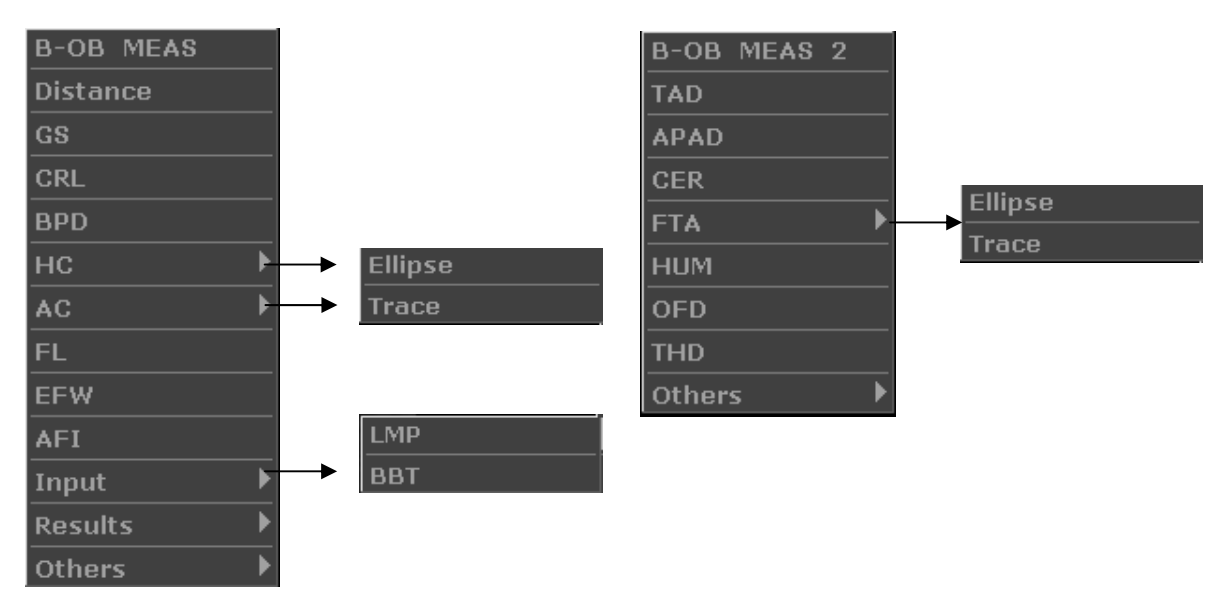

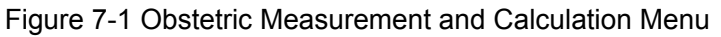

## **2. Items of input:** LMP and BBT

# 7.3. Fetus Growth Measurement

Fetus growth is usually measured by the following parameters.

| B-OB MEAS: the default measurement is | distance measurement. |
|---------------------------------------|-----------------------|
|---------------------------------------|-----------------------|

| Label | Description              | Channel | Method                                                                                            | Results display                                                                                            |
|-------|--------------------------|---------|---------------------------------------------------------------------------------------------------|----------------------------------------------------------------------------------------------------|
| GS    | Gestational Sac Diameter | 1       | Distance (mm)                                                                                     |                                                                                                    |
| CRL   | Crown Rump Length        | 1       | Distance (mm)                                                                                     |                                                                                                    |
| BPD   | Biparietal Diameter      | 1       |                                                                                                   |                                                                                                    |
| HC    | Head Circumference       | 1       | Ellipse or Trace                                                                                  | AVE MA and AVE                                                                                             |
| AC    | Abdominal Circumference  | 1       | Circumference (mm)                                                                                | EDC will be displayed,                                                                                     |
| FL    | Femur Length             | 1       | Distance (mm)                                                                                     | and only the measured                                                                                      |
| AFI   | Amniotic Fluid Index     | 1       | Calculating AFI<br>requires 4 sets of<br>distance measurement<br>data, AF1, AF2, AF3,<br>and AF4. | parameter value in the<br>valid range of the<br>preset formula will be<br>calculated for the AVE<br>value. |
| EFW   | Estimated Fetal Weight   | 1       | According to the<br>selected formula,<br>described as follows.<br>(g or kg)                       |                                                                                                    |

| Table 7-1 | Obstetric | Measurement <sup>2</sup> | 1 |
|-----------|-----------|--------------------------|---|
|           |           |                          |   |

B-OB MEAS 2: the default measurement is TAD measurement.

| Label | Description                              | Channel | Method                                                         | Results display        |
|-------|------------------------------------------|---------|----------------------------------------------------------------|------------------------|
| TAD   | Transverse Abdominal<br>Diameter         | 1       |                                                                |                        |
| APAD  | Antero Posterior Diameter of the Abdomen | 1       | Distance (mm)                                                  | EDC will be displayed, |
| CER   | Cerebellum Diameter                      | 1       |                                                                | and only the measured  |
| FTA   | Fetus Trunk cross section<br>Area        | 1       | Ellipse or Trace Area<br>(mm <sup>2</sup> or dm <sup>2</sup> ) | valid range of the     |
| HUM   | Humerus Length                           | 1       | Distance (mm)                                                  | calculated for the AVE |
| OFD   | Occipital Frontal Diameter               | 1       |                                                                |                        |
| THD   | Thorax Diameter                          | 1       |                                                                |                        |

Table 7-2 Obstetric Measurement 2

The system will calculate AVE MA and AVE EDC automatically after measuring each parameter.

# 7.3.1. GS

#### To measure GS (use the Maximum diameter method):

- 1. Press Measure to activate obstetric measurement.
- 2. In the obstetric menu, roll the trackball to highlight the menu **GS**, press **Set**, and move the cursor to image and display "+".
- 3. Measure GS, in the method of distance measurement.

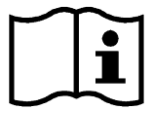

Reference Section 6.6.1, Generic Measurements in B Mode

- 4. The results are displayed in Measured Results.
- 5. To begin a new GS measurement, repeat steps 1 through 3. You can measure a maximum of one group of data.

## 7.3.2. CRL

#### To measure CRL:

- 1. Press Measure to activate obstetric measurement.
- 2. In the obstetric menu, roll the trackball to highlight the menu CRL, press Set, and move the cursor to image and display "+".
- 3. Measure CRL, in the method of distance measurement.

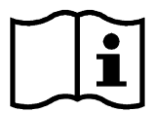

Reference Section 6.6.1, Generic Measurements in B Mode

- 4. The results are displayed in Measured Results.
- 5. To begin a new CRL measurement, repeat steps 1 through 3. You can measure a maximum of one group of data.

# 7.3.3. BPD

#### To measure BPD:

- 1. Press Measure to activate obstetric measurement.
- 2. In the obstetric menu, roll the trackball to highlight the menu **BPD**, press **Set**, and move the cursor to image and display "+".

3. Measure BPD, in the method of distance measurement.

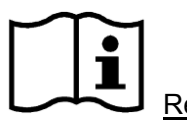

Reference Section 6.6.1, Generic Measurements in B Mode

- 4. The results are displayed in Measured Results.
- 5. To begin a new BPD measurement, repeat steps 1 through 3. You can measure a maximum of one group of data.

# 7.3.4. HC

#### To measure HC:

- 1. Press Measure to activate obstetric measurement.
- 2. In the obstetric menu, roll the trackball to highlight the menu **HC**, press **Set**, and move the cursor to image and display "+".
- 3. Measure HC, in the method of ellipse or trace circumference measurement.

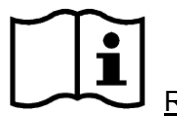

Reference Section 6.6.1, Generic Measurements in B Mode

- 4. The results are displayed in Measured Results.
- 5. To begin a new HC measurement, repeat steps 1 through 3. You can measure a maximum of one group of data.

# 7.3.5. AC

#### To measure AC:

- 1. Press Measure to activate obstetric measurement.
- 2. In the obstetric menu, roll the trackball to highlight the menu AC, press Set, and move the cursor to image and display "+".
- 3. Measure AC, in the method of ellipse or trace circumference measurement.

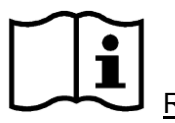

Reference Section 6.6.1, Generic Measurements in B Mode

- 4. The results are displayed in Measured Results.
- 5. To begin a new AC measurement, repeat steps 1 through 3. You can measure a maximum of one group of data.

# 7.3.6. FL

### To measure FL:

- 1. Press Measure to activate obstetric measurement.
- 2. In the obstetric menu, roll the trackball to highlight the menu FL, press Set, and move the cursor to image and display "+".
- 3. Measure FL, in the method of distance measurement.

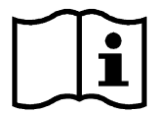

Reference Section 6.6.1, Generic Measurements in B Mode

- 4. The results are displayed in Measured Results.
- 5. To begin a new FL measurement, repeat steps 1 through 3. You can measure a maximum of one group of data.

# 7.3.7. AFI

### To measure AFI:

- 1. Press Measure to activate obstetric measurement.
- 2. In the obstetric menu, roll the trackball to highlight the menu **AFI**, press **Set**, and move the cursor to image and display "+".
- 3. Measure four groups of AF, in the method of distance measurement.

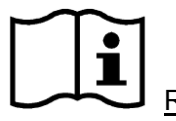

<u>Reference</u> Section 6.6.1, Generic Measurements in B Mode

- 4. The results, AF1, AF2, AF3, AF4, and AFI are displayed in Measured Results.
- 5. To begin a new AFI measurement, repeat steps 1 through 3. You can measure a maximum of one group of data.

# 7.3.8. TAD

### To measure TAD:

- 1. Press Measure to activate obstetric measurement.
- 2. In the obstetric menu, roll the trackball to highlight the menu **TAD**, press **Set**, and move the cursor to image and display "+".
- 3. Measure TAD, in the method of distance measurement.

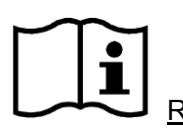

Reference Section 6.6.1, Generic Measurements in B Mode

- 4. The results are displayed in Measured Results.
- 5. To begin a new TAD measurement, repeat steps 1 through 3. You can measure a maximum of one group of data.

# 7.3.9. APAD

#### To measure APAD:

- 1. Press Measure to activate obstetric measurement.
- 2. In the obstetric menu, roll the trackball to highlight the menu **APAD**, press **Set**, and move the cursor to image and display "+".
- 3. Measure APAD, in the method of distance measurement.

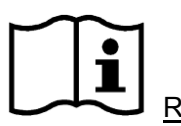

Reference Section 6.6.1, Generic Measurements in B Mode

- 4. The results are displayed in Measured Results.
- 5. To begin a new APAD measurement, repeat steps 1 through 3. You can measure a maximum of one group of data.

## 7.3.10. CER

#### To measure CER:

- 1. Press Measure to activate obstetric measurement.
- 2. In the obstetric menu, roll the trackball to highlight the menu **CER**, press **Set**, and move the cursor to image and display "+".
- 3. Measure CER, in the method of distance measurement.

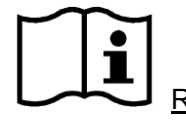

<u>Reference</u> Section 6.6.1, Generic Measurements in B Mode

- 4. The results are displayed in Measured Results.
- 5. To begin a new CER measurement, repeat steps 1 through 3. You can measure a maximum of one group of data.

# 7.3.11. FTA

### To measure FTA:

- 1. Press Measure to activate obstetric measurement.
- 2. In the obstetric menu, roll the trackball to highlight the menu **FTA**, press **Set**, and move the cursor to image and display "+".
- 3. Measure FTA, in the method of ellipse or trace area measurement.

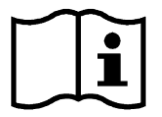

Reference Section 6.6.1, Generic Measurements in B Mode

- 4. The results are displayed in Measured Results.
- 5. To begin a new FTA measurement, repeat steps 1 through 3. You can measure a maximum of one group of data.

# 7.3.12. HUM

## To measure HUM:

- 1. Press Measure to activate obstetric measurement.
- 2. In the obstetric menu, roll the trackball to highlight the menu **HUM**, press **Set**, and move the cursor to image and display "+".
- 3. Measure HUM, in the method of distance measurement.

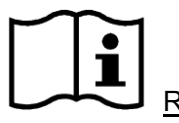

Reference Section 6.6.1, Generic Measurements in B Mode

- 4. The results are displayed in Measured Results.
- 5. To begin a new HUM measurement, repeat steps 1 through 3. You can measure a maximum of one group of data.

# 7.3.13. OFD

### To measure OFD:

- 1. Press Measure to activate obstetric measurement.
- 2. In the obstetric menu, roll the trackball to highlight the menu **OFD**, press **Set**, and move the cursor to image and display "+".
- 3. Measure OFD, in the method of distance measurement.

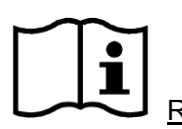

Reference Section 6.6.1, Generic Measurements in B Mode

- 4. The results are displayed in Measured Results.
- 5. To begin a new OFD measurement, repeat steps 1 through 3. You can measure a maximum of one group of data.

# 7.3.14. THD

#### To measure THD:

- 1. Press Measure to activate obstetric measurement.
- 2. In the obstetric menu, roll the trackball to highlight the menu **THD**, press **Set**, and move the cursor to image and display "+".
- 3. Measure THD, in the method of distance measurement.

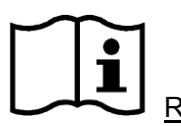

Reference Section 6.6.1, Generic Measurements in B Mode

- 4. The results are displayed in Measured Results.
- 5. To begin a new THD measurement, repeat steps 1 through 3. You can measure a maximum of one group of data.

# 7.4. EDC Calculation

# 7.4.1. EDC Calculation by Entering LMP

To calculate EDC according to LMP

1. In the obstetric menu, roll the trackball to highlight the menu **Input**, and it will display secondary menu automatically, as shown below:

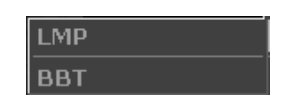

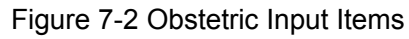

Select LMP and press Set, and the LMP input dialog box will be displayed on the screen.

| date input |            |
|------------|------------|
| LMP input: | (YYYYMMDD) |
| ОК         | Cancel     |

Figure 7-3 LMP Input Dialog Box

- 2. Enter LMP.
- 3. Select **OK** and press **Set** do the calculation automatically, or **Cancel** to give up the calculation.

# 7.4.2. EDC Calculation by Entering BBT

To calculate EDC according to BBT

- 1. In the obstetric menu, roll the trackball to highlight the menu **Input**, and it will display secondary menu automatically.
- 2. Select BBT in the list of input items and press **Set**, and the **BBT input** dialog box will be displayed on the screen.

| date input |            |
|------------|------------|
| BBT input: | (YYYYMMDD) |
| ОК         | Cancel     |

Figure 7-4 BBT Input Dialog Box

- 3. Enter BBT.
- 4. Select **OK** and press **Set** do the calculation automatically, or **Cancel** to give up the calculation.

### NOTE:

In EDC calculation, make sure that the system date is correct. The default standard pregnancy period in the system is 40 weeks. In the LMP method measuring, if the interval between the input date and the current system date exceeds 40 weeks, the input date will be invalid. In the BBT method measuring, if the interval between the input date and the current system date will be invalid.

# 7.5. EFW Calculation

This system can calculate EFW according to the measured data.

# 7.5.1. Select a Formula in Preset

This system provides eleven types of EFW formula, as shown below.

| Options             | Formula                                                                       |             |  |
|---------------------|-------------------------------------------------------------------------------|-------------|--|
| Takua               | EFW = 1.07* (BPD^3)+3.42*APTD*TTD*FL                                          |             |  |
| ТОКУО               | EFW: g; Others: cm                                                            |             |  |
| Oppka               | EFW = 1.25674* (BPD^3)+3.50665*FTA*FL+6.3                                     |             |  |
| USaka               | EFW: g; FTA: cm <sup>2</sup> ; Others: cm                                     |             |  |
| HADLOCK1            | EFW = 10^{1.304+ (0.05281*AC)+ (0.1938*FL)- (0.004*FL*AC)}                    |             |  |
|                     | EFW = 10 <sup>{</sup> 1.335- (0.0034*AC*FL)+ (0.0316*BPD)+ (0.0457*AC) +      |             |  |
| HADLOCKZ            | (0.1623*FL) }                                                                 |             |  |
|                     | $EFW = 10^{1.326-} (0.00326^{*}AC^{*}FL) + (0.0107^{*}HC) + (0.0438^{*}AC) +$ | Crvv. y,    |  |
| HADLOCKS            | (0.158*FL) }                                                                  | Others. chi |  |
|                     | EFW = 10 <sup>4</sup> [1.3596- (0.00386*AC*FL)+ (0.0064*HC)+                  |             |  |
| HADLOCK4            | (0.00061*BPD*AC) + (0.0424*AC)+ (0.174*FL) }                                  |             |  |
| Shopard             | EFW = 10^{-1.7492+ (0.166*BPD)+ (0.046*AC) - (2.646*AC*BPD/1000)}             |             |  |
| EFW: kg; Others: cm |                                                                               |             |  |
| Merz1               | EFW = (-3200.40479+ (157.07186*AC)+{15.90391* (BPD^2)}                        | EFW: g;     |  |
| Merz2               | EFW = 0.1* (AC^3)}                                                            | Others: cm  |  |
| Llanamann           | EFW = (-1.05775*BPD+0.0930707* (BPD^2) + {0.649145*THD) -                     |             |  |
| Hansmann            | 0.020562* (THD^2) +0.515263                                                   | Cthora: am  |  |
| Campbell            | EFW = EXP{-4.564+ (0.282*AC)-[0.00331* (AC^2)]}                               | Others. Chi |  |

Table 7-3 Obstetric Calculation Formula

# 7.5.2. Measurement Items

Different measurement items go with different formula. So you can select suitable formula according to the measurement item.

Take Osaka formula for instance, to calculate EFW:

- 1. In the obstetric menu, roll the trackball to highlight menu EFW, and then press Set.
- 2. Use the distance measurement method to measure **BPD** and **FL**, use the ellipse method to measure **FTA**.
- 3. The result of EFW will be displayed in Measured Results.

# 7.6. Results

Obstetric results include Growth Curve and OB Worksheet.

# 7.6.1. Growth Curve

You can define the fetus growth by comparing the measured parameter value with the fetus growth curve.

Operation procedure:

- 1. Measure one or more fetus growth parameter (GS, CRL, BPD, FL, AC, HC, APAD, TAD, CER, FTA, HUM, OFD, or THD).
- 2. Enter LMP or BBT.
- 3. In the obstetric menu, roll the trackball to highlight menu **Results**, and the secondary menu will be displayed. Then select **Growth Curve** and press **Set**, and the Fetus Growth Analysis dialog box will be displayed in the middle of the screen.
- 4. The default tab is GS and the corresponding formula of the current growth curve. Move the cursor to another formula in the pull-down menu, and press **Set** display the normal growth curve based on the selected formula, which can define how the fetus grows.
- 5. Move the cursor to another tab in the pull-down menu,, and press **Set** to display the growth curve of another measurement item and the phase of the growth corresponding to the measured data.

The signification of the growth curves is shown below and the x-coordinate shows the phase of the growth corresponding to the entered LMP or BBT, and the y-coordinate shows the measured data.

Move the cursor to Close, and press Set to exit.

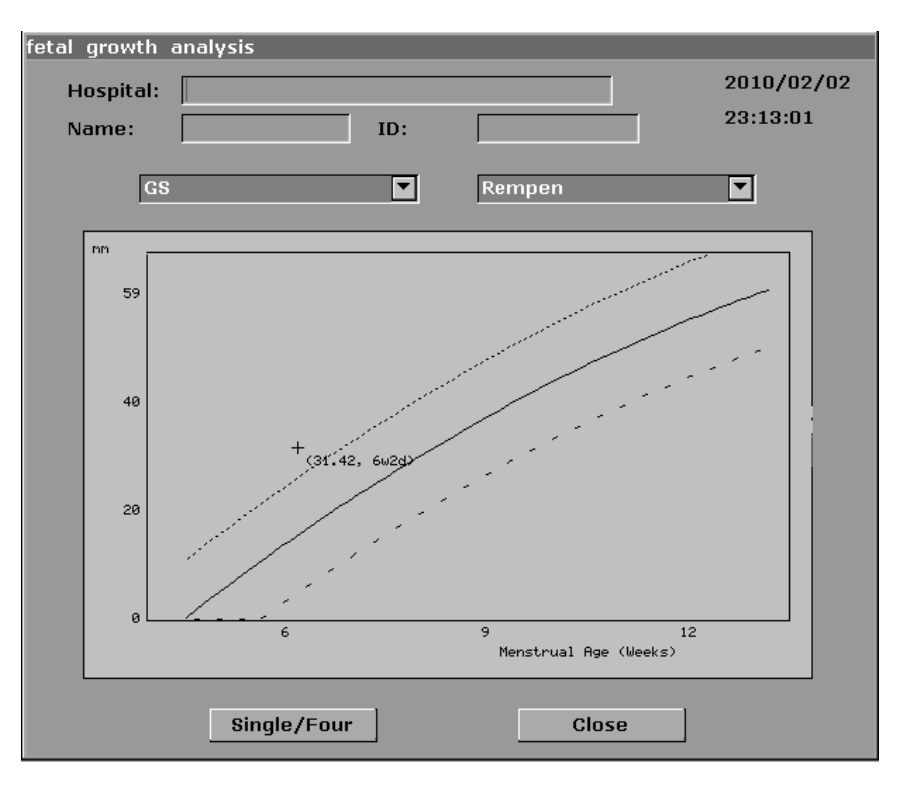

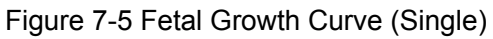

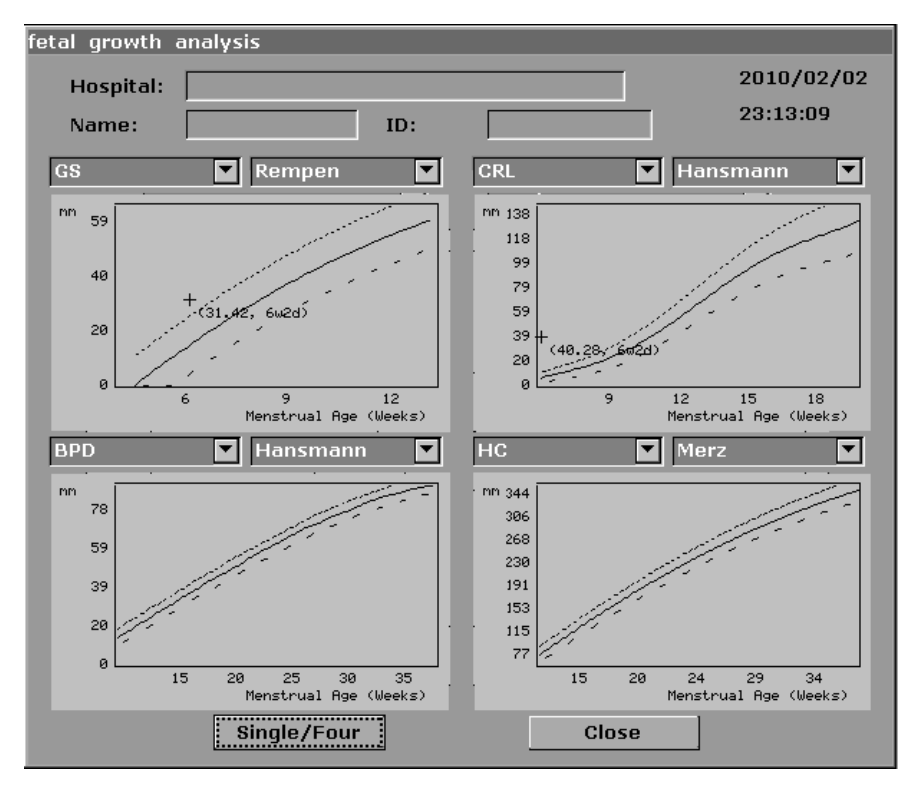

Figure 7-6 Fetal Growth Curve (Four)

## NOTE:

Press **Single/Four** to display single growth graphics or four growth graphics.

## 7.6.2. Obstetric Report

MA Reference

EDC

Value MA Reference EDC

OB data OB1 OB2

THD

After obstetric examination, the system will generate an obstetrical diagnosis worksheet automatically.

- 1. In the obstetric menu, roll the trackball to highlight **Results**, and it will display secondary menu automatically.
- 2. Select OB Worksheet and press Set open Obstetric Worksheet, as shown below:

| Obstetric work | sheet                    |          |        |           |            |        |
|----------------|--------------------------|----------|--------|-----------|------------|--------|
| Hospital: Sh   | shenZhen Renmin Hospital |          |        |           | 2008/08/08 |        |
| SN 1:          |                          | SN 2:    |        |           | 08:14      | :16    |
| Name:          |                          | Age:     |        |           |            |        |
| ID:            |                          | Ref M    | ID:    |           |            |        |
| OB data OB     | 31 OB2                   |          |        |           |            |        |
|                | GS                       | CRL      | BPD    | нс        | AC         | FL     |
| Value          |                          |          |        |           |            |        |
| ма             |                          |          |        |           |            |        |
| Reference      | Tokyo                    | Tokyo    | Tokyo  | Hadlock   | Hadlock    | Tokyo  |
| EDC            |                          |          |        |           |            |        |
| Ave MA         |                          | Ave EDC  | :      |           |            |        |
| LMP            |                          | Clinic M | A .    | <br>Clini | c EDC      |        |
| EFW            |                          | EFW Ref  | f Toky | yo AFI    |            |        |
| Doctor         |                          |          |        |           |            |        |
| diagnosis:     |                          |          |        |           |            |        |
| Print          |                          |          | ОК     |           |            | Cancel |
| obstetric wa   | orksheet                 |          |        |           |            |        |
|                |                          |          |        |           |            |        |
|                |                          |          |        |           |            |        |
| OB data O      | B1 OB2                   |          |        |           |            |        |
|                | TAD                      | APAD     | CER    | FTA       | ним        | OFD    |
| Value          |                          |          |        |           |            |        |

Figure 7-7 Obstetric Worksheet

Jeanty

The diagnosis editing column displays the cursor "I", and you can enter diagnosis information.

### NOTES:

- 1. The system will display the completed measurement and calculation, the uncompleted measurement and calculation will not be displayed.
- 2. You can check the measured items by opening the obstetric worksheet dialog box

whenever you want, during measurement or after that. Then press **OK** or **Cancel** to close the dialog box, and continue to measure.

### To print the report:

Press **Print** in the Obstetric Worksheet.

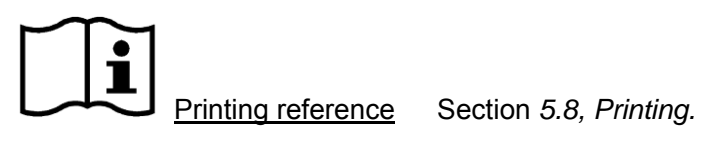

# 7.7. Others

If you want to begin other measurements, you can switch through the menu by selecting **Others**.

# **Chapter 8 Cardiology Measurement and Calculation**

The cardiology examination is usually in the B-mode, the B/M-mode or the M-mode.

Press Exam and select Cardiac, and then press Set.

# 8.1. M-mode Cardiac Measurement and Calculation

Press to enter the M-mode, or press to enter the B/M mode, and then press Measure to activate the measurement function. The measurement menu will be displayed.

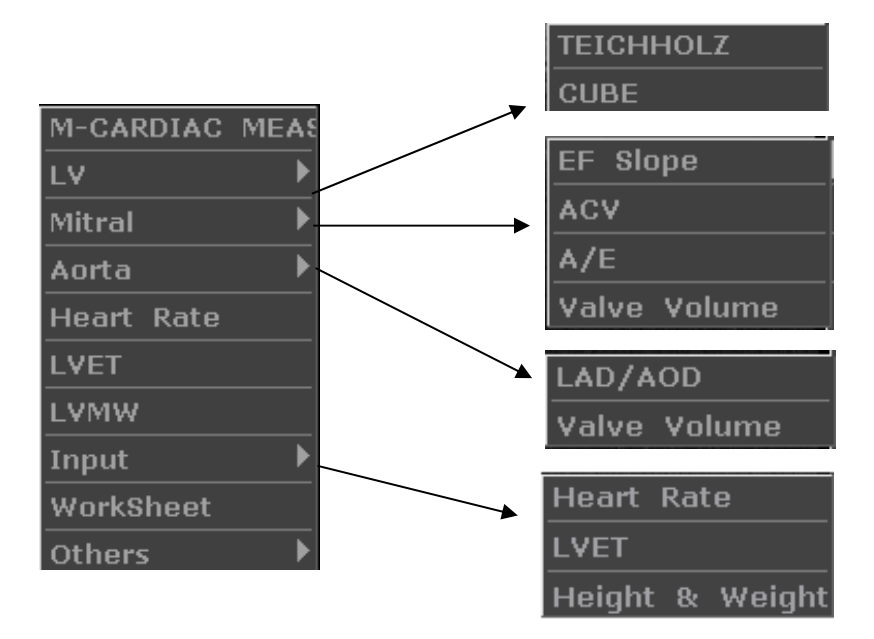

Figure 8-1 M Mode Cardiac Measurement and Calculation Menu

1. Items of Measurement and Calculation

M-CARDIAC MEAS: LV, Mitral, Heart Rate, LVET, and LVMW.

2. Items of input

Heart Rate, LVET, and Height & Weight.

The formulas of B/M-mode and M-mode cardiac LV measurement include TEICHHOLZ and CUBE, as shown below, and the default formula is TEICHHOLZ.

#### 1. CUBE formula:

NOTE: d: end diastolic; s: end systolic

| Label | Description                                       | Method                                                                     |  |
|-------|---------------------------------------------------|----------------------------------------------------------------------------|--|
| LVIDd | Left Ventricle Internal Diameter                  |                                                                            |  |
| LVIDs | Left Ventricle Internal Diameter                  | Distance (mm)                                                              |  |
| ET    | Ejection Time                                     | Time (ms or s)                                                             |  |
| HR    | Heart Rate                                        | M-mode heart rate measurement or key in (bpm)                              |  |
| EDV   | End Diastolic Volume                              | EDV (mL) = LVIDd <sup>3</sup> (mm <sup>3</sup> )/1000                      |  |
| ESV   | End Systolic Volume                               | ESV (mL) = LVIDs <sup>3</sup> (mm <sup>3</sup> )/1000                      |  |
| SV    | Stroke volume                                     | SV (mL) = EDV (mL)-ESV (mL)                                                |  |
| со    | Cardiac Output                                    | CO (L/min) = SV (mL) x HR (bpm)/1000                                       |  |
| EF    | Ejection fraction (M-mode)                        | EF (No unit) = SV (mL)/ EDV (mL) x 100%                                    |  |
| FS    | Fractional Shortening                             | FS (No unit) = [{ LVIDd (mm)- LVIDs (mm)}/ LVIDd (mm)]x 100%               |  |
| SI    | Stroke Index                                      | SI (No unit) = SV (mL)/ BSA (m <sup>2</sup> )                              |  |
| СІ    | Cardiac Index                                     | CI (No unit) = CO (L/min)/ BSA (m <sup>2</sup> )                           |  |
| MVCF  | Mean Velocity Circumferential<br>Fiber Shortening | MVCF (No unit) = { LVIDd (mm)- LVIDs (mm)}/<br>{LVIDd (mm) x ET (ms)/1000} |  |
| BSA   | Body Surface Area                                 | Calculate by the selected formula (m <sup>2</sup> )                        |  |

Table 8-1 Measurement and Calculation Items with CUBE formula

The formulas of BSA calculation:

Oriental:  $BSA(m^2) = WT^{0.425}(kg) \times HT^{0.725}(cm) \times 73.58 \div 10000$ 

Occidental:  $BSA(m^2) = WT^{0.425}(kg) \times HT^{0.725}(cm) \times 71.84 \div 10000$ 

HT: height cm.

WT: weight kg.

BSA: body surface area  $m^2$ .

## 2. TEICHHOLZ formula:

NOTE: d: end diastolic; s: end systolic

| Label | Description                                       | Method                                                                                    |  |
|-------|---------------------------------------------------|-------------------------------------------------------------------------------------------|--|
| LVIDd | Left Ventricle Internal Diameter                  | Distance (mm)                                                                             |  |
| LVIDs | Left Ventricle Internal Diameter                  |                                                                                           |  |
| ET    | Ejection Time                                     | Time (ms or s)                                                                            |  |
| HR    | Heart Rate                                        | M-mode heart rate measurement or key in (bpm)                                             |  |
| EDV   | End Diastolic Volume                              | EDV (mL) = $\{7 \times \text{LVIDd}^3 (\text{cm})^3\}/\{2.4 + \text{LVIDd} (\text{cm})\}$ |  |
| ESV   | End Systolic Volume                               | ESV (mL) = {7 × LVIDs <sup>3</sup> (cm) <sup>3</sup> }/{2.4+ LVIDs <sup>(</sup> cm)}      |  |
| SV    | Stroke volume                                     | SV (mL) = EDV (mL)-ESV (mL)                                                               |  |
| со    | Cardiac Output                                    | CO (L/min) = SV (mL) × HR (bpm)/1000                                                      |  |
| EF    | Ejection fraction (M-mode)                        | EF (No unit) = SV (mL)/ EDV (mL) ×100%                                                    |  |
| FS    | Fractional Shortening                             | FS (No unit) = [{ LVIDd (mm)- LVIDs (mm)}/ LVIDd<br>(mm)] ×100%                           |  |
| SI    | Stroke Index                                      | SI (No unit) = SV (mL)/ BSA (m <sup>2</sup> )                                             |  |
| СІ    | Cardiac Index                                     | CI (No unit) = CO (L/min)/ BSA (m <sup>2</sup> )                                          |  |
| MVCF  | Mean Velocity Circumferential<br>Fiber Shortening | MVCF (No unit) = {LVIDd (mm)- LVIDs (mm)}/ {LVIDd<br>(mm) x ET (ms)/1000}                 |  |
| BSA   | Body Surface Area                                 | Calculate by the selected formula (m <sup>2</sup> )                                       |  |

Table 8-2 Measurement and Calculation Items with TEICHHOLZ formula

## 3. Other measurement items:

| Label                                       | Description                                 | Method                                                                                                    |  |
|---------------------------------------------|---------------------------------------------|----------------------------------------------------------------------------------------------------|--|
| AOD                                         | Aortic root Diameter                        |                                                                                                    |  |
| LAD                                         | Left Atrium Diameter                        | Distance (mm)                                                                                                 |  |
| CA                                          | Cardiac cycle apex A                        |                                                                                                    |  |
| CE                                          | Cardiac cycle apex E                        |                                                                                                    |  |
| EF SLP                                      | Ejection Fraction Slope                     |                                                                                                    |  |
| ACV                                         | AC Decreasing Velocity                      | Slope (mm/s)                                                                                                  |  |
| DEV                                         | Deceleration Velocity                       |                                                                                                    |  |
| DCT                                         | Deceleration Time                           | Time (ms or s)                                                                                                |  |
| MAVO1                                       | Aortic Valve Volume Opened, beginning       |                                                                                                    |  |
| MAVO2 Aortic Valve Volume Opened,<br>ending |                                             | Distance (mm)                                                                                                 |  |
| AA                                          | Aortic Amplitude                            |                                                                                                    |  |
| LVMW                                        | Left Ventricular Muscle Weight              | LVMW (g) =1.04* ({IVSTd (cm)+LVIDd (cm)+LVPWd (cm)} <sup>3</sup> -LVIDd <sup>3</sup> (cm) <sup>3</sup> )-13.6 |  |
| LVMWI                                       | Left Ventricular Muscle Weight<br>Index     | LVMWI (No unit) = LVMW/BSA                                                                                    |  |
| A/E                                         | The ratio of CA to CE                       | A/E (No unit) = CA (mm)/CE (mm)                                                                               |  |
| LAD/AOD                                     | Left Atrium Diameter / Aortic root Diameter | C LAD/AOD (No unit) = LAD (mm) / AOD (mm)                                                                     |  |
|                                             |                                             | AVSV (mL) = MAVO1 (cm)+MAVO2 (cm)*                                                                            |  |
| AVSV                                        | Aortic Valve Stroke Volume                  | ET (s)*50+AA (cm)                                                                                             |  |
| QMV                                         | Mitral valve instantaneous flow rate        | QMV (mL) = 4*DEV (cm/s)*DCT (s)                                                                               |  |

| Table 8-3 Other M | leasurement Items |
|-------------------|-------------------|
|-------------------|-------------------|

## 4. Calculation items:

| Label   | Description                                                              | Method                                                                                                    |  |
|---------|--------------------------------------------------------------------------|----------------------------------------------------------------------------------------------------|--|
|         |                                                                          | EDV (mL) = LVIDd <sup>3</sup> (mm <sup>3</sup> )/1000                                                                          |  |
| EDV     | End Diastolic Volume                                                     | CUBE formula                                                                                                    |  |
|         |                                                                          | ESV (mL) = LVIDs <sup>3</sup> (mm <sup>3</sup> )/1000                                                                          |  |
| ESV     | End Systolic Volume                                                      | CUBE formula                                                                                                    |  |
| SV      | Stroke volume                                                            | SV (mL) = EDV (mL)-ESV (mL)                                                                                                    |  |
| со      | Cardiac Output                                                           | CO (L/min) = SV (mL) × HR (bpm)/1000                                                                                           |  |
| EF      | Ejection fraction (M-mode)                                               | EF (No unit) = SV (mL)/ EDV (mL) × 100%                                                                                        |  |
| FS      | Fractional Shortening                                                    | FS (No unit) =[ {LVIDd (mm)- LVIDs (mm)}/ LVIDd<br>(mm) ]x 100%                                                                |  |
| SI      | Stroke Index SI (No unit)= SV (mL)/ BSA (m <sup>2</sup> )                |                                                                                                    |  |
| CI      | Cardiac Index                                                            | CI (No unit)= CO (L/min)/ BSA (m <sup>2</sup> )                                                                                |  |
| MVCF    | Mean Velocity Circumferential<br>Fiber Shortening                        | MVCF (No unit)= { LVIDd (mm)- LVIDs (mm)}/ {LVIDd<br>(mm) × ET (ms)/1000}                                                      |  |
| BSA     | Body Surface Area (m <sup>2</sup> ) Calculate by to the selected formula |                                                                                                    |  |
| LVMW    | Left Ventricular Muscle Weight                                           | LVMW (g)=1.04*[{IVSTDd (cm)+LVIDd (cm) +<br>LVPWd <sup>3</sup> (cm)} <sup>3</sup> -LVIDd <sup>3</sup> (cm) <sup>3</sup> ]-13.6 |  |
| LVMWI   | Left Ventricular Muscle Weight<br>Index                                  | LVMWI (No unit)=LVMW/BSA                                                                                                    |  |
| A/E     | The ratio of CA to CE                                                    | A/E (No unit)= CA (mm)/CE (mm)                                                                                                 |  |
| LAD/AOD | Left Atrium Diameter / Aortic root Diameter                              | LAD/AOD (No unit)= LAD (mm)/AOD (mm)                                                                                           |  |
|         |                                                                          | AVSV (mL)=MAVO1 (cm)+MAVO2 (cm)*                                                                                               |  |
| AVSV    | Aortic Valve Stroke Volume                                               | ET (s)*50+AA (cm)                                                                                                    |  |
| QMV     | Mitral valve instantaneous flow rate                                     | ous flow QMV (mL)=4*DEV (cm/s)*DCT (s)                                                                                         |  |

Table 8-4 Calculation Items

# 8.1.1. LV

The B/M-mode and M-mode measurements of LV are based on ESV and EDV, which are calculated by LVIDs and LVIDd measurement respectively.

After measuring LVIDs and LVIDd and entering Heart Rate, LVET, and Height & Weight, the system can calculate some physiological parameters, such as ESV, EDV, SV, EF, FS, CO, MVCF, SI, and CI.

There are two calculation formulas for heart antrum volume in the B/M-mode and the M-mode, as shown below.

| Item      | Formula                                                                |  |
|-----------|------------------------------------------------------------------------|--|
|           | EDV (mL)= 7 x LVIDd <sup>3</sup> (cm <sup>3</sup> )/{2.4 + LVIDd (cm)} |  |
| TEICHHOLZ | ESV (mL)= 7 x LVIDs <sup>3</sup> (cm <sup>3</sup> )/{2.4 + LVIDs (cm)} |  |
|           | EDV (mL) = $LVIDd^{3}$ (mm) <sup>3</sup> / 1000                        |  |
| CODE      | ESV (mL) = $LVIDs^{3} (mm)^{3} / 1000$                                 |  |

Table 8-5 TEICHHOLZ and CUBE Formula

## NOTE:

Ensure that the value of LVIDd is bigger than that of LVIDs, or the system can not display the calculation items.

SV and EF calculation is as below.

Measurement items:

LVIDs and LVIDd

To measure LV:

In the M-cardiac measurement menu, roll the trackball to highlight LV, and the secondary menu will be displayed. Select TEICHHOLZ or CUBE and press Set. Then move the cursor to the image area and a "+" is displayed.

Move the cursor to the end systolic of left ventricle, and measure LVIDs. The method is similar to generic M-mode distance measurement. LVIDs and ESV will be displayed in Measured Results.

Move the cursor to the end diastolic of the left ventricle, and then measure LVIDd. The method is the same as the generic M-mode distance measurement method. LVIDd, EDV, SV, EF, and FS will be displayed in Measured Results.

To enter HR

In the M-cardiac measurement menu, roll the trackball to highlight **Input**. Then select the secondary menu **Heart Rate** and press **Set** to display a **HR input** dialog box, as shown below.

| HR input (BPI | v1)               |        |
|---------------|-------------------|--------|
|               | bpm               |        |
|               | (30-180 is valid) |        |
| ок            |                   | Cancel |
|               |                   |        |

Figure 8-2 HR Input Dialog Box

Input a suitable value in the HR (bpm) box.

Roll the trackball to highlight **OK** and press **Set**, and after measuring LV, the result of CO will be displayed in Measured Results.

To enter LVET

In the M-cardiac measurement menu, roll the trackball to highlight **Input**. Then select the secondary menu **LVET** and press **Set** to display an **ET input** entering dialog box, as shown below.

| ET | input | (MS) |                   |        |
|----|-------|------|-------------------|--------|
|    |       |      |                   |        |
|    |       |      | ms                |        |
|    |       |      | (10-300 is valid) |        |
|    |       |      |                   |        |
|    | ОК    |      |                   | Cancel |
|    |       |      |                   |        |

Figure 8-3 ET Input Dialog Box

- 1. Input a suitable value in the LVET (ms) box.
- 2. Roll the trackball to highlight **OK** and press **Set**.
- To enter Height and Weight
  - In the M-cardiac measurement menu, roll the trackball to highlight Input. Then select the secondary menu Height & Weight and press Set to display a Height and Weight entering dialog box, as shown below.

| Height and Weight | (cm, kg)          |
|-------------------|-------------------|
| Height:           | cm                |
|                   | (20-300 is valid) |
| Weight:           | kg                |
|                   | (1-300 is valid)  |
| ОК                | Cancel            |
|                   |                   |

Figure 8-4 Height and Weight Input Dialog Box

- 2. Input suitable values in the Height and Weight boxes.
- 3. Roll the trackball to highlight **OK** and press **Set**.

## The measurements and calculations of all the LV parameters are as below.

Measurement or input items:

Input or measurement: HR, LVET and patient's Height & Weight;

Measurement: LVIDs and LVIDd

To calculate all the LV parameters:

Input or measure HR, LVET, and Height & Weight.

Measure LVIDs and LVIDd following the prompt instruction.

All the LV parameters, ESV, EDV, SV, FS, EF, CO, MVCF, SI and CI will be displayed in Measured Results.

# 8.1.2. Mitral Valve

Mitral Valve calculation is as below.

• Measurement items:

EF slope, ACV, A/E, DEV, and DCT

Mitral Valve measurement:

In the M-cardiac measurement menu, roll the trackball to highlight **Mitral** to display the secondary menu.

### To measure EF slope, ACV, and A/E

Roll the trackball to highlight EF Slope, ACV, or A/E, and press Set.

The method of measuring **EF Slope** and **ACV** is similar to the generic M-mode slope measurement method.

To measure A/E, measure the breadth from apex A to point C and the breadth from apex E to point C respectively. The method is similar to the generic M-mode distance measurement method.

After the measurement the result of EF SLP, ACV and A/E will be displayed in Measured Results respectively.

### To measure Valve Volume (QMV)

Calculation formula:

QMV (mL) = 4\*DEV (cm/s)\*DCT (s)

Measurement operation procedure:

Roll the trackball to highlight Valve Volume, and press Set.

Measure DEV. The method is similar to the generic M-mode slope measurement method.

Measure DCT. The method is similar to the generic M-mode time measurement method.

After the measurement, the result of QMV will be displayed in Measured Results.

## 8.1.3. Aortia

Aortia calculation is as below.

• Measurement items:

LAD/ AOD and Valve Volume

• Aortia calculation

In the M-cardiac measurement menu, roll the trackball to highlight Aortia to display the secondary menu.

### ♦ LAD/AOD measurement

- 1. Roll the trackball to highlight LAD/AOD and press Set.
- 2. Measure LAD and AOD respectively. The method is similar to the generic M-mode distance measurement method.
- 3. The result will be displayed in Measured Results.

#### ♦ AVSV measurement

The calculation formula:

AVSV (mL) = MAVO1 (cm) + MAVO2 (cm) \* ET (s) \* 50 + AA (cm)

The measurement operation procedure:

- 1. Roll the trackball to highlight Valve Volume and press Set.
- 2. Measure MAVO1. The method is similar to the generic M-mode distance measurement method.
- 3. Measure MAVO2. The method is similar to the generic M-mode distance measurement method.
- 4. Measure AA. The method is similar to the generic M-mode distance measurement method.

- 5. Measure LVET. The method is similar to the generic M-mode time measurement method.
- 6. After the measurement, the result of AVSV will be displayed in Measured Results.

# 8.1.4. LVMW, LVMWI

LVMW and LVMWI calculations are as below.

• Measurement items:

LVPWd, IVSTd and LVIDd

• The calculation formula

LVMW (g) =  $1.04*[{IVSTd (cm) + LVIDd (cm) + LVPWd (cm)}^{3}-LVIDd^{3} (cm)^{3}]-13.6$ 

 $LVMWI = LVMW (g)/BSA (m)^{2}$ 

- To calculate LVMW, LVMWI
- 1. In the M-cardiac measurement menu, roll the trackball to highlight LVMW, and press Set.
- 2. Measure LVPWd, IVSTd and LVIDd respectively following the prompt instruction.
- 3. After the measurements, the result of LVMW will be displayed in Measured Results. System will display LVWMI if you have keyed in Height and Weight before the measurement. If you measured LV before, it will renovate the LV results.

# 8.2. B-mode Cardiac Measurement and Calculation

Press Exam select cardiology and press Set.

In B-mode, press **Measure**, the system will enter B-mode cardiac measurement. The B-mode cardiac measurement menus are shown as follows:

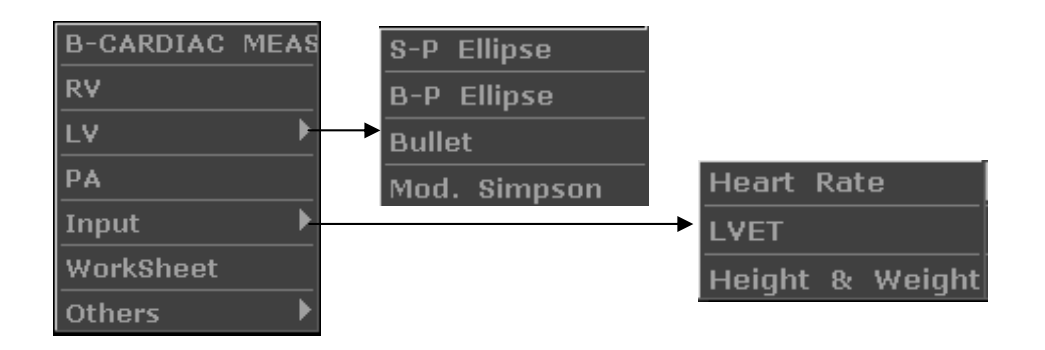

Figure 8-5 B Mode Cardiac Measurement and Calculation Menu

1. Items of Measurement and Calculation

B-CARDIAC MEAS: RV, LV, and PA.
#### 2. Items of input

Heart Rate, LVET, and Height & Weight.

The default measurements are LVLs, LVALs, LVLd, and LVALd measurements with single-plane ellipse.

The formulas of B-mode cardiac LV measurement include Single plane ellipse, Dual plane ellipse, Bullet, and Modified Simpson, shown as follows:

#### 1. Single plane ellipse formula:

NOTE: d: end diastolic; s: end systolic

| Label | Description                       | Method                                                                         |
|-------|-----------------------------------|--------------------------------------------------------------------------------|
| LVLd  | Left Ventricle Long-axle Diameter | Distance (mm)                                                                  |
| LVALd | Left Ventricle Area of Long-axle  | Ellipse Area (mm <sup>2</sup> , cm <sup>2</sup> , or dm <sup>2</sup> )         |
| LVLs  | Left Ventricle Long-axle Diameter | Distance (mm)                                                                  |
| LVALs | Left Ventricle Area of Long-axle  | Ellipse Area (mm <sup>2</sup> , cm <sup>2</sup> , or dm <sup>2</sup> )         |
| HR    | Heart Rate                        | Key in (bpm)                                                                   |
| EDV   | End Diastolic Volume              | EDV (mL)= $(8/3/\pi) \times \{LVALd (mm^2)\}^2/LVLd$<br>(mm) /1000             |
| ESV   | End Systolic Volume               | ESV (mL)= (8/3/π) ×{LVALs (mm <sup>2</sup> )} <sup>2</sup> /LVLs<br>(mm) /1000 |
| SV    | Stroke volume                     | SV (mL)=EDV (mL)-ESV (mL)                                                      |
| со    | Cardiac Output                    | CO (L/min)= SV (mL) × HR (bpm)/1000                                            |
| EF    | Ejection fraction (B-mode)        | EF (No unit)= SV (mL)/ EDV (mL) x 100%                                         |
| SI    | Stroke Index                      | SI (No unit)= SV (mL)/ BSA (m <sup>2</sup> )                                   |
| СІ    | Cardiac Index                     | CI (No unit)= CO (L/min)/ BSA (m <sup>2</sup> )                                |
| BSA   | Body Surface Area                 | Calculate by the selected formula (m <sup>2</sup> )                            |

Table 8-6 Measurement and Calculation Items with Single Plane Ellipse Formula

### 2. Dual plane ellipse formula:

NOTE: d: end diastolic; s: end systolic

| Label | Description                                      | Method                                                                         |
|-------|--------------------------------------------------|--------------------------------------------------------------------------------|
| LVALd | Left Ventricle Area of Long-axle                 |                                                                                |
| LVAMd | Left Ventricular Fractional Area of Mitral Valve | Ellipse Area (mm <sup>2</sup> , cm <sup>2</sup> , or dm <sup>2</sup> )         |
| LVIDd | Left Ventricle Internal Diameter                 | Distance (mm)                                                                  |
| LVALs | Left Ventricle Area of Long-axle                 |                                                                                |
| LVAMs | Left Ventricular Fractional Area of Mitral Valve | Ellipse Area (mm <sup>2</sup> , cm <sup>2</sup> , or dm <sup>2</sup> )         |
| LVIDs | Left Ventricle Internal Diameter                 | Distance (mm)                                                                  |
| HR    | Heart Rate                                       | Key in (bpm)                                                                   |
| EDV   | End Diastolic Volume                             | EDV (mL)= $(8/3/\pi) \times \{LVALd (mm^2)\}^2/LVLd$<br>(mm) /1000             |
| ESV   | End Systolic Volume                              | ESV (mL)= (8/3/π) ×{LVALs (mm <sup>2</sup> )} <sup>2</sup> /LVLs<br>(mm) /1000 |
| SV    | Stroke volume                                    | SV (mL)=EDV (mL)-ESV (mL)                                                      |
| со    | Cardiac Output                                   | CO (L/min)= SV (mL) × HR (bpm)/1000                                            |
| EF    | Ejection fraction (B-mode)                       | EF (No unit)= SV (mL)/ EDV (mL) x 100%                                         |
| SI    | Stroke Index                                     | SI (No unit)= SV (mL)/ BSA (m <sup>2</sup> )                                   |
| CI    | Cardiac Index                                    | CI (No unit)= CO (L/min)/ BSA (m <sup>2</sup> )                                |
| BSA   | Body Surface Area                                | Calculate by the selected formula (m <sup>2</sup> )                            |

Table 8-7 Measurement and Calculation Items with Dual Plane Ellipse Formula

### 3. Bullet volume formula:

NOTE: d: end diastolic; s: end systolic

| Label | Description                                      | Method                                                                 |  |
|-------|--------------------------------------------------|------------------------------------------------------------------------|--|
| LVAMd | Left Ventricular Fractional Area of Mitral Valve | Ellipse Area (mm <sup>2</sup> , cm <sup>2</sup> , or dm <sup>2</sup> ) |  |
| LVLd  | Left Ventricular Length                          | Distance (mm)                                                          |  |
| LVAMs | Left Ventricular Fractional Area of Mitral Valve | Ellipse Area (mm <sup>2</sup> , cm <sup>2</sup> , or dm <sup>2</sup> ) |  |
| LVLs  | Left Ventricular Length                          | Distance (mm)                                                          |  |
| HR    | Heart Rate                                       | Key in (bpm)                                                           |  |
| EDV   | End Diastolic Volume                             | EDV (mL)= (5/6)×LVLd (mm)×LVAMd (mm <sup>2</sup> )<br>/1000            |  |
| ESV   | End Systolic Volume                              | ESV (mL)= (5/6) ×LVLs (mm) × LVAMs (mm <sup>2</sup> )<br>/1000         |  |
| SV    | Stroke volume                                    | SV (mL)=EDV (mL)-ESV (mL)                                              |  |
| со    | Cardiac Output                                   | CO (L/min)= SV (mL) × HR (bpm)/1000                                    |  |
| EF    | Ejection fraction (B-mode)                       | EF (No unit)= SV (mL)/ EDV (mL) x 100%                                 |  |
| SI    | Stroke Index                                     | SI (No unit)= SV (mL)/ BSA (m <sup>2</sup> )                           |  |
| CI    | Cardiac Index                                    | CI (No unit)= CO (L/min)/ BSA (m <sup>2</sup> )                        |  |
| BSA   | Body Surface Area                                | Calculate by the selected formula (m <sup>2</sup> )                    |  |

Table 8-8 Measurement and Calculation Items with Bullet Formula

#### 4. Modified SIMPSON formula:

NOTE: d: end diastolic; s: end systolic

| Label | Description                                              | Method                                                                 |  |
|-------|----------------------------------------------------------|------------------------------------------------------------------------|--|
| LVAMd | Left Ventricular Fractional Area of Mitral Valve         | Ellipse Area (mm <sup>2</sup> , cm <sup>2</sup> , or dm <sup>2</sup> ) |  |
| LVLd  | Left Ventricular Length                                  | Distance (mm)                                                          |  |
| LVAPd | Left Ventricular Fractional Area of<br>Papillary Muscles | Ellipse Area (mm <sup>2</sup> cm <sup>2</sup> or dm <sup>2</sup> )     |  |
| LVAMs | Left Ventricular Anterior Wall                           |                                                                        |  |
| LVLs  | Left Ventricular Length                                  | Distance (mm)                                                          |  |
| LVAPs | Left Ventricular Fractional Area of<br>Papillary Muscles | Ellipse Area (mm <sup>2</sup> , cm <sup>2</sup> , or dm <sup>2</sup> ) |  |
| HR    | Heart Rate                                               | Key in (bpm)                                                           |  |
| EDV   | End Diastolic Volume                                     |                                                                        |  |
| ESV   | End Systolic Volume                                      | *1                                                                     |  |
| SV    | Stroke volume                                            | SV (mL)=EDV (mL)-ESV (mL)                                              |  |
| со    | Cardiac Output                                           | CO (L/min)= SV (mL) x HR (bpm)/1000                                    |  |
| EF    | Ejection fraction (B-mode)                               | EF (No unit)= SV (mL)/ EDV (mL) x 100%                                 |  |
| SI    | Stroke Index                                             | SI (No unit)= SV (mL)/ BSA (m <sup>2</sup> )                           |  |
| CI    | Cardiac Index                                            | CI (No unit)= CO (L/min)/ BSA (m <sup>2</sup> )                        |  |
| BSA   | Body Surface Area                                        | Calculate by to the selected formula (m <sup>2</sup> )                 |  |

Table 8-9 Measurement and Calculation Items with Modified SIMPSON Formula

\*1

$$EDV(mL) = LVLd(mm)/9 \times \left\{ 4 \times LVAMd(mm^{2}) + 2 \times LVAPd(mm^{2}) + \sqrt{LVAMd(mm^{2}) \times LVAPd(mm^{2})} \right\}/1000$$
$$ESV(mL) = LVLs(mm)/9 \times \left\{ 4 \times LVAMs(mm^{2}) + 2 \times LVAPs(mm^{2}) + \sqrt{LVAMs(mm^{2}) \times LVAPs(mm^{2})} \right\}/1000$$

| Label | Description                         | Method                                                       |  |
|-------|-------------------------------------|--------------------------------------------------------------|--|
| LVET  | Left Ventricular Ejection Time      | Time (ms)                                                    |  |
| FS    | Fractional Shortening               | FS (No unit)={ LVIDd (mm)- LVIDs (mm)}/<br>LVIDd (mm) x 100% |  |
| MVCF  | Mean Velocity Circumferential Fiber | MVCF (No unit)= { LVIDd (mm)- LVIDs                          |  |
|       | Snortening                          | (mm)}/ {LVIDa (mm) x E1 (ms)/1000}                           |  |

#### 5. Other measurement and calculation items:

Table 8-10 Other Measurement and Calculation Items

### 8.2.1. LV

LV measurement is as below.

Single plane ellipse

• Measurement items:

LVLs, LVALs, LVLd, and LVALd.

- To measure LV:
- 1. In the B-cardiac measurement menu, roll the trackball to highlight LV. Then select S-P Ellipse and press Set.
- 2. During end systolic, measure LVLs and LVALs respectively. The system calculates and displays ESV value.
- During end diastolic, measure LVLd and LVALd respectively, the method of former one is similar to the generic B-mode distance measurement method and the second one, the generic B-mode ellipse area measurement method. The system calculates and displays EDV, SV, and EF.

Dual plane ellipse, Bullet, and Modified SIMPSON

The operations in these methods are similar to those in the single plane ellipse method. Please refer to the corresponding B-mode generic measure method for details, and you can use the prompt instruction to help you.

CO calculation is as below.

• Measurement and input items:

Measure LV;

Key in: HR

- To calculate CO:
  - 1. In the B-cardiac measurement menu, roll the trackball to highlight **Input**. Then select the secondary menu **Heart Rate** and press **Set** to display a **HR input** dialog box, as shown below.

| HR input (I | 3PM)              |        |
|-------------|-------------------|--------|
|             | bpm               |        |
|             | (30-180 is valid) |        |
| ок          | ]                 | Cancel |
|             |                   |        |

Figure 8-6 HR Input Dialog Box

- 2. Input a suitable value in the HR (bpm) box.
- 3. Roll the trackball to highlight **OK** and press **Set**. After measuring LV, CO will be displayed in Measured Results.

MVCF calculation is as below.

• Measurement and input items:

Measure: LV;

Key in: LVET

- To calculate MVCF:
  - 1. Move the cursor to **Input**. Then select the secondary menu **LVET** and press **Set** to display an **ET input** dialog box, as shown below.

| ET input | (MS) |                   |        |
|----------|------|-------------------|--------|
|          |      |                   |        |
|          |      | ms                |        |
|          |      | (10-300 is valid) |        |
| ОК       |      |                   | Cancel |
|          |      |                   |        |

Figure 8-7 ET Input Dialog Box

- 2. Input a suitable value in the LVET (ms) box.
- 3. Roll the trackball to highlight **OK** and press **Set**. After measuring LV, MVCF will be displayed in Measured Results.

CI and SI calculations are as below.

• Measurement and input items:

Measure: LV and HR;

Key in: Height and Weight

- To calculate CI and SI:
  - 1. In the B-cardiac measurement menu, roll the trackball to highlight **Input**. Then select the secondary menu **Height & Weight** and press **Set** to display a **Height and Weight** entering dialog box, as shown below.

| Height and Weight | (cm, kg)          |
|-------------------|-------------------|
| Height:           | cm                |
|                   | (20-300 is valid) |
| Weight:           | kg                |
|                   | (1-300 is valid)  |
| ок                | Cancel            |
|                   |                   |

Figure 8-8 Height and Weight Input Dialog Box

- 2. Input suitable values in the Height (cm) and Weight (Kg) boxes.
- 3. Roll the trackball to highlight **OK** and press **Set**. BSA will be displayed in Measured Results. After measuring LV and HR, SI and CI will be also displayed in Measured Results.

### 8.2.2. RV (Right ventricle internal diameter)

- 1. In the B-cardiac measurement menu, roll the trackball to highlight RV.
- 2. Measure RV with distance method.
- 3. The result will be displayed in Measured Results.

### 8.2.3. PA (Aortic Pulmonary Artery)

- 1. In the B-cardiac measurement menu, roll the trackball to highlight **PA**, and press **Set** display a "+" in the image area.
- 2. Measure **PA** with distance measurement method.
- 3. The result will be displayed in Measured Results.

#### Other parameters:

If you want to perform other cardiac parameter measurements, please enter B/M-mode or M-mode cardiac measurement.

The result of ventricle volume measurement is more exact in two-dimension. You can get the two-dimension heart image of end diastolic and end systolic exactly and conveniently in the B/M-mode. So we suggest that you can do the cardiac measurement and calculation in the B/M-mode.

### 8.3. Cardiac Report

After the cardiac examination, the system generates a cardiology examination and diagnosis worksheet. Roll the trackball to highlight **Worksheet**, and press **Set** display **Cardiac Worksheet** dialog box shown as below.

| Cardiac worksheet      |              |            |
|------------------------|--------------|------------|
| Hospital: Shon7hon Rom | min Hospital | 2008/08/08 |
|                        |              | 08:21:53   |
| Sit 1.                 |              |            |
| Name:                  | Age: Sex:    |            |
| ID:                    | Ref MD:      |            |
| Height Weigh           | HR BSA       |            |
| Data Analysis          |              |            |
| AOD                    | LAD/AOD      |            |
| LAD                    | LVPWd        |            |
| IVSTd                  | L¥IDs        |            |
| LVIDd                  | RV           |            |
| AA                     | PA           |            |
|                        |              |            |
|                        |              |            |
|                        |              |            |
|                        |              |            |
| Doctor                 |              |            |
| diagnosis:             |              |            |
| Print                  | ок           | Cancel     |
| cardiac worksheet      |              |            |
|                        |              |            |
| Data Analysis          |              |            |
| EF                     | FS           |            |
| EF SLP                 | ACV          |            |
| CA/CE                  | ET           |            |
| MVCF                   | SV           |            |
| со                     | SI           |            |
| CI                     | LVMW         |            |
| LVMWI                  | QMV          |            |
| AVSV                   |              |            |
|                        |              |            |

Figure 8-9 Cardiac Worksheet

The diagnosis editing column displays the cursor "I", and you can enter diagnosis information.

#### To print the report:

Press **Print** in the Cardiac Worksheet.

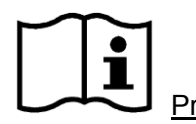

Printing reference

e Section 5.8, Printing.

## 8.4. Others

If you want to begin other measurements, you can switch through the menu by selecting Others.

# **Chapter 9 Gynecology Measurement and Calculation**

## 9.1. Measurement and Calculation

The gynecology examination is usually in the B-mode.

- 1. Press Exam and select Gynecology, and then press Set.
- 2. Press  $\Box$  to enter the B-mode.
- 3. Press **Measure** to activate the measurement function. The measurement menu will be displayed.

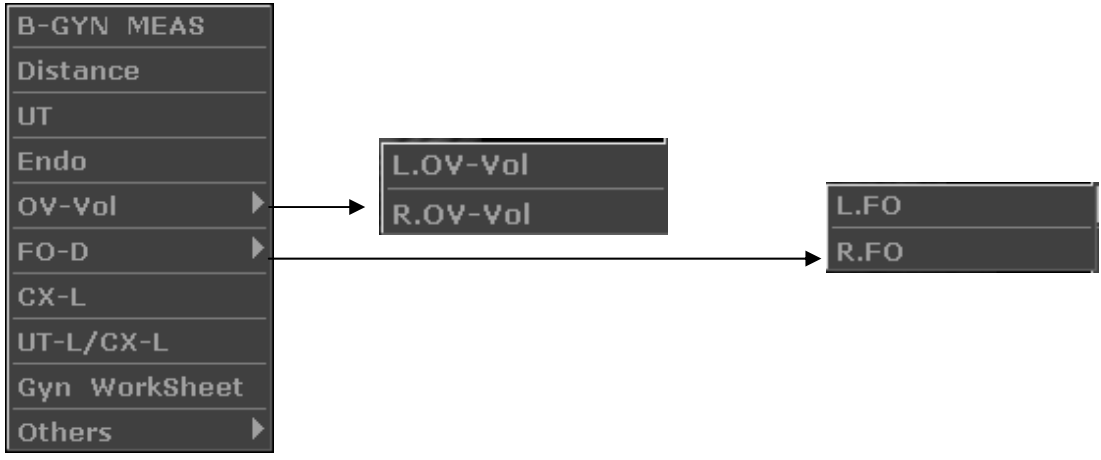

Figure 9-1 Gynecology Measurement and Calculation Menu

To determine the volume of right ovary or left ovary, take three measurements: length, width, and height. The system calculates the volume.

| Label      | Description           | Method                                               |  |
|------------|-----------------------|------------------------------------------------------|--|
| UT         | Uterus                | UT (mm) = UT-L (mm)+UT-W (mm)+UT-H (mm)              |  |
| UT-L       | Uterus Length         |                                                      |  |
| UT-W       | Uterus width          | Distance (mm)                                        |  |
| UT-H       | Uterus Height         |                                                      |  |
| Endo       | Uterus Endo- membrane | Distance (mm)                                        |  |
| LINUU      | Thickness             |                                                      |  |
|            | Left Ovany Volume     | L. OV-V (mL) = 0.523 x L. OV-L (mm) x L. OV-W (mm) x |  |
| L. 0 V-V01 |                       | L. OV-H (mm)/1000                                    |  |
| L. OV-L    | Left Ovary Length     |                                                      |  |
| L. OV-W    | Left Ovary Width      | Distance (mm)                                        |  |
| L. OV-H    | Left Ovary Height     |                                                      |  |
|            | Pight Overy Volume    | R. OV-V (mL) = 0.523 x R. OV-L (mm) x R. OV-W (mm) x |  |
| R. UV-VU   |                       | R. OV-H (mm)/1000                                    |  |

The gynecology measurement items of B-mode are as follows.

| R. OV-L | Right Ovary Length         |                  |
|---------|----------------------------|------------------|
| R. OV-W | Right Ovary Width          |                  |
| R. OV-H | Right Ovary Height         |                  |
| L. FO-L | Left Follicle Length       | Distance (mm)    |
| L. FO-W | Left Follicle Width        | Distance (mm)    |
| R. FO-L | Right Follicle Length      |                  |
| R. FO-W | Right Follicle Width       |                  |
| CX-L    | Cervix Length              |                  |
|         | The ratio of Uterus Length | LIT-L/CX-L Ratio |
|         | and Cervix Length          |                  |

| Table 9-1 | Gynecology | Measurement and   | Calculation Items |
|-----------|------------|-------------------|-------------------|
|           | cynoology  | modouronnonic ana | ourould for normo |

### 9.1.1. UT

#### To measure UT:

- 1. In the gynecology menu, roll the trackball to highlight UT and press Set.
- 2. Measure the three data, UT-L, UT-W and UT-H, in the method of distance measurement.
- 3. After the three data are measured, the result of UT will be displayed in Measured Results. You can measure a maximum of one group of data.

### 9.1.2. Endo

#### To measure endometrium:

- 1. In the gynecology menu, roll the trackball to highlight Endo and press Set.
- 2. Measure Endo, in the method of distance measurement.
- 3. The result of Endo will be displayed in Measured Results. You can measure a maximum of one group of data.

### 9.1.3. OV-V

The measurement of OV-Vol includes L.OV-Vol and R.OV-Vol.

#### To measure L.OV-Vol:

In the gynecology menu, roll the trackball to highlight **OV-Vol**, and then highlight the secondary menu **L.OV-Vol**, press **Set**.

Measure the three data, L.OV-L, L.OV-W and L.OV-H, in the method of distance measurement.

After the three data are measured, the result of L.OV-Vol will be displayed in Measured Results.

#### To measure R.OV-Vol:

The method is similar to the L.OV-Vol measurement method.

### 9.1.4. FO

The measurement of FO includes L. FO and R. FO.

#### To measure L. FO:

- 1. In the gynecology menu, roll the trackball to highlight FO, and then highlight the secondary menu L. FO, press Set.
- 2. Measure the two data, L. FO-L and L. FO-W, in the method of distance measurement.
- 3. After the two data are measured, the result of L. FO will be displayed in Measured Results.

#### To measure R. FO:

The method is similar to the L. FO measurement method.

### 9.1.5. CX-L

#### To measure CX-L:

- 1. In the gynecology menu, roll the trackball to **CX-L**, and press **Set**.
- 2. Measure CX-L with distance method.
- 3. The result will be displayed in Measured Results, if you have already measured UT-L, the UT-L/CX-L will also be displayed.

### 9.1.6. UT-L/CX-L

### To measure UT-L/CX-L:

- 1. In the gynecology menu, roll the trackball to highlight UT-L/CX-L, and press Set.
- 2. UT-L/CX-L measurement includes two data: UT-L and CX-L, in the method of distance measurement.
- 3. The result will be displayed in Measured Results.

### NOTE:

During measurement, if you have already measured any one of the items, UT-L or CX-L, when you finished the other one, the UT-L/CX-L will be displayed automatically.

## 9.2. Gynecologic Report

After the gynecologic examination, the system generates a gynecologic worksheet.

Roll the trackball to highlight **Worksheet**, and press **Set** display **Gynecologic Worksheet** dialog box. Gynecologic worksheet has three tabs, uterus, ovary, and follicle, as shown in figure 9-2.

| ynecologic worksneet                                                                                                    |                                                                                      |
|----------------------------------------------------------------------------------------------------|--------------------------------------------------------------------------------------|
| Hospital: ShenZhen Renmin Hospital                                                                                                    | 2008/08/08                                                                           |
| SN 1: SN 2:                                                                                                    | 08:20:34                                                                             |
| Name: Age:                                                                                                    |                                                                                      |
| ID: Ref MD:                                                                                                    |                                                                                      |
|                                                                                                    |                                                                                      |
| Uterus Ovary Follicle                                                                                                    |                                                                                      |
|                                                                                                    |                                                                                      |
| UT                                                                                                    |                                                                                      |
| CX-L                                                                                                    | ]                                                                                    |
| UT-L/CX-L                                                                                                    | 1                                                                                    |
| Endo                                                                                                    |                                                                                      |
|                                                                                                    |                                                                                      |
|                                                                                                    |                                                                                      |
| Doctor                                                                                                    |                                                                                      |
| diagnosis:                                                                                                    |                                                                                      |
| Print                                                                                                    | K Cancel                                                                             |
| gynecologic worksheet                                                                                                    |                                                                                      |
|                                                                                                    |                                                                                      |
|                                                                                                    |                                                                                      |
| literus Ovary Follicle                                                                                                    |                                                                                      |
| Uterus Ovary Follicle                                                                                                    |                                                                                      |
| Uterus Ovary Follicle<br>Left Ovary                                                                                                    | Right Ovary                                                                          |
| Uterus Ovary Follicle<br>Left Ovary<br>Length                                                                                                    | Right Ovary<br>Length                                                                |
| Uterus Ovary Follicle<br>Left Ovary<br>Length<br>Width                                                                                                    | Right Ovary<br>Length                                                                |
| Uterus Ovary Follicle                                                                                                    | Right Ovary<br>Length<br>Width                                                       |
| Uterus Ovary Follicle Left Ovary Width Height                                                                                                    | Right Ovary<br>Length<br>Width<br>Height                                             |
| Uterus Ovary Follicle Left Ovary Length Width Height L.OV-Vol                                                                                                    | Right Ovary<br>Length<br>Width<br>Height<br>R.OV-Vol                                 |
| Uterus Ovary Follicle Left Ovary Length Width Height L.OV-Vol                                                                                                    | Right Ovary<br>Length<br>Width<br>Height<br>R.OV-Vol                                 |
| Uterus Ovary Follicle                                                                                                    | Right Ovary<br>Length<br>Width<br>Height<br>R.OV-Vol                                 |
| Uterus Ovary Follicle Left Ovary Length Width Height L.OV-Vol Uterus Ovary Follicle                                                                                                    | Right Ovary<br>Length<br>Width<br>Height<br>R.OV-Vol                                 |
| Uterus       Ovary       Follicle         Left       Ovary         Length                                                                                                    | Right Ovary<br>Length<br>Width<br>Height<br>R.OV-Vol                                 |
| Uterus       Ovary       Follicle         Left       Ovary         Length                                                                                                    | Right Ovary         Length         Width         Height         R.OV-Vol             |
| Uterus       Ovary       Follicle         Left       Ovary         Length                                                                                                    | Right Ovary   Length   Width   Height   R.OV-Vol     Right Follicle   Length         |
| Uterus       Ovary       Follicle         Left       Ovary         Length                                                                                                    | Right Ovary   Length   Width   Height   R.OV-Vol     Right Follicle   Length   Width |
| Uterus       Ovary       Follicle         Left       Ovary         Width       Image: Comparison of the second second sec | Right Ovary   Length   Width   Height   R.OV-Vol     Right Follicle   Length   Width |
| Uterus       Ovary       Follicle         Left       Ovary       Follicle         Width                                                                                                    | Right Ovary   Length   Width   Height   R.OV-Vol     Right Follicle   Length   Width |

Figure 9-2 Gynecology Worksheet

The diagnosis editing column displays the cursor "I", and you can enter diagnosis information.

#### To print the report:

Press **Print** in the Gynecology Worksheet.

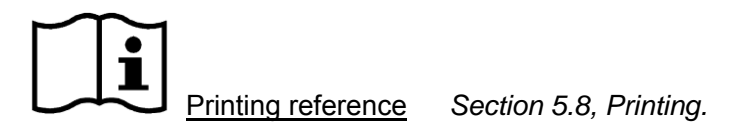

## 9.3. Others

If you want to begin other measurements, you can switch through the menu by selecting Others.

# **Chapter 10 Small Parts Measurement and Calculation**

The abbreviations used in this manual are as shown below:

THY: Thyroid gland

THY-V: Thyroid gland Volume

## **10.1. Measurement and Calculation**

The small parts examination is usually in the B-mode.

- 1. Press Exam and select Small Parts, and then press Set.
- 2. Press  $\square$  to enter the B-mode.
- 3. Press **Measure** to activate the measurement function. The measurement menu will be displayed in Measured Results. The default measurement is distance measurement.

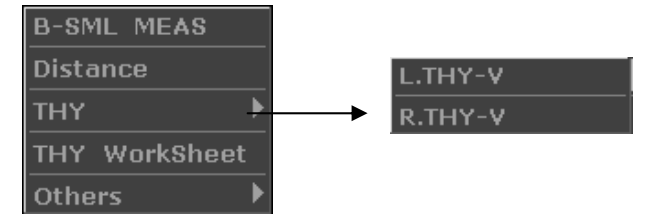

Figure 10-1 Small Parts Measurement and Calculation Menu

To determine the right thyroid gland volume or left thyroid gland volume, take three measurements: length, width, and height. The system calculates the volume.

| Label     | Description                | Method                                                         |
|-----------|----------------------------|----------------------------------------------------------------|
| THY       | Thyroid Gland              | 1                                                              |
|           |                            | L. THY-V (mm <sup>3</sup> ) = 0.497 × L. THY-L (mm) × L. THY-W |
| L. 1117-V |                            | (mm) × L. THY-H (mm)                                           |
| L. THY-L  | Left Thyroid Gland Length  |                                                                |
| L. THY-W  | Left Thyroid Gland Width   | Distance (mm)                                                  |
| L. THY-H  | Left Thyroid Gland Height  |                                                                |
|           | Dight Thyraid Cland Volume | R. THY-V (mm <sup>3</sup> ) = 0.497 x R. THY-L (mm) × R. THY-W |
|           | Right Highold Gland Volume | (mm) × R. THY-H (mm)                                           |
| R. THY-L  | Right Thyroid Gland Length |                                                                |
| R. THY-W  | Right Thyroid Gland Width  | Distance (mm)                                                  |
| R. THY-H  | Right Thyroid Gland Height |                                                                |

The measurement items of small parts of B-mode are as follows.

Table 10-1 Small Parts Measurement and Calculation Items

The measurements of THY include L.THY-V and R.THY-V.

#### To measure L.THY-V:

1. In the small parts menu, roll the trackball to highlight THY-V, and then highlight the

secondary menu L.THY-V, press Set.

- 2. Measure the threes data: L.THY-L, L.THY-W and L.THY-H, in the method of distance measurement.
- 3. After the three data are measured, the result of L.THY-V will be displayed in Measured Results.

To measure R. THY-V:

The method is similar to the L.THY-V measurement method.

## 10.2. Small Parts Report

After the small parts examination, the system generates a THY worksheet.

Roll the trackball to highlight **THY Worksheet**, and press **Set** display **Small Parts Worksheet** dialog box, as shown below:

| Small Parts worksheet    |            |               |
|--------------------------|------------|---------------|
| Hospital: ShenZhen Renmi | n Hospital | 2008/08/08    |
| SN 1:                    | SN 2:      | 08:19:48      |
| Name:                    | Age:       | Sex:          |
| ID:                      | Ref MD:    |               |
| Left Thyroid             |            | Right Thyroid |
| Length                   |            | Length        |
| Width                    |            | Width         |
| Height                   |            | Height        |
| Left volume              |            | Right volume  |
| Doctor diagnosis:        |            |               |
| Print                    |            | OK Cancel     |
| Isman parts worksneet    |            |               |

Figure 10-2 Small Parts Worksheet

The diagnosis editing column displays the cursor "I", and you can enter diagnosis information.

#### To print the report:

Press **Print** in the Small Parts Worksheet.

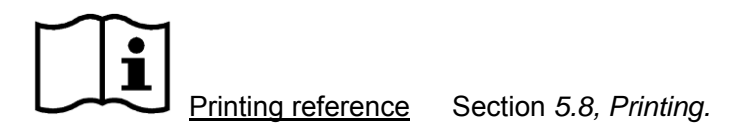

## 10.3. Others

If you want to begin other measurements, you can switch through the menu by selecting Others.

# **Chapter 11 Urology Measurement and Calculation**

The abbreviations used in this manual are as shown below:

RUV: Residual urine volume

PV: prostate volume

## **11.1. Measurement and Calculation**

The urology examination is usually in the B-mode.

- 1. Press Exam and select Urology, and then press Set.
- 2. Press  $\Box$  to enter the B-mode.
- 3. Press **Measure** to activate the measurement function. The measurement menu will be displayed.

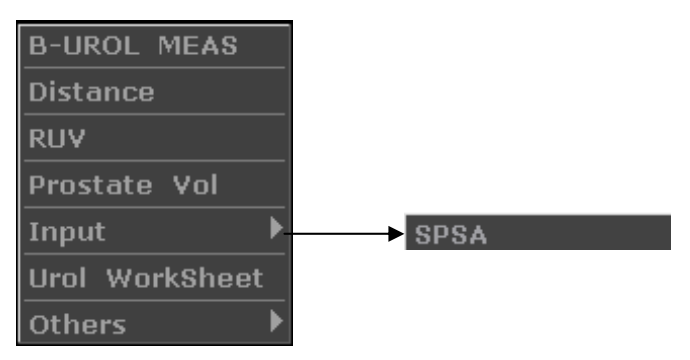

Figure 11-1 Urology Measurement and Calculation Menu

| Label | Description                                               | Method                                                                      |  |
|-------|-----------------------------------------------------------|-----------------------------------------------------------------------------|--|
|       | Residual Urine Volume                                     | RUV (mL) = 0.7x RUV-L (mm) × RUV-W (mm) × RUV-H (mm)                        |  |
| RUV   | (mL or L)                                                 | /1000                                                                       |  |
| RUV-L | Residual Urine Length                                     |                                                                             |  |
| RUV-W | Residual Urine Width                                      | Distance (mm)                                                               |  |
| RUV-H | Residual Urine Height                                     |                                                                             |  |
| PV    | Prostate Volume                                           | PV (mm <sup>3</sup> ) = 0.52 x PV-L (mm) × PV-W (mm) × PV-H (mm) /1000      |  |
|       | (mm <sup>3</sup> , cm <sup>3</sup> , or dm <sup>3</sup> ) |                                                                             |  |
| PV-L  | Prostate Length                                           |                                                                             |  |
| PV-W  | Prostate Width                                            | Distance (mm)                                                               |  |
| PV-H  | Prostate Height                                           |                                                                             |  |
|       | Predicted Prostate                                        | $DDCA(na/ml) = 0.12 \times DV$                                              |  |
| FFSA  | Specific Antigen Density                                  | $PPSA\left(IIg/IIL\right) = 0.12 \times PV$                                 |  |
| CDCA  | Serum of Prostate                                         | Kow in SDSA (ng)                                                            |  |
| 373A  | Specific Antigen                                          | Rey III SPSA (IIg)                                                          |  |
|       | Prostate Specific                                         | PSAD (ng/ml) = SPSA (ng) / P) / (ml) (0.01ng < SPSA < 100ng)                |  |
| FSAD  | Antigen Density                                           | $r_{3AD}$ (hg/ml) = 3r_{3A} (hg/ r_V (ml), (0.0 mg $\geq$ 3r_{3A} = 100 mg) |  |

Table 11-1 Urology Measurement and Calculation Items

To determine the residual urine volume or prostate volume, take three measurements: length, width, and height. The system calculates the volume.

#### To measure RUV:

- 1. In the urology menu, roll the trackball to highlight RUV, and then press Set.
- 2. Measure the threes data: RUV-L, RUV-W and RUV-H, in the method of distance measurement.
- 3. After the three data are measured, the result of RUV will be displayed in Measured Results.

#### To measure PV:

The method is similar to the RUV measurement method.

#### To measure PSAD:

Measure PV and input SPSA. The SPSA input dialog box is as shown below. Input the SPSA with the keyboard.

| SPSA input | (ng)                |        |
|------------|---------------------|--------|
|            |                     |        |
|            | ng                  |        |
|            | (0.01-100 is valid) |        |
| _          | 1                   |        |
| ОК         |                     | Cancel |
|            |                     |        |

Figure 11-2 SPSA Input Dialog Box

## 11.2. Urologic Report

After the urologic examination, the system generates a urologic worksheet.

Roll the trackball to highlight **Urol Worksheet**, and press **Set** display **Urologic Worksheet** dialog box, as shown below:

| Jrologic worksheet       |            |             |            |
|--------------------------|------------|-------------|------------|
| Hospital: ShenZhen Renmi | n Hospital |             | 2008/08/08 |
| SN 1:                    | SN 2:      |             | 08:22:35   |
| Name:                    | Age:       | Sex:        |            |
| ID:                      | Ref MD:    |             |            |
|                          | -          | ·           |            |
| Bladder                  |            | Prostate    |            |
| Length                   |            | Length      |            |
| Width                    |            | Width       |            |
| Height                   |            | Height      |            |
| Residual Urine           |            | Volume (PV) |            |
| DDSA                     |            |             |            |
|                          |            |             |            |
| SPSA                     |            |             |            |
| PSAD                     |            |             |            |
|                          |            |             |            |
| diagnosis:               |            |             |            |
|                          |            |             |            |
| Print                    |            | ок          | Cancel     |
| urologic worksheet       |            |             |            |

Figure 11-3 Urology Worksheet

The diagnosis editing column displays the cursor "I", and you can enter diagnosis information.

### To print the report:

Press Print in the Urology Worksheet.

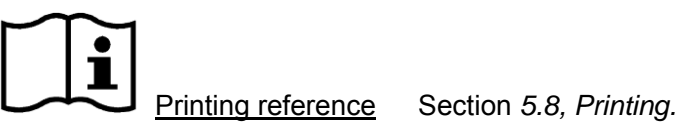

### 11.3. Others

If you want to begin other measurements, you can switch through the menu by selecting Others.

# **Chapter 12 Orthopedics Measurement & Calculation**

The orthopedics measurement includes distance and HIP.

| B-ORTHO MEAS  |   |
|---------------|---|
| Distance      |   |
| НІР           |   |
| HIP WorkSheet |   |
| Others        | ▶ |

Figure 12-1 Orthopedics Measurement and Calculation Menu

### **12.1. Measurement and Calculation**

The abbreviations used in this manual are as shown in table 12-1.

| Label | Description                 | Method |
|-------|-----------------------------|--------|
| HIP   | The Angle of Hipbone (/)    |        |
| α     | The Angle of BL and ARL (°) | HIP    |
| β     | The Angle of BL and IL (°)  |        |

Table 12-1 Orthopedics Measurement and Calculation Items

## 12.2. Orthopedics Report

After the orthopedics examination, the system generates a HIP worksheet.

Roll the trackball to highlight **HIP Worksheet**, and press **Set** to display **HIP Worksheet** dialog box, as shown below:

|              | at             |          |    |      |          |        |
|--------------|----------------|----------|----|------|----------|--------|
| THE WORKSHEE | <i>τ</i> ι     |          |    |      |          |        |
| Hospital: S  | henZhen Renmin | Hospital |    |      | 2008/08  | 3/08   |
| SN 1:        |                | SN 2:    |    |      | 08:21:16 | ō      |
| Name:        |                | Age:     |    | Sex: |          |        |
| ID:          |                | Ref MD:  |    |      |          |        |
|              |                |          |    |      |          |        |
|              |                |          |    |      |          |        |
|              |                |          |    |      |          |        |
| a            |                |          |    |      |          |        |
|              |                |          |    |      |          |        |
| β            |                |          |    |      |          |        |
|              |                |          |    |      |          |        |
|              |                |          |    |      |          |        |
|              |                |          |    |      |          |        |
|              | 0              |          |    |      |          |        |
| Doctor       |                |          |    |      |          |        |
| alagnosis:   |                |          |    |      |          | _      |
| Print        |                |          | OK |      |          | Cancel |
|              |                |          |    |      |          | Gunser |
| hip worksh   | neet           |          |    |      |          |        |

Figure 12-2 HIP Worksheet

The diagnosis editing column displays the cursor "I", and you can enter diagnosis information.

### To print the report:

Press **Print** in the HIP Worksheet.

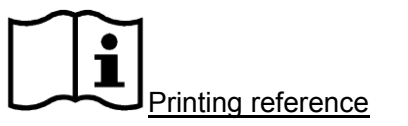

Section 5.8, Printing.

## 12.3. Others

If you want to begin other measurements, you can switch through the menu by selecting Others.

# **Chapter 13 Inspection and Maintenance**

# CAUTION :

The device and accessories are to be disposed of according to local regulations after their useful lives. Alternatively, they can be returned to the dealer or the manufacturer for recycling or proper disposal. Batteries are hazardous waste. Do not dispose them together with house-hold garbage. At the end of their life hand the batteries over to the applicable collection points for the recycling of waste batteries. For more detailed information about recycling of this product or battery, please contact your local Civic Office, or the shop where you purchased the product.

## 13.1. Daily Checklist

Check before the system is switched on:

- Visually inspect all the transducers. DO NOT use any damaged transducer.
- Visually inspect all the transducer assembly cables and associated connectors.
- Visually inspect all the power cords. DO NOT turn on the power if a cord is frayed or split, or shows signs of wear.
- Verify that the trackball and TGC slide controls are clean and free from gel or contaminants.

Check after the system is switched on:

- Visually check the on-screen display and lighting. Verify that the monitor displays the current date and time. There isn't any error message.
- Verify that the transducer identification and indicated frequency on the screen are correct for the to activated transducer.
- Ensure that there isn't obvious abnormal noise, discontinuous image or dark area.
- Ensure that it isn't smelly or too hot.
- Ensure that the ultrasound window isn't too hot, checking with you hand.
- Verify that the buttons and knobs on the keyboard are good to operate.

## 13.2. Cleaning and Disinfection

All exterior parts of the device, including the control panel, probes, and puncture needle, should be cleaned and/or disinfected as necessary or between uses with a recommended cleaner or

disinfectant. Clean each part to remove any surface particles. Disinfect the parts to kill vegetative organisms and viruses.

You must take all necessary precautions to eliminate the possibility of exposing patients, operators or third parties to hazardous or infectious materials. Use universal precautions during cleaning and disinfection. You should treat all parts of the device that come in contract with human blood or other body fluids as they were known to be infectious.

After use, clean the outer shell of the device with soft and dry cloth gently. Medical cotton ball immerged with a 75% medical alcohol solution should be used to wipe probes gently and thoroughly.

The cleaning of internal components of the device should be performed by authorized and qualified personnel.

## 

- 1. To avoid electrical shock and damage to the system, always shut down and disconnect the device from the AC power source before cleaning and disinfection.
- 2. To avoid infection, always use protective gloves when performing cleaning and disinfecting procedures.
- 3. To avoid infection, ensure that the solution expiration date has not passed.

# 

- 1. Be careful when cleaning the display screen. Since the display screen is easily scratched or damaged, we should wipe it with a soft and dry cloth.
- 2. To avoid the possibility of electrostatic shock and damage to the system, avoid the use of aerosol spray cleaners on the monitor.
- 3. DO NOT clean the internal base of the device.
- 4. DO NOT clean the system with chlorinated or aromatic solvents, acidic or basic solutions, isopropyl alcohol or strong detergents such as ammoniated products as they may damage the surface of the system.
- 5. DO NOT use spray detergents on the system or it may force cleaning fluid into the system and damage electronic parts. Solvent fumes build up and form flammable gases or damage internal parts.
- 6. DO NOT pour any fluid onto the system surface, as fluid seepage into the electrical circuitry may cause excessive leakage current or system failure.
- 7. DO NOT leave residual detergent on the surface of the device.

### 13.2.1. System Surface Cleaning

To clean the system surface:

- 1. Power off the system and disconnect it from power supply.
- 2. Use a clean gauze pad or lint-free cloth, moistened lightly with a mild detergent, to wipe the surface.
- 3. After cleaning, reconnect the system to power source.

# CAUTION :

Make sure the cleaning solution does not seep into the control panel or any other openings.

### NOTES:

Take particular care when cleaning the areas near track ball and the slide controls. Make sure they are free of gel and any other visible residue.

### 13.2.2. Probe and Probe Holder Cleaning and Disinfection

To clean probe holder:

- 1. Turn the probe holder upwards and then lift the holder out of the system enclosure.
- 2. Wash the holder with flowing water, using a mild detergent.
- 3. After cleaning and drying, turn the holder downwards to lock it.

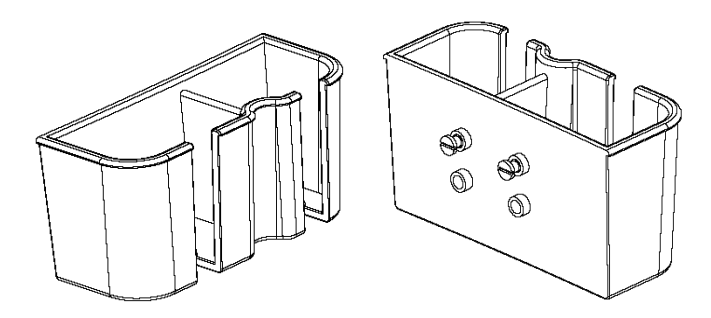

Figure 13-1 Probe Holder

Figure 13-2 Probe Holder Pothook

Probe cleaning and/or disinfection:

◆ C363-1, L743, C321, and C343-1:

Every time before using it, layer of medical ultrasound coupling gel should be applied evenly on the area of the acoustical window of the probe, and the instrument is ready for operation. Be careful not to generate any air bubble. Disinfection should be performed each time after use.

- 1) Wipe off the residual coupling gel gently.
- 2) Use a medical cotton ball immerged with 75% medical alcohol to wipe the probe gently and thoroughly.
- 3) Wipe the probe with a soft cloth soaked with distilled water.

◆ E743 and E613:

The single-use sheath should be used on E743 and E613 probe.

CAUTION :

We recommend that the single-use sheath should be CE marked or FDA 510(k) cleared.

Every time before using it, layer of medical ultrasound coupling gel should be applied evenly on the area of the acoustical window of the probe. Then put on a single-use sheath, and the instrument is ready for operation. Be careful not to generate any air bubble. Disinfection should be performed each time after use.

- 1) Remove the sheath gently, and discard it.
- 2) Wipe off the residual coupling gel gently.
- 3) Use a medical cotton ball immerged with 75% medical alcohol to wipe the probe gently and thoroughly.
- 4) Wipe the probe with a soft cloth soaked and distilled water.

### Prohibition

The use of diluent paint, vinyl oxide or other organic solvents is prohibited. These solvents will damage the protective film of the probe surface.

Do not immerse the transducer connector. If the cable connector is immersed, **do not** plug the connector into the system. Rinse the connector under running water and dry it thoroughly. If necessary, contact EDAN for service.

Prohibit infiltration of any type of liquid into the device or the probe.

## 

- 1. Do not sterilize the transducer using techniques such as autoclave, ultraviolet, gamma radiation, gas, steam, or heat. Otherwise, severe damage will result.
- 2. The coupling gel adapted to the probe is a medial ultrasound coupling gel.
- 3. DO NOT immerse the power cord and connector of the probe into solutions.

Transducers can be submerged to, but not including, the strain relief of the transducer array. Do not immerse or soak any part of a transducer in any cleaning material not listed in the recommended list of disinfectants. The following figure defines how much of the transducer can be submerged.

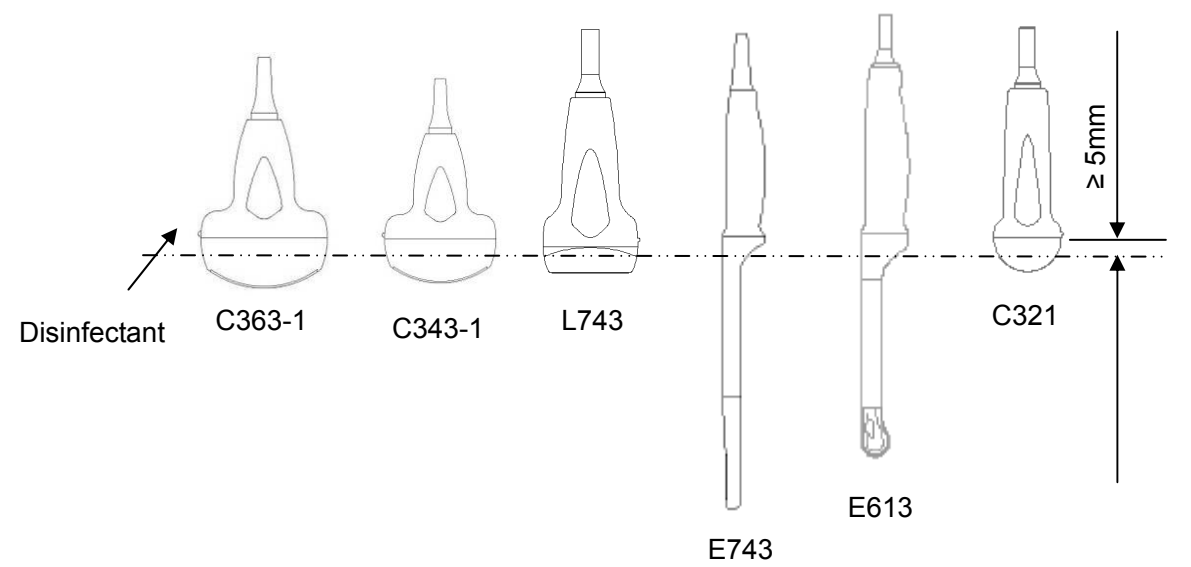

Figure 13-3 Depth of the Probe Immerged into Disinfectant

### **Proper Use of Probes**

In order to extend the service life and to obtain optimum performance of the probe, please operate as follows:

Inspect power cord, socket and acoustical window of the probe periodically.

Shut down the machine before connecting or disconnecting the probe.

DO NOT drop the probe onto the floor or collide with hard objects. Otherwise it will be damaged easily.

When the probe is not used, put it in the probe holder.

Heating the probe is strictly forbidden.

Pulling or bending the power cord of the probe is strictly forbidden; otherwise internal connecting lines of the power cord may rupture.

Coupling gel can only be used on the head of the probe, and it should be wiped off after use.

Each time after use, clean and disinfect the probe.

The acoustical window and the shell of the probe should be examined frequently.

# 

The DUS 6 cannot be used together with high-frequency surgical equipment.

# 

- 1. DO NOT disinfect or clean probes under high temperature, and the temperature should be below 45 °C.
- 2. In order to avoid damaging the device, the disinfection method is limited to regular maintenance of devices in hospitals. Disinfecting instruments should be cleaned first.

### 13.2.3. Needle Guide Cleaning and Disinfecting

### NOTES:

Use proper disinfection techniques at all times to perform a biopsy.

Disinfect the needle guide before the first use and after each subsequent use.

### Cleaning

You should preclean a Needle Guide before disinfecting.

To clean a Needle Guide, use a brush or cloth that has been damped with soap and water or with a specialized soap and precleaner.

### Disinfecting

Always disinfect the Needle Guide after use.

### 13.2.4. Trackball Cleaning

To clean the trackball:

- 1. Remove the front panel bezel.
- 2. Remove the trackball as shown in figure 13-4.
- 3. Clean trackball with a tissue and isopropyl alcohol.
- 4. Clean the inside of the trackball assembly with a cotton swab and isopropyl alcohol.
- 5. Assemble the trackball and front panel bezel till the assembly parts completely dry.

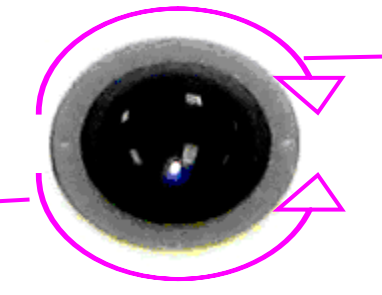

Rotate clockwise to mount the fixing ring

Rotate counterclockwise to remove the fixing ring

Figure 13-4 Assembling and Disassembling Trackball

# 

DO NOT drop or place foreign objects inside the trackball assembly or it may affect the trackball operation and damage the system.

### NOTE:

Be sure to clean the X and Y encoders and the idler wheel.

### 13.2.5. Disinfectants

Probe: 75% medical alcohol, Cidex (2.4%), Cidex OPA (0.55%).

Needle guide: 75% medical alcohol, Cidex (2.4%).

## 

Be sage to choose the cleaners and disinfectants. The concentration in the air must not exceed an applicable specified limit. Comply with the manufacturer's instructions when using the cleaners and disinfectants.

## 13.3. Maintenance

Maintenance must be performed every 12 months, including safety and functionality of the system.

The following safety checks should be performed at least every 12 months by a qualified person who has adequate training, knowledge, and practical experience to perform these tests.

- Inspect the safety-related labels for legibility.
- Inspect the fuse to verify compliance with rated current and breaking characteristics.
- Verify that the device function properly as described in the instructions for use.
- Test the protection earth resistance according to IEC/EN 60601-1: Limit:  $0 \sim 0.1 \Omega$ .
- Test the earth leakage current according to IEC/EN 60601-1: Limit: NC 500 μA ~ SFC 1000 μA.
- Test the patient leakage current according to IEC/EN 60601-1: Limit: NC 100 μA ~SFC 500

μΑ.

- Test the Covers leakage current according to IEC/EN 60601-1: Limit: NC100 μA ~ SFC 500 μA.
- The leakage current should never exceed the limit.

The data should be recorded in an equipment log. If the device is not functioning properly or any of the above tests fail, please contact the maintenance person of EDAN.

# **Chapter 14 Troubleshooting**

# 14.1. Checkup

- Check whether the power supply works properly and the power cord is well connected and plugged into the power socket.
- Check whether the probe is properly connected to the main unit.

# 14.2. Troubleshooting

- Changing the cartridge fuse (by the professional personnel of EDAN).
- Troubleshooting (see table 14-1)

| ltem | Problem                                                                        | Solution                                                                                                    |
|------|--------------------------------------------------------------------------------|----------------------------------------------------------------------------------------------------|
| 1    | When the power switch is on, there isn't any image displayed.                  | <ol> <li>Check power supply.</li> <li>Check wires and plugs.</li> <li>Check whether the cartridge fuse is melted.</li> <li>Check the brightness control knob.</li> </ol>                                                                                                    |
| 2    | Strip-shape or snowflake-shape<br>disturbance occurs on the display<br>screen. | <ol> <li>Inspect the power supply.</li> <li>Check whether it is disturbed by the ignition action<br/>of any other device.</li> <li>Check the disturbance of electric or magnetic field<br/>in the surrounding environment.</li> <li>Check whether the plug and socket of power supply<br/>and probe are properly connected.</li> </ol> |
| 3    | Image is not displayed clearly on the screen.                                  | <ol> <li>Adjust overall gain (Gain).</li> <li>Adjust eight TGC slide controls.</li> <li>Adjust the brightness and contrast potentiometer.</li> <li>Adjust focus (the number and the position).</li> <li>Clean the light filter of the display screen.</li> </ol>                                                                       |
| 4    | Near-field image is not clear.                                                 | Adjust the key total gain and the upper TGC                                                                                                    |
| 5    | Far-field image is not clear.                                                  | Adjust the key total gain and the lower TGC                                                                                                    |
| 6    | Image window is dark.                                                          | Adjust the brightness and contrast knobs.                                                                                                    |

Table 14-1 Troubleshooting Examples

# **Chapter 15 Warranty and Service Policy**

## 15.1. Warranty

EDAN warrants that EDAN's products meet the labeled specifications of the products and will be free from defects in materials and workmanship that occur within warranty period. The warranty period begins on the date the products are shipped to distributors.

The warranty is void in cases of:

- > Damage caused by handling during shipping.
- > Subsequent damage caused by improper use or maintenance.
- > Damage caused by alteration or repair by anyone not authorized by EDAN.
- Damage caused by accidents.
- > Replacement or removal of serial number label and manufacture label.

If a product covered by this warranty is determined to be defective because of defective materials, components, or workmanship, and the warranty claim is made within the warranty period, EDAN will, at its discretion, repair or replace the defective part(s) free of charge. EDAN will not provide a substitute product for use when the defective product is being repaired.

## **15.2. Service Policy**

All repairs on products must be performed or approved by EDAN. Unauthorized repairs will void the warranty. In addition, whether or not covered under warranty, any product repair shall be exclusively be performed by EDAN certified service personnel.

If the product fails to function properly — or if you need assistance, service, or spare parts — contact EDAN's service center. A representative will assist you in troubleshooting the problem and will make every effort to solve it over the phone or Email, avoiding potential unnecessary returns.

In case a return can not be avoided, the representative will record all necessary information and will provide a Return Material Authorization (RMA) form that includes the appropriate return address and instructions. An RMA form must be obtained prior to any return.

### Freight policy:

Under warranty: the service claimer is responsible for freight & insurance charges when a retrun is shipped to EDAN for service including custom charges. EDAN is responsible for freight, insurance & custom charges from EDAN to service claimer.

Out of warranty: the service claimer is responsible for any freight, insurance & custom charges for product.

### Contact information:

If you have any question about maintenance, technical specifications or malfunctions of devices, contact your local distributor.

Alternatively, you can send an email to EDAN service department at: support@edan.com.cn.

# Appendix I: Specifications

# A1.1: Electrical Safety Classifications

| According to the type of protection against electric shock                          | Equipment without internal power source,<br>Class I equipment                           |
|-------------------------------------------------------------------------------------|-----------------------------------------------------------------------------------------|
| According to the degree of protection against electric shock                        | Туре В                                                                                  |
| According to the degree of protection against harmful ingress of liquid             | Whole device: IPX0 (general device);<br>Probes: IPX4 (protect against splashing water). |
| According to the degree of safety of application in the presence of a flammable gas | Equipment not suitable for use in the presence of a flammable gas                       |
| According to the mode of operation                                                  | Continuous operation                                                                    |
| According to the grade of EMC                                                       | Group I, Class A                                                                        |

# A1.2: Standards Compliance

| Standard                 | Description                                                                                                    |
|--------------------------|----------------------------------------------------------------------------------------------------|
| IEC 60601-1:1988+A1+A2   | Medical electrical equipment: Part 1: Ceneral requirements for safety                                                                    |
| EN 60601-1:1990+A1+A2    | Neucal electrical equipment, Fart T. General requirements for salety                                                                     |
|                          | Medical electrical equipment-Part 1-2: General requirements for                                                                          |
| IEC/EN 60601-1-2:2001+A1 | safety-Collateral standard: Electromagnetic compatibility                                                                                |
|                          | -Requirements and tests                                                                                                    |
| IEC/EN 60601-1-4         | Medical electrical equipment - Part 1-4: General requirements for safety - Collateral standard: Programmable electrical medical systems  |
| IEC/EN 60601-2-37        | Medical electrical equipment-Part 2-37: Particular requirements for the safety of ultrasonic medical diagnostic and monitoring equipment |
| IEC/EN 61157             | Requirements for the declaration of the acoustic output of medical diagnostic ultrasonic equipment                                       |

## A1.3: Power Supply

| Operating Voltage   | 100 V-240 V~ |
|---------------------|--------------|
| Operating Frequency | 50 Hz/60 Hz  |
| Input Power         | 110 VA       |

# A1.4: Machine Specifications

| Main unit dimensions | 353 mm (W) × 315 mm (L) × 253 mm (H) |
|----------------------|--------------------------------------|
| Packaging dimensions | 500 mm (W) × 460 mm (L) × 465 mm (H) |
| Net weight           | 11.5 kg                              |

# A1.5: General Technical Specifications

| Monitor                          | 10-inch non-interlaced progressive scanning black and white monitor                                                                                       |
|----------------------------------|----------------------------------------------------------------------------------------------------|
| Resolution                       | 800×575 pixels                                                                                                    |
| Display Modes                    | B, B+B, 4B, B+M, and M                                                                                                    |
| Image Gray Scale                 | 256 levels                                                                                                    |
| Image Magnification              | ×1.0, ×1.2, ×1.4, ×1.6,×2.0, ×2.4,×3.0, ×4.0 in distance                                                                                                  |
| Storage                          | 56 MB                                                                                                    |
| Depth Shift                      | B, B+B, 4B, B+M, M-modes in real time, in increments of 10 mm                                                                                             |
| Frame Correlation<br>Coefficient | 8 levels to adjust (0~7), (B, B+B, 4B, B+M-modes, ineffective when freezing)                                                                              |
| Image Conversion                 | Up/Down flip, Left/Right flip                                                                                                    |
| Language<br>Conversion           | Chinese, English, French, German, Spanish, Italian, Polish, Russian,<br>Romanian, etc. (The language options varies with language software<br>installed.) |
| Focus position                   | 16 levels to adjust                                                                                                    |
| Focus number                     | Max. 4                                                                                                    |
| Software packages                | Abdomen, obstetric, small parts, gynecology, orthopedics, cardiology, and urology                                                                         |
| B-mode<br>Measurement            | Distance, circumference, area, volume, ratio, % stenosis, and angle                                                                                       |
| M-mode<br>Measurement            | Distance, time, slope, heart rate (2 cycles)                                                                                                    |
| Body Mark                        | > 80 types                                                                                                    |
| USB port                         | USB 1.1                                                                                                    |

## A1.6: Probe Specifications

Supported probe type: convex, linear, micro-convex, endocavity (transvaginal, endorectal).

This device can detect the probe automatically.

The applications of the probes:

| C363-1 | Abdomen, Gynecology, Fetal / Obstetrics, and Pediatrics                                                                                           |
|--------|----------------------------------------------------------------------------------------------------|
| C343-1 | Abdomen, Gynecology, Fetal / Obstetrics, and Pediatrics                                                                                           |
| C321   | Abdomen, Gynecology, Fetal / Obstetrics, Pediatrics and Cardiology                                                                                |
| E613   | (Transvaginal): Gynecology, Fetal / Obstetrics, and Urology                                                                                       |
| E743   | (Transrectal): Rectum and the surrounding viscera, uterus, ovary and prostate                                                                     |
| L743   | Small parts (galactophore, thyroid gland, prostate), Neonatal Cephalic, Peripheral Vascular, Musculo-skeletal (both Conventional and Superficial) |

The probe specifications are as follows.

| Probe                 | R60                                                       | L43                                                        | R20                                                       | R10                                                       | R40                                                       |
|-----------------------|-----------------------------------------------------------|------------------------------------------------------------|-----------------------------------------------------------|-----------------------------------------------------------|-----------------------------------------------------------|
|                       | C363-1                                                    | L743, E743                                                 | C321                                                      | E613                                                      | C343-1                                                    |
| Central frequency     | 3.5 MHz                                                   | 7.5 MHz                                                    | 3.5 MHz                                                   | 6.5 MHz                                                   | 3.5 MHz                                                   |
| Frequencies           | (2.0 MHz/<br>3.0 MHz/<br>4.0 MHz/<br>5.0 MHz/<br>6.0 MHz) | (6.0 MHz/<br>7.0 MHz/<br>8.0 MHz/<br>9.0 MHz/<br>10.0 MHz) | (2.0 MHz/<br>3.0 MHz/<br>4.0 MHz/<br>5.0 MHz/<br>6.0 MHz) | (4.5 MHz/<br>5.5 MHz/<br>6.5 MHz/<br>7.5 MHz/<br>8.5 MHz) | (2.0 MHz/<br>3.0 MHz/<br>4.0 MHz/<br>5.0 MHz/<br>6.0 MHz) |
| Length of probe cable |                                                           | <u>.</u>                                                   | 2 m                                                       |                                                           |                                                           |

# A1.7: Operating, Storage and Transportation Environment

### A1.7.1. Operating Environment:

| Temperature                | +5 °C ~ +40 °C     |
|----------------------------|--------------------|
| Relative humidity range    | 25% RH ~ 80% RH    |
| Atmospheric pressure range | 860 hPa ~ 1060 hPa |
| Maximum altitude           | 3 km               |

## A1.7.2. Storage and Transportation Environment:

| Temperature                | -40 °C ~ +55 °C    |
|----------------------------|--------------------|
| Relative humidity range    | 25% RH ~ 93% RH    |
| Atmospheric pressure range | 700 hPa ~ 1060 hPa |
| Maximum altitude           | 3 km               |

# **Appendix II: Ultrasound Intensity and Safety**

## A2.1: Ultrasound in Medicine

The use of diagnostic ultrasound has proved to be a valuable tool in medical practice. Given its known benefits for non-invasive investigations and medical diagnosis, including investigation of the human fetus, the question of clinical safety with regards to ultrasound intensity arises.

There is no easy answer to the question of safety surrounding the use of diagnostic ultrasound equipment. Application of the ALARA (As Low As Reasonably Achievable) principle serves as a rule-of-thumb that will help you to get reasonable results with the lowest possible ultrasonic output.

The American Institute of Ultrasound in Medicine (AIUM) states that given its track record of over 25 years of use and no confirmed biological effects on patients or instrument operators, the benefits of the prudent use of diagnostic ultrasound clearly outweigh any risks.

## A2.2: Ultrasound Safety and the ALARA Principle

Ultrasound waves dissipate energy in the form of heat and can therefore cause tissue warming. Although this effect is extremely low with Transcranial Doppler, it is important to know how to control and limit patient exposure. Major governing bodies in ultrasound have issued statements to the effect that there are no known adverse effects from the use of diagnostic ultrasound, however, exposure levels should always be limited to As Low As Reasonably Achievable (the ALARA principle). You can control the ultrasonic power or patient exposure to ultrasound in any of the following three ways:

- Adjust the pulse strength (amplitude)
- Adjust the duration of the pulse (pulse duration)
- Adjust the pulse rate (pulse repetition frequency or PRF)

To change these settings for your system, use the following controls:

### Amplitude

The power setting directly influences the amplitude of the pulse burst. A higher setting increases the amplitude, resulting in a higher ultrasound output at the transducer.

### Sample Volume

The Sample volume is the axial length of the area from which the Doppler signals are obtained. The larger the sample volume, the longer the duration of the pulse burst, and consequently the higher the ultrasound output and power.

### **Spectrum Velocity Scale**

The higher the scale setting, the higher the pulse repetition frequency (number of pulses per
second), and consequently higher ultrasound output. More pulses per second are equivalent to a higher power output.

Proper use of these instrument settings can minimize patient exposure, and optimize the results and efficiency of the equipment.

Always apply the ALARA principle; use power levels that are: As Low As Reasonably Achievable.

#### **Imaging Functions Affecting Acoustic Output**

In addition to the level of voltage transmitted, adjustment of the following imaging functions and /or controls may affect the acoustic output.

| ltem                     | Affection                                                      |  |  |  |  |
|--------------------------|----------------------------------------------------------------|--|--|--|--|
| Probe                    | Acoustic output will be changed as changing probes.            |  |  |  |  |
|                          | There are different parameters applied in B mode and M mode,   |  |  |  |  |
| Imaging mode             | so acoustic output will be changed as changing between B       |  |  |  |  |
| inaging mode             | mode and M mode. Generally, the acoustic output of M mode is   |  |  |  |  |
|                          | lower than the B mode.                                         |  |  |  |  |
| Field of view (scan      | Frame rate may be changed as changing the scan angle of the    |  |  |  |  |
| angle or scan width)     | scan width, and the acoustic output will be changed.           |  |  |  |  |
| Image depth              | Pulse repeated frequency will be changed as changing the       |  |  |  |  |
| inage depth              | image depth, and the acoustic output will be changed.          |  |  |  |  |
| Focus number             | Frame rate and focus position will be changed as changing the  |  |  |  |  |
|                          | focus number, and acoustic output will be changed.             |  |  |  |  |
|                          | Acoustic output will be changed as changing the focus position |  |  |  |  |
| Focus position           | even the beam power level and the beam aperture have not       |  |  |  |  |
|                          | been changed. Generally, the acoustic output will be higher as |  |  |  |  |
|                          | getting nearer to probe.                                       |  |  |  |  |
| Franza                   | When freezing the system, it will stop transmitting ultrasonic |  |  |  |  |
|                          | wave.                                                          |  |  |  |  |
| Transmission nower       | The output of probe will be changed as changing the            |  |  |  |  |
|                          | transmission power, and acoustic output will be changed.       |  |  |  |  |
| Multi frequency          | The character of the wave focus will be changed as changing    |  |  |  |  |
| Multi-frequency          | the frequency, and acoustic output will be changed.            |  |  |  |  |
| Line density             | The acoustic output will be changed as changing the number of  |  |  |  |  |
|                          | the scanning line (line density).                              |  |  |  |  |
| Procoto                  | Presets contain all the parameters above, so any change of the |  |  |  |  |
| FIESEIS                  | presetting will change acoustic output.                        |  |  |  |  |
|                          | System will return to the default set when restarting, or      |  |  |  |  |
| Restart, or power on/off | powering on/off the system, and acoustic output will be        |  |  |  |  |
|                          | changed.                                                       |  |  |  |  |

## A2.3: Probe Acoustic Output Parameters List

## A2.3.1: Test of Probe C363-1

| Test Item                               | B (4 MHz)    | B+M (4 MHz)  |
|-----------------------------------------|--------------|--------------|
| <i>p</i> -, MPa                         | 1.455        | 1.455        |
| / <sub>spta,</sub> mW/cm <sup>2</sup>   | 24.2641      | 27.1613      |
| МІ                                      | 0.2957       | 0.2957       |
| System settings                         | Control1     | Control2     |
| Z <sub>p,</sub> mm                      | 30.08        | 30.08        |
| W <sub>pb6, (</sub> ∥), mm<br>(⊥), mm   | 7.019<br>3.0 | 7.019<br>3.0 |
| prr, kHz                                | 4.687        | 2.736        |
| srr, Hz                                 | 67           | 39           |
| Output beam Dimensions, cm <sup>2</sup> | 3.168        | 3.168        |
| f <sub>awf,</sub> MHz                   | 3.342        | 4.0          |
| APF, %                                  | 88.9         | 88.9         |
| AIF, %                                  | 88.9         | 88.9         |
| Maximum power, mW                       | 53.59        | 35.11        |
| I <sub>ob,</sub> mW/cm <sup>2</sup>     | 16.916       | 11.08        |
| Power-up mode                           | B mode       | B mode       |
| Initialization mode                     | B mode       | B mode       |
| Acoustic output freeze                  | Yes          | Yes          |
| Z <sub>tt</sub> (mm)                    |              |              |
| Z <sub>ts</sub> (mm)                    | C            | contact      |
| Inclusive modes                         |              |              |

#### NOTES:

APF: Acoustic power-up fraction, AIF: Acoustic initialization fraction;

Control1: AP=15; Depth=90 mm; single focus=90 mm; Angle=30°;

Control2: AP=15; Depth=80 mm; single focus=70 mm.

### A2.3.2: Test of Probe L743/E743

| Test Item                               | B (6 MHz)      | B+M (6 MHz)    |
|-----------------------------------------|----------------|----------------|
| <i>p</i> -, MPa                         | 2.036          | 2.036          |
| I <sub>spta,</sub> mW/cm <sup>2</sup>   | 25.9419        | 29.0394        |
| МІ                                      | 2.036          | 2.036          |
| System settings                         | Control1       | Control2a      |
| Z <sub>p,</sub> mm                      | 15.18          | 15.18          |
| W <sub>pb6, (</sub>    ), mm<br>(上), mm | 1.791<br>2.097 | 1.791<br>2.097 |
| prr, kHz                                | 4.686          | 2.736          |
| srr, Hz                                 | 67             | 39             |
| Output beam Dimensions, cm <sup>2</sup> | 0.8064         | 0.8064         |
| f <sub>awf,</sub> MHz                   | 5.8216         | 5.8216         |
| APF, %                                  | 96.9           | 96.9           |
| AIF, %                                  | 96.9           | 96.9           |
| Maximum power, mW                       | 10.1           | 6.3474         |
| I <sub>ob,</sub> mW/cm <sup>2</sup>     | 12.52          | 7.87           |
| Power-up mode                           | B mode         | B mode         |
| Initialization mode                     | B mode         | B mode         |
| Acoustic output freeze                  | Yes            | Yes            |
| Z <sub>tt</sub> (mm)                    |                |                |
| Z <sub>ts</sub> (mm)                    | contact        | contact        |
| Inclusive modes                         |                |                |

NOTES:

APF: Acoustic power-up fraction, AIF: Acoustic initialization fraction;

Control1: AP=15; Depth=70 mm; single focus=80 mm;

Control2: AP=15; Depth=70 mm; single focus=80 mm.

## A2.3.3: Test of Probe C321

| Test Item                                          | B (4.0 MHz)   | B+M (4.0 MHz) |
|----------------------------------------------------|---------------|---------------|
| <i>р</i> -, МРа                                    | 1.316         | 1.316         |
| / <sub>spta,</sub> mW/cm <sup>2</sup>              | 18.3424       | 21.8548       |
| МІ                                                 | 0.463         | 0.463         |
| System settings                                    | Control1      | Control2      |
| Z <sub>p,</sub> mm                                 | 23.42         | 23.42         |
| W <sub>pb6, (</sub> ∥), mm<br>( <sup>⊥</sup> ), mm | 2.64<br>4.604 | 2.64<br>4.604 |
| prr, kHz                                           | 7.535         | 2.736         |
| srr, Hz                                            | 47            | 29            |
| Output beam Dimensions, cm <sup>2</sup>            | 1.92          | 1.92          |
| f <sub>awf,</sub> MHz                              | 3.569         | 4.0           |
| APF, %                                             | 61.1          | 61.1          |
| AIF, %                                             | 61.1          | 61.1          |
| Maximum power, mW                                  | 23.51         | 9.1901        |
| I <sub>ob,</sub> mW/cm <sup>2</sup>                | 12.24         | 4.79          |
| Power-up mode                                      | B mode        | B mode        |
| Initialization mode                                | B mode        | B mode        |
| Acoustic output freeze                             | Yes           | Yes           |
| Z <sub>tt</sub> (mm)                               |               |               |
| Z <sub>ts</sub> (mm)                               | contact       | contact       |
| Inclusive modes                                    |               |               |

#### NOTES:

APF: Acoustic power-up fraction, AIF: Acoustic initialization fraction;

Control1: AP=15; Depth=40 mm; single focus=30 mm; Angle=46°;

Control2: AP=15; Depth=40 mm; single focus=30 mm.

## A2.3.4: Test of Probe E613

| Test Item                                          | B (6.5 MHz)    | B+M (6.5 MHz)  |
|----------------------------------------------------|----------------|----------------|
| <i>р</i> -, МРа                                    | 2.136          | 2.136          |
| I <sub>spta,</sub> mW/cm <sup>2</sup>              | 9.027          | 9.6369         |
| МІ                                                 | 0.4285         | 0.4285         |
| System settings                                    | Control1       | Control2       |
| Z <sub>p,</sub> mm                                 | 15.9971        | 15.9971        |
| W <sub>pb6, (</sub> ∥), mm<br>( <sup>⊥</sup> ), mm | 1.993<br>1.714 | 1.993<br>1.714 |
| prr, kHz                                           | 4.686          | 2.736          |
| srr, Hz                                            | 74             | 43             |
| Output beam Dimensions, cm <sup>2</sup>            | 0.896          | 0.896          |
| f <sub>awf,</sub> MHz                              | 7.7504         | 6.5            |
| APF, %                                             | 79.26          | 79.26          |
| AIF, %                                             | 79.26          | 79.26          |
| Maximum power, mW                                  | 4.329          | 2.722          |
| I <sub>ob,</sub> mW/cm <sup>2</sup>                | 4.83           | 3.04           |
| Power-up mode                                      | B mode         | B mode         |
| Initialization mode                                | B mode         | B mode         |
| Acoustic output freeze                             | Yes            | Yes            |
| Z <sub>tt</sub> (mm)                               |                |                |
| Z <sub>ts</sub> (mm)                               | contact        | contact        |
| Inclusive modes                                    |                |                |

NOTES:

APF: Acoustic power-up fraction, AIF: Acoustic initialization fraction;

Control1: AP=15; Depth=30 mm; single focus=25 mm; Angle=76 $^{\circ}$ ;

Control2: AP=15; Depth=30 mm; single focus=20 mm.

## A2.3.5: Test of Probe C343-1

| Test Item                                          | B (3 MHz)      | B+M (3 MHz)    |
|----------------------------------------------------|----------------|----------------|
| <i>р</i> -, МРа                                    | 1.731          | 1.731          |
| I <sub>spta,</sub> mW/cm <sup>2</sup>              | 28.0603        | 32.0063        |
| МІ                                                 | 0.4817         | 0.4817         |
| System settings                                    | Control1       | Control2       |
| Z <sub>p,</sub> mm                                 | 29.3885        | 29.3885        |
| W <sub>pb6, (</sub> ∥), mm<br>( <sup>⊥</sup> ), mm | 2.879<br>3.136 | 2.879<br>3.136 |
| prr, kHz                                           | 4.686          | 2.736          |
| srr, Hz                                            | 64             | 37             |
| Output beam Dimensions, cm <sup>2</sup>            | 3.024          | 3.024          |
| f <sub>awf,</sub> MHz                              | 3.1335         | 3.1335         |
| APF, %                                             | 71.63          | 71.63          |
| AIF, %                                             | 71.63          | 71.63          |
| Maximum power, mW                                  | 44.99          | 28.286         |
| I <sub>ob,</sub> mW/cm <sup>2</sup>                | 14.88          | 9.35           |
| Power-up mode                                      | B mode         | B mode         |
| Initialization mode                                | B mode         | B mode         |
| Acoustic output freeze                             | Yes            | Yes            |
| Z <sub>tt</sub> (mm)                               |                |                |
| Z <sub>ts</sub> (mm)                               | contact        | contact        |
| Inclusive modes                                    |                |                |

NOTES:

APF: Acoustic power-up fraction, AIF: Acoustic initialization fraction;

Control1: AP=15; Depth=70 mm; single focus=60 mm; Angle=34°;

Control2: AP=15; Depth=70 mm; single focus=60 mm.

## A2.4: Transducer Power Values

#### Measurement uncertainties

Measurement uncertainty for ultrasonic power: ±26.6%

Measurement uncertainty for pressure: ±13.7%

Measurement uncertainty for intensities: ±26.6%

Measurement uncertainty for central frequency: ±2%

#### Derated, and water value intensities

All intensity parameters are measured in water. Since water does not absorb acoustic energy, these water measurements represent a worst case value. Biological tissue does absorb acoustic energy. The true value of the intensity at any point depends on the amount, type of tissue, and the frequency of the ultrasound passing through the tissue. The intensity value in the tissue, has been estimated by using the following formula:

Since this value is not the true In Situ intensity, the term "derated" is used to qualify it.

```
Derated = Water [e^{-0.069 f_c z}]
```

Where:

Water = Water intensity value

$$e = 2.1783$$

z = skinline to measurement depth in cm

fc = center frequency of the transducer of the transducer/system/mode combination in MHz

|                      | •                  |         | -              |            | -                     |                      |
|----------------------|--------------------|---------|----------------|------------|-----------------------|----------------------|
|                      | Acoustic Output    | MI      | SPTA.3         | SPPA.3     |                       |                      |
|                      |                    |         |                |            | (mW/cm <sup>2</sup> ) | (W/cm <sup>2</sup> ) |
| Global Maximum Value |                    |         |                | 0.2957     | 7.3707                | 21.98                |
|                      | pr.3               |         |                | 0.7384     |                       |                      |
|                      | (MPa)              |         |                |            |                       |                      |
|                      | W0                 |         |                |            | 53.59                 | 53.59                |
|                      | (mW)               |         |                | ,          |                       |                      |
| Associated           | Fc                 |         |                | 3.342      | 3.342                 | 3.342                |
| Acoustic             | (MHz)              |         |                |            |                       |                      |
| Parameter            | Zsp                |         |                | 6.5        | 6.5                   | 6.5                  |
|                      | (cm)               |         |                |            |                       |                      |
|                      | Beam dimensions    | x-6     | (cm)           |            | 0.7019                | 0.7091               |
|                      |                    | y-6     | (cm)           |            | 0.3                   | 0.3                  |
|                      | PD                 |         | (µsec)         | 0.4904     |                       | 0.4904               |
|                      | SRF                |         | (Hz)           | 67         |                       | 67                   |
|                      | EBD                | Az.     | (cm)           |            | 2.112                 |                      |
|                      |                    | Ele.    | (cm)           |            | 1.5                   |                      |
| Operating            | AP=15; Depth=90 mr | n; Sing | gle focus=90 n | nm; Angle= | :30°;                 |                      |
| Control              | Frequency=4.0 MHz  | :       |                |            |                       |                      |
| Conditions           |                    |         |                |            |                       |                      |

#### Transducer type: C363-1 Operating mode: B Mode

#### Transducer type: C363-1 Operating mode: B+M Mode

|                      |                   |         |              | -      | 1                     |                      |
|----------------------|-------------------|---------|--------------|--------|-----------------------|----------------------|
|                      | Acoustic Output   | t       |              | MI     | SPTA.3                | SPPA.3               |
|                      |                   |         |              |        | (mW/cm <sup>2</sup> ) | (W/cm <sup>2</sup> ) |
| Global Maximum Value |                   |         |              |        | 8.2508                | 21.98                |
|                      | pr.3              |         |              | 0.7384 |                       |                      |
|                      | (MPa)             |         |              |        |                       |                      |
|                      | W0                |         |              |        | 35.11                 | 35.11                |
|                      | (mW)              |         |              |        |                       |                      |
| Associated           | Fc                |         |              | 4.0    | 4.0                   | 4.0                  |
| Acoustic             | (MHz)             |         |              |        |                       |                      |
| Parameter            | Zsp               |         |              | 6.5    | 6.5                   | 6.5                  |
|                      | (cm)              |         |              |        |                       |                      |
|                      | Beam dimensions   | x-6     | (cm)         |        | 0.7019                | 0.7019               |
|                      |                   | y-6     | (cm)         |        | 0.3                   | 0.3                  |
|                      | PD                |         | (µsec)       | 0.4904 |                       | 0.4904               |
|                      | SRF               |         | (Hz)         | 39     |                       | 39                   |
|                      | EBD               | Az.     | (cm)         |        | 2.112                 |                      |
|                      |                   | Ele.    | (cm)         |        | 1.5                   |                      |
| Operating            | AP=15; Depth=80 m | ım; sin | gle focus=70 | mm;    |                       |                      |
| Control              | Frequency=4.0 MHz |         |              |        |                       |                      |
| Conditions           |                   |         |              |        |                       |                      |

|            | 01<br>1            |         | -             |        |                       | •                    |
|------------|--------------------|---------|---------------|--------|-----------------------|----------------------|
|            | Acoustic Output    |         |               | MI     | ISPTA.3               | SPPA.3               |
|            |                    |         |               |        | (mW/cm <sup>2</sup> ) | (W/cm <sup>2</sup> ) |
|            | 0.5742             | 13.5833 | 80.6          |        |                       |                      |
|            | pr.3               |         |               | 1.8135 |                       |                      |
|            | (MPa)              |         |               |        |                       |                      |
|            | W0                 |         |               |        | 10.1                  | 10.1                 |
|            | (mW)               |         |               |        |                       |                      |
| Associated | Fc                 | 5.8216  | 5.8216        | 5.8216 |                       |                      |
| Acoustic   | (MHz)              |         |               |        |                       |                      |
| Parameter  | Zsp                |         |               | 1.55   | 1.55                  | 1.55                 |
|            | (cm)               |         |               |        |                       |                      |
|            | Beam dimensions    | x-6     | (cm)          |        | 0.1791                | 0.1791               |
|            |                    | y-6     | (cm)          |        | 0.2097                | 0.2097               |
|            | PD                 |         | (µsec)        | 0.2922 |                       | 0.2922               |
|            | SRF                |         | (Hz)          | 4686   |                       | 4686                 |
|            | EBD                | Az.     | (cm)          |        | 1.344                 |                      |
|            |                    | Ele.    | (cm)          |        | 0.6                   |                      |
| Operating  | AP=15; Depth=70 mr | n; Sing | le focus=80 m | וm;    |                       |                      |
| Control    | Frequency=6.0 MHz  | 2       |               |        |                       |                      |
| Conditions |                    |         |               |        |                       |                      |

#### Transducer type: L743/E743

**Operating mode: B Mode** 

#### Transducer type: L743/E743 Operating mode: B+M Mode

|            |                     |         |              | r      |                       |                      |
|------------|---------------------|---------|--------------|--------|-----------------------|----------------------|
|            | Acoustic Output     |         |              |        |                       | SPPA.3               |
|            |                     |         |              |        | (mW/cm <sup>2</sup> ) | (W/cm <sup>2</sup> ) |
|            | 0.5742              | 15.2052 | 80.6         |        |                       |                      |
|            | 1.81                | 35      |              | 1.8135 |                       |                      |
|            | W0                  |         |              |        | 6.3474                | 6.3474               |
|            | (mW)                |         |              |        |                       |                      |
|            | Fc                  |         |              | 5.8216 | 5.8216                | 5.8216               |
| Associated | (MHz)               |         |              |        |                       |                      |
| Acoustic   | Zsp                 |         |              | 1.55   | 1.55                  | 1.55                 |
| Parameter  | (cm)                |         |              |        |                       |                      |
|            | Beam dimensions x-6 |         | (cm)         |        | 0.1791                | 0.1791               |
|            |                     | y-6     | (cm)         |        | 0.2097                | 0.2097               |
|            | PD (µsec)           |         | 0.2922       |        | 0.2922                |                      |
|            | SRF                 |         | (Hz)         | 39     |                       | 39                   |
|            | EBD                 | Az.     | (cm)         |        | 1.344                 |                      |
|            |                     | Ele.    | (cm)         |        | 0.6                   |                      |
| Operating  | AP=15; Depth=70 m   | nm; sin | gle focus=30 | mm;    |                       |                      |
| Control    | Frequency=6.0 MHz   | 2       |              |        |                       |                      |
| Conditions |                     |         |              |        |                       |                      |

|                        | Acoustic Output    |        |            |        |        | ISPPA.3<br>(W/cm <sup>2</sup> ) |
|------------------------|--------------------|--------|------------|--------|--------|---------------------------------|
| Global Maximum Value   |                    |        |            |        | 9.2765 | 36.63                           |
|                        | pr.3               |        |            | 0.9762 |        |                                 |
|                        | W0<br>(mW)         |        |            |        | 23.51  | 23.51                           |
| Associated<br>Acoustic | Fc<br>(MHz)        |        |            | 3.569  | 3.569  | 3.569                           |
| Parameter              | Zsp<br>(cm)        | 2.75   | 2.75       | 2.75   |        |                                 |
|                        | Beam dimensions    | x-6    | (cm)       |        | 0.264  | 0.264                           |
|                        |                    | y-6    | (cm)       |        | 0.4604 | 0.4604                          |
|                        | PD                 |        | (µsec)     | 0.1514 |        | 0.1514                          |
|                        | SRF                |        | (Hz)       | 47     |        | 47                              |
|                        | EBD                | Az.    | (cm)       |        | 1.28   |                                 |
|                        |                    | Ele.   | (cm)       |        | 1.5    |                                 |
| Operating              | AP=15; Depth=40 m  | ım; Fo | cus=30 mm; |        |        |                                 |
| Control                | Angle=46°; Frequen | cy=4.0 | MHz        |        |        |                                 |
| Conditions             |                    |        |            |        |        |                                 |

#### Transducer type: C321 Operating mode: B Mode

#### Transducer type: C321 Operating mode: B+M Mode

|                      | Acoustic Output    | t       |              | МІ     | SPTA.3                | SPPA.3               |
|----------------------|--------------------|---------|--------------|--------|-----------------------|----------------------|
|                      |                    |         |              |        | (mW/cm <sup>2</sup> ) | (W/cm <sup>2</sup> ) |
| Global Maximum Value |                    |         |              | 0.463  | 9.2765                | 36.63                |
|                      | pr.3               |         |              | 0.9762 |                       |                      |
|                      | (MPa)              |         |              |        |                       |                      |
|                      | W0                 |         |              |        | 23.51                 | 23.51                |
|                      | (mW)               |         |              |        |                       |                      |
| Associated           | Fc                 |         |              | 3.569  | 3.569                 | 3.569                |
| Acoustic             | (MHz)              |         |              |        |                       |                      |
| Parameter            | Zsp                |         |              | 2.75   | 2.75                  | 2.75                 |
|                      | (cm)               |         |              |        |                       |                      |
|                      | Beam dimensions    | x-6     | (cm)         |        | 0.264                 | 0.264                |
|                      |                    | у-6     | (cm)         |        | 0.4604                | 0.4604               |
|                      | PD                 |         | (µsec)       | 0.1514 |                       | 0.1514               |
|                      | SRF                |         | (Hz)         | 47     |                       | 47                   |
|                      | EBD                | Az.     | (cm)         |        | 1.28                  |                      |
|                      |                    | Ele.    | (cm)         |        | 1.5                   |                      |
| Operating            | AP=15; Depth=40 m  | ım; sin | gle focus=30 | mm;    |                       |                      |
| Control              | Angle=46°; Frequen | cy=4.0  | ) MHz        |        |                       |                      |
| Conditions           |                    |         |              |        |                       |                      |

|            |                   |         | -            |          |                       |                      |
|------------|-------------------|---------|--------------|----------|-----------------------|----------------------|
|            | Acoustic Output   |         |              | MI       | SPTA.3                | SPPA.3               |
|            |                   |         |              |          | (mW/cm <sup>2</sup> ) | (W/cm <sup>2</sup> ) |
|            | Global Maximum Va | lue     |              | 0.4285   | 3.5091                | 73.93                |
|            | pr.3              |         |              | 1.4433   |                       |                      |
|            | (MPa)             |         |              |          |                       |                      |
|            | W0                |         |              |          | 4.329                 | 4.329                |
|            | (mW)              |         |              |          |                       |                      |
| Associated | Fc                |         |              | 7.7504   | 7.7504                | 7.7504               |
| Acoustic   | (MHz)             |         |              |          |                       |                      |
| Parameter  | Zsp               |         |              | 1.75     | 1.75                  | 1.75                 |
|            | (cm)              |         |              |          |                       |                      |
|            | Beam dimensions   | x-6     | (cm)         |          | 0.1993                | 0.1993               |
|            |                   | y-6     | (cm)         |          | 0.1714                | 0.1714               |
|            | PD                |         | (µsec)       | 0.2212   |                       | 0.2212               |
|            | SRF               |         | (Hz)         | 74       |                       | 74                   |
|            | EBD               | Az.     | (cm)         |          | 0.896                 |                      |
|            |                   | Ele.    | (cm)         |          | 1.0                   |                      |
| Operating  | AP=15; Depth=70 m | ım; sin | gle focus=80 | mm; Angl | e=76°;                |                      |
| Control    | Frequency=6.5 MHz |         |              |          |                       |                      |
| Conditions |                   |         |              |          |                       |                      |

#### Transducer type: E613 Operating mode: B Mode

#### Transducer type: E613 Operating mode: B+M Mode

|            | Acoustic Output   | t      |            | МІ     | ISPTA.3 | ISPPA.3 |
|------------|-------------------|--------|------------|--------|---------|---------|
|            |                   |        |            | 0.4005 |         |         |
|            | Global Maximum Va | aiue   |            | 0.4285 | 3.7462  | 73.93   |
|            | pr.3              |        |            | 1.4433 |         |         |
|            | (MPa)             |        |            |        |         |         |
|            | W0                |        |            |        | 2.722   | 2.722   |
|            | (mW)              |        |            |        |         |         |
| Associated | Fc                |        |            | 6.5    | 6.5     | 6.5     |
| Acoustic   | (MHz)             |        |            |        |         |         |
| Parameter  | Zsp               |        |            | 1.75   | 1.75    | 1.75    |
|            | (cm)              |        |            |        |         |         |
|            | Beam dimensions   | x-6    | (cm)       |        | 0.1993  | 0.1993  |
|            |                   | y-6    | (cm)       |        | 0.1714  | 0.1714  |
|            | PD                |        | (µsec)     | 0.2212 |         | 0.2212  |
|            | SRF               |        | (Hz)       | 43     |         | 43      |
|            | EBD               | Az.    | (cm)       |        | 0.896   |         |
|            |                   | Ele.   | (cm)       |        | 1.0     |         |
| Operating  | AP=15; Depth=30 m | ım; Fo | cus=20 mm; |        |         |         |
| Control    | Frequency=6.5 MHz | 2      |            |        |         |         |
| Conditions |                   |        |            |        |         |         |

|            | Acoustic Output   | t       |             | МІ        | SPTA.3                | SPPA.3               |
|------------|-------------------|---------|-------------|-----------|-----------------------|----------------------|
|            |                   |         |             |           | (mW/cm <sup>2</sup> ) | (W/cm <sup>2</sup> ) |
|            | Global Maximum Va | alue    |             | 0.4817    | 8.1745                | 66.7                 |
|            | pr.3              |         |             | 0.9893    |                       |                      |
|            | (MPa)             |         |             |           |                       |                      |
|            | W0                |         |             |           | 44.99                 | 44.99                |
|            | (mW)              |         |             |           |                       |                      |
| Associated | Fc                |         |             | 3.1335    | 3.1335                | 3.1335               |
| Acoustic   | (MHz)             |         |             |           |                       |                      |
| Parameter  | Zsp               |         | 6.0         | 6.0       | 6.0                   |                      |
|            | (cm)              |         |             |           |                       |                      |
|            | Beam dimensions   | X-6     | (cm)        |           | 0.2879                | 0.2879               |
|            |                   | y-6     | (cm)        |           | 0.3136                | 0.3136               |
|            | PD                |         | (µsec)      | 0.5361    |                       | 0.5361               |
|            | SRF               |         | (Hz)        | 64        |                       | 64                   |
|            | EBD               | Az.     | (cm)        |           | 2.016                 |                      |
|            |                   | Ele.    | (cm)        |           | 1.5                   |                      |
| Operating  | AP=15; Depth=70m  | m; sing | le focus=60 | mm; Angle | e=34°;                |                      |
| Control    | Frequency=3.0 MHz | :       |             |           |                       |                      |
| Conditions |                   |         |             |           |                       |                      |

Transducer type: C343-1 Operating mode: B Mode

|                        | Acoustic Output   | t       |              | МІ     | ISPTA.3                | ISPPA.3           |
|------------------------|-------------------|---------|--------------|--------|------------------------|-------------------|
|                        | Global Maximum V  | مايام   |              | 0 4817 | (IIIW/CIII-)<br>9 3241 | (W/CIII-)<br>66 7 |
|                        | pr.3<br>(MPa)     |         |              | 0.9893 | 0.0241                 | 00.1              |
|                        | W0<br>(mW)        |         |              |        | 28.286                 | 28.286            |
| Associated<br>Acoustic | Fc<br>(MHz)       |         |              | 3.1335 | 3.1335                 | 3.1335            |
| Parameter              | Zsp<br>(cm)       |         | 6.0          | 6.0    | 6.0                    |                   |
|                        | Beam dimensions   | x-6     | (cm)         |        | 0.2879                 | 0.2879            |
|                        |                   | y-6     | (cm)         |        | 0.3136                 | 0.3136            |
|                        | PD                |         | (µsec)       | 0.5361 |                        | 0.5361            |
|                        | SRF               |         | (Hz)         | 37     |                        | 37                |
|                        | EBD               | Az.     | (cm)         |        | 2.016                  |                   |
|                        |                   | Ele.    | (cm)         |        | 1.5                    |                   |
| Operating              | AP=15; Depth=70 m | ım; sin | gle focus=60 | mm;    |                        |                   |
| Control                | Frequency=3.0 MHz | 2       |              |        |                        |                   |
| Conditions             |                   |         |              |        |                        |                   |

## A2.5: Low Output Summary Table

#### Low Output Summary Table

(for systems with no transducers having global maximum index values exceeding 1.0) System: DUS 6 Digital Ultrasonic Diagnostic Imaging System

| Transducer Model | I <sub>spta .3</sub><br>(mW/cm <sup>2</sup> ) | I <sub>spta .3</sub> TI Type TI Value |        | MI     | lpa .3@MI <sub>max</sub><br>(W/cm <sup>2</sup> ) |  |
|------------------|-----------------------------------------------|---------------------------------------|--------|--------|--------------------------------------------------|--|
| C262 1           | 7 2707                                        | TIS                                   | 0.2019 | 0.2057 | 20.6                                             |  |
| 0303-1           | 7.3707                                        | TIB                                   | 0.2019 | 0.2957 | 29.0                                             |  |
| C242 1           | 0 1745                                        | TIS                                   | 0.1665 | 0 4017 | 50                                               |  |
| 0343-1           | 0.1745                                        | TIB                                   | 0.1665 | 0.4017 | 50                                               |  |
| C321             | 0.2765                                        | TIS                                   | 0.2081 | 0.462  | 35.5                                             |  |
|                  | 9.2705                                        | TIB                                   | 0.2081 | 0.405  |                                                  |  |
| E612             | 2 5001                                        | TIS                                   | 0.0892 | 0 4295 | 70.0                                             |  |
| E013             | 3.5091                                        | TIB                                   | 0.0892 | 0.4205 | 70.2                                             |  |
|                  |                                               | TIS                                   | 0.1054 |        |                                                  |  |
| L743             | 13.5833                                       | TIB                                   | 0.1054 | 0.5742 | 135.8                                            |  |
|                  |                                               | TIC                                   | 0.2492 |        |                                                  |  |
| E742             | 12 5922                                       | TIS                                   | 0.1054 | 0.5742 | 125.0                                            |  |
| E/4J             | 13.3033                                       | TIB                                   | 0.1054 | 0.3742 | 135.8                                            |  |

# Appendix III: Obstetrical References

## A3.1: Application Table of Obstetrical Reference Formulas

| Parameter | Formula  | Measurement<br>range (mm) | MA range      | ±2 SD                                                                                                    |
|-----------|----------|---------------------------|---------------|----------------------------------------------------------------------------------------------------|
|           | Tokyo    | [10, 68]                  | 4w0d ~ 12w1d  | See table GS, Tokyo                                                                                                    |
|           | Hellman  | [17, 60]                  | 6w0d ~ 12w1d  | 0                                                                                                    |
| GS        | Rempen   | [2, 73]                   | 4w6d ~ 14w1d  | ±12 days<br>See table GS, Rempen for<br>details                                                                                                    |
|           | China    | [10, 68]                  | 5w0d ~ 12w0d  | See table GS, China                                                                                                    |
|           | Tokyo    | [6, 100]                  | 6w3d ~ 16w0d  | See table CRL, Tokyo                                                                                                    |
|           | Hadlock  | [2, 121.1]                | 5w5d ~ 18w0d  | 8.826%                                                                                                    |
| CRL       | Robinson | [6.7, 82.4]               | 6w3d ~ 13w6d  | ±5 days                                                                                                    |
|           | Hansmann | [6, 150]                  | 6w1d ~ 21w3d  | See table CRL, Hansmann                                                                                                    |
|           | China    | [9, 105]                  | 7w0d ~ 17w0d  | See table CRL, China                                                                                                    |
|           | Tokyo    | [16, 92]                  | 11w3d ~ 40w0d | See table BPD, Tokyo                                                                                                    |
|           | Hadlock  | [15, 102]                 | 12w1d ~ 42w1d | 12-18 wk ± 1.19 wk (8 days)<br>18-24 wk ± 1.73 wk (12 days)<br>24-30 wk ± 2.18 wk (15 days)<br>30-36 wk ± 3.08 wk (22 days)<br>36-42 wk ± 3.20 wk (22 days) |
| BPD       | Merz     | [21, 102]                 | 12w1d ~ 40w2d | See table BPD, Merz                                                                                                    |
|           | Rempen   | [3, 27]                   | 6w6d ~ 13w5d  | ±10 days<br>See table BPD, Rempen for<br>details                                                                                                    |
|           | Osaka    | [13.3, 93.6]              | 10w0d ~ 40w0d | See table BPD, Osaka                                                                                                    |
|           | China    | [19, 94]                  | 12w0d ~ 40w0d | See table BPD, China                                                                                                    |
| нс        | Hadlock  | [56, 358]                 | 12w0d ~ 41w6d | 12-18 wk ± 1.19 wk (8 days)<br>18-24 wk ± 1.48 wk (10 days)<br>24-30 wk ± 2.06 wk (14 days)<br>30-36 wk ± 2.98 wk (21 days)<br>36-42 wk ± 2.70 wk (19 days) |
|           | Merz     | [72, 364]                 | 12w1d ~ 40w4d | See table HC, Merz                                                                                                    |
| AC        | Hadlock  | [50, 381]                 | 11w6d ~ 41w6d | 12-18 wk ± 1.66 wk (12 days)                                                                                                    |

|     |           |                                |               | 18-24 wk ± 2.06 wk (14 days) |
|-----|-----------|--------------------------------|---------------|------------------------------|
|     |           |                                |               | 24-30 wk ± 2.18 wk (15 days) |
|     |           |                                |               | 30-36 wk ± 2.96 wk (21 days) |
|     |           |                                |               | 36-42 wk ± 3.04 wk (19 days) |
|     | Merz      | [56, 348]                      | 12w1d ~ 39w6d | See table AC, Merz           |
|     | Tokyo     | [8, 72]                        | 12w3d ~ 40w2d | See table FL, Tokyo          |
|     |           |                                |               | 12-18 wk ± 1.38 wk (10 days) |
|     |           |                                |               | 18-24 wk ± 1.80 wk (13 days) |
|     | Hadlock   | [7, 82]                        | 12w1d ~ 42w0d | 24-30 wk ± 2.08 wk (15 days) |
| FI  |           |                                |               | 30-36 wk ± 2.96 wk (21 days) |
| FL  |           |                                |               | 36-42 wk ± 3.12 wk (22 days) |
|     | Jeanty    | [10, 80]                       | 12w4d ~ 40w0d | ±19 days                     |
|     | Merz      | [10, 80]                       | 12w2d ~ 40w1d | See table FL, Merz           |
|     | Osaka     | [9.4, 71.2]                    | 13w0d ~ 40w0d | See table FL, Osaka          |
|     | China     | [6, 75]                        | 12w4d ~ 40w2d | See table FL, China          |
| ним | Jeanty    | [9, 69]                        | 12w0d ~ 40w0d | ±23 days (±3.3104 wks)       |
| FTA | Osaka     | [5.6, 86.6] (cm <sup>2</sup> ) | 14w0d ~ 40w0d | See table FTA, Osaka         |
| CER | Goldstein | [14, 52] mm                    | /             | /                            |
| THD | Hansmann  | [20, 130] mm                   | /             | /                            |

## A3.2: GS

#### Hellman:

Hellman LM, Kobayashi M, Fillisti L etc. "Growth and development of the human fetus prior to the 20<sup>th</sup> week of gestation." Am J Obstetrics Gynecology 103:789, 1969 MA (GS mm) = (GS+25.43)/7.02

#### Rempen:

Rempen A. "Biometrie in der Frühgravidität" (I. Trimenon) (Biometry in Early Pregnancy (1<sup>st</sup> Trimester))." Der Frauenarzt 32:425, 1991

| GS mm MA | +/-  | <u> </u> |       | +/-  | 00  |       | +/-  | 00  |       | +/-   |     |
|----------|------|----------|-------|------|-----|-------|------|-----|-------|-------|-----|
|          | IVIA | 2SD      | GS mm | IVIA | 2SD | GS mm | MA   | 2SD | GS mm | MA    | 2SD |
| 02.0     | 4w6d | 12       | 20.0  | 6w6d | 12  | 38.0  | 9w1d | 12  | 56.0  | 11w4d | 12  |
| 03.0     | 5w0d | 12       | 21.0  | 7w0d | 12  | 39.0  | 9w2d | 12  | 57.0  | 11w5d | 12  |
| 04.0     | 5w1d | 12       | 22.0  | 7w1d | 12  | 40.0  | 9w3d | 12  | 58.0  | 11w6d | 12  |
| 05.0     | 5w1d | 12       | 23.0  | 7w2d | 12  | 41.0  | 9w4d | 12  | 59.0  | 12w0d | 12  |
| 06.0     | 5w2d | 12       | 24.0  | 7w3d | 12  | 42.0  | 9w5d | 12  | 60.0  | 12w1d | 12  |
| 07.0     | 5w3d | 12       | 25.0  | 7w4d | 12  | 43.0  | 9w6d | 12  | 61.0  | 12w2d | 12  |

#### Table GS, Rempen

| DUS 6 Digital | Ultrasonic E | Diagnostic | Imaging | Svstem | User | Manual |
|---------------|--------------|------------|---------|--------|------|--------|
|               |              |            |         |        |      |        |

| 08.0 | 5w4d | 12 | 26.0 | 7w4d | 12 | 44.0 | 9w6d  | 12 | 62.0 | 12w3d | 12 |
|------|------|----|------|------|----|------|-------|----|------|-------|----|
| 09.0 | 5w5d | 12 | 27.0 | 7w5d | 12 | 45.0 | 10w0d | 12 | 63.0 | 12w4d | 12 |
| 10.0 | 5w5d | 12 | 28.0 | 7w6d | 12 | 46.0 | 10w1d | 12 | 64.0 | 12w5d | 12 |
| 11.0 | 5w6d | 12 | 29.0 | 8w0d | 12 | 47.0 | 10w2d | 12 | 65.0 | 12w6d | 12 |
| 12.0 | 6w0d | 12 | 30.0 | 8w1d | 12 | 48.0 | 10w3d | 12 | 66.0 | 13w0d | 12 |
| 13.0 | 6w1d | 12 | 31.0 | 8w2d | 12 | 49.0 | 10w4d | 12 | 67.0 | 13w1d | 12 |
| 14.0 | 6w2d | 12 | 32.0 | 8w3d | 12 | 50.0 | 10w5d | 12 | 68.0 | 13w2d | 12 |
| 15.0 | 6w2d | 12 | 33.0 | 8w3d | 12 | 51.0 | 10w6d | 12 | 69.0 | 13w3d | 12 |
| 16.0 | 6w3d | 12 | 34.0 | 8w4d | 12 | 52.0 | 11w0d | 12 | 70.0 | 13w4d | 12 |
| 17.0 | 6w4d | 12 | 35.0 | 8w5d | 12 | 53.0 | 11w1d | 12 | 71.0 | 13w5d | 12 |
| 18.0 | 6w5d | 12 | 36.0 | 8w6d | 12 | 54.0 | 11w2d | 12 | 72.0 | 14w0d | 12 |
| 19.0 | 6w6d | 12 | 37.0 | 9w0d | 12 | 55.0 | 11w3d | 12 | 73.0 | 14w1d | 12 |

#### Tokyo:

Studies on Fetal Growth and Functional Developments, Takashi Okai, Department of Obstetrics and Gynecology, Faculty of Medicine, University of Tokyo

| ,   | ,    |     |       |      |     |     |       |     |            |       |     |
|-----|------|-----|-------|------|-----|-----|-------|-----|------------|-------|-----|
| GS  | N4A  | +/- | CS om | N4A  | +/- | GS  | MA    | +/- | <u>(</u> ) | MA    | +/- |
| cm  | IVIA | 2SD | 63 cm | IVIA | 2SD | cm  | IVIA  | 2SD | 63 GH      | IVIA  | 2SD |
| 1   | 4w0d | 7   | 2.6   | 6w6d | 12  | 4.2 | 9w1d  | 14  | 5.8        | 11w1d | 16  |
| 1.2 | 4w1d | 7   | 2.8   | 7w1d | 12  | 4.4 | 9w3d  | 14  | 6          | 11w3d | 16  |
| 1.4 | 4w4d | 7   | 3     | 7w3d | 12  | 4.6 | 9w4d  | 14  | 6.2        | 11w4d | 16  |
| 1.6 | 5w0d | 8   | 3.2   | 7w4d | 12  | 4.8 | 10w0d | 15  | 6.4        | 11w6d | 16  |
| 1.8 | 5w1d | 8   | 3.4   | 8w0d | 13  | 5   | 10w1d | 15  | 6.6        | 11w6d | 16  |
| 2   | 5w4d | 8   | 3.6   | 8w1d | 13  | 5.2 | 10w3d | 15  | 6.8        | 12w1d | 17  |
| 2.2 | 6w0d | 11  | 3.8   | 8w3d | 13  | 5.4 | 10w4d | 15  |            |       |     |
| 2.4 | 6w1d | 11  | 4     | 8w6d | 13  | 5.6 | 10w6d | 15  |            |       |     |

#### Table GS, **Tokyo**

#### China:

Wu Zhongyu, "Ultrasound Diagnosis in Obstetrics and Gynecology", Tianjin Science and Technology Publisher, 1995

| Table GS, | China |
|-----------|-------|
|-----------|-------|

| GS cm | MA   | +/-<br>2SD | GS cm | MA   | +/-<br>2SD | GS cm | MA   | +/-<br>2SD | GS cm | MA    | +/-<br>2SD |
|-------|------|------------|-------|------|------------|-------|------|------------|-------|-------|------------|
| 1     | 5w0d | 4          | 2.5   | 6w6d | 7          | 4     | 8w3d | 11         | 5.5   | 10w3d | 12         |
| 1.1   | 5w1d | 5          | 2.6   | 7w0d | 7          | 4.1   | 8w4d | 11         | 5.6   | 10w4d | 12         |
| 1.2   | 5w2d | 5          | 2.7   | 7w0d | 7          | 4.2   | 8w5d | 11         | 5.7   | 10w5d | 12         |
| 1.3   | 5w3d | 5          | 2.8   | 7w1d | 8          | 4.3   | 8w6d | 12         | 5.8   | 10w5d | 12         |
| 1.4   | 5w4d | 5          | 2.9   | 7w2d | 8          | 4.4   | 9w0d | 12         | 5.9   | 10w6d | 12         |
| 1.5   | 5w5d | 5          | 3     | 7w3d | 8          | 4.5   | 9w1d | 12         | 6     | 11w0d | 12         |
| 1.6   | 5w6d | 5          | 3.1   | 7w4d | 8          | 4.6   | 9w2d | 12         | 6.1   | 11w1d | 12         |
| 1.7   | 6w0d | 6          | 3.2   | 7w4d | 9          | 4.7   | 9w3d | 12         | 6.2   | 11w2d | 13         |

| DUS 6 Digital | Ultrasonic [  | Diagnostic | Imaging | System | llser | Manual   |
|---------------|---------------|------------|---------|--------|-------|----------|
| DUS U Digital | Ulliasoffic L | Jiagnosiic | imayiny | System | USEI  | ivianuai |

| 1.8 | 6w0d | 6 | 3.3 | 7w5d | 9  | 4.8 | 9w4d  | 12 | 6.3 | 11w3d | 13 |
|-----|------|---|-----|------|----|-----|-------|----|-----|-------|----|
| 1.9 | 6w1d | 6 | 3.4 | 7w6d | 9  | 4.9 | 9w4d  | 12 | 6.4 | 11w4d | 13 |
| 2   | 6w2d | 6 | 3.5 | 8w0d | 9  | 5   | 9w5d  | 12 | 6.5 | 11w5d | 13 |
| 2.1 | 6w3d | 6 | 3.6 | 8w0d | 10 | 5.1 | 9w6d  | 12 | 6.6 | 11w5d | 13 |
| 2.2 | 6w4d | 6 | 3.7 | 8w1d | 10 | 5.2 | 10w0d | 12 | 6.7 | 11w6d | 13 |
| 2.3 | 6w4d | 6 | 3.8 | 8w2d | 10 | 5.3 | 10w1d | 12 | 6.8 | 12w0d | 13 |
| 2.4 | 6w5d | 7 | 3.9 | 8w3d | 10 | 5.4 | 10w2d | 12 |     |       |    |

## A3.3: CRL

#### Hadlock:

Hadlock FP, Shah YP, Kanon DJ etc. "Fetal Crown-Rump Length: Reevaluation of Relation to Menstrual Age (5-18 weeks) with High-Resolution Real-Time US." Radiology 182(2):501, 1992

MA (CRL mm) = 1.684969 + (0.315646\*CRL) - (0.049306\*CRL<sup>2</sup>) + (0.004057\*CRL<sup>3</sup>) - (0.000120456\*CRL<sup>4</sup>)

#### Robinson:

Robinson HP and Fleming JEE. "A critical evaluation of sonar 'crown-rump length' measurements." British Journal of Obstetrics and Gynecology 82:702, 1975

MA = (8.**052**\*CRL<sup>1/2</sup> + 23.73) / 7 Hansmann:

Hansmann M, Hackelöer B-J, Staudach A. Ultrasound Diagnosis in Obstetrics and Gynecology. New York: Spring-Verlag, 1985, P. 439

| CRL  | N4.0 | +/- | CRL  | N4.0  | +/- | CRL  | N4 A  | +/- | CRL   | N4 A  | +/- |
|------|------|-----|------|-------|-----|------|-------|-----|-------|-------|-----|
| mm   | IVIA | 2SD | mm   | WA    | 2SD | mm   | WA    | 2SD | mm    | WA    | 2SD |
| 6.0  | 6w1d | 6   | 22.0 | 9w1d  | 7   | 52.0 | 12w2d | 9   | 100.0 | 15w5d | 12  |
| 7.0  | 6w2d | 7   | 23.0 | 9w2d  | 7   | 54.0 | 12w3d | 9   | 103.0 | 16w0d | 13  |
| 8.0  | 6w4d | 6   | 24.0 | 9w3d  | 7   | 56.0 | 12w4d | 9   | 106.0 | 16w2d | 13  |
| 9.0  | 6w6d | 7   | 26.0 | 9w5d  | 7   | 58.0 | 12w5d | 9   | 110.0 | 16w4d | 14  |
| 10.0 | 7w0d | 7   | 28.0 | 10w0d | 7   | 60.0 | 12w6d | 9   | 113.0 | 17w0d | 14  |
| 11.0 | 7w2d | 6   | 30.0 | 10w2d | 7   | 63.0 | 13w0d | 10  | 116.0 | 17w2d | 14  |
| 12.0 | 7w3d | 7   | 32.0 | 10w3d | 8   | 66.0 | 13w2d | 10  | 120.0 | 17w4d | 14  |
| 13.0 | 7w4d | 7   | 34.0 | 10w5d | 7   | 70.0 | 13w3d | 11  | 123.0 | 18w0d | 14  |
| 14.0 | 7w6d | 7   | 36.0 | 10w6d | 8   | 73.0 | 13w5d | 10  | 126.0 | 18w2d | 15  |
| 15.0 | 8w0d | 7   | 38.0 | 11w1d | 8   | 76.0 | 13w6d | 11  | 130.0 | 18w6d | 14  |
| 16.0 | 8w2d | 6   | 40.0 | 11w2d | 8   | 80.0 | 14w1d | 11  | 133.0 | 19w1d | 15  |
| 17.0 | 8w3d | 6   | 42.0 | 11w3d | 8   | 83.0 | 14w2d | 12  | 136.0 | 19w4d | 16  |
| 18.0 | 8w4d | 7   | 44.0 | 11w4d | 9   | 86.0 | 14w4d | 12  | 140.0 | 20w0d | 16  |
| 19.0 | 8w5d | 7   | 46.0 | 11w6d | 8   | 90.0 | 14w6d | 12  | 143.0 | 20w3d | 16  |
| 20.0 | 8w6d | 7   | 48.0 | 12w0d | 9   | 93.0 | 15w1d | 12  | 146.0 | 20w6d | 16  |

#### Table CRL, Hansmann

DUS 6 Digital Ultrasonic Diagnostic Imaging System User Manual

|   |      |      |   |      |       |   |      |       |    |       |       | -  |
|---|------|------|---|------|-------|---|------|-------|----|-------|-------|----|
| 2 | 21.0 | 9w0d | 7 | 50.0 | 12w1d | 9 | 96.0 | 15w3d | 12 | 150.0 | 21w3d | 16 |

#### Tokyo:

Studies on Fetal Growth and Functional Developments, Takashi Okai, Department of Obstetrics and Gynecology, Faculty of Medicine, University of Tokyo

#### Table CRL, Tokyo

| CRL | N/A   | +/- | CRL | N/A   | +/- | CRL | N/A   | +/- | CRL | N4A   | +/- |
|-----|-------|-----|-----|-------|-----|-----|-------|-----|-----|-------|-----|
| cm  | WA    | 2SD | cm  | WA    | 2SD | cm  | WA    | 2SD | cm  | IVIA  | 2SD |
| 0.6 | 6w3d  | 7   | 3   | 10w3d | 7   | 5.4 | 12w4d | 7   | 7.8 | 14w3d | 8   |
| 0.8 | 6w6d  | 7   | 3.2 | 10w4d | 7   | 5.6 | 12w5d | 7   | 8   | 14w4d | 8   |
| 1   | 7w1d  | 7   | 3.4 | 10w6d | 7   | 5.8 | 13w0d | 7   | 8.2 | 14w5d | 8   |
| 1.2 | 7w4d  | 7   | 3.6 | 11w0d | 7   | 6   | 13w1d | 7   | 8.4 | 14w6d | 8   |
| 1.4 | 7w6d  | 7   | 3.8 | 11w1d | 7   | 6.2 | 13w2d | 7   | 8.6 | 15w0d | 14  |
| 1.6 | 8w1d  | 7   | 4   | 11w3d | 7   | 6.4 | 13w3d | 7   | 8.8 | 15w1d | 14  |
| 1.8 | 8w4d  | 7   | 4.2 | 11w4d | 7   | 6.6 | 13w4d | 7   | 9   | 15w2d | 14  |
| 2   | 9w1d  | 7   | 4.4 | 11w6d | 7   | 6.8 | 13w5d | 7   | 9.2 | 15w3d | 14  |
| 2.2 | 9w2d  | 7   | 4.6 | 12w0d |     | 7   | 13w6d | 7   | 9.4 | 15w4d | 14  |
| 2.4 | 9w4d  | 7   | 4.8 | 12w1d |     | 7.2 | 14w0d | 7   | 9.6 | 15w5d | 14  |
| 2.6 | 9w6d  | 7   | 5   | 12w2d |     | 7.4 | 14w1d | 7   | 9.8 | 15w6d | 14  |
| 2.8 | 10w2d | 7   | 5.2 | 12w3d |     | 7.6 | 14w2d | 7   | 10  | 16w0d | 14  |

#### China:

Wu Zhongyu, "Ultrasound Diagnosis in Obstetrics and Gynecology", Tianjin Science and Technology Publisher, 1995

#### Table CRL, China

|          | 540  | +/- |          | 540   | +/- |     |       |    |          | N4 A  | +/- |
|----------|------|-----|----------|-------|-----|-----|-------|----|----------|-------|-----|
| CRL CIII | IVIA | 2SD | CRL CIII | IVIA  | 2SD |     |       |    | CRL CIII | MA    | 2SD |
| 0.9      | 7w0d | 6   | 3.4      | 10w3d | 7   | 5.9 | 12w6d | 10 | 8.4      | 15w1d | 12  |
| 1        | 7w1d | 6   | 3.5      | 10w4d | 7   | 6   | 13w0d | 10 | 8.5      | 15w1d | 13  |
| 1.1      | 7w2d | 6   | 3.6      | 10w5d | 7   | 6.1 | 13w0d | 10 | 8.6      | 15w2d | 13  |
| 1.2      | 7w3d | 6   | 3.7      | 10w5d | 7   | 6.2 | 13w1d | 10 | 8.7      | 15w2d | 13  |
| 1.3      | 7w4d | 6   | 3.8      | 10w6d | 7   | 6.3 | 13w2d | 11 | 8.8      | 15w3d | 13  |
| 1.4      | 7w5d | 6   | 3.9      | 11w0d | 7   | 6.4 | 13w2d | 11 | 8.9      | 15w4d | 13  |
| 1.5      | 7w6d | 6   | 4        | 11w1d | 8   | 6.5 | 13w3d | 11 | 9        | 15w4d | 13  |
| 1.6      | 8w0d | 6   | 4.1      | 11w1d | 8   | 6.6 | 13w3d | 11 | 9.1      | 15w5d | 13  |
| 1.7      | 8w1d | 6   | 4.2      | 11w2d | 8   | 6.7 | 13w4d | 11 | 9.2      | 15w6d | 13  |
| 1.8      | 8w2d | 6   | 4.3      | 11w3d | 8   | 6.8 | 13w5d | 11 | 9.3      | 15w6d | 13  |
| 1.9      | 8w3d | 6   | 4.4      | 11w4d | 8   | 6.9 | 13w5d | 11 | 9.4      | 16w0d | 13  |
| 2        | 8w4d | 6   | 4.5      | 11w4d | 8   | 7   | 13w6d | 11 | 9.5      | 16w1d | 13  |
| 2.1      | 8w5d | 6   | 4.6      | 11w5d | 8   | 7.1 | 14w0d | 11 | 9.6      | 16w1d | 13  |
| 2.2      | 8w6d | 6   | 4.7      | 11w6d | 9   | 7.2 | 14w0d | 12 | 9.7      | 16w2d | 14  |
| 2.3      | 9w0d | 6   | 4.8      | 11w6d | 9   | 7.3 | 14w1d | 12 | 9.8      | 16w3d | 14  |
| 2.4      | 9w1d | 6   | 4.9      | 12w0d | 9   | 7.4 | 14w1d | 12 | 9.9      | 16w3d | 14  |

| 2.5 | 9w2d  | 6 | 5   | 12w0d | 9  | 7.5 | 14w2d | 12 | 10   | 16w4d | 14 |
|-----|-------|---|-----|-------|----|-----|-------|----|------|-------|----|
| 2.6 | 9w3d  | 6 | 5.1 | 12w1d | 9  | 7.6 | 14w3d | 12 | 10.1 | 16w5d | 14 |
| 2.7 | 9w4d  | 7 | 5.2 | 12w2d | 9  | 7.7 | 14w3d | 12 | 10.2 | 16w6d | 14 |
| 2.8 | 9w5d  | 7 | 5.3 | 12w2d | 9  | 7.8 | 14w4d | 12 | 10.3 | 16w6d | 14 |
| 2.9 | 9w6d  | 7 | 5.4 | 12w3d | 9  | 7.9 | 14w5d | 12 | 10.4 | 17w0d | 14 |
| 3   | 10w0d | 7 | 5.5 | 12w3d | 9  | 8   | 14w5d | 12 | 10.5 | 17w0d | 14 |
| 3.1 | 10w1d | 7 | 5.6 | 12w4d | 9  | 8.1 | 14w6d | 12 |      |       |    |
| 3.2 | 10w2d | 7 | 5.7 | 12w5d | 10 | 8.2 | 15w0d | 12 |      |       |    |
| 3.3 | 10w3d | 7 | 5.8 | 12w5d | 10 | 8.3 | 15w0d | 12 |      |       |    |

## A3.4: BPD

#### Hadlock:

Hadlock FP, Deter RL etc. "Estimationg Fetal Age: Computer-Assisted Analysis of Multiple Fetal Growth Parameters." Radilolgy 152:497, 1984

MA (BPD cm)= 9.54 + 1.482\*(BPD) + 0.1676 \* (BPD<sup>2</sup>)

#### Merz:

Merz E. Ultrasound in Gynexology and Obstetrics. Stuttgart and New York: Thieme Medical Publishers, Inc., 1991, p. 326

| BPD  | N4.0  | +/- | BPD  | N / A | +/- | BPD  | N4 A  | +/- | BPD   | N4 A  | +/- |
|------|-------|-----|------|-------|-----|------|-------|-----|-------|-------|-----|
| mm   | MA    | 2SD | mm   | MA    | 2SD | mm   | MA    | 2SD | mm    | MA    | 2SD |
| 21.0 | 12w1d | 13  | 41.0 | 17w5  | 16  | 61.0 | 23w6d | 17  | 82.0  | 31w2d | 19  |
| 22.0 | 12w3d | 12  | 42.0 | 18w0  | 16  | 62.0 | 24w1d | 17  | 83.0  | 31w5d | 18  |
| 23.0 | 12w5d | 12  | 43.0 | 18w2  | 16  | 63.0 | 24w4d | 17  | 84.0  | 32w1d | 18  |
| 24.0 | 13w0d | 13  | 44.0 | 18w4  | 16  | 64.0 | 24w6d | 17  | 85.0  | 32w4d | 18  |
| 25.0 | 13w1d | 13  | 45.0 | 18w6  | 16  | 65.0 | 25w1d | 17  | 86.0  | 32w6d | 19  |
| 26.0 | 13w4d | 12  | 46.0 | 19w1  | 13  | 66.0 | 25w4d | 17  | 87.0  | 33w2d | 19  |
| 27.0 | 13w6d | 13  | 47.0 | 19w3  | 15  | 67.0 | 25w6d | 17  | 89.0  | 34w1d | 21  |
| 28.0 | 14w1d | 13  | 48.0 | 19w5  | 16  | 68.0 | 26w1d | 18  | 90.0  | 34w4d | 19  |
| 29.0 | 14w2d | 13  | 49.0 | 20w0  | 16  | 69.0 | 26w4d | 17  | 91.0  | 35w1d | 19  |
| 30.0 | 14w4d | 13  | 50.0 | 20w3  | 15  | 70.0 | 26w6d | 17  | 92.0  | 35w4d | 19  |
| 31.0 | 14w6d | 15  | 51.0 | 20w5  | 16  | 71.0 | 27w1d | 18  | 93.0  | 35w6d | 19  |
| 32.0 | 15w1d | 15  | 52.0 | 21w0  | 16  | 72.0 | 27w4d | 18  | 94.0  | 36w3d | 21  |
| 33.0 | 15w3d | 13  | 53.0 | 21w2  | 16  | 73.0 | 27w6d | 18  | 95.0  | 36w6d | 21  |
| 34.0 | 15w5d | 15  | 54.0 | 21w4  | 17  | 74.0 | 28w2d | 18  | 96.0  | 37w2d | 21  |
| 35.0 | 16w0d | 15  | 55.0 | 21w6  | 17  | 75.0 | 28w4d | 18  | 97.0  | 37w6d | 19  |
| 36.0 | 16w2d | 15  | 56.0 | 22w1  | 17  | 76.0 | 29w0d | 18  | 98.0  | 38w2d | 21  |
| 37.0 | 16w4d | 13  | 57.0 | 22w3  | 16  | 77.0 | 29w3d | 18  | 99.0  | 38w6d | 19  |
| 38.0 | 16w6d | 15  | 58.0 | 22w6  | 16  | 78.0 | 29w6d | 18  | 100.0 | 39w2d | 22  |

Table **BPD**, Merz

DUS 6 Digital Ultrasonic Diagnostic Imaging System User Manual

| 39.0 | 17w1d | 15 | 59.0 | 23w1 | 17 | 79.0 | 30w1d | 18 | 101.0 | 39w6d | 21 |
|------|-------|----|------|------|----|------|-------|----|-------|-------|----|
| 40.0 | 17w3d | 15 | 60.0 | 23w4 | 17 | 81.0 | 30w6d | 19 | 102.0 | 40w2d | 22 |

#### Rempen:

Rempen A. "Biometrie in der Frühgravidität" (I. Trimenon) (Biometry in Early Pregnancy (1<sup>st</sup> Trimester))." Der Frauenarzt 32:425, 1991

#### Table **BPD**, Rempen

| BPD  | N.4.0 | +/- | BPD  | N4.0  | +/- | BPD  | N4.0  | +/- | BPD  | N4.0  | +/- |
|------|-------|-----|------|-------|-----|------|-------|-----|------|-------|-----|
| mm   | IMA   | 2SD | mm   | MA    | 2SD | mm   | MA    | 2SD | mm   | MA    | 2SD |
| 03.0 | 6w6d  | 10  | 10.0 | 8w6d  | 10  | 17.0 | 10w6d | 10  | 24.0 | 12w6d | 10  |
| 04.0 | 7w1d  | 10  | 11.0 | 9w1d  | 10  | 18.0 | 11w1d | 10  | 25.0 | 13w1d | 10  |
| 05.0 | 7w3d  | 10  | 12.0 | 9w3d  | 10  | 19.0 | 11w3d | 10  | 26.0 | 13w3d | 10  |
| 06.0 | 7w5d  | 10  | 13.0 | 9w5d  | 10  | 20.0 | 11w5d | 10  | 27.0 | 13w5d | 10  |
| 07.0 | 8w0d  | 10  | 14.0 | 10w0d | 10  | 21.0 | 12w0d | 10  |      |       |     |
| 08.0 | 8w2d  | 10  | 15.0 | 10w2d | 10  | 22.0 | 12w2d | 10  |      |       |     |
| 0.90 | 8w4d  | 10  | 16.0 | 10w4d | 10  | 23.0 | 12w4d | 10  |      |       |     |

#### Osaka:

Fetal Growth Chart Using the Ultrasonotomographic Technique, Keiichi Kurachi, Mineo Aoki, Department of Obstetrics and Gynecology, Osaka University Medical School Revision 3 (September 1983)

Table **BPD**, Osaka

| BPD  |       | MINI   |       | BPD  |       | MINI   |       | BPD  |       | MINI   |       |
|------|-------|--------|-------|------|-------|--------|-------|------|-------|--------|-------|
| cm   | WEAN  | IVIIIN | WAX   | cm   | MEAN  | IVIIIN | WAX   | cm   | WEAN  | IVIIIN | WAX   |
| 1.33 | 10w0d | 9w4d   | 10w3d | 4.94 | 20w2d | 19w3d  | 21w1d | 7.88 | 30w4d | 29w0d  | 32w1d |
| 1.44 | 10w2d | 9w6d   | 10w5d | 5.03 | 20w4d | 19w5d  | 21w3d | 7.95 | 30w6d | 29w2d  | 32w3d |
| 1.55 | 10w4d | 10w0d  | 11w0d | 5.12 | 20w6d | 20w0d  | 21w5d | 8.02 | 31w1d | 29w4d  | 32w5d |
| 1.66 | 10w6d | 10w2d  | 11w2d | 5.21 | 21w1d | 20w1d  | 22w0d | 8.08 | 31w3d | 29w6d  | 33w0d |
| 1.77 | 11w1d | 10w4d  | 11w4d | 5.30 | 21w3d | 20w3d  | 22w2d | 8.15 | 31w5d | 30w1d  | 33w3d |
| 1.88 | 11w3d | 10w6d  | 11w6d | 5.39 | 21w5d | 20w5d  | 22w4d | 8.21 | 32w0d | 30w3d  | 33w5d |
| 1.99 | 11w5d | 11w1d  | 12w2d | 5.48 | 22w0d | 21w0d  | 22w6d | 8.27 | 32w2d | 30w4d  | 34w0d |
| 2.09 | 12w0d | 11w3d  | 12w3d | 5.57 | 22w2d | 21w2d  | 23w2d | 8.34 | 32w4d | 30w6d  | 34w3d |
| 2.20 | 12w2d | 11w5d  | 12w6d | 5.66 | 22w4d | 21w4d  | 23w4d | 8.40 | 32w6d | 31w1d  | 34w5d |
| 2.31 | 12w4d | 12w0d  | 13w1d | 5.74 | 22w6d | 21w5d  | 23w6d | 8.46 | 33w1d | 31w3d  | 35w1d |
| 2.41 | 12w6d | 12w1d  | 13w3d | 5.83 | 23w1d | 22w1d  | 24w1d | 8.51 | 33w3d | 31w4d  | 35w3d |
| 2.52 | 13w1d | 12w3d  | 13w5d | 5.92 | 23w3d | 22w3d  | 24w3d | 8.57 | 33w5d | 31w6d  | 35w6d |
| 2.62 | 13w3d | 12w5d  | 14w0d | 6.00 | 23w5d | 22w4d  | 24w5d | 8.62 | 34w0d | 32w1d  | 36w1d |
| 2.72 | 13w5d | 13w0d  | 14w2d | 6.09 | 24w0d | 22w6d  | 25w0d | 8.68 | 34w2d | 32w3d  | 36w4d |
| 2.82 | 14w0d | 13w2d  | 14w4d | 6.17 | 24w2d | 23w1d  | 25w2d | 8.73 | 34w4d | 32w4d  | 37w0d |
| 2.93 | 14w2d | 13w4d  | 14w6d | 6.26 | 24w4d | 23w3d  | 25w4d | 8.78 | 34w6d | 32w6d  | 37w3d |
| 3.03 | 14w4d | 13w6d  | 15w1d | 6.34 | 24w6d | 23w5d  | 25w6d | 8.83 | 35w1d | 33w0d  | 38w0d |
| 3.13 | 14w6d | 14w1d  | 15w3d | 6.43 | 25w1d | 24w0d  | 26w2d | 8.87 | 35w3d | 33w2d  | 38w2d |

| 3.23 | 15w1d | 14w3d | 15w6d | 6.51 | 25w3d | 24w2d | 26w4d | 8.92 | 35w5d | 33w4d | 39w0d |
|------|-------|-------|-------|------|-------|-------|-------|------|-------|-------|-------|
| 3.33 | 15w3d | 14w5d | 16w1d | 6.59 | 25w5d | 24w4d | 26w6d | 8.96 | 36w0d | 33w5d | 39w4d |
| 3.42 | 15w5d | 14w6d | 16w3d | 6.67 | 26w0d | 24w6d | 27w1d | 9.00 | 36w2d | 34w0d | 40w0d |
| 3.52 | 16w0d | 15w1d | 16w5d | 6.75 | 26w2d | 25w0d | 27w3d | 9.04 | 36w4d | 34w1d | 40w1d |
| 3.62 | 16w2d | 15w3d | 17w0d | 6.84 | 26w4d | 25w3d | 27w5d | 9.08 | 36w6d | 34w3d | 40w2d |
| 3.72 | 16w4d | 15w6d | 17w2d | 6.92 | 26w6d | 25w4d | 28w0d | 9.12 | 37w1d | 34w4d | 40w3d |
| 3.81 | 16w6d | 16w0d | 17w4d | 6.99 | 27w1d | 25w6d | 28w2d | 9.15 | 37w3d | 34w5d | 40w4d |
| 3.91 | 17w1d | 16w2d | 17w6d | 7.07 | 27w3d | 26w1d | 28w4d | 9.18 | 37w5d | 35w0d | 40w5d |
| 4.01 | 17w3d | 16w4d | 18w1d | 7.15 | 27w5d | 26w3d | 29w0d | 9.21 | 38w0d | 35w1d | 40w6d |
| 4.10 | 17w5d | 16w6d | 18w3d | 7.23 | 28w0d | 26w5d | 29w2d | 9.24 | 38w2d | 35w2d | 41w0d |
| 4.20 | 18w0d | 17w1d | 18w5d | 7.30 | 28w2d | 27w0d | 29w5d | 9.27 | 38w4d | 35w3d | 41w0d |
| 4.29 | 18w2d | 17w3d | 19w0d | 7.38 | 28w4d | 27w2d | 29w6d | 9.29 | 38w6d | 35w4d | 41w0d |
| 4.39 | 18w4d | 17w5d | 19w2d | 7.45 | 28w6d | 27w3d | 30w1d | 9.31 | 39w1d | 35w5d | 41w0d |
| 4.48 | 18w6d | 18w0d | 19w5d | 7.53 | 29w1d | 27w5d | 30w4d | 9.33 | 39w3d | 35w6d | 41w0d |
| 4.57 | 19w1d | 18w2d | 20w0d | 7.60 | 29w3d | 28w0d | 30w6d | 9.35 | 39w5d | 36w0d | 41w0d |
| 4.67 | 19w3d | 18w4d | 20w2d | 7.67 | 29w5d | 28w2d | 31w1d | 9.36 | 40w0d | 36w0d | 41w0d |
| 4.76 | 19w5d | 18w6d | 20w4d | 7.74 | 30w0d | 28w4d | 31w3d |      |       |       |       |
| 4.85 | 20w0d | 19w1d | 20w6d | 7.81 | 30w2d | 28w6d | 31w5d |      |       |       |       |

DUS 6 Digital Ultrasonic Diagnostic Imaging System User Manual

#### Tokyo:

Studies on Fetal Growth and Functional Developments, Takashi Okai, Department of Obstetrics and Gynecology, Faculty of Medicine, University of Tokyo

|     |       |     |     |       |     |     | 1     |     |     |       |     |
|-----|-------|-----|-----|-------|-----|-----|-------|-----|-----|-------|-----|
| BPD | NAA   | +/- | BPD | NAA   | +/- | BPD | MA    | +/- | BPD | N/A   | +/- |
| cm  | INA   | 2SD | cm  | INA   | 2SD | cm  | MA    | 2SD | cm  | IVIA  | 2SD |
| 1.6 | 11w3d | 7   | 3.6 | 16w3d | 8   | 5.6 | 23w0d | 11  | 7.6 | 30w1d | 15  |
| 1.8 | 11w6d | 7   | 3.8 | 17w0d | 8   | 5.8 | 23w5d | 11  | 7.8 | 31w0d | 16  |
| 2   | 12w0d | 7   | 4   | 17w5d | 8   | 6   | 24w2d | 12  | 8   | 32w0d | 16  |
| 2.2 | 12w4d | 7   | 4.2 | 18w2d | 9   | 6.2 | 25w0d | 12  | 8.2 | 33w0d | 16  |
| 2.4 | 13w0d | 7   | 4.4 | 19w0d | 9   | 6.4 | 25w6d | 12  | 8.4 | 34w0d | 20  |
| 2.6 | 13w6d | 7   | 4.6 | 19w5d | 10  | 6.6 | 26w3d | 13  | 8.6 | 35w5d | 25  |
| 2.8 | 14w2d | 7   | 4.8 | 20w2d | 10  | 6.8 | 27w3d | 13  | 8.8 | 37w0d | 25  |
| 3   | 14w6d | 7   | 5   | 21w0d | 10  | 7   | 28w0d | 13  | 9   | 39w0d | 25  |
| 3.2 | 15w2d | 7   | 5.2 | 21w4d | 10  | 7.2 | 29w0d | 14  | 9.2 | 40w0d | 25  |
| 3.4 | 16w0d | 8   | 5.4 | 22w2d | 10  | 7.4 | 29w5d | 14  |     |       |     |

#### Table **BPD**, Tokyo

#### China:

Wu Zhongyu, "Ultrasound Diagnosis in Obstetrics and Gynecology", Tianjin Science and Technology Publisher, 1995

Table **BPD**, China

| BPD | MA | +/- | BPD | MA | +/- | BPD | MA | +/- | BPD | MA | +/- |
|-----|----|-----|-----|----|-----|-----|----|-----|-----|----|-----|

|     |       |     |     |       | 1   |     |       |     |     |       | 1   |
|-----|-------|-----|-----|-------|-----|-----|-------|-----|-----|-------|-----|
| cm  |       | 2SD | cm  |       | 2SD | cm  |       | 2SD | cm  |       | 2SD |
| 1.9 | 12w0d | 7   | 3.8 | 17w3d | 9   | 5.7 | 23w1d | 13  | 7.6 | 30w0d | 20  |
| 2   | 12w2d | 7   | 3.9 | 17w5d | 9   | 5.8 | 23w3d | 14  | 7.7 | 30w3d | 20  |
| 2.1 | 12w4d | 7   | 4   | 18w0d | 9   | 5.9 | 23w5d | 14  | 7.8 | 30w6d | 21  |
| 2.2 | 12w6d | 7   | 4.1 | 18w2d | 9   | 6   | 24w0d | 14  | 7.9 | 31w3d | 21  |
| 2.3 | 13w1d | 7   | 4.2 | 18w4d | 9   | 6.1 | 24w2d | 15  | 8   | 31w6d | 21  |
| 2.4 | 13w3d | 7   | 4.3 | 18w6d | 10  | 6.2 | 24w5d | 15  | 8.1 | 32w3d | 22  |
| 2.5 | 13w5d | 7   | 4.4 | 19w1d | 10  | 6.3 | 25w0d | 15  | 8.2 | 32w6d | 22  |
| 2.6 | 14w0d | 7   | 4.5 | 19w4d | 10  | 6.4 | 25w2d | 15  | 8.3 | 33w2d | 23  |
| 2.7 | 14w2d | 7   | 4.6 | 19w6d | 10  | 6.5 | 25w5d | 16  | 8.4 | 33w6d | 23  |
| 2.8 | 14w4d | 7   | 4.7 | 20w1d | 11  | 6.6 | 26w0d | 16  | 8.5 | 34w3d | 23  |
| 2.9 | 14w6d | 8   | 4.8 | 20w3d | 11  | 6.7 | 26w3d | 16  | 8.6 | 34w6d | 24  |
| 3   | 15w1d | 8   | 4.9 | 20w5d | 11  | 6.8 | 26w5d | 16  | 8.7 | 35w4d | 24  |
| 3.1 | 15w3d | 8   | 5   | 21w0d | 11  | 6.9 | 27w1d | 18  | 8.8 | 36w1d | 24  |
| 3.2 | 15w5d | 8   | 5.1 | 21w2d | 11  | 7   | 27w3d | 18  | 8.9 | 36w5d | 24  |
| 3.3 | 16w0d | 8   | 5.2 | 21w4d | 12  | 7.1 | 27w6d | 18  | 9   | 37w1d | 25  |
| 3.4 | 16w2d | 8   | 5.3 | 21w6d | 12  | 7.2 | 28w1d | 18  | 9.1 | 37w1d | 25  |
| 3.5 | 16w4d | 8   | 5.4 | 22w1d | 12  | 7.3 | 28w4d | 19  | 9.2 | 38w4d | 25  |
| 3.6 | 16w6d | 8   | 5.5 | 22w3d | 13  | 7.4 | 29w1d | 19  | 9.3 | 39w2d | 25  |
| 3.7 | 17w1d | 8   | 5.6 | 22w5d | 13  | 7.5 | 29w4d | 20  | 9.4 | 40w0d | 25  |

DUS 6 Digital Ultrasonic Diagnostic Imaging System User Manual

## A3.5: HC

#### Hadlock:

Hadlock FP, Deter RL etc. "Estimationg Fetal Age: Computer-Assisted Analysis of Multiple Fetal Growth Parameters." Radilolgy 152:497, 1984

 $MA(HC cm) = 8.96 + 0.540 * (HC) + 0.0003 * (HC^{3})$ 

#### Merz:

Merz E. Ultrasound in Gynexology and Obstetrics. Stuttgart and New York: Thieme Medical Publishers, Inc., 1991, p. 326

Table  $\boldsymbol{HC},$  Merz

| HC | N/A  | +/- | HC  | N/A  | +/- | HC  | N/ A | +/- | HC  | N/ A | +/- |
|----|------|-----|-----|------|-----|-----|------|-----|-----|------|-----|
| mm | IVIA | 2SD | mm  | IVIA | 2SD | mm  | IVIA | 2SD | mm  | IVIA | 2SD |
| 72 | 12w1 | 9   | 146 | 17w2 | 12  | 220 | 23w2 | 15  | 294 | 30w5 | 16  |
| 74 | 12w2 | 11  | 148 | 17w4 | 12  | 222 | 23w4 | 15  | 296 | 30w6 | 17  |
| 76 | 12w3 | 10  | 150 | 17w4 | 13  | 224 | 23w4 | 15  | 298 | 31w1 | 16  |
| 78 | 12w4 | 10  | 152 | 17w6 | 12  | 226 | 23w6 | 15  | 300 | 31w3 | 17  |
| 80 | 12w5 | 10  | 154 | 17w6 | 13  | 228 | 24w0 | 16  | 302 | 31w4 | 17  |
| 82 | 12w6 | 10  | 156 | 18w1 | 12  | 230 | 24w1 | 16  | 304 | 31w6 | 17  |
| 84 | 12w6 | 11  | 158 | 18w1 | 13  | 232 | 24w3 | 15  | 306 | 32w1 | 17  |

| 86  | 13w1 | 10 | 160 | 18w3 | 12 | 234 | 24w4 | 15 | 308 | 32w2 | 17 |
|-----|------|----|-----|------|----|-----|------|----|-----|------|----|
| 88  | 13w1 | 11 | 162 | 18w4 | 12 | 236 | 24w4 | 15 | 310 | 32w4 | 17 |
| 90  | 13w2 | 11 | 164 | 18w5 | 12 | 238 | 24w6 | 16 | 312 | 32w6 | 17 |
| 92  | 13w4 | 10 | 166 | 18w6 | 12 | 240 | 25w1 | 15 | 314 | 33w1 | 17 |
| 94  | 13w4 | 11 | 168 | 19w0 | 13 | 242 | 25w2 | 16 | 316 | 33w3 | 17 |
| 96  | 13w5 | 10 | 170 | 19w1 | 12 | 244 | 25w4 | 15 | 318 | 33w4 | 17 |
| 98  | 13w6 | 11 | 172 | 19w2 | 13 | 246 | 25w5 | 16 | 320 | 33w6 | 18 |
| 100 | 14w0 | 10 | 174 | 19w3 | 12 | 248 | 25w6 | 16 | 322 | 34w1 | 17 |
| 102 | 14w1 | 12 | 176 | 19w4 | 13 | 250 | 26w0 | 16 | 324 | 34w3 | 18 |
| 104 | 14w2 | 11 | 178 | 19w6 | 13 | 252 | 26w1 | 16 | 326 | 34w5 | 18 |
| 106 | 14w3 | 11 | 180 | 19w6 | 15 | 254 | 26w3 | 15 | 328 | 34w6 | 18 |
| 108 | 14w4 | 11 | 182 | 20w1 | 13 | 256 | 26w4 | 16 | 330 | 35w1 | 18 |
| 110 | 14w5 | 11 | 184 | 20w1 | 15 | 258 | 26w6 | 15 | 332 | 35w4 | 18 |
| 112 | 14w6 | 11 | 186 | 20w3 | 13 | 260 | 27w0 | 16 | 334 | 35w6 | 18 |
| 114 | 15w0 | 11 | 188 | 20w4 | 13 | 262 | 27w1 | 16 | 336 | 36w1 | 18 |
| 116 | 15w1 | 11 | 190 | 20w5 | 13 | 264 | 27w3 | 15 | 338 | 36w3 | 18 |
| 118 | 15w2 | 11 | 192 | 20w6 | 15 | 266 | 27w4 | 16 | 340 | 36w4 | 19 |
| 120 | 15w3 | 11 | 194 | 21w1 | 13 | 268 | 27w6 | 15 | 342 | 36w6 | 19 |
| 122 | 15w4 | 12 | 196 | 21w1 | 15 | 270 | 28w1 | 16 | 344 | 37w1 | 19 |
| 124 | 15w5 | 12 | 198 | 21w3 | 13 | 272 | 28w2 | 16 | 346 | 37w4 | 18 |
| 126 | 15w6 | 11 | 200 | 21w4 | 15 | 274 | 28w4 | 16 | 348 | 37w6 | 19 |
| 128 | 16w0 | 12 | 202 | 21w5 | 15 | 276 | 28w5 | 16 | 350 | 38w1 | 21 |
| 130 | 16w1 | 12 | 204 | 21w6 | 15 | 278 | 28w6 | 17 | 352 | 38w4 | 19 |
| 132 | 16w2 | 12 | 206 | 22w1 | 15 | 280 | 29w1 | 16 | 354 | 38w6 | 19 |
| 134 | 16w3 | 12 | 208 | 22w1 | 15 | 282 | 29w2 | 16 | 356 | 39w1 | 19 |
| 136 | 16w4 | 12 | 210 | 22w3 | 15 | 284 | 29w4 | 17 | 358 | 39w4 | 19 |
| 138 | 16w5 | 12 | 212 | 22w3 | 15 | 286 | 29w6 | 16 | 360 | 39w6 | 19 |
| 140 | 16w6 | 12 | 214 | 22w5 | 15 | 288 | 30w0 | 16 | 362 | 40w1 | 19 |
| 142 | 17w0 | 12 | 216 | 22w6 | 15 | 290 | 30w1 | 17 | 364 | 40w4 | 19 |
| 144 | 17w1 | 12 | 218 | 23w1 | 15 | 292 | 30w4 | 16 |     |      |    |

DUS 6 Digital Ultrasonic Diagnostic Imaging System User Manual

## A3.6: AC

#### Hadlock:

Hadlock FP, Deter RL etc. "Estimationg Fetal Age: Computer-Assisted Analysis of Multiple Fetal Growth Parameters." Radilolgy 152:497, 1984

MA (AC cm) = 8.14 + 0.753 \* (AC) + 0.0036 \* (AC<sup>2</sup>)

#### Merz:

Merz E. Ultrasound in Gynexology and Obstetrics. Stuttgart and New York: Thieme Medical Publishers, Inc., 1991, p. 326

Table AC, Merz

| AC       | MA    | +/- | AC  | MA   | +/- | AC  | MA    | +/- | AC  | MA    | +/- |
|----------|-------|-----|-----|------|-----|-----|-------|-----|-----|-------|-----|
| mm<br>56 | 10.41 | 250 | 120 | 101  | 25D | 206 | 26.42 | 25D | 200 | 22142 | 25D |
| 50       | 12W1  | 10  | 130 | 1901 | 12  | 200 | 2003  | 15  | 200 | 22114 | 17  |
| 00       | 12WZ  | 10  | 132 | 19W2 | 12  | 200 | 2004  | 10  | 202 | 33W4  | 17  |
| 60       | 12W4  | 10  | 134 | 1905 | 12  | 210 | 2000  | 15  | 204 | 2400  | 17  |
| 02       | 12W5  | 10  | 130 | 1990 | 12  | 212 | 27WU  | 15  | 200 | 34WU  | 17  |
| 04       | 12W0  | 11  | 130 | 1900 | 12  | 214 | 27W1  | 15  | 200 | 34W1  | 10  |
| 00       | 13W1  | 11  | 140 | 2001 | 12  | 210 | 27W2  | 15  | 290 | 34W3  | 18  |
| 68       | 13W2  | 11  | 142 | 20W2 | 13  | 218 | 27W4  | 15  | 292 | 34W4  | 18  |
| 70       | 13W4  | 11  | 144 | 20w4 | 12  | 220 | 27W5  | 16  | 294 | 34W5  | 18  |
| 72       | 13w4  | 11  | 146 | 20w5 | 12  | 222 | 27w6  | 16  | 296 | 34w6  | 19  |
| 74       | 13w6  | 11  | 148 | 20w6 | 13  | 224 | 28w1  | 15  | 298 | 35w1  | 17  |
| 76       | 14w0  | 11  | 150 | 21w1 | 15  | 226 | 28w2  | 16  | 300 | 35w2  | 18  |
| 78       | 14w1  | 12  | 152 | 21w1 | 15  | 228 | 28w4  | 16  | 302 | 35w4  | 17  |
| 80       | 14w3  | 11  | 154 | 21w3 | 15  | 230 | 28w5  | 16  | 304 | 35w5  | 18  |
| 82       | 14w4  | 11  | 156 | 21w4 | 13  | 232 | 28w6  | 16  | 306 | 35w6  | 18  |
| 84       | 14w6  | 11  | 158 | 21w6 | 13  | 234 | 29w0  | 16  | 308 | 36w1  | 17  |
| 86       | 15w0  | 11  | 160 | 22w0 | 13  | 236 | 29w1  | 17  | 310 | 36w2  | 18  |
| 88       | 15w1  | 11  | 162 | 22w1 | 15  | 238 | 29w3  | 16  | 312 | 36w4  | 17  |
| 90       | 15w3  | 11  | 164 | 22w3 | 13  | 240 | 29w4  | 17  | 314 | 36w4  | 19  |
| 92       | 15w4  | 11  | 168 | 22w6 | 13  | 242 | 29w6  | 16  | 316 | 36w6  | 18  |
| 94       | 15w5  | 12  | 170 | 23w0 | 13  | 244 | 30w0  | 16  | 318 | 37w0  | 18  |
| 96       | 15w6  | 12  | 172 | 23w1 | 15  | 246 | 30w1  | 17  | 320 | 37w1  | 18  |
| 98       | 16w1  | 12  | 174 | 23w2 | 15  | 248 | 30w3  | 16  | 322 | 37w3  | 18  |
| 100      | 16w2  | 12  | 176 | 23w4 | 13  | 250 | 30w4  | 17  | 324 | 37w4  | 19  |
| 102      | 16w4  | 11  | 178 | 23w5 | 15  | 252 | 30w6  | 16  | 326 | 37w6  | 18  |
| 104      | 16w5  | 12  | 180 | 23w6 | 15  | 254 | 30w6  | 17  | 328 | 38w0  | 18  |
| 106      | 16w6  | 12  | 182 | 24w1 | 15  | 256 | 31w1  | 17  | 330 | 38w1  | 18  |
| 108      | 17w1  | 11  | 184 | 24w2 | 15  | 258 | 31w2  | 17  | 332 | 38w3  | 18  |
| 110      | 17w2  | 11  | 186 | 24w4 | 15  | 260 | 31w4  | 17  | 334 | 38w4  | 18  |
| 112      | 17w3  | 12  | 188 | 24w5 | 15  | 262 | 31w5  | 17  | 336 | 38w5  | 18  |
| 114      | 17w4  | 12  | 190 | 24w6 | 16  | 264 | 31w6  | 17  | 338 | 38w6  | 19  |
| 116      | 17w6  | 12  | 192 | 25w0 | 16  | 266 | 32w1  | 17  | 340 | 39w1  | 19  |
| 118      | 18w0  | 12  | 194 | 25w1 | 16  | 268 | 32w2  | 17  | 342 | 39w2  | 19  |
| 120      | 18w1  | 12  | 196 | 25w3 | 15  | 270 | 32w4  | 17  | 344 | 39w4  | 19  |
| 122      | 18w3  | 12  | 198 | 25w4 | 16  | 272 | 32w5  | 17  | 346 | 39w5  | 19  |
| 124      | 18w4  | 12  | 200 | 25w6 | 15  | 274 | 32w6  | 17  | 348 | 39w6  | 19  |
| 126      | 18w6  | 12  | 202 | 26w0 | 16  | 276 | 33w0  | 17  |     |       |     |
| 128      | 19w0  | 12  | 204 | 26w1 | 15  | 278 | 33w1  | 17  |     |       |     |

## A3.7: FL

#### Hadlock:

Hadlock FP, Deter RL etc. "Estimationg Fetal Age: Computer-Assisted Analysis of Multiple Fetal Growth Parameters." Radilolgy 152:497, 1984

MA (FL cm) =  $10.35 + 2.460 * (FL) + 0.170 * (FL^2)$ 

#### Merz:

Merz E. Ultrasound in Gynexology and Obstetrics. Stuttgart and New York: Thieme Medical Publishers, Inc., 1991, p. 326

| FL | N40   | +/- | FL | N4.0  | +/- | FL | N4.0  | +/- | FL | N4.0  | +/- |
|----|-------|-----|----|-------|-----|----|-------|-----|----|-------|-----|
| mm | MA    | 2SD | mm | MA    | 2SD | mm | MA    | 2SD | mm | MA    | 2SD |
| 10 | 12w2d | 11  | 28 | 18w4d | 13  | 47 | 25w6d | 15  | 65 | 33w1d | 17  |
| 11 | 12w5d | 10  | 29 | 19w0d | 12  | 48 | 26w1d | 16  | 66 | 33w4d | 17  |
| 12 | 13w2d | 10  | 30 | 19w3d | 12  | 49 | 26w4d | 15  | 68 | 34w4d | 17  |
| 13 | 13w4d | 11  | 31 | 19w5d | 12  | 50 | 26w6d | 16  | 69 | 35w0d | 18  |
| 14 | 13w5d | 11  | 32 | 20w1d | 12  | 51 | 27w2d | 16  | 70 | 35w3d | 18  |
| 15 | 14w0d | 11  | 33 | 20w4d | 13  | 52 | 27w5d | 16  | 71 | 35w6d | 18  |
| 16 | 14w3d | 11  | 34 | 20w6d | 13  | 53 | 28w1d | 16  | 72 | 36w2d | 18  |
| 17 | 14w5d | 11  | 35 | 21w1d | 15  | 54 | 28w4d | 17  | 73 | 36w6d | 18  |
| 18 | 15w1d | 11  | 36 | 21w4d | 13  | 55 | 29w0d | 17  | 74 | 37w2d | 19  |
| 19 | 15w3d | 11  | 37 | 21w6d | 15  | 56 | 29w3d | 17  | 75 | 37w5d | 18  |
| 20 | 15w6d | 11  | 38 | 22w2d | 13  | 57 | 29w6d | 17  | 76 | 38w1d | 19  |
| 21 | 16w1d | 11  | 40 | 23w1d | 15  | 58 | 30w1d | 17  | 77 | 38w5d | 19  |
| 22 | 16w4d | 11  | 41 | 23w3d | 15  | 59 | 30w4d | 17  | 78 | 39w1d | 19  |
| 23 | 16w4d | 11  | 42 | 23w5d | 15  | 60 | 31w0d | 17  | 79 | 39w4d | 19  |
| 24 | 17w1d | 12  | 43 | 24w1d | 15  | 61 | 31w4d | 17  | 80 | 40w1d | 18  |
| 25 | 14w7d | 13  | 44 | 24w4d | 16  | 62 | 31w6d | 17  |    |       |     |
| 26 | 17w6d | 13  | 45 | 25w0d | 16  | 63 | 32w2d | 17  |    |       |     |
| 27 | 18w2d | 13  | 46 | 25w3d | 15  | 64 | 32w6d | 17  |    |       |     |

#### Jeanty:

Jeanty P, Rodesch F etc. "Estimation of Gestational Age from measurement of Fetal Long Bones." Journal of Ultrasound in Medicine 3:75, 1984

MA (FL mm) =  $(9.5411757+0.2977451 * FL) + (0.0010388013 * FL^{2})$ 

#### Tokyo:

Studies on Fetal Growth and Functional Developments, Takashi Okai, Department of Obstetrics and Gynecology, Faculty of Medicine, University of Tokyo

| FL cm | MA    | +/-<br>2SD | FL cm | MA    | +/-<br>2SD | FL cm | MA    | +/-<br>2SD | FL cm | MA    | +/-<br>2SD |
|-------|-------|------------|-------|-------|------------|-------|-------|------------|-------|-------|------------|
| 0.8   | 12w3d | 10         | 2.6   | 17w6d | 10         | 4.4   | 25w2d | 25         | 6.2   | 34w0d | 42         |
| 1     | 13w0d | 10         | 2.8   | 18w4d | 14         | 4.6   | 26w0d | 25         | 6.4   | 35w0d | 46         |
| 1.2   | 13w4d | 10         | 3     | 19w2d | 17         | 4.8   | 27w0d | 25         | 6.6   | 36w0d | 50         |
| 1.4   | 14w1d | 10         | 3.2   | 20w5d | 17         | 5     | 28w0d | 25         | 6.8   | 38w0d | 57         |
| 1.6   | 14w5d | 10         | 3.4   | 21w5d | 18         | 5.2   | 29w0d | 30         | 7     | 40w0d | 64         |
| 1.8   | 15w2d | 10         | 3.6   | 22w3d | 19         | 5.4   | 29w5d | 30         | 7.2   | 40w2d | 64         |
| 2     | 16w0d | 10         | 3.8   | 23w0d | 21         | 5.6   | 30w2d | 30         |       |       |            |
| 2.2   | 16w4d | 10         | 4     | 24w0d | 22         | 5.8   | 31w3d | 32         |       |       |            |
| 2.4   | 17w1d | 10         | 4.2   | 24w5d | 24         | 6     | 33w0d | 38         |       |       |            |

Table FL, Tokyo

#### China:

Wu Zhongyu, "Ultrasound Diagnosis in Obstetrics and Gynecology", Tianjin Science and Technology Publisher, 1995

| FL cm | MA    | +/-<br>2SD | FL cm | MA    | +/-<br>2SD | FL cm | MA    | +/-<br>2SD | FL cm | MA    | +/-<br>2SD |
|-------|-------|------------|-------|-------|------------|-------|-------|------------|-------|-------|------------|
| 0.6   | 12w4d | 7          | 2.4   | 18w0d | 9          | 4.2   | 24w0d | 16         | 6     | 33w0d | 18         |
| 0.7   | 12w5d | 7          | 2.5   | 18w2d | 9          | 4.3   | 24w3d | 16         | 6.1   | 33w3d | 18         |
| 0.8   | 13w0d | 8          | 2.6   | 18w4d | 10         | 4.4   | 24w6d | 16         | 6.2   | 34w0d | 18         |
| 0.9   | 13w2d | 8          | 2.7   | 18w6d | 10         | 4.5   | 25w2d | 16         | 6.3   | 34w3d | 19         |
| 1     | 13w5d | 8          | 2.8   | 19w2d | 11         | 4.6   | 25w6d | 16         | 6.4   | 35w0d | 20         |
| 1.1   | 14w0d | 8          | 2.9   | 19w4d | 11         | 4.7   | 26w3d | 16         | 6.5   | 35w3d | 20         |
| 1.2   | 14w2d | 8          | 3     | 19w6d | 12         | 4.8   | 26w6d | 16         | 6.6   | 35w6d | 20         |
| 1.3   | 14w4d | 8          | 3.1   | 20w1d | 13         | 4.9   | 27w4d | 17         | 6.7   | 36w3d | 20         |
| 1.4   | 14w6d | 8          | 3.2   | 20w3d | 13         | 5     | 27w6d | 17         | 6.8   | 37w0d | 21         |
| 1.5   | 15w1d | 8          | 3.3   | 20w5d | 14         | 5.1   | 28w3d | 17         | 6.9   | 37w3d | 22         |
| 1.6   | 15w3d | 8          | 3.4   | 21w1d | 14         | 5.2   | 28w6d | 17         | 7     | 38w0d | 23         |
| 1.7   | 15w5d | 8          | 3.5   | 21w3d | 15         | 5.3   | 29w3d | 17         | 7.1   | 38w3d | 23         |
| 1.8   | 16w0d | 8          | 3.6   | 21w6d | 15         | 5.4   | 29w6d | 17         | 7.2   | 38w6d | 23         |
| 1.9   | 16w3d | 8          | 3.7   | 22w2d | 15         | 5.5   | 30w3d | 17         | 7.3   | 39w3d | 23         |
| 2     | 16w5d | 8          | 3.8   | 22w4d | 15         | 5.6   | 30w6d | 17         | 7.4   | 39w6d | 23         |
| 2.1   | 17w0d | 8          | 3.9   | 23w0d | 15         | 5.7   | 31w3d | 17         | 7.5   | 40w2d | 23         |
| 2.2   | 17w2d | 8          | 4     | 23w2d | 16         | 5.8   | 31w6d | 18         |       |       |            |
| 2.3   | 17w4d | 8          | 4.1   | 23w4d | 16         | 5.9   | 32w3d | 18         |       |       |            |
|       |       |            |       |       |            |       |       |            |       |       |            |

#### Table FL, China

#### Osaka:

Osaka University (2002/April/08)

#### Table FL, Osaka

| FL<br>cm | Mean  | Min   | Max   | FL<br>cm | Mean  | Min   | Max   | FL<br>cm | Mean  | Min   | Max   |
|----------|-------|-------|-------|----------|-------|-------|-------|----------|-------|-------|-------|
| 0.94     | 13w0d | 12w3d | 13w4d | 3.61     | 22w1d | 21w1d | 23w1d | 5.69     | 31w2d | 29w6d | 32w5d |
| 1.03     | 13w2d | 12w5d | 13w6d | 3.68     | 22w3d | 21w3d | 23w3d | 5.74     | 31w4d | 30w1d | 33w0d |
| 1.12     | 13w4d | 12w6d | 14w1d | 3.75     | 22w5d | 21w5d | 23w4d | 5.80     | 31w6d | 30w2d | 33w3d |
| 1.21     | 13w6d | 13w1d | 14w3d | 3.83     | 23w0d | 22w0d | 24w0d | 5.85     | 32w1d | 30w4d | 33w5d |
| 1.30     | 14w1d | 13w3d | 14w5d | 3.90     | 23w2d | 22w2d | 24w2d | 5.90     | 32w3d | 30w6d | 34w0d |
| 1.39     | 14w3d | 13w5d | 15w1d | 3.97     | 23w4d | 22w4d | 24w4d | 5.96     | 32w5d | 31w1d | 34w2d |
| 1.48     | 14w5d | 14w0d | 15w3d | 4.04     | 23w6d | 22w6d | 24w6d | 6.01     | 33w0d | 31w3d | 34w4d |
| 1.57     | 15w0d | 14w2d | 15w5d | 4.11     | 24w1d | 23w0d | 25w1d | 6.06     | 33w2d | 31w5d | 34w6d |
| 1.66     | 15w2d | 14w4d | 16w0d | 4.18     | 24w3d | 23w2d | 25w3d | 6.11     | 33w4d | 32w0d | 35w1d |
| 1.75     | 15w4d | 14w6d | 16w2d | 4.25     | 24w5d | 23w4d | 25w5d | 6.16     | 33w6d | 32w1d | 35w3d |
| 1.83     | 15w6d | 15w1d | 16w4d | 4.32     | 25w0d | 23w6d | 26w0d | 6.21     | 34w1d | 32w3d | 35w6d |
| 1.92     | 16w1d | 15w3d | 16w6d | 4.39     | 25w2d | 24w1d | 26w3d | 6.26     | 34w3d | 32w5d | 36w1d |
| 2.01     | 16w3d | 15w4d | 17w1d | 4.45     | 25w4d | 24w3d | 26w4d | 6.31     | 34w5d | 33w0d | 36w3d |
| 2.09     | 16w5d | 15w6d | 17w3d | 4.52     | 25w6d | 24w5d | 27w0d | 6.36     | 35w0d | 33w2d | 36w6d |
| 2.18     | 17w0d | 16w1d | 17w5d | 4.59     | 26w1d | 25w0d | 27w2d | 6.41     | 35w2d | 33w4d | 37w1d |
| 2.26     | 17w2d | 16w3d | 18w0d | 4.65     | 26w3d | 25w2d | 27w4d | 6.46     | 35w4d | 33w6d | 37w3d |
| 2.34     | 17w4d | 16w5d | 18w2d | 4.72     | 26w5d | 25w4d | 27w6d | 6.50     | 35w6d | 34w0d | 37w5d |
| 2.43     | 17w6d | 17w0d | 18w4d | 4.78     | 27w0d | 25w5d | 28w1d | 6.55     | 36w1d | 34w2d | 38w0d |
| 2.51     | 18w1d | 17w2d | 18w6d | 4.85     | 27w2d | 26w0d | 28w3d | 6.60     | 36w3d | 34w4d | 38w3d |
| 2.59     | 18w3d | 17w4d | 19w1d | 4.91     | 27w4d | 26w2d | 28w5d | 6.64     | 36w5d | 34w6d | 38w5d |
| 2.67     | 18w5d | 17w6d | 19w3d | 4.97     | 27w6d | 26w4d | 29w0d | 6.69     | 37w0d | 35w0d | 39w1d |
| 2.75     | 19w0d | 18w1d | 19w6d | 5.04     | 28w1d | 26w6d | 29w3d | 6.73     | 37w2d | 35w2d | 39w3d |
| 2.83     | 19w2d | 18w3d | 20w1d | 5.10     | 28w3d | 27w1d | 29w5d | 6.77     | 37w4d | 35w4d | 39w5d |
| 2.91     | 19w4d | 18w5d | 20w3d | 5.16     | 28w5d | 27w3d | 30w0d | 6.82     | 37w6d | 35w6d | 40w0d |
| 2.99     | 19w6d | 19w0d | 20w5d | 5.22     | 29w0d | 27w5d | 30w2d | 6.86     | 38w1d | 36w1d | 40w1d |
| 3.07     | 20w1d | 19w2d | 21w0d | 5.28     | 29w2d | 27w6d | 30w4d | 6.90     | 38w3d | 36w2d | 40w2d |
| 3.15     | 20w3d | 19w4d | 21w2d | 5.34     | 29w4d | 28w1d | 30w6d | 6.94     | 38w5d | 36w4d | 40w3d |
| 3.23     | 20w5d | 19w6d | 21w4d | 5.40     | 29w6d | 28w3d | 31w1d | 6.98     | 39w0d | 36w6d | 40w4d |
| 3.30     | 21w0d | 20w0d | 21w6d | 5.46     | 30w1d | 28w5d | 31w4d | 7.02     | 39w2d | 37w1d | 40w5d |
| 3.38     | 21w2d | 20w2d | 22w1d | 5.52     | 30w3d | 29w0d | 31w6d | 7.06     | 39w4d | 37w2d | 40w6d |
| 3.46     | 21w4d | 20w4d | 22w3d | 5.57     | 30w5d | 29w2d | 32w1d | 7.10     | 39w6d | 37w4d | 41w0d |
| 3.53     | 21w6d | 20w6d | 22w5d | 5.63     | 31w0d | 29w4d | 32w3d | 7.12     | 40w0d | 37w5d | 41w0d |

## A3.8: FTA

#### Osaka:

Osaka University (2002/April/08)

Table FTA, Osaka

| FTA<br>cm <sup>2</sup> | MEAN  | MIN   | MAX   | FTA<br>cm <sup>2</sup> | MEAN  | MIN   | MAX   | FTA<br>cm <sup>2</sup> | MEAN  | MIN   | MAX   |
|------------------------|-------|-------|-------|------------------------|-------|-------|-------|------------------------|-------|-------|-------|
| 5.6                    | 14w0d | 13w2d | 14w5d | 26.4                   | 22w6d | 21w5d | 23w6d | 57.2                   | 31w5d | 29w6d | 33w3d |
| 6.0                    | 14w2d | 13w4d | 14w6d | 27.2                   | 23w1d | 22w0d | 24w1d | 58.3                   | 32w0d | 30w1d | 33w5d |
| 6.5                    | 14w4d | 13w6d | 15w2d | 28.1                   | 23w3d | 22w1d | 24w3d | 59.4                   | 32w2d | 30w3d | 34w0d |
| 7.1                    | 14w6d | 14w1d | 15w4d | 29.0                   | 23w5d | 22w3d | 24w6d | 60.4                   | 32w4d | 30w5d | 34w2d |
| 7.6                    | 15w1d | 14w2d | 15w6d | 29.9                   | 24w0d | 22w5d | 25w1d | 61.5                   | 32w6d | 31w0d | 34w5d |
| 8.1                    | 15w3d | 14w4d | 16w1d | 30.8                   | 24w2d | 23w0d | 25w3d | 62.6                   | 33w1d | 31w1d | 35w0d |
| 8.7                    | 15w5d | 14w6d | 16w3d | 31.7                   | 24w4d | 23w2d | 25w5d | 63.7                   | 33w3d | 31w3d | 35w2d |
| 9.2                    | 16w0d | 15w1d | 16w5d | 32.6                   | 24w6d | 23w4d | 26w0d | 64.7                   | 33w5d | 31w5d | 35w4d |
| 9.8                    | 16w2d | 15w3d | 17w0d | 33.6                   | 25w1d | 23w6d | 26w2d | 65.8                   | 34w0d | 32w0d | 36w0d |
| 10.4                   | 16w4d | 15w5d | 17w2d | 34.5                   | 25w3d | 24w1d | 26w5d | 66.9                   | 34w2d | 32w1d | 36w2d |
| 11.0                   | 16w6d | 16w0d | 17w5d | 35.5                   | 25w5d | 24w2d | 26w6d | 67.9                   | 34w4d | 32w3d | 36w5d |
| 11.6                   | 17w1d | 16w2d | 17w6d | 36.5                   | 26w0d | 24w4d | 27w2d | 69.0                   | 34w6d | 32w5d | 37w0d |
| 12.2                   | 17w3d | 16w3d | 18w2d | 37.4                   | 26w2d | 24w6d | 27w4d | 70.1                   | 35w1d | 33w0d | 37w2d |
| 12.8                   | 17w5d | 16w5d | 18w4d | 38.4                   | 26w4d | 25w1d | 27w6d | 71.1                   | 35w3d | 33w1d | 37w5d |
| 13.5                   | 18w0d | 17w0d | 18w6d | 39.4                   | 26w6d | 25w3d | 28w1d | 72.2                   | 35w5d | 33w3d | 38w0d |
| 14.1                   | 18w2d | 17w2d | 19w1d | 40.4                   | 27w1d | 25w5d | 28w3d | 73.2                   | 36w0d | 33w5d | 38w3d |
| 14.8                   | 18w4d | 17w4d | 19w3d | 41.4                   | 27w3d | 26w0d | 28w5d | 74.2                   | 36w2d | 33w6d | 38w5d |
| 15.5                   | 18w6d | 17w6d | 19w5d | 42.4                   | 27w5d | 26w2d | 29w1d | 75.2                   | 36w4d | 34w1d | 39w1d |
| 16.2                   | 19w1d | 18w1d | 20w0d | 43.4                   | 28w0d | 26w3d | 29w2d | 76.2                   | 36w6d | 34w3d | 39w3d |
| 16.9                   | 19w3d | 18w3d | 20w2d | 44.5                   | 28w2d | 26w5d | 29w5d | 77.3                   | 37w1d | 34w4d | 39w6d |
| 17.6                   | 19w5d | 18w4d | 20w4d | 45.5                   | 28w4d | 27w0d | 30w0d | 78.2                   | 37w3d | 34w6d | 40w0d |
| 18.4                   | 20w0d | 19w0d | 20w6d | 46.6                   | 28w6d | 27w2d | 30w2d | 79.2                   | 37w5d | 35w0d | 40w1d |
| 19.1                   | 20w2d | 19w1d | 21w1d | 47.6                   | 29w1d | 27w4d | 30w4d | 80.2                   | 38w0d | 35w2d | 40w2d |
| 19.9                   | 20w4d | 19w3d | 21w4d | 48.7                   | 29w3d | 27w6d | 30w6d | 81.1                   | 38w2d | 35w3d | 40w3d |
| 20.6                   | 20w6d | 19w5d | 21w6d | 49.7                   | 29w5d | 28w1d | 31w1d | 82.1                   | 38w4d | 35w5d | 40w4d |
| 21.4                   | 21w1d | 20w0d | 22w1d | 50.8                   | 30w0d | 28w3d | 31w3d | 83.0                   | 38w6d | 36w0d | 40w5d |
| 22.2                   | 21w3d | 20w2d | 22w3d | 51.8                   | 30w2d | 28w4d | 31w6d | 83.9                   | 39w1d | 36w1d | 40w6d |
| 23.0                   | 21w5d | 20w4d | 22w5d | 52.9                   | 30w4d | 28w6d | 32w1d | 84.8                   | 39w3d | 36w3d | 41w0d |
| 23.8                   | 22w0d | 20w6d | 23w0d | 54.0                   | 30w6d | 29w1d | 32w3d | 85.7                   | 39w5d | 36w4d | 41w0d |

| 24.7 | 22w2d | 21w1d | 23w2d | 55.0 | 31w1d | 29w3d | 32w5d | 86.6 | 40w0d | 36w6d | 41w0d |
|------|-------|-------|-------|------|-------|-------|-------|------|-------|-------|-------|
| 25.5 | 22w4d | 21w3d | 23w4d | 56.1 | 31w3d | 29w5d | 33w0d |      |       |       |       |

## A3.9: HUM

Jeanty:

Jeanty P, Rodesch F etc. "Estimation of Gestational Age from measurement of Fetal Long Bones." Journal of Ultrasound in Medicine 3:75, 1984

MA (HUM mm) = 9.6519438 + (0.26200391 \* HUM) + (0.0026105367 \* HUM<sup>2</sup>)

## A3.10: CER

Goldstein:

MA (CERmm) =6.329+4.807\*(CER)/10+1.484\*(CER/10)<sup>2</sup>-0.2474\*(CER/10)<sup>3</sup>

## A3.11: THD

Hansmann:

```
MA (THDmm) =6.963496+3.829853*(THD/10)-0.443065*(THD/10)<sup>2</sup>+0.1010238*(THD/10)<sup>3</sup>- 0.0099702*(THD/10)<sup>4</sup>+ 0.0003773(THD/10)<sup>5</sup>
```

## A3.12: Estimated Fetal Weight

Merz E. Werner G. & Ilan E. T., 1991, Ultrasound in Gynecology and Obstetrics Textbook and Atlas 312, 326-336.

Hansmann M, Hackelöer B-J, Staudach A, Ultraschalldiagostik in Geburtshilfe und Gynäkologie 1995.

Campbell S, Wilkin D. "Ultrasonic Measurement if Fetal Abdomen Circumference in the Estimation of Fetal Weight." Br J Obstetrics and Gynecology September 82 (9):689-697, 1975.

Hadlock F, Harrist R, et al. Estimation of fetal weight with the use of head, body, and femur measurement – a prospective study. American Journal of Obstetrics and Gynecology February 1, 151 (3): 333-337, 1985.

Shepard M, Richards V, Berkowitz R, Warsof S, Hobbins J. An Evalluation of Two Equations for Predicting Fetal Weight by Ultrasound. American Journa of f Obstetrics and Gynecology January 142 (1): 47-54, 1982.

Fetal Growth Chart Using the Ultrasonotomographic Technique, Keiichi Kurachi, Mineo Aoki, Department of Obstetrics and Gynecology, Osaka University Medical School Revision 3 (September 1983)

Studies on Fetal Growth and Functional Developments, Takashi Okai, Department of Obstetrics and Gynecology, Faculty of Medicine, University of Tokyo

# Appendix IV: Measurement Accuracy

| Parameter                       | Range                                                                                                    | Accuracy                                                               |
|---------------------------------|----------------------------------------------------------------------------------------------------|------------------------------------------------------------------------|
| Image depth range               | R60: 20 mm ~ 250 mm;<br>L43: 30 mm ~ 100 mm;<br>R10: 40 mm ~ 100 mm;<br>R20: 20 mm ~ 250 mm;<br>R40: 20 mm ~ 250 mm. | <±4% of full scale                                                     |
| M-mode time range               | 3, 6, 15, 25 s                                                                                                    | <±0.3% of full scale                                                   |
| Two-dimension Measure           | ment                                                                                                    | 1                                                                      |
| Distance/depth                  | up to 250 mm                                                                                                    | < ±4% or < 2 mm, if below 40 mm                                        |
| Area (Trace)                    | up to 720 cm <sup>2</sup>                                                                                            | $< \pm 8\%$ or $< 130$ mm <sup>2</sup> , if below 1600 mm <sup>2</sup> |
| Area (Ellipse)                  | up to 720 cm <sup>2</sup>                                                                                            | $< \pm 8\%$ or $< 130$ mm <sup>2</sup> , if below 1600 mm <sup>2</sup> |
| Angle                           | 0° to 180°                                                                                                    | < ±3% on 1/2 segment                                                   |
| Ratio (A>B)                     |                                                                                                    |                                                                        |
| -Result B/A and (A-B)/A         | up to 1.0                                                                                                    | < ±10% of A                                                            |
| -Result A/B                     | 1.0 to 99.9                                                                                                    | < ±10% of A                                                            |
| Time Motion (TM) Measu          | irement                                                                                                    | 1                                                                      |
| Depth                           | up to 250 mm                                                                                                    | < ±4% or < 2 mm, if below 40 mm                                        |
| Time                            | up to 25 sec                                                                                                    | < ± 1%                                                                 |
| Heart rate                      | 15 to 999 bpm                                                                                                    | < ±5%                                                                  |
| Velocity (ratio)                | up to 999 mm/sec                                                                                                    | < ±5%                                                                  |
| Volume Measurement              |                                                                                                    |                                                                        |
| Volume (area, length, diameter) | up to 999 cm <sup>3</sup>                                                                                            | < ±12% or <8000 mm <sup>3</sup> , if below 64000 mm <sup>3</sup>       |
| Thyroid gland volume            | up to 999 cm <sup>3</sup>                                                                                            | < ±12% or <8000 mm <sup>3</sup> , if below 64000 mm <sup>3</sup>       |
| Residual urine volume           | up to 999 mL                                                                                                    | < ±12% or <8000 mm <sup>3</sup> , if below 64000 mm <sup>3</sup>       |
| Prostate volume                 | up to 999 cm <sup>3</sup>                                                                                            | < ±12% or <8000 mm <sup>3</sup> , if below 64000 mm <sup>3</sup>       |

# Appendix V: EMC Information-Guidance and Manufacture's Declaration

#### Guidance and manufacture's declaration-electromagnetic emissions-For all EQUIPMENT and SYSTEMS

| Guidance and manufa                           | cture's declarati                                                                                                    | on-electromagnetic emission                                 |  |  |  |
|-----------------------------------------------|----------------------------------------------------------------------------------------------------|-------------------------------------------------------------|--|--|--|
| The DUS 6 is intended the user of the DUS 6 s | The DUS 6 is intended for use in the electromagnetic environment specified below; The customer or the user of the DUS 6 should assure that it is used in such and environment. |                                                             |  |  |  |
| Emission test                                 | Compliance                                                                                                    | Electromagnetic environment-guidance                        |  |  |  |
| RF emissions                                  | Group 1                                                                                                    | The DUS 6 uses RF energy only for its internal function.    |  |  |  |
| CISPR 11                                      |                                                                                                    | Therefore, its RF emissions are very low and are not likely |  |  |  |
|                                               |                                                                                                    | to cause any interference in nearby electronic equipment.   |  |  |  |
| RF emissions                                  | Class A                                                                                                    |                                                             |  |  |  |
| CISPR 11                                      |                                                                                                    |                                                             |  |  |  |
| Harmonic emissions                            | Class A                                                                                                    | The DUS 6 is suitable for use in all establishments, other  |  |  |  |
| IEC 61000-3-2                                 |                                                                                                    | than domestic and those directly connected to the public    |  |  |  |
| Voltage                                       | Complies                                                                                                    | low-voltage power supply network that supplies building     |  |  |  |
| fluctuations/flicker                          |                                                                                                    | used for domestic purposes.                                 |  |  |  |
| emissions                                     |                                                                                                    |                                                             |  |  |  |
| IEC 61000-3-3                                 |                                                                                                    |                                                             |  |  |  |

#### Guidance and manufacture's declaration – electromagnetic immunity –

#### for all EQUIPMENT and SYSTEMS

| Guidance and manu           | Guidance and manufacture's declaration – electromagnetic immunity |                                 |                                 |  |  |
|-----------------------------|-------------------------------------------------------------------|---------------------------------|---------------------------------|--|--|
| The DUS 6 is intended for   | or use in the electromagnetic e                                   | nvironment specified below. The | e customer or the user of DUS 6 |  |  |
| should assure that it is us | sed in such an environment.                                       |                                 |                                 |  |  |
| Immunity test               | IEC 60601 test level                                              | Compliance level                | Electromagnetic                 |  |  |
| -                           |                                                                   | •                               | environment -guidance           |  |  |
| Electrostatic               | ±6 kV contact                                                     | ±6 kV contact                   | Floors should be wood,          |  |  |
| discharge (ESD)             | ±8 kV air                                                         | ±8 kV air                       | concrete or ceramic tile. If    |  |  |
| IEC 61000-4-2               |                                                                   |                                 | floor are covered with          |  |  |
|                             |                                                                   |                                 | synthetic material, the         |  |  |
|                             |                                                                   |                                 | relative humidity should be     |  |  |
|                             |                                                                   |                                 | at least 30%.                   |  |  |
| Electrical fast             | ±2 kV for power supply                                            | ±2KV for power supply           | Mains power quality             |  |  |
| transient/burst IEC         | línes                                                             | lines                           | should be that of a typical     |  |  |
| 61000-4-4                   |                                                                   |                                 | commercial or hospital          |  |  |
|                             |                                                                   |                                 | environment.                    |  |  |
| Surge IEC                   | ±1 kV differential mode                                           | ±1 kV differential mode         | Mains power quality             |  |  |
| 61000-4-5                   | ±2 kV common mode                                                 | ±2 kV common mode               | should be that of a typical     |  |  |
|                             |                                                                   |                                 | commercial or nospital          |  |  |
|                             | 0.0.4                                                             | 0.0.4                           | environment.                    |  |  |
| Power trequency             | 3A/m                                                              | 3A/m                            | Power frequency magnetic        |  |  |
| (50/60HZ) magnetic          |                                                                   |                                 | fields should be at levels      |  |  |
| TIEID IEC 61000-4-8         |                                                                   |                                 | characteristic of a typical     |  |  |
|                             |                                                                   |                                 | commorpial or bosnital          |  |  |
|                             |                                                                   |                                 | environment                     |  |  |
| Voltago dins short          | <5% LIT                                                           | <5% LIT                         | Mains nower quality             |  |  |
| interruntions and           | (>95% din in LIT)                                                 | (>95% din in LIT) for           | should be that of a typical     |  |  |
| voltage variations          | (>95% dip in 01)                                                  |                                 | commercial or hospital          |  |  |
|                             |                                                                   |                                 | environment of the user of      |  |  |
| input lines IEC             | 40% UT (60% din in UT)                                            | 40% LIT (60% din in LIT)        | the DUS 6 requires              |  |  |
| 61000-4-11                  | for 5 cycles                                                      | for 5 cycles                    | continued operation during      |  |  |
|                             |                                                                   |                                 | power mains interruptions       |  |  |
|                             | 70% UT (30% dip in UT)                                            | 70% UT (30% dip in UT)          | it is recommended that the      |  |  |
|                             | for 25 cycles                                                     | for 25 cycles                   | DUS 6 be powered from an        |  |  |
|                             | ,                                                                 | ,                               | uninterruptible power           |  |  |
|                             | <5% UT (>95% dip in                                               | <5% UT (>95% dip in             | supply or a battery.            |  |  |
|                             | UT) for 5 sec                                                     | UT) for 5 sec                   |                                 |  |  |
|                             |                                                                   |                                 |                                 |  |  |
|                             |                                                                   |                                 |                                 |  |  |
|                             |                                                                   |                                 |                                 |  |  |

NOTE UT is the a.c. mains voltage prior to application of the test level.

# Guidance and manufacture's declaration – electromagnetic immunity – for EQUIPMENT and SYSTEMS that are not LIFE-SUPPORTING

| Guidance and                                                      | Guidance and manufacture's declaration – electromagnetic immunity |                     |                                                                                       |  |
|-------------------------------------------------------------------|-------------------------------------------------------------------|---------------------|---------------------------------------------------------------------------------------|--|
| The DUS 6 is inte                                                 | nded for use                                                      | in the electromage  | netic environment specified below. The customer or the user of the                    |  |
| DUS 6 should ass                                                  | ure that it is u                                                  | ised in such an env | vironment.                                                                            |  |
|                                                                   | IEC                                                               |                     |                                                                                       |  |
| Immunity                                                          | 60601                                                             | Compliance          | Electromagnotic onvironment, quidance                                                 |  |
| test                                                              | test                                                              | level               | Liectromagnetic environment -guidance                                                 |  |
|                                                                   | level                                                             |                     |                                                                                       |  |
|                                                                   |                                                                   |                     | Portable and mobile RF communications equipment                                       |  |
|                                                                   |                                                                   |                     | should be used no closer to any part of the DUS 6,                                    |  |
|                                                                   |                                                                   |                     | including cables, than the recommended separation                                     |  |
|                                                                   |                                                                   |                     | distance calculated from the equation applicable to the                               |  |
| Conducted                                                         | 3 Vrms                                                            | 3Vrms               | frequency of the transmitter.                                                         |  |
| RF IEC                                                            | 150 kHz                                                           |                     | Recommended separation distance                                                       |  |
| 61000-4-6                                                         | to 80<br>MHz                                                      |                     | $d = \left[\frac{3.5}{V_1}\right]\sqrt{P}$                                            |  |
|                                                                   |                                                                   | 3 V/m               | $d = \left[\frac{3.5}{E_1}\right] \sqrt{P} \qquad 80 \text{ MHz to } 800 \text{ MHz}$ |  |
| Radiated RF<br>IEC                                                | 3 V/m                                                             |                     | $d = \left[\frac{7}{E_1}\right]\sqrt{P} \qquad 800 \text{ MHz to } 2.5 \text{ GHz}$   |  |
| 61000-4-3                                                         | 80 MHz                                                            |                     | Where P is the maximum output power rating of the                                     |  |
|                                                                   | to 2.5                                                            |                     | transmitter in watts (W) according to the transmitter                                 |  |
|                                                                   | GHz                                                               |                     | manufacturer and d is the recommended separation                                      |  |
|                                                                   |                                                                   |                     | distance in metres (m).                                                               |  |
|                                                                   |                                                                   |                     | Field strengths from fixed RF transmitters, as determined                             |  |
|                                                                   |                                                                   |                     | by an electromagnetic site survey, <sup>a</sup> should be less than                   |  |
|                                                                   |                                                                   |                     | the compliance level in each frequency range. <sup>b</sup>                            |  |
|                                                                   |                                                                   |                     | Interference may occur in the vicinity of equipment                                   |  |
|                                                                   |                                                                   |                     | marked with the following symbol:                                                     |  |
|                                                                   |                                                                   |                     | $(( \mathbf{e}))$                                                                     |  |
| NOTE 1 At 80 MHz and 800 MHz, the higher frequency range applies. |                                                                   |                     |                                                                                       |  |

NOTE 2 These guidelines may not apply in all situations. Electromagnetic propagation is affected by absorption and reflection from structures, objects and people.

<sup>a</sup> Field strengths from fixed transmitters, such as base stations for radio (cellular/cordless) telephones and land mobile radios, amateur radio, AM and FM radio broadcast and TV broadcast cannot be predicted theoretically with accuracy. To assess the electromagnetic environment due to fixed RF transmitters, an electromagnetic site survey should be considered. If the measured field strength in the location in which the DUS 6 is used exceeds the applicable RF compliance level above, the DUS 6 should be observed to verify normal operation. If abnormal performance is observed, additional measures may be necessary, such as reorienting or relocating the DUS 6

Over the frequency range 150 kHz to 80 MHz, field strengths should be less than 3 V/m.

#### Recommended separation distances between portable and mobile RF communication equipment and the EQUIPMENT or SYSTEM-For EQUIPMENT or SYSTEM that are not LIFE-SUPPORTING

Recommended separation distances between portable and mobile RF communications equipment and the DUS 6

The DUS 6 is intended for use in an electromagnetic environment in which radiated RF disturbances are controlled. The customer or the user of the DUS 6 can help prevent electromagnetic interference by maintaining a minimum distance between portable and mobile RF communications equipment (transmitters) and the DUS 6 as recommended below, according to the maximum output power of the communications equipment.

|                    | Separation distance acco                   | rding to frequency of tra                  | insmitter (m)                            |  |
|--------------------|--------------------------------------------|--------------------------------------------|------------------------------------------|--|
| Rated maximum      | 150 kHz to 80 MHz                          | 80 MHz to 800 MHz                          | 800 MHz to 2.5 GHz                       |  |
| transmitter<br>(W) | $d = \left[\frac{3.5}{V_1}\right]\sqrt{P}$ | $d = \left[\frac{3.5}{E_1}\right]\sqrt{P}$ | $d = \left[\frac{7}{E_1}\right]\sqrt{P}$ |  |
| 0.01               | 0.12                                       | 0.12                                       | 0.23                                     |  |
| 0.1                | 0.37                                       | 0.37                                       | 0.73                                     |  |
| 1                  | 1.2                                        | 1.2                                        | 2.3                                      |  |
| 10                 | 3.7                                        | 3.7                                        | 7.3                                      |  |
| 100                | 12                                         | 12                                         | 23                                       |  |

For transmitters rated at a maximum output power not listed above, the recommended separation distance d in meters (m) can be estimated using the equation applicable to the frequency of the transmitter, where P is the maximum output power rating of the transmitter in watts (W) according to the transmitter manufacturer.

**NOTE 1:** At 80 MHz and 800 MHz, the separation distance for the higher frequency range applies.

**NOTE 2:** These guidelines may not apply in all situations. Electromagnetic propagation is affected by absorption and reflection from structures, objects and people.

# Appendix VI: Order List

The following accessories are recommended to be used on the DUS 6.

# 

Probes and other accessories used on the DUS 6 must be provided or recommended by EDAN. Otherwise, the device may be damaged.

| Part Name                         | Part Number |
|-----------------------------------|-------------|
| Probe C363-1                      | MS3-19518   |
| Probe L743                        | MS3-102351  |
| Probe E613                        | MS3-102588  |
| Probe C321                        | MS3-102376  |
| Probe E743                        | MS3-102384  |
| Probe C343-1                      | MS3-102573  |
| Needle Guide Bracket Kit BGK-CR60 | MS3-102338  |
| Needle Guide Bracket Kit BGK-CR40 | MS3-102346  |
| Needle Guide Bracket Kit BGK-CR20 | MS3-102380  |
| Needle Guide Bracket Kit BGK-CR10 | MS3-102364  |
| Needle Guide Bracket Kit BGK-LA43 | MS3-102355  |
| Coupling gel                      | M50-78001   |
| Foot switch                       | MS3R-102414 |
| Probe Holder                      | MS4-102422  |
| MT-802 Mobile Trolley             | MS9-102423  |
| Hand Carried Bag                  | MS1-102424  |
| Video Printer (SONY UP-897MD)     | M18-520146  |
| Video Printer (MITSUBISHI P93W)   | M18-52147   |
| Silicone Pads                     | MS1R-109693 |
| Cable Holder                      | MS1R-102833 |
| Screw (M3×12)                     | M19-057154  |
| U Disk / DT1 G2 (2G) Kingston     | M50-078204  |

# Appendix VII: Glossary

| Abbreviated | Description                                             |
|-------------|---------------------------------------------------------|
| Obstetrics  |                                                         |
| EDC         | Estimated Date of Confinement                           |
| MA          | Menstrual Age                                           |
| LMP         | Last Menstrual Period                                   |
| BBT         | Basal Body Temperature                                  |
| EFW         | Estimated Fetal Weight                                  |
| GS          | Gestational Sac Diameter                                |
| CRL         | Crown Rump Length                                       |
| BPD         | Biparietal Diameter                                     |
| HC          | Head Circumference                                      |
| AC          | Abdominal Circumference                                 |
| FL          | Femur Length                                            |
| AFI         | Amniotic Fluid Index                                    |
| TAD         | Transverse Abdominal Diameter/Transverse Trunk Diameter |
| APAD        | Antero Posterior Abdominal Diameter                     |
| CER         | Cerebellum Diameter                                     |
| FTA         | Fetus Trunk cross section Area                          |
| HUM         | Humerus Length                                          |
| OFD         | Occipital Frontal Diameter                              |
| THD         | Thorax Diameter                                         |
| Cardiology  |                                                         |
| LVIDd       | Left Ventricle Internal Diameter (end diastolic)        |
| LVIDs       | Left Ventricle Internal Diameter (end systolic)         |
| HR          | Heart Rate                                              |
| ESV         | End Systolic Volume                                     |
| SV          | Stroke volume                                           |
| CO          | Cardiac Output                                          |
| EF          | Ejection fraction (M-mode)                              |
| FS          | Fractional Shortening                                   |
| SI          | Stroke Index                                            |
| CI          | Cardiac Index                                           |
| MVCF        | Mean Velocity Circumferential Fiber Shortening          |
| BSA         | Body Surface Area                                       |
| AOD         | Aortic root Diameter                                    |
| LAD         | Left Atrium Diameter                                    |
| LAD/AOD     | Left Atrium Diameter / Aortic root Diameter             |
| CA          | Cardiac cycle apex A                                    |
| CE          | Cardiac cycle apex E                                    |
| CA/CE       | The ratio of CA to CE                                   |
| EF SLP      | Ejection Fraction Slope                           |
|-------------|---------------------------------------------------|
| ACV         | AC Decreasing Velocity                            |
| DEV         | Deceleration Velocity                             |
| DCT         | Deceleration Time                                 |
| MAVO1       | Aortic Valve Volume Opened, beginning             |
| MAVO2       | Aortic Valve Volume Opened, ending                |
| AA          | Aortic Amplitude                                  |
| LVMW        | Left Ventricular Muscle Weight                    |
| AVSV        | Aortic Valve Stroke Volume                        |
| QMV         | Mitral valve instantaneous flow rate              |
| LVLd        | Left Ventricle Long-axle Diameter (end diastolic) |
| LVALd       | Left Ventricle Area of Long-axle (end diastolic)  |
| LVLs        | Left Ventricle Long-axle Diameter (end systolic)  |
| LVALs       | Left Ventricle Area of Long-axle (end systolic)   |
| LVET        | Left Ventricular Ejection Time                    |
| Gynecology  |                                                   |
| UT          | Uterus                                            |
| UT-L        | Uterus Length                                     |
| UT-W        | Uterus width                                      |
| UT-H        | Uterus Height                                     |
| Endo        | Uterus Endo-membrane Thickness / Endometrium      |
| L. OV-Vol   | Left Ovary Volume                                 |
| L. OV-L     | Left Ovary Length                                 |
| L. OV-W     | Left Ovary Width                                  |
| L. OV-H     | Left Ovary Height                                 |
| R. OV-Vol   | Right Ovary Volume                                |
| R. OV-L     | Right Ovary Length                                |
| R. OV-W     | Right Ovary Width                                 |
| R. OV-H     | Right Ovary Height                                |
| L. FO-L     | Left Follicle Length                              |
| L. FO-W     | Left Follicle Width                               |
| R. FO-L     | Right Follicle Length                             |
| R. FO-W     | Right Follicle Width                              |
| CX-L        | Cervix Length                                     |
| UT-L/CX-L   | Uterus Length / Cervix Length                     |
| Small Parts |                                                   |
| THY         | Thyroid Gland                                     |
| L. THY-V    | Left Thyroid Gland Volume                         |
| L. THY-L    | Left Thyroid Gland Length                         |
| L. THY-W    | Left Thyroid Gland Width                          |
| L. THY-H    | Left Thyroid Gland Height                         |
| R. THY-V    | Right Thyroid Gland Volume                        |
| R. THY-L    | Right Thyroid Gland Length                        |

| R. THY-W    | Right Thyroid Gland Width                   |
|-------------|---------------------------------------------|
| R. THY-H    | Right Thyroid Gland Height                  |
| Urology     |                                             |
| RUV         | Residual Urine Volume (mL or L)             |
| RUV-L       | Residual Urine Length                       |
| RUV-W       | Residual Urine Width                        |
| RUV-H       | Residual Urine Height                       |
| PV          | Prostate Volume (mm3, cm3, or dm3)          |
| PV-L        | Prostate Length                             |
| PV-W        | Prostate Width                              |
| PV-H        | Prostate Height                             |
| SPSA        | Serum of Prostate Specific Antigen          |
| PPSA        | Predicted Prostate Specific Antigen Density |
| PSAD        | Prostate Specific Antigen Density           |
| Orthopedics |                                             |
| HIP         | Hip joint                                   |